| 1 | FONCTIONNEMENT DE BASE                                                  | 11  |
|---|-------------------------------------------------------------------------|-----|
| 2 | SYSTEME AUDIO/VIDEO                                                     | 21  |
| 3 | SYSTEME MAINS LIBRES Bluetooth <sup>®</sup> (Toyota Touch 2)            | 123 |
| 4 | SYSTEME MAINS LIBRES Bluetooth <sup>®</sup> (Toyota<br>Touch 2 with Go) | 155 |
| 5 | SYSTEME DE COMMANDE VOCALE                                              | 189 |
| 6 | CONFIGURATION                                                           | 193 |
| 7 | SYSTEME DE NAVIGATION                                                   | 241 |
| 8 | APPLICATIONS                                                            | 293 |
|   | INDEX                                                                   | 315 |
|   |                                                                         |     |

Pour plus d'informations sur les éléments suivants, reportez-vous au "Manuel du propriétaire".

- Consommation de carburant
  Système de moniteur de rétrovision
  Moniteur d'aide au stationnement Toyota
  Capteur d'aide au stationnement Toyota
  Moniteur multi-terrain

LC150\_Navi+MM\_OM60Q00K\_(EK) 17.06.28 21:49

1

# Introduction

# MANUEL DU PROPRIETAIRE DU SYSTEME DE NAVIGATION ET MULTIMEDIA

Ce manuel explique le fonctionnement du système de navigation/multimédia. Veuillez lire avec attention le présent manuel pour une utilisation appropriée. Conservez en permanence ce manuel dans votre véhicule.

Les captures d'écran figurant dans ce document et les écrans réels du système de navigation/multimédia varient en fonction des fonctions et/ou du contrat éventuellement en vigueur, ainsi que des données cartographiques disponibles au moment de la rédaction de ce document.

Gardez à l'esprit que le contenu du présent manuel peut différer du système de navigation/multimédia dans certains cas, tels que lors de la mise à jour du logiciel du système.

### SYSTEME DE NAVIGATION

Le système de navigation compte parmi les équipements automobiles les plus avancés technologiquement qui aient jamais été mis au point. Il reçoit les signaux satellites du GPS (système de positionnement par satellite) utilisé par le Ministère de la Défense des Etats-Unis. Au moyen de ces signaux et d'autres capteurs du véhicule, le système vous indique votre position actuelle et vous aide à localiser une destination souhaitée.

Le système de navigation est conçu pour choisir les itinéraires les mieux adaptés pour vous mener de l'endroit où vous vous trouvez à l'endroit où vous souhaitez vous rendre. Le système est également conçu pour vous mener à une destination que vous connaissez mal de la meilleure manière possible. Le système est développé par "Harman International" à l'aide des cartes "HERE". Les itinéraires proposés peuvent ne pas correspondre aux itinéraires les plus courts ou les moins encombrés. Votre propre connaissance de l'endroit ou d'un "raccourci" peut parfois vous faire gagner du temps par rapport aux itinéraires proposés.

La base de données du système de navigation comprend des catégories de points d'intérêt pour vous permettre de sélectionner facilement une destination, comme un restaurant ou un hôtel. Si une destination ne figure pas dans la base de données, vous pouvez saisir le nom de la rue ou celui d'un croisement important environnant et le système vous y mènera.

Le système fournira une carte visuelle et des instructions audio. Les instructions audio indiqueront la distance restante et la direction à prendre, à l'approche d'une intersection. Ces instructions vocales vous aident à vous concentrer sur la route et sont calculées de façon à vous laisser assez de temps pour vous permettre de manœuvrer, changer de file ou ralentir.

Sachez que tous les systèmes de navigation montés dans les véhicules actuels possèdent certaines limites qui peuvent affecter leur capacité à opérer correctement. La précision de la position du véhicule dépend des conditions de fonctionnement du satellite, de la configuration de la route, des conditions d'utilisation du véhicule ou d'autres circonstances. Pour plus d'informations sur les limites du système, reportez-vous à la page 289.

#### **TOYOTA MOTOR CORPORATION**

#### INFORMATIONS IMPORTANTES CONCERNANT CE MANUEL

Pour des raisons de sécurité, ce manuel mentionne les points exigeant une attention particulière à l'aide des symboles suivants.

#### 

• Cette mention signale un danger susceptible d'entraîner une blessure corporelle si elle n'est pas respectée. Vous êtes informé de ce que vous devez faire ou ne pas faire pour éviter ou réduire les risques de blessure pour vous-même ou pour les autres.

# 

Cette mention signale un danger susceptible d'entraîner une détérioration du véhicule ou de ses équipements si elle n'est pas respectée. Vous êtes informé de ce que vous devez ou ne devez pas faire afin d'éviter ou de réduire les risques de détérioration pour votre véhicule et son équipement.

# SYMBOLES UTILISES SUR LES SCHEMAS

#### Symbole de sécurité

Un cercle barré signifie "Ne pas", "Ne pas faire" ou "A éviter".

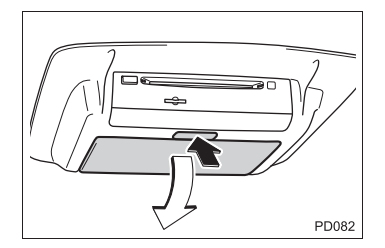

# Flèches indiquant les opérations

- Indique l'action (appuyer, tourner, etc.) effectuée pour faire fonctionner les contacteurs et autres dispositifs.
- Indique le résultat d'une opération (par ex., un couvercle s'ouvre).

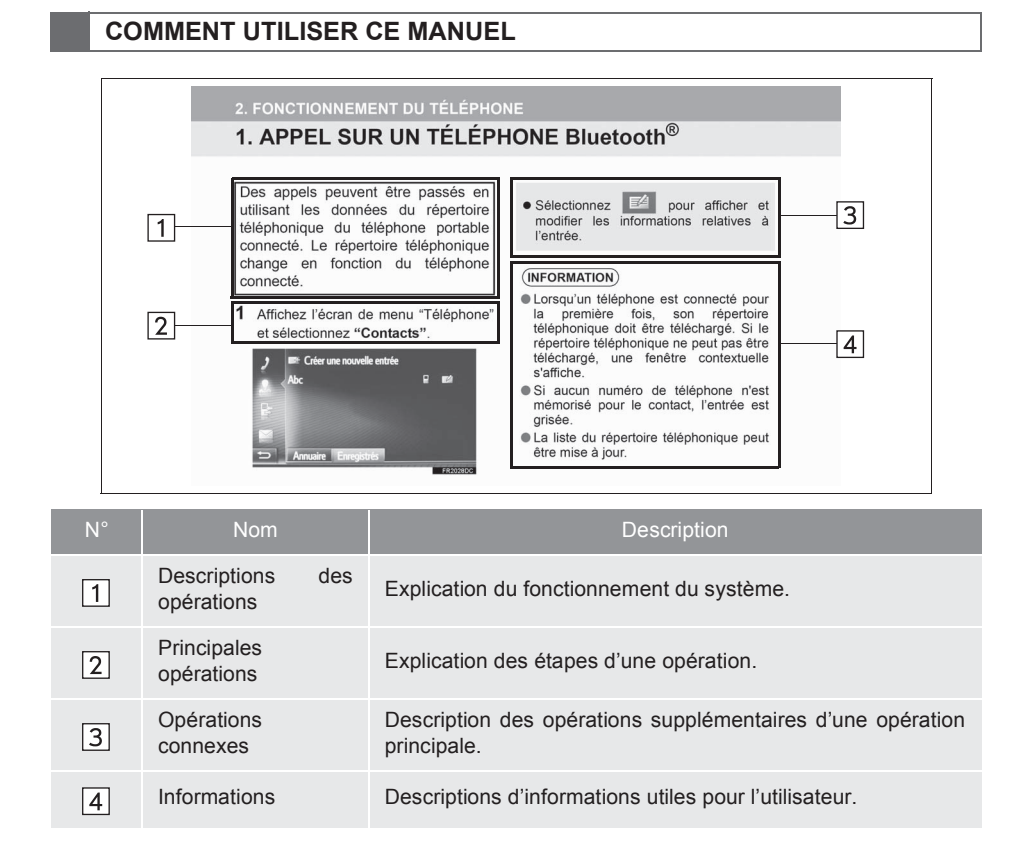

#### INSTRUCTIONS DE SECURITE (Toyota Touch 2 with Go)

Pour utiliser ce système en toute sécurité, suivez tous les conseils de sécurité indiqués ci-dessous.

Ce système a pour but de vous aider à rejoindre votre destination et, s'il est utilisé correctement, vous en offre effectivement la possibilité. En tant que conducteur, vous êtes le seul responsable de l'utilisation sans danger de votre véhicule et de la sécurité de vos passagers.

N'utilisez aucune fonction de ce système si cela risque de vous distraire de votre conduite aux dépens de la sécurité. Vous devez toujours veiller en priorité à conduire votre véhicule en toute sécurité. Pendant la conduite, conformez-vous aux réglementations de la circulation.

Avant d'utiliser le système, apprenez à vous en servir et à en connaître parfaitement le maniement. Lisez l'ensemble du manuel afin de vous assurer de bien comprendre le système. Ne laissez personne d'autre utiliser le système tant que cette personne n'a pas lu et bien compris les instructions de ce manuel.

Pour des raisons de sécurité, certaines fonctions peuvent ne pas être disponibles lors de la conduite. Les touches d'écran non disponibles sont grisées.

Pendant que vous conduisez, écoutez les instructions vocales autant que possible et ne jetez un regard furtif à l'écran que lorsque cela ne présente aucun risque. Cependant, ne vous fiez pas entièrement au guidage vocal. Ne l'utilisez qu'à titre indicatif. Si le système est incapable de déterminer correctement la position actuelle du véhicule, il se peut que le guidage soit incorrect, en retard ou que la fonction vocale soit inutilisable. Les données du système peuvent se révéler parfois incomplètes. Les conditions de circulation, y compris les restrictions de circulation (interdiction de tourner à gauche, routes barrées, etc.) changent fréquemment. Par conséquent, avant de suivre n'importe quelle instruction du système, vérifiez bien qu'elle peut l'être en toute sécurité et légalité.

Ce système n'est pas prévu pour vous avertir de la sécurité d'un endroit, de l'état des rues et de la disponibilité des services de dépannage. Si vous n'êtes pas certain de la sécurité d'un endroit, ne vous y engagez pas. Ce système n'est en aucun cas destiné à remplacer le jugement personnel du conducteur.

N'utilisez ce système que dans les régions où la loi vous y autorise.

6

# 

 Soyez très prudent lors de l'utilisation du système de navigation pendant la conduite.

Ne pas prêter suffisamment attention à la route, à la circulation ou aux conditions météorologiques peut engendrer un accident.

Pendant la conduite, assurez-vous que vous respectez les règles de circulation et gardez à l'esprit les conditions de circulation. Si un panneau de circulation a été modifié sur la route, le guidage d'itinéraire peut fournir des informations erronées telles que le sens d'une rue à sens unique.

## INSTRUCTIONS DE SECURITE (Toyota Touch 2)

Pour utiliser ce système en toute sécurité, suivez tous les conseils de sécurité indiqués ci-dessous.

N'utilisez aucune fonction de ce système si cela risque de vous distraire de votre conduite aux dépens de la sécurité. Vous devez toujours veiller en priorité à conduire votre véhicule en toute sécurité. Pendant la conduite, conformez-vous aux réglementations de la circulation.

Avant d'utiliser le système, apprenez à vous en servir et à en connaître parfaitement le maniement. Lisez l'ensemble du manuel afin de vous assurer de bien comprendre le système. Ne laissez personne d'autre utiliser le système tant que cette personne n'a pas lu et bien compris les instructions de ce manuel.

Pour des raisons de sécurité, certaines fonctions peuvent ne pas être disponibles lors de la conduite. Les touches d'écran non disponibles sont grisées.

# AVERTISSEMENT

 Soyez très prudent lors de l'utilisation du système multimédia pendant la conduite. Ne pas prêter suffisamment attention à la route, à la circulation ou aux conditions météorologiques peut engendrer un accident.

# TABLE DES MATIERES

# **1** FONCTIONNEMENT DE BASE

# 1. COMMANDES ET FONCTIONS ......12

| VUE D'ENSEMBLE DES        |      |
|---------------------------|------|
| COMMANDES                 | . 12 |
| FONCTIONNEMENT DE L'ECRAN |      |
| TACTILE                   | . 14 |
| ASSOCIATION DE L'ECRAN    |      |
| MULTIFONCTION AVEC LE     |      |
| SYSTEME DE NAVIGATION     | . 19 |

# 2 SYSTEME AUDIO/VIDEO

| 1. FONCTIONNEMENT DE BASE            | 24 |
|--------------------------------------|----|
| FONCTIONS DE BASE                    | 24 |
| 2. FONCTIONNEMENT DE LA              |    |
| RADIO                                | 28 |
| RADIO AM/FM/DAB                      | 28 |
| 3. FONCTIONNEMENT DES                |    |
| SUPPORTS                             | 36 |
| CD                                   | 36 |
| PERIPHERIQUE DE STOCKAGE             |    |
| USB                                  | 42 |
| iPod                                 | 48 |
| AUX                                  | 54 |
| SYSTEME AUDIO Bluetooth <sup>®</sup> | 57 |
| 4. COMMANDES A DISTANCE              |    |
| AUDIO/VIDEO                          | 63 |
| CONTACTEURS AU VOLANT                | 63 |
| 5. CONSEILS D'UTILISATION DU         |    |
| SYSTEME AUDIO/VIDEO                  | 65 |
| INFORMATIONS SUR LE                  |    |
| FONCTIONNEMENT                       | 65 |
|                                      |    |

# 6. FONCTIONNEMENT DU SYSTEME MULTIMEDIA POUR SIEGE

| ARRIERE                                                         |
|-----------------------------------------------------------------|
| CARACTERISTIQUES DU SYSTEME<br>MULTIMEDIA POUR SIEGE<br>ARRIERE |
| LECTURE DE DISQUES Blu-ray Disc™<br>(BD) ET DE DVD92            |
| LECTURE D'UN CD AUDIO ET DE<br>DISQUES MP3/WMA108               |
| LECTURE D'UNE CARTE SD                                          |

# SYSTEME MAINS LIBRES Bluetooth<sup>®</sup> (Toyota Touch 2)

3

| 1. INFORMATIONS DE BASE                                       |       |
|---------------------------------------------------------------|-------|
| AVANT UTILISATION                                             | 124   |
| REFERENCE RAPIDE                                              | 124   |
| FONCTIONS DE BASE                                             | 126   |
| ENREGISTREMENT D'UNE<br>ENTREE                                | 131   |
| 2. FONCTIONNEMENT DU                                          |       |
| TELEPHONE                                                     | 134   |
| APPEL VIA UN TELEPHONE<br>Bluetooth <sup>®</sup>              | 134   |
| RECEPTION D'APPELS VIA UN<br>TELEPHONE Bluetooth <sup>®</sup> | 138   |
| CONVERSATION VIA UN<br>TELEPHONE Bluetooth <sup>®</sup>       | 139   |
| 3. FONCTION DE MESSAGE                                        | 4 4 2 |
| COURT                                                         | 143   |
| FONCTION DE MESSAGE COURT                                     | 143   |
| 4. QUE FAIRE SI                                               | 148   |
| DEPANNAGE                                                     | 148   |

# SYSTEME MAINS LIBRES Bluetooth<sup>®</sup> (Toyota Touch 2 with Go)

| 1. INFORMATIONS DE BASE<br>AVANT UTILISATION                  | 156   |
|---------------------------------------------------------------|-------|
| REFERENCE RAPIDE                                              | 156   |
| FONCTIONS DE BASE                                             | 158   |
| ENREGISTREMENT D'UNE<br>ENTREE                                | 163   |
| 2. FONCTIONNEMENT DU                                          |       |
| TELEPHONE                                                     | 166   |
| APPEL VIA UN TELEPHONE<br>Bluetooth <sup>®</sup>              | 166   |
| RECEPTION D'APPELS VIA UN<br>TELEPHONE Bluetooth <sup>®</sup> | 172   |
| CONVERSATION VIA UN<br>TELEPHONE Bluetooth <sup>®</sup>       | 173   |
| 3. FONCTION DE MESSAGE                                        |       |
| COURT                                                         | 177   |
| FONCTION DE MESSAGE COURT                                     | ī 177 |
| 4. FONCTIONNEMENT DE<br>Siri/Google Now                       | 181   |
| Siri/Google Now                                               | 181   |
| 5. QUE FAIRE SI                                               | 183   |
| DEPANNAGE                                                     | 183   |
|                                                               |       |

| 5 SYSTEME DE COMMANDE<br>VOCALE             | 1 |
|---------------------------------------------|---|
| 1. FONCTIONNEMENT DU<br>SYSTEME DE COMMANDE | 2 |
| VOCALE 190                                  |   |
| SYSTEME DE COMMANDE                         | 3 |
| VOCALE 190                                  |   |
|                                             | 4 |
| 6 CONFIGURATION                             |   |
|                                             |   |
| 1. OPERATION DE                             | 5 |
| CONFIGURATION 194                           |   |
| REFERENCE RAPIDE 194                        |   |
| REGLAGES GENERAUX 196                       | 6 |
| REGLAGES DE L'AFFICHAGE 200                 |   |
| REGLAGES AUDIO 202                          | 7 |
| REGLAGES Bluetooth <sup>®</sup> 204         | 1 |
| PARAMETRES DE CONNECTIVITE 209              | _ |
| PARAMETRES DE CARTE 223                     | 8 |
| PARAMETRES DE NAVIGATION 227                |   |
| PARAMETRES DES MESSAGES                     |   |
| D'INFORMATIONS ROUTIERES 230                |   |
| PARAMETRES DE TOYOTA                        |   |
| REGLAGES DU TELEPHONE 237                   |   |
| GUIDE DE DEMARRAGE                          |   |
|                                             |   |

# TABLE DES MATIERES

7

# SYSTEME DE NAVIGATION

| 1. FONCTIONNEMENT DE BASE                           | 242 |
|-----------------------------------------------------|-----|
| REFERENCE RAPIDE                                    | 242 |
| FONCTIONNEMENT DE L'ECRAN                           |     |
| DE CARTE                                            | 248 |
| INFORMATIONS DE L'ECRAN DE                          | 050 |
|                                                     | 200 |
| ROUTIERES                                           | 258 |
| 2. RECHERCHE DE                                     |     |
| DESTINATION                                         | 261 |
| OPERATION DE RECHERCHE                              | 261 |
| 3. INDICATION DU TRAJET A                           |     |
| SUIVRE                                              | 270 |
| DEMARRAGE DE L'INDICATION                           |     |
| DU TRAJET A SUIVRE                                  | 270 |
| INDICATION DU TRAJET A                              |     |
| SUIVRE                                              | 273 |
| MODIFICATION D'ITINERAIRE                           | 276 |
| 4. DESTINATIONS FAVORITES                           | 284 |
| ENREGISTREMENT D'UNE                                |     |
| ENTREE                                              | 284 |
| MODIFICATION DES                                    | 007 |
|                                                     | 287 |
| 5. INFORMATIONS DU SYSTEME                          | 000 |
| DE NAVIGATION                                       | 289 |
| LIMITES DU SYSTEME DE<br>NAVIGATION                 | 289 |
| MISES A JOUR DE LA BASE DE<br>DONNEES DE NAVIGATION | 291 |

# 8 APPLICATIONS

| 1. AVANT D'UTILISER DES      |     |  |
|------------------------------|-----|--|
| APPLICATIONS                 | 294 |  |
| REFERENCE RAPIDE             | 294 |  |
|                              |     |  |
| LIGNE                        | 297 |  |
| INSTALLATION/MISE A JOUR DES |     |  |
| APPLICATIONS                 | 300 |  |
| 2. UTILISATION DES           |     |  |
| APPLICATIONS                 | 301 |  |
| DIAPORAMA D'IMAGES           | 301 |  |
| E-MAIL                       | 303 |  |
| CALENDRIER                   | 305 |  |
| Street View                  | 306 |  |
| INFORMATIONS RELATIVES AUX   |     |  |
| STATIONS-SERVICE             | 308 |  |
| INFORMATIONS METEO           | 309 |  |
| INFORMATIONS DE PARKING      | 311 |  |
| MirrorLink™                  | 312 |  |
| ASSISTANCE TOYOTA            | 314 |  |
|                              |     |  |

NDEX

INDEX ALPHABETIQUE ...... 316

Toyota Motor Europe NV/SA, Avenue du Bourget 60 - 1140 Bruxelles, Belgique www.toyota-europe.com

# FONCTIONNEMENT DE BASE

| 1 COMMANDES ET FONCTIONS                                                       |  |
|--------------------------------------------------------------------------------|--|
| 1. VUE D'ENSEMBLE DES<br>COMMANDES12                                           |  |
| 2. FONCTIONNEMENT DE                                                           |  |
| MANIPULATIONS DE L'ECRAN<br>TACTILE                                            |  |
| FONCTIONNEMENT DE L'ECRAN<br>DE SAISIE 16                                      |  |
| FONCTIONNEMENT DE L'ECRAN<br>DE LISTE 17                                       |  |
| 3. ASSOCIATION DE L'ECRAN<br>MULTIFONCTION AVEC LE<br>SYSTEME DE NAVIGATION 19 |  |

11

# **1. VUE D'ENSEMBLE DES COMMANDES**

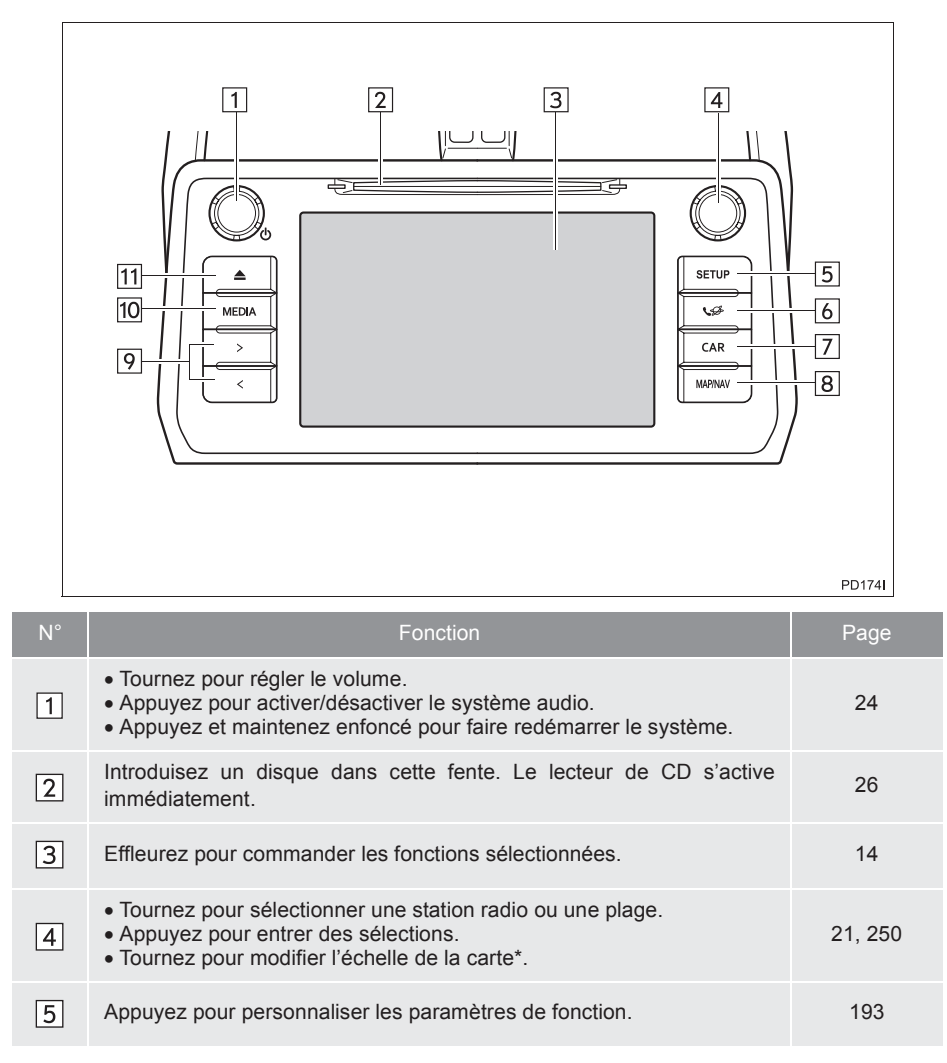

\* : Toyota Touch 2 with Go uniquement

| N° | Fonction                                                                                                    | Page                     | 1         |
|----|----------------------------------------------------------------------------------------------------|--------------------------|-----------|
| 6  | Appuyez pour accéder au système mains libres Bluetooth <sup>®</sup> et aux applications.<br>Chaque fois que vous appuyez sur la touche, l'écran alterne entre l'écran de menu du téléphone et l'écran de menu Toyota online. | 123, 155,<br>293         | FONCTI    |
| 7  | Appuyez pour accéder au système d'informations du véhicule.                                                                                                    | "Manuel du propriétaire" | ONNEN     |
| 8* | Appuyez pour accéder au système de navigation.<br>Chaque fois que vous appuyez sur la touche, l'écran alterne entre<br>l'écran de carte et l'écran du menu de navigation.                                                    | 241                      | 1ENT DE E |
| 9  | Appuyez pour sélectionner une station radio ou une plage.                                                                                                    | 28, 36, 42,<br>48, 57    | BASE      |
| 10 | Appuyez pour accéder au système audio. Le système audio garde en mémoire le dernier mode utilisé.                                                                                                    | 24, 25                   |           |
| 11 | Appuyez pour éjecter un disque.                                                                                                    | 26                       |           |

\* : Toyota Touch 2 with Go uniquement

13

# 2. FONCTIONNEMENT DE L'ECRAN TACTILE

Ce système s'utilise principalement grâce aux touches de l'écran.

Lorsque vous appuyez sur une touche d'écran, un signal sonore retentit. (Pour définir un signal sonore,  $\rightarrow$ P.196)

# 

- Pour éviter d'endommager l'écran, effleurez du doigt les touches d'écran.
- Utilisez uniquement le doigt, jamais d'objet, pour toucher l'écran.
- Essuyez les empreintes de doigt à l'aide d'une lingette de nettoyage pour verres optiques. N'utilisez pas de produits chimiques pour nettoyer l'écran tactile, car cela risque de l'endommager.
- Lorsque le moteur est à l'arrêt, ne laissez pas le système activé plus longtemps que nécessaire, car la batterie risque de se décharger.

#### (INFORMATIONS)

- Si le système ne répond pas à l'effleurement d'une touche d'écran, éloignez votre doigt de l'écran puis effleurez à nouveau la touche.
- Les touches d'écran grisées ne peuvent pas être utilisées.
- Lorsque l'écran est froid, il est possible que l'image s'obscurcisse et que les images en mouvement soient légèrement déformées.
- Lorsqu'il fait extrêmement froid, il se peut que l'écran ne s'affiche pas et que les données saisies par un utilisateur soient supprimées. De même, il se peut que les touches d'écran mettent plus de temps à réagir que d'habitude lorsque vous appuyez dessus.
- Lorsque vous regardez l'écran à travers un matériau polarisé, tel que des lunettes de soleil à verres polarisés, l'écran peut paraître sombre et vous pouvez éprouver des difficultés à y lire les indications. Si tel est le cas, regardez l'écran selon des angles différents, réglez les paramètres de l'écran (→P.200) ou ôtez vos lunettes de soleil.
- Sélectionnez pour revenir à l'écran précédent.

# MANIPULATIONS DE L'ECRAN TACTILE

| MANIPULATIONS             | DE L'ECRAN TACTIL                                                                                         | -E                                                                                 | 1           |
|---------------------------|----------------------------------------------------------------------------------------------------|------------------------------------------------------------------------------------|-------------|
| Les opérations s'effect   | uent en appuyant directe                                                                                  | ement sur l'écran tactile avec le                                                  | FO          |
| doigt.                    |                                                                                                    |                                                                                    | VCT         |
| Méthode de fonctionnement | Description                                                                                               | Utilisation principale                                                             | IONNEM      |
| PD160                     | <b>Tapoter</b><br>Effleurez rapidement<br>l'écran une seule fois.                                         | Sélection d'un élément sur l'écran                                                 | ENT DE BASE |
|                           | Faire glisser*<br>Touchez l'écran avec le<br>doigt et bougez l'écran<br>jusqu'à la position<br>souhaitée. | <ul> <li>Défilement des listes</li> <li>Déplacement de l'écran de carte</li> </ul> |             |
| PD1621                    | Passerledoigtrapidement*Bougezrapidementl'écran en passant le doigtsur l'écran.                           | Déplacement vers l'écran suivant/<br>précédent                                     |             |

\* : Il se peut que les opérations ci-dessus ne puissent pas être effectuées sur tous les écrans.

15

# FONCTIONNEMENT DE L'ECRAN DE SAISIE

Lors de la recherche d'un nom, des lettres et des chiffres, etc., peuvent être saisis via l'écran.

#### SAISIE DE LETTRES ET DE CHIFFRES

 Sélectionnez directement les touches correspondantes pour saisir des lettres ou des chiffres.

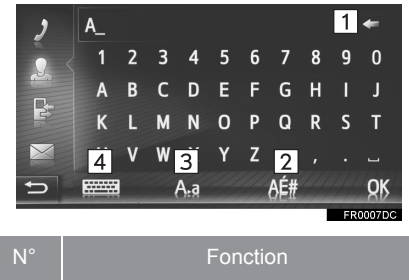

- Sélectionnez pour supprimer une lettre.
- 1 Sélectionnez et maintenez enfoncé pour continuer à supprimer des lettres.
- 2 Sélectionnez pour saisir des symboles.
- 3 Sélectionnez pour choisir les minuscules ou majuscules.
- 4 Sélectionnez pour changer de type de clavier.
- 2 Sélectionnez "OK".

#### (INFORMATIONS)

- Lorsqu'un caractère est saisi, une indication s'affiche avec un résultat possible pour le terme à rechercher.
- Les touches d'écran actuellement indisponibles s'affichent en grisé.
- Lorsqu'une entrée est trop longue à afficher dans le champ de saisie, la dernière section du texte saisi s'affiche et la section initiale prend la forme de "…".
- Dans les cas suivants, le mode de saisie alterne automatiquement entre les majuscules et les minuscules.
  - Lorsque le clavier passe en mode majuscules, il revient automatiquement en mode minuscules après la saisie d'une lettre.
  - Lorsque "/", "&", "." ou "(" est saisi, le clavier passe automatiquement en mode majuscules.
  - Lorsque tous les caractères sont supprimés, le clavier passe automatiquement en mode majuscules.

#### SAISIE A PARTIR DE LA LISTE DES ENTREES CORRESPONDANTES

Sur certains écrans, un texte d'entrée possible ou une liste de termes éventuels basés sur les lettres saisies s'affiche. L'élément souhaité peut être sélectionné et saisi.

1 Saisissez les lettres.

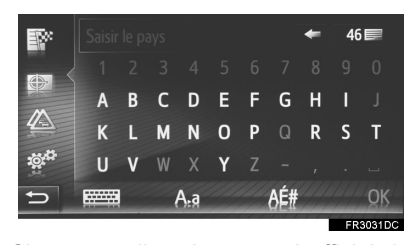

- Si un texte d'entrée proposé affiché dans le champ de saisie correspond à l'élément souhaité, sélectionnez "OK" ou le texte d'entrée proposé.
- Sélectionnez **14** pour afficher la liste des textes d'entrée proposés. Le nombre d'éléments correspondants s'affiche.
- La liste s'affiche automatiquement si le nombre d'entrées correspondantes est inférieur ou égal à 5.
- 2 Sélectionnez l'élément souhaité.

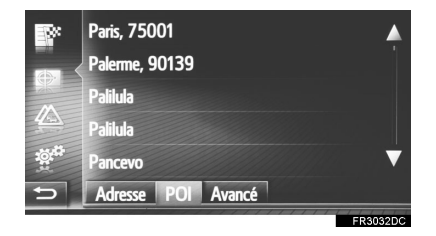

# FONCTIONNEMENT DE L'ECRAN DE LISTE

Lorsqu'une liste est affichée, utilisez la touche d'écran appropriée pour la faire défiler.

| 2 | 🕿 Abcdef      | Hey? How 🚹 🔺           |
|---|---------------|------------------------|
| • | 📼 Bcdefg      | Dear Custo             |
|   | Mom           | When will y <b>2</b> = |
| E | 🖾 Cdefgh      | This is an inv         |
|   | 🖙 Defghi      | Your dog is 1          |
| Ð | Reçus Envoyés | Créer nouv.            |
|   |               | FR2008DC               |

FONCTIONNEMENT DE BASE

| N° | Fonction                                                                                                    |
|----|----------------------------------------------------------------------------------------------------|
| 1  | Sélectionnez pour faire défiler l'écran vers le haut/bas.                                                                 |
| 2  | Indique la position de l'écran affiché.<br>Sélectionnez et faites glisser pour<br>faire défiler l'écran vers le haut/bas. |

 Vous pouvez également changer de page en sélectionnant le point souhaité sur la barre de défilement.

17

#### TOUCHES DE SAUT VERS DES CARACTERES DANS LES LISTES

Certaines listes présentent des touches d'écran alphabétiques, "A-C", "D-F", etc., qui permettent de passer directement à des entrées de liste débutant par la lettre indiquée sur la touche d'écran alphabétique.

1 Sélectionnez l'une des touches d'écran de caractère.

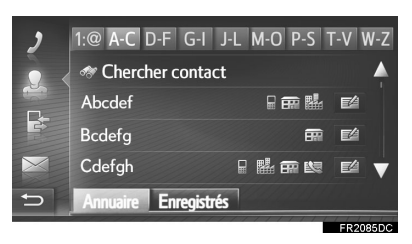

• Chaque fois que vous sélectionnez la même touche d'écran alphabétique, la liste commençant par la lettre suivante s'affiche.

#### UTILISATION DES CONTACTEURS AU VOLANT

Les écrans de liste peuvent être manipulés à l'aide des contacteurs intégrés au volant.

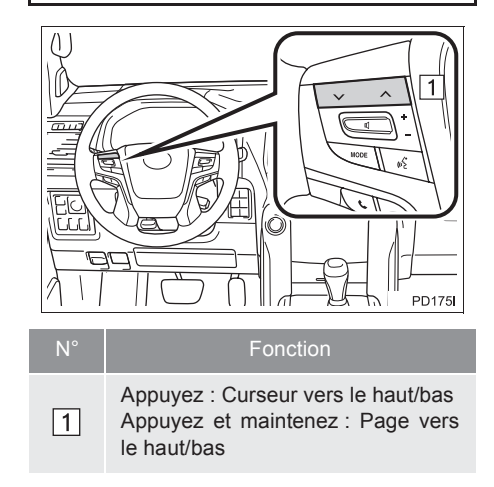

# 3. ASSOCIATION DE L'ECRAN MULTIFONCTION AVEC LE SYSTEME DE NAVIGATION\*

Les fonctions suivantes du système de navigation sont associées à l'écran multifonction du combiné d'instruments :

Navigation

• Audio etc.

Ces fonctions peuvent être utilisées à l'aide des contacteurs de commande de l'écran multifonction situés sur le volant. Pour de plus amples détails, reportezvous au "Manuel du propriétaire". FONCTIONNEMENT DE BASE

\* : Si le véhicule en est équipé

19

| 2 |  |
|---|--|
|   |  |

# SYSTEME AUDIO/VIDEO

| _  |                                                                                                    |                                                                                                |  |
|----|----------------------------------------------------------------------------------------------------|------------------------------------------------------------------------------------------------|--|
| 1  | FONCTIONNEMENT DE BASE                                                                                                    |                                                                                                |  |
|    |                                                                                                    |                                                                                                |  |
| 1. | FONCTIONS DE BASE                                                                                                    | 24                                                                                             |  |
|    | ACTIVATION ET DESACTIVATION                                                                                                    |                                                                                                |  |
|    | DU SYSTEME AUDIO                                                                                                    | 24                                                                                             |  |
|    | SELECTION D'UNE SOURCE                                                                                                    |                                                                                                |  |
|    | AUDIO                                                                                                    | 25                                                                                             |  |
|    | INTRODUCTION OU EJECTION                                                                                                    |                                                                                                |  |
|    | D'UN DISQUE                                                                                                    | 26                                                                                             |  |
|    | PORT USB/AUX                                                                                                    | 27                                                                                             |  |
|    | FONCTIONNEMENT DE LA                                                                                                    |                                                                                                |  |
| 2  | DADIO                                                                                                    |                                                                                                |  |
|    | KADIO                                                                                                    |                                                                                                |  |
|    |                                                                                                    |                                                                                                |  |
| 1. | RADIO AM/FM/DAB                                                                                                    | 28                                                                                             |  |
| 1. | RADIO AM/FM/DAB                                                                                                    | <b>28</b><br>28                                                                                |  |
| 1. | RADIO AM/FM/DAB<br>VUE D'ENSEMBLE<br>PRESELECTION D'UNE STATION                                                                                                    | <b>28</b><br>28<br>31                                                                          |  |
| 1. | RADIO AM/FM/DAB<br>VUE D'ENSEMBLE<br>PRESELECTION D'UNE STATION<br>RECHERCHE MANUELLE                                                                                                    | <b>28</b><br>28<br>31<br>31                                                                    |  |
| 1. | RADIO AM/FM/DAB                                                                                                    | <b>28</b><br>28<br>31<br>31                                                                    |  |
| 1. | RADIO AM/FM/DAB<br>VUE D'ENSEMBLE<br>PRESELECTION D'UNE STATION<br>RECHERCHE MANUELLE<br>RDS (SYSTEME DE<br>RADIOCOMMUNICATION DE                                                                                                    | <b>28</b><br>28<br>31<br>31                                                                    |  |
| 1. | RADIO AM/FM/DAB<br>VUE D'ENSEMBLE<br>PRESELECTION D'UNE STATION<br>RECHERCHE MANUELLE<br>RDS (SYSTEME DE<br>RADIOCOMMUNICATION DE<br>DONNEES)                                                                                                    | <b>28</b><br>28<br>31<br>31<br>31                                                              |  |
| 1. | RADIO AM/FM/DAB         VUE D'ENSEMBLE         PRESELECTION D'UNE STATION         RECHERCHE MANUELLE         RDS (SYSTEME DE         RADIOCOMMUNICATION DE         DONNEES)         FONCTIONNEMENT DE         USDEGIO DEMENT DE                                                     | <b>28</b><br>31<br>31<br>32                                                                    |  |
| 1. | RADIO AM/FM/DAB         VUE D'ENSEMBLE         PRESELECTION D'UNE STATION         RECHERCHE MANUELLE         RDS (SYSTEME DE         RADIOCOMMUNICATION DE         DONNEES)         FONCTIONNEMENT DE         L'ENREGISTREMENT DIFFERE         (DAB)                                | <b>28</b> 28 31 31 32                                                                          |  |
| 1. | RADIO       AM/FM/DAB         VUE D'ENSEMBLE       PRESELECTION D'UNE STATION         PRESELECTION D'UNE STATION       RECHERCHE MANUELLE         RDS (SYSTEME DE       RADIOCOMMUNICATION DE         DONNEES)       FONCTIONNEMENT DE         L'ENREGISTREMENT DIFFERE       (DAB) | <ul> <li>28</li> <li>28</li> <li>31</li> <li>31</li> <li>32</li> <li>33</li> <li>34</li> </ul> |  |

Certaines des fonctions ne peuvent pas être utilisées pendant la conduite.

21

# 3 FONCTIONNEMENT DES SUPPORTS

| 1.             | CD                                                                                                    | .36                                                   |
|----------------|----------------------------------------------------------------------------------------------------|-------------------------------------------------------|
|                | VUE D'ENSEMBLE                                                                                                    | 36                                                    |
|                | LECTURE D'UN CD AUDIO                                                                                                    | 39                                                    |
|                | LECTURE D'UN DISQUE<br>MP3/WMA/AAC                                                                                                    | 39                                                    |
|                | OPTIONS DE CD AUDIO OU<br>DISQUE MP3/WMA/AAC                                                                                                    | 40                                                    |
| 2.             | PERIPHERIQUE DE                                                                                                    | 40                                                    |
|                |                                                                                                    | .42                                                   |
|                | VUE D'ENSEMBLE                                                                                                    | 42                                                    |
|                | LECTURE D'UN PERIPHERIQUE<br>DE STOCKAGE USB                                                                                                    | 46                                                    |
|                | OPTIONS DE PERIPHERIQUE DE<br>STOCKAGE USB                                                                                                    | 47                                                    |
|                |                                                                                                    |                                                       |
| 3.             | iPod                                                                                                    | .48                                                   |
| 3.             | iPod<br>VUE D'ENSEMBLE                                                                                                    | . <b>48</b><br>48                                     |
| 3.             | iPod<br>VUE D'ENSEMBLE<br>AUDIO iPod                                                                                                    | . <b>48</b><br>48<br>52                               |
| 3.             | iPod<br>VUE D'ENSEMBLE<br>AUDIO iPod<br>OPTIONS AUDIO DE L'iPod                                                                                                    | . <b>48</b><br>48<br>52<br>53                         |
| 3.<br>4.       | iPod<br>VUE D'ENSEMBLE<br>AUDIO iPod<br>OPTIONS AUDIO DE L'iPod<br>AUX                                                                                                    | .48<br>48<br>52<br>53<br>.54                          |
| 3.<br>4.       | iPod<br>VUE D'ENSEMBLE<br>AUDIO iPod<br>OPTIONS AUDIO DE L'iPod<br>AUX<br>VUE D'ENSEMBLE                                                                                                    | .48<br>48<br>52<br>53<br>.54<br>54                    |
| 3.<br>4.       | iPod<br>VUE D'ENSEMBLE<br>AUDIO iPod<br>OPTIONS AUDIO DE L'iPod<br>AUX<br>VUE D'ENSEMBLE<br>SYSTEME AUDIO Bluetooth <sup>®</sup>                                                                                                    | .48<br>48<br>52<br>53<br>.54<br>54<br>.57             |
| 3.<br>4.<br>5. | iPod<br>VUE D'ENSEMBLE<br>AUDIO iPod<br>OPTIONS AUDIO DE L'iPod<br>AUX<br>VUE D'ENSEMBLE<br>SYSTEME AUDIO Bluetooth <sup>®</sup><br>VUE D'ENSEMBLE                                                                                                | .48<br>48<br>52<br>53<br>.54<br>54<br>.57             |
| 3.<br>4.<br>5. | iPod<br>VUE D'ENSEMBLE                                                                                                    | .48<br>48<br>52<br>53<br>.54<br>54<br>54<br>.57<br>61 |
| 3.<br>4.<br>5. | iPod<br>VUE D'ENSEMBLE<br>AUDIO iPod<br>OPTIONS AUDIO DE L'iPod<br>AUX<br>VUE D'ENSEMBLE<br>SYSTEME AUDIO Bluetooth <sup>®</sup><br>VUE D'ENSEMBLE.<br>CONNEXION AUDIO Bluetooth <sup>®</sup><br>ECOUTE DU SYSTEME AUDIO                          | .48<br>48<br>52<br>53<br>.54<br>54<br>.57<br>57<br>61 |
| 3.<br>4.<br>5. | iPod<br>VUE D'ENSEMBLE<br>AUDIO iPod<br>OPTIONS AUDIO DE L'iPod<br>AUX<br>VUE D'ENSEMBLE<br>SYSTEME AUDIO Bluetooth <sup>®</sup><br>VUE D'ENSEMBLE<br>CONNEXION AUDIO Bluetooth <sup>®</sup><br>ECOUTE DU SYSTEME AUDIO<br>Bluetooth <sup>®</sup> | .48<br>48<br>52<br>53<br>.54<br>54<br>57<br>61<br>61  |

# 

# FONCTIONNEMENT DU SYSTEME MULTIMEDIA POUR SIEGE ARRIERE

| 1. | CARACTERISTIQUES DU<br>SYSTEME MULTIMEDIA<br>POUR SIEGE ARRIERE | 74 |
|----|-----------------------------------------------------------------|----|
|    | ECRAN                                                           | 76 |
|    | FENTE DE DISQUE                                                 | 77 |
|    | FENTE DE CARTE SD                                               | 78 |
|    | COMMANDE A DISTANCE                                             | 79 |
|    | PRISES POUR CASQUE                                              | 84 |
|    | UTILISATION DEPUIS LES SIEGES<br>AVANT                          | 85 |
|    | DISQUES POUVANT ETRE<br>UTILISES                                | 86 |
|    | CARTE SD POUVANT ETRE<br>UTILISEE                               | 88 |
|    | DROITS D'AUTEUR ET MARQUES<br>DEPOSEES                          | 89 |
| 2. | LECTURE DE DISQUES Blu-ray                                      |    |

|                                      | 92  |
|--------------------------------------|-----|
| COMMANDE A DISTANCE                  | 92  |
| ACTIVATION DU MODE BD/DVD            | 93  |
| LECTURE/MISE EN PAUSE D'UN<br>DISQUE | 93  |
| UTILISATION DU MENU DE<br>DISQUE     | 93  |
| ECRAN DES OPTIONS                    | 94  |
| DISQUES BD/DVD VIDEO                 | 104 |
|                                      |     |

| LECTURE D'UN CD AUDIO ET<br>DE DISQUES MP3/WMA       | 108                                                                                                    |                                                                                                    |
|------------------------------------------------------|----------------------------------------------------------------------------------------------------|----------------------------------------------------------------------------------------------------|
| COMMANDE A DISTANCE                                  | 108                                                                                                    |                                                                                                    |
| ECRAN DE COMMANDE                                    | 108                                                                                                    |                                                                                                    |
| ACTIVATION DU MODE CD AUDIO<br>ET MP3/WMA            | 109                                                                                                    |                                                                                                    |
| SELECTION D'UNE PLAGE/D'UN<br>FICHIER                | 109                                                                                                    |                                                                                                    |
| AVANCE OU RETOUR RAPIDE<br>DANS UNE PLAGE/UN FICHIER | 109                                                                                                    |                                                                                                    |
| SELECTION D'UN DOSSIER                               | 109                                                                                                    |                                                                                                    |
| REPETITION DE LA LECTURE                             | 109                                                                                                    |                                                                                                    |
| LECTURE ALEATOIRE                                    | 109                                                                                                    |                                                                                                    |
| FICHIERS MP3 ET WMA                                  | 110                                                                                                    |                                                                                                    |
| LECTURE D'UNE CARTE SD                               | 113                                                                                                    |                                                                                                    |
| COMMANDE A DISTANCE                                  | 113                                                                                                    |                                                                                                    |
| MENU PRINCIPAL                                       | 114                                                                                                    |                                                                                                    |
| LECTURE DES PHOTOS                                   | 114                                                                                                    |                                                                                                    |
| LECTURE DE VIDEOS AVCHD                              | 117                                                                                                    |                                                                                                    |
| FORMATAGE DE LA CARTE SD                             | 117                                                                                                    |                                                                                                    |
| SUPPRESSION DES DONNEES                              |                                                                                                    |                                                                                                    |
| D'HISTORIQUE BD                                      | 117                                                                                                    |                                                                                                    |
| INFORMATIONS DE CARTE SD                             | 118                                                                                                    |                                                                                                    |
| UTILISATION DU MODE<br>VIDEO                         | 119                                                                                                    |                                                                                                    |
| COMMANDE A DISTANCE                                  | 119                                                                                                    |                                                                                                    |
| UTILISATION DU PORT<br>D'ENTREE A/V                  | 119                                                                                                    |                                                                                                    |
|                                                      | LECTURE D'UN CD AUDIO ET<br>DE DISQUES MP3/WMA<br>COMMANDE A DISTANCE<br>ECRAN DE COMMANDE<br>ACTIVATION DU MODE CD AUDIO<br>ET MP3/WMA<br>SELECTION D'UNE PLAGE/D'UN<br>FICHIER<br>AVANCE OU RETOUR RAPIDE<br>DANS UNE PLAGE/UN FICHIER<br>SELECTION D'UN DOSSIER<br>REPETITION DE LA LECTURE<br>LECTURE ALEATOIRE<br>FICHIERS MP3 ET WMA<br>LECTURE D'UNE CARTE SD<br>COMMANDE A DISTANCE<br>MENU PRINCIPAL<br>LECTURE DE VIDEOS AVCHD<br>FORMATAGE DE LA CARTE SD<br>SUPPRESSION DES DONNEES<br>D'HISTORIQUE BD<br>INFORMATIONS DE CARTE SD<br>COMMANDE A DISTANCE<br>SUPPRESSION DES DONNEES<br>D'HISTORIQUE BD<br>INFORMATIONS DE CARTE SD<br>COMMANDE A DISTANCE<br>UTILISATION DU MODE<br>VIDEO<br>COMMANDE A DISTANCE | LECTURE D'UN CD AUDIO ET<br>DE DISQUES MP3/WMA108COMMANDE A DISTANCE108ECRAN DE COMMANDE108ACTIVATION DU MODE CD AUDIO<br>ET MP3/WMA109SELECTION D'UNE PLAGE/D'UN<br>FICHIER109AVANCE OU RETOUR RAPIDE<br>DANS UNE PLAGE/UN FICHIER109SELECTION D'UN DOSSIER109REPETITION DE LA LECTURE109FICHIERS MP3 ET WMA110LECTURE ALEATOIRE113COMMANDE A DISTANCE113MENU PRINCIPAL114LECTURE DES PHOTOS114LECTURE DE VIDEOS AVCHD117FORMATAGE DE LA CARTE SD117SUPPRESSION DES DONNEES<br>D'HISTORIQUE BD117INFORMATIONS DE CARTE SD118UTILISATION DU MODE<br>VIDEO119UTILISATION DU PORT<br>D'ENTREFE A/V119 |

# 1. FONCTIONNEMENT DE BASE

# **1. FONCTIONS DE BASE**

Cette section décrit certaines fonctions de base du système audio. Il est possible que certaines informations ne s'appliquent pas à votre système.

Le système audio fonctionne lorsque le système a démarré.

# 

ATTENTION : CE PRODUIT EST UN PRODUIT LASER DE CLASSE 1. L'UTILISATION DE COMMANDES, REGLAGES OU PERFORMANCES DE PROCEDURES AUTRES QUE CEUX SPECIFIES ICI PEUT PROVOQUER UNE EXPOSITION A DES RADIATIONS DANGEREUSES. N'OUVREZ PAS LES COUVERCLES ET N'EFFECTUEZ AUCUNE REPARATION VOUS-MEME. POUR L'ENTRETIEN, FAITES APPEL A DU PERSONNEL QUALIFIE.

# 

 Lorsque le moteur est à l'arrêt, ne laissez pas le système audio allumé plus longtemps que nécessaire, car la batterie risque de se décharger.

# ACTIVATION ET DESACTIVATION DU SYSTEME AUDIO

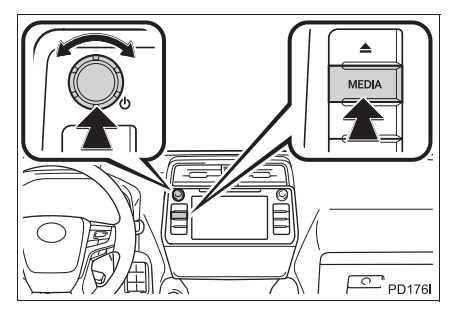

Le bouton d'alimentation/volume : Appuyez sur ce bouton pour activer ou désactiver le système audio. Tournez ce bouton pour régler le volume.

Touche "**MEDIA**": Appuyez sur cette touche pour afficher les touches d'écran du système audio.

#### (INFORMATIONS)

 Si le volume est réglé alors que la musique est en mode pause ou sourdine, ce mode est annulé.

#### **1. FONCTIONNEMENT DE BASE**

# SELECTION D'UNE SOURCE AUDIO

1 Appuyez sur la touche "MEDIA".

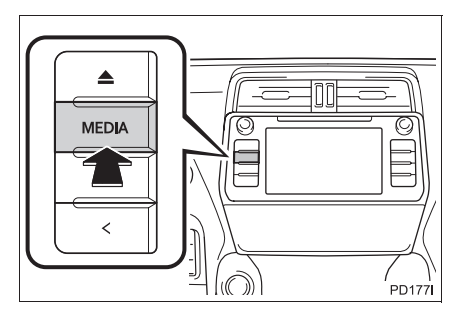

- Le système audio garde en mémoire le dernier mode utilisé.
- 2 Sélectionnez ou appuyez de nouveau sur la touche "MEDIA".

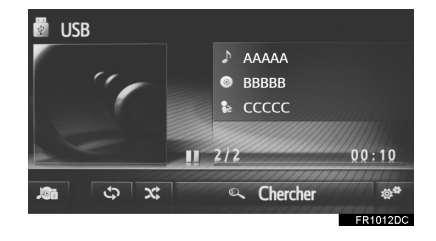

3 Sélectionnez la source audio désirée.▶ Toyota Touch 2

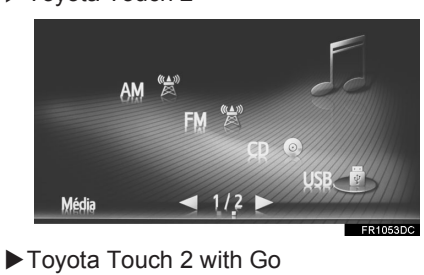

FM

∲ Pod

# SYSTEME AUDIO/VIDEO

 $\odot$ 

\*

Blueto

# (INFORMATIONS)

🎵 Média

AM

 $\int \mathbf{e}$ 

 Les touches d'écran grisées ne peuvent pas être utilisées.

DAB

USB

# INTRODUCTION OU EJECTION D'UN DISQUE

# INTRODUCTION D'UN DISQUE

1 Introduisez le disque avec l'étiquette vers le haut.

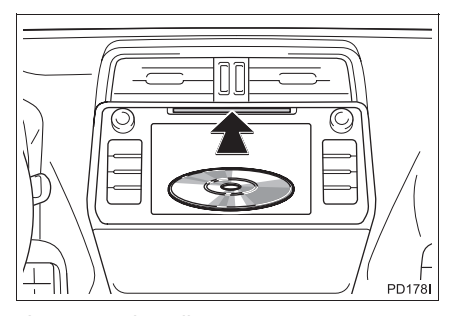

 Lorsque le disque est correctement introduit dans la fente, le lecteur de CD commence automatiquement à lire la première plage du premier dossier du disque.

#### (INFORMATIONS)

 Si l'étiquette est tournée vers le bas, "Une erreur disque est survenue." s'affiche à l'écran.

#### 

 N'essayez jamais de démonter ou de lubrifier les pièces du lecteur de CD. N'introduisez aucun objet autre qu'un disque dans la fente.

# EJECTION D'UN DISQUE

1 Appuyez sur la touche 📥.

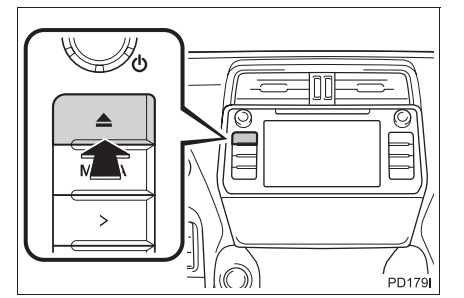

• Le disque est éjecté.

# PORT USB/AUX

1 Ouvrez le cache du port USB/AUX.

► Type A

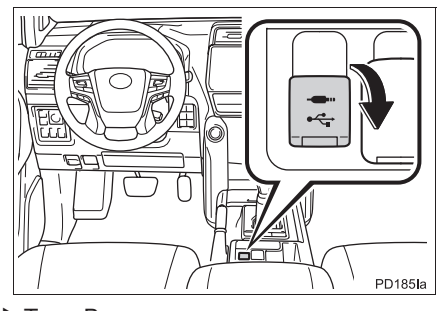

►Type B

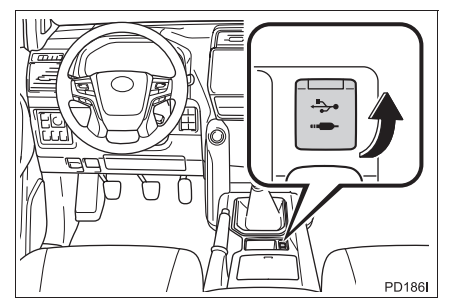

- **2** Connectez un appareil.
- Le port AUX prend en charge uniquement l'entrée audio.
- Si un concentrateur USB est branché, deux appareils peuvent être connectés en même temps.
- Même si un concentrateur USB est utilisé pour connecter plus de deux périphériques de stockage USB, seuls les deux premiers appareils connectés seront reconnus.

# 2. FONCTIONNEMENT DE LA RADIO

# 1. RADIO AM/FM/DAB\*

# VUE D'ENSEMBLE

Sélectionnez "AM", "FM" ou "DAB" sur l'écran de sélection de source audio  $(\rightarrow P.25)$ 

# PANNEAU DE COMMANDE

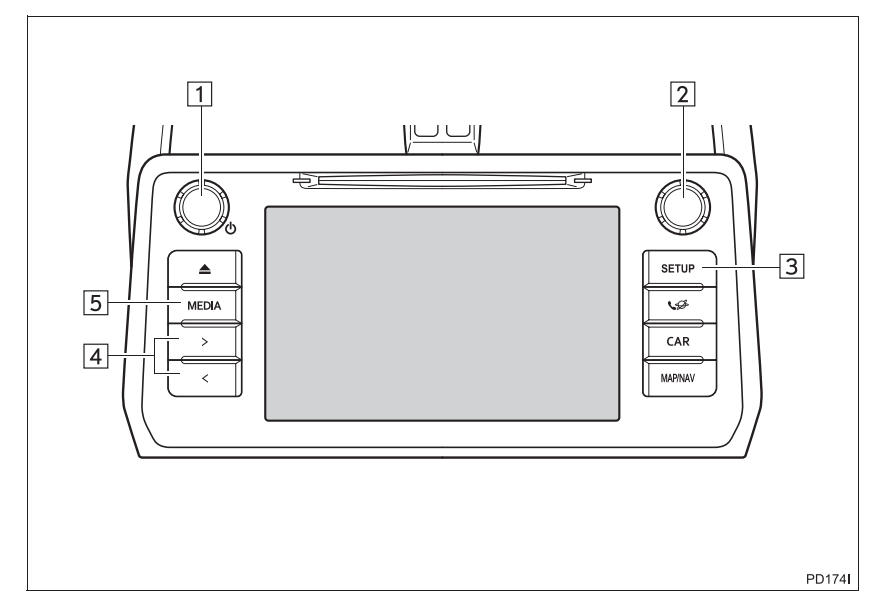

\*: Si le véhicule en est équipé

## ECRAN DE COMMANDE

► Toyota Touch 2

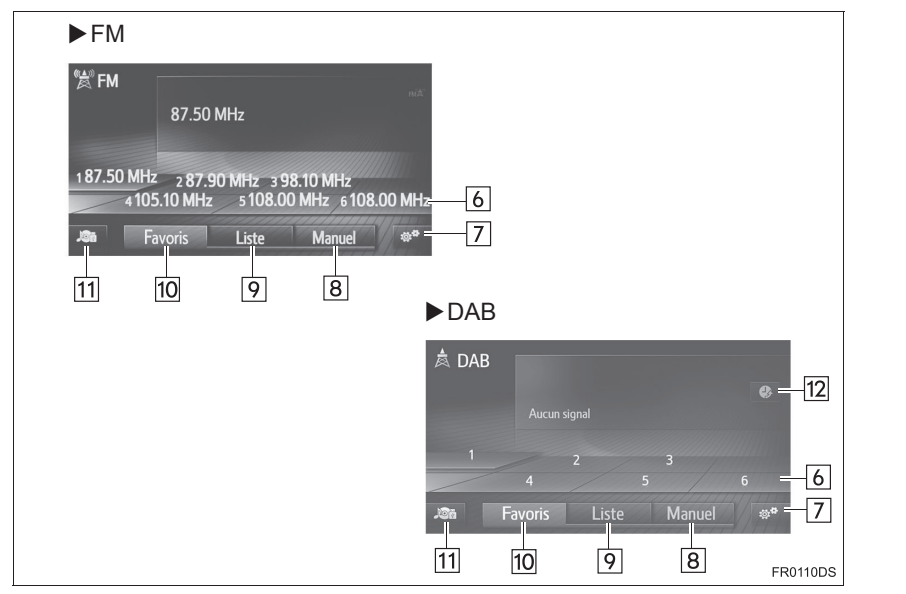

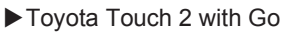

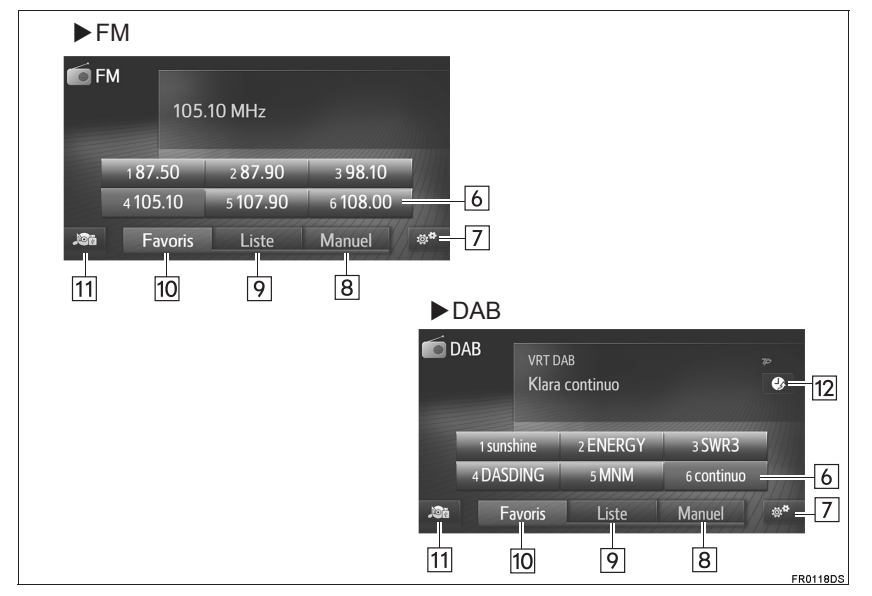

29

SYSTEME AUDIO/VIDEO

#### 2. FONCTIONNEMENT DE LA RADIO

| N° | Fonction                                                                                                    |
|----|----------------------------------------------------------------------------------------------------|
| 1  | <ul><li>Tournez pour régler le volume.</li><li>Appuyez pour activer/désactiver le système audio.</li></ul>                                                                                                    |
| 2  | <ul> <li>Ecran de recherche de station présélectionnée : Tournez pour sélectionner une station présélectionnée.</li> <li>Ecran de liste de stations : Tournez pour faire défiler la liste de stations vers le haut/bas.</li> <li>Ecran de recherche manuelle : Tournez pour passer à une fréquence supérieure/inférieure.</li> <li>Ecran de l'enregistrement différé DAB : Tournez pour avancer/reculer.</li> </ul> |
| 3  | Sélectionnez pour définir les réglages du son. (→P.202)                                                                                                    |
| 4  | <ul> <li>Ecran de recherche de station présélectionnée : Appuyez pour passer aux stations présélectionnées suivantes/précédentes.</li> <li>Ecran de liste de stations : Appuyez pour passer à la liste de stations suivantes/précédentes.</li> <li>Ecran de recherche manuelle : Appuyez pour rechercher une station de fréquence supérieure/inférieure.</li> </ul>                                                 |
| 5  | Appuyez pour afficher l'écran de sélection de la source audio.                                                                                                    |
| 6  | Sélectionnez pour rechercher les stations présélectionnées.                                                                                                    |
| 7  | Sélectionnez pour afficher l'écran des options de la radio.                                                                                                    |
| 8  | Sélectionnez pour afficher l'écran de recherche manuelle.                                                                                                    |
| 9  | Sélectionnez pour afficher la liste de stations.                                                                                                    |
| 10 | Sélectionnez pour afficher la station présélectionnée.                                                                                                    |
| 11 | Sélectionnez pour afficher l'écran de sélection de source audio.                                                                                                    |
| 12 | Sélectionnez pour afficher l'écran de fonctionnement de l'enregistrement différé.                                                                                                    |

# INFORMATIONS

• La radio passe automatiquement en réception stéréo lorsqu'une émission diffusée en stéréo est reçue.

# PRESELECTION D'UNE **STATION**

- 1 Sélectionnez "Favoris".
- 2 Recherchez la station souhaitée.
- 3 Sélectionnez l'une des touches de sélection de station (1-6) et maintenezla enfoncée jusqu'à ce que vous entendiez un bip.
- ► Toyota Touch 2

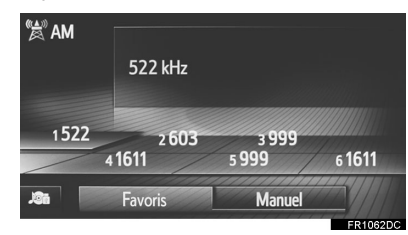

► Toyota Touch 2 with Go

| i Am |       | 522   | ! kHz  |        |  |
|------|-------|-------|--------|--------|--|
|      | 152   | 22    | 2 603  | з 999  |  |
|      | 4 1 4 | 04    | 5 1611 | 6 1611 |  |
| JOA  |       | Favor | ris N  | lanuel |  |

- La fréquence (AM/FM) ou le nom (FM/ DAB) de la station s'affiche sur la touche d'écran.
- Pour changer la station présélectionnée, suivez la même procédure.

# **RECHERCHE MANUELLE**

#### ECRAN AM/FM

1 Sélectionnez "Manuel".

inférieure.

Sélectionnez

fréquences.

1

2

3

**2** Recherchez la station souhaitée.

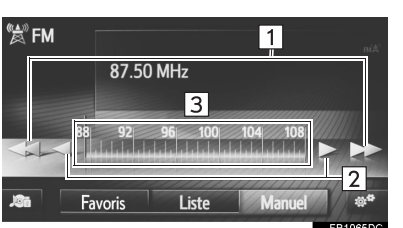

Sélectionnez pour rechercher une station de fréquence supérieure/

• Sélectionnez pour passer à une fréquence supérieure/inférieure. Sélectionnez et maintenez enfoncé pour effectuer une recherche continue des

Il est possible de glisser-déplacer le marqueur en faisant glisser votre

doigt sur l'écran (dans la zone où le

marqueur est indiqué). Il est

également possible de repositionner

le marqueur via une sélection

unique sur la bande de fréquence.

et enfoncé pour effectuer une recherche continue des stations.

maintenez

SYSTEME AUDIO/VIDEO

#### ECRAN DAB

- 1 Sélectionnez "Manuel".
- 2 Recherchez l'ensemble ou le service souhaité.

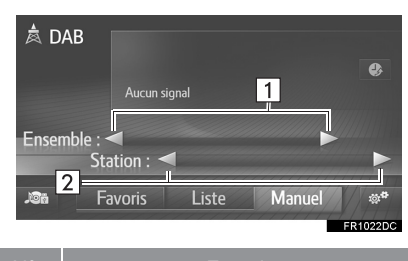

|   | <ul> <li>Sélectionnez pour rechercher les<br/>ensembles disponibles suivants/<br/>précédents.</li> </ul>                                                                                                    |
|---|----------------------------------------------------------------------------------------------------|
| - | Sélectionnez et maintenez la touche enfoncée pour activer la touche enfoncée pour activer enfoncée pour activer la touche enfoncée pour activer la touche |

 

 1
 fonction
 de
 recherche ininterrompue de station suivante/ précédente. Lorsque vous retirez votre doigt de la touche, la fonction de recherche s'arrête à la prochaine station captable.

 Sélectionnez pour définir un service disponible.

- ► Toyota Touch 2
  - Sélectionnez et maintenez enfoncé pour définir les services disponibles toutes les secondes.

# RDS (SYSTEME DE RADIOCOMMUNICATION DE DONNEES)

En fonction de la disponibilité de l'infrastructure RDS, le service peut ne pas fonctionner.

#### FONCTION AF (FREQUENCE DE REMPLACEMENT)

Une station offrant une bonne réception est automatiquement sélectionnée en cas de détérioration de la réception.

#### MODIFICATION DU CODE REGIONAL

**Mode OFF** : Pour passer à une station appartenant au même réseau RDS ; permet de suivre les stations d'un même réseau sur une vaste région.

Mode ON : Permet de passer à une station appartenant au même réseau local.

# FONCTION TA (RADIOGUIDAGE)

Le tuner recherche automatiquement une station qui diffuse régulièrement des informations routières et qui est active lorsque le programme d'informations routières commence.

- 1 Un message contextuel s'affiche à l'écran lorsque la radio recherche une station TP.
- 2 Sélectionnez "Continuer".

#### (INFORMATIONS)

- Lorsque la fonction TA est activée (→P.34), la radio lance la recherche d'une station TP.
- Une fois le programme terminé, le fonctionnement initial reprend.

#### VOLUME DU RADIOGUIDAGE

| Le        | niveau | du | volume       | lors | de  | la |
|-----------|--------|----|--------------|------|-----|----|
| réception |        | du | radioguidage |      | est |    |
| mémorisé. |        |    |              |      |     |    |

# FONCTIONNEMENT DE L'ENREGISTREMENT DIFFERE (DAB)

Le service que vous écoutez actuellement peut être réécouté à tout moment.

- SYSTEME AUDIO/VIDEO
- ► Utilisation de l'écran tactile
- 2 Sélectionnez ou pour avancer/reculer de 10 secondes. Sélectionnez et maintenez enfoncé

ou pour effectuer une avance/un retour rapide.

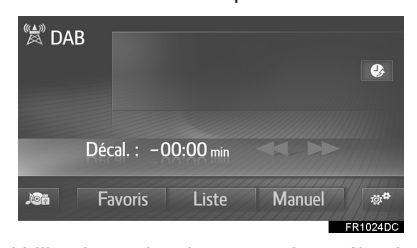

- Utilisation du bouton de sélection/ défilement
- 2 Tournez le bouton de sélection/ défilement.

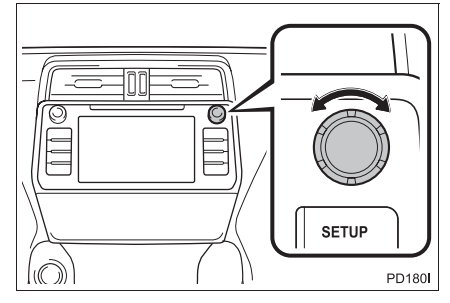

• L'heure peut être définie par intervalles de 10 secondes.

33

#### 2. FONCTIONNEMENT DE LA RADIO

# (INFORMATIONS)

Les heures auxquelles la lecture est possible dépendent du débit binaire de la station DAB à enregistrer, de la quantité de mémoire du système DAB et de l'heure à laquelle la réception du programme a commencé.

# **OPTIONS DE LA RADIO**

# **OPTIONS DE LA RADIO FM**

1 Affichez l'écran de commande de la radio FM. (→P.28)

# 2 Sélectionnez

**3** Sélectionnez la touche à définir.

| ţ, | Ordre de liste stations       1       Par diffuseur         Info-trafic       2         Fréquence alternative       3         Régionalisation       4         Radiotexte       5             |
|----|----------------------------------------------------------------------------------------------------|
| N° | Fonction                                                                                                    |
| 1  | Appuyez pour sélectionner "Par<br>diffuseur" ou "Alphabétique" et<br>définir l'ordre de la liste de stations.                                                                                |
| 2  | Le tuner recherche<br>automatiquement une station qui<br>diffuse régulièrement des<br>informations routières et qui est<br>active lorsque le programme<br>d'informations routières commence. |
| 3  | Sélectionnez pour définir la sélection automatique d'une station avec une bonne réception en cas de détérioration/désactivation de la réception actuelle.                                    |
| 4  | Sélectionnez pour passer à une station appartenant au même réseau local.                                                                                                    |
| 5  | Sélectionnez pour activer/<br>désactiver la fonction de texte de la<br>radio FM.                                                                                                    |

# (INFORMATIONS)

 Le réglage actuel de chaque élément est affiché à sa droite.

# **OPTIONS DAB**

- Affichez l'écran de commande DAB. (→P.28)
- 2 Sélectionnez
- **3** Sélectionnez la touche à définir.

| <sup>జ్లో</sup> 1 A | * Actualiser la liste des stations |  |  |  |  |  |
|---------------------|------------------------------------|--|--|--|--|--|
| 2                   | Bande L                            |  |  |  |  |  |
| 3                   | Annonce trafic                     |  |  |  |  |  |
| 4                   | Fréquence alternative              |  |  |  |  |  |
| 5~                  | Radiotexte                         |  |  |  |  |  |
| C                   |                                    |  |  |  |  |  |
|                     | FR10                               |  |  |  |  |  |

| N° | Fonction                                                                                                    |                       |
|----|----------------------------------------------------------------------------------------------------|-----------------------|
| 1  | Sélectionnez pour mettre à jour la liste de stations DAB.                                                                                                    |                       |
| 2  | Sélectionnez pour activer/<br>désactiver la bande L dans la plage<br>de recherche. Lorsque cette<br>fonction est désactivée, la plage de<br>canaux physiques pour les<br>opérations de recherche est limitée<br>à la bande III, et les opérations de<br>présélection sont exclues. Lorsque<br>cette fonction est activée, la plage<br>de canaux physiques pour les<br>opérations de recherche inclut la<br>bande III et la bande L. | 2 SYSTEME AUDIO/VIDEO |
| 3  | Sélectionnez pour activer/<br>désactiver la recherche<br>automatique d'une station qui<br>diffuse régulièrement des<br>informations routières. Lorsque<br>cette fonction est activée et que des<br>informations routières sont captées,<br>une fenêtre contextuelle s'affiche.                                                                                                    |                       |
| 4  | Sélectionnez pour définir la sélection automatique d'une station avec une bonne réception en cas de détérioration/désactivation de la réception actuelle.                                                                                                    |                       |
| 5  | Sélectionnez pour activer/<br>désactiver la fonction de texte DAB.                                                                                                    |                       |

# **3. FONCTIONNEMENT DES SUPPORTS**

# 1. CD

# VUE D'ENSEMBLE

Pour afficher l'écran de fonctionnement du CD, utilisez l'une des méthodes suivantes :

lntroduction d'un disque ( $\rightarrow$ P.26)

► Sélectionnez "CD" sur l'écran de sélection de source audio (→P.25)

#### PANNEAU DE COMMANDE

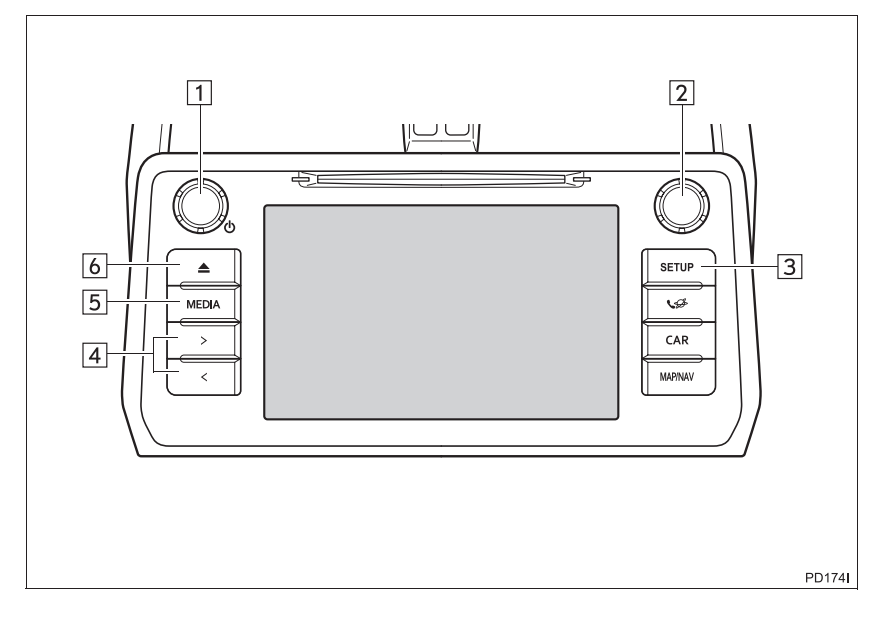
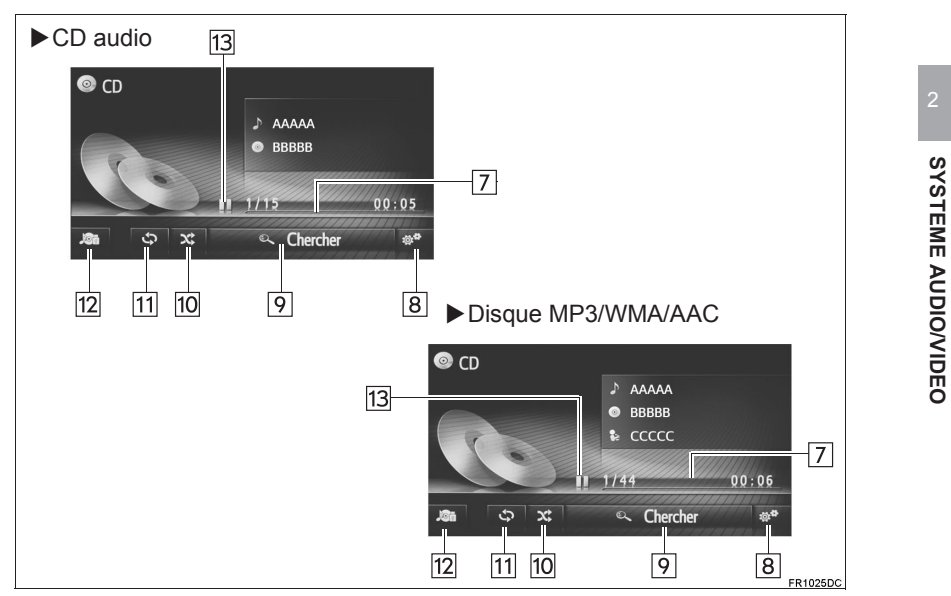

### ECRAN DE COMMANDE

37

| N° | Fonction                                                                                                    |
|----|----------------------------------------------------------------------------------------------------|
| 1  | <ul><li>Tournez pour régler le volume.</li><li>Appuyez pour allumer/éteindre le système audio.</li></ul>                                                                         |
| 2  | <ul> <li>Tournez pour sélectionner une plage.</li> <li>Tournez pour faire défiler la liste vers le haut/bas.</li> <li>Appuyez pour sélectionner une plage/un fichier.</li> </ul> |
| 3  | Sélectionnez pour définir les réglages du son. ( $\rightarrow$ P.202)                                                                                                    |
| 4  | <ul><li>Appuyez pour sélectionner une plage.</li><li>Appuyez sans relâcher pour effectuer une avance/un retour rapide.</li></ul>                                                 |
| 5  | Appuyez pour afficher l'écran de sélection de la source audio.                                                                                                    |
| 6  | Appuyez pour éjecter un disque.                                                                                                    |
| 7  | Affiche la progression.                                                                                                    |
| 8  | Sélectionnez pour afficher l'écran des options de disque CD audio, MP3/WMA/AAC.                                                                                                  |
| 9  | <ul> <li>CD audio : Sélectionnez pour afficher une liste des plages.</li> <li>Disque MP3/WMA/AAC : Sélectionnez pour afficher une liste des dossiers.</li> </ul>                 |
| 10 | Sélectionnez pour définir la lecture aléatoire.                                                                                                    |
| 11 | Sélectionnez pour définir la lecture répétée.                                                                                                    |
| 12 | Sélectionnez pour afficher l'écran de sélection de source audio.                                                                                                    |
| 13 | Sélectionnez pour lancer la lecture/mettre en pause.                                                                                                    |

### (INFORMATIONS)

- Si un disque contient des fichiers CD-DA et MP3/WMA/AAC, seuls les fichiers CD-DA peuvent être lus.
- Si un disque CD-TEXT est introduit, le titre du disque et le titre de la plage s'affichent.
- Si le disque ne contient pas de fichier CD-TEXT, seul le numéro de la plage s'affiche à l'écran.

# LECTURE D'UN CD AUDIO

### REPETITION

Vous pouvez répéter la plage qui est en cours de lecture.

1 Sélectionnez 🗘

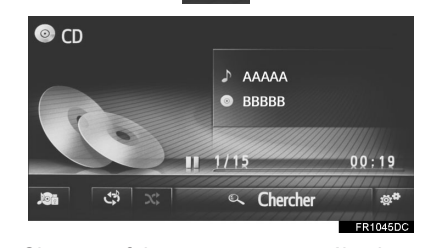

- Chaque fois que vous sélectionnez
   , le mode change de la manière suivante :
  - répétition de la plage  $\rightarrow$  désactivation

### **SELECTION ALEATOIRE**

Les plages peuvent être sélectionnées de manière automatique et aléatoire.

1 Sélectionnez 🗙

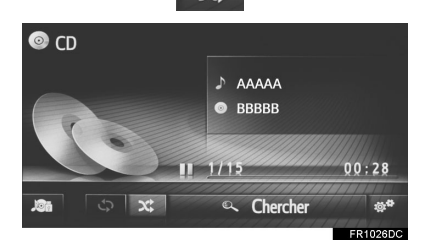

- Chaque fois que vous sélectionnez
   , le mode change de la manière suivante :
  - aléatoire → désactivation

# LECTURE D'UN DISQUE MP3/ WMA/AAC

### REPETITION

Vous pouvez répéter la plage ou le dossier qui est actuellement lu.

1 Sélectionnez 🗘 .

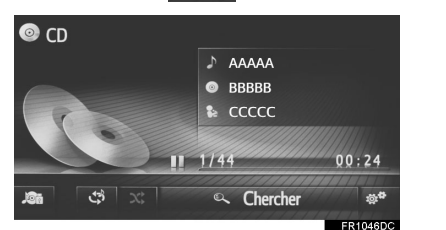

- Chaque fois que vous sélectionnez , le mode change de la manière suivante :
  - répétition de la plage  $\rightarrow$  répétition du dossier  $\rightarrow$  désactivation

SYSTEME AUDIO/VIDEO

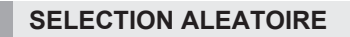

Les plages peuvent être sélectionnées de manière automatique et aléatoire.

1 Sélectionnez 🗙

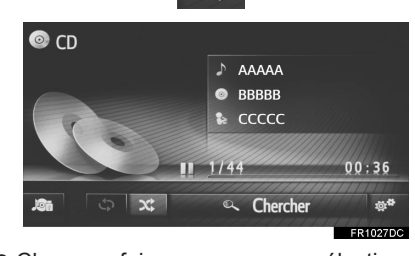

- Chaque fois que vous sélectionnez
   , le mode change de la manière suivante :
  - $\mbox{ \bullet}$  aléatoire  $\rightarrow$  désactivation

# OPTIONS DE CD AUDIO OU DISQUE MP3/WMA/AAC

- Affichez l'écran de commande de CD. (→P.36)
- 2 Sélectionnez
- 3 Sélectionnez la touche à définir.

| ä, | 1 | Ch | ercher musique              |                |
|----|---|----|-----------------------------|----------------|
|    | 2 | ~  | Ordre normal de lecture     |                |
|    | 3 |    | Aléatoire                   | X;             |
|    | 4 |    | Répéter la piste de lecture | Ĵ              |
|    | 5 |    | Répéter dossier             | <del>چ</del> ې |
| Ð  | 6 |    | Dossier aléatoire et répéon |                |

| N°                        | Fonction                                                                                                    | Page      |
|---------------------------|----------------------------------------------------------------------------------------------------|-----------|
| 1                         | <ul> <li>CD audio :<br/>Sélectionnez pour<br/>afficher une liste des<br/>plages.</li> <li>Disque MP3/WMA/<br/>AAC : Sélectionnez<br/>pour afficher une liste<br/>des dossiers.</li> </ul> | _         |
| 2                         | Sélectionnez pour<br>reprendre la lecture des<br>plages depuis le début<br>de la liste de plages<br>lorsque la lecture de la<br>dernière plage de la liste<br>est terminée.               | _         |
| 3                         | Sélectionnez pour définir<br>la lecture aléatoire des<br>plages.                                                                                                    | 39,<br>40 |
| 4                         | Sélectionnez pour définir<br>la lecture répétée des<br>plages.                                                                                                    | 39        |
| <b>5</b> <sup>*1</sup>    | Sélectionnez pour définir<br>la lecture répétée des<br>dossiers.                                                                                                    | 39        |
| <b>6</b> * <sup>1,2</sup> | Sélectionnez pour définir<br>la lecture aléatoire et<br>répétée des dossiers.                                                                                                    | 39,<br>40 |

\*<sup>1</sup> :Disque MP3/WMA/AAC uniquement
 \*<sup>2</sup> :Toyota Touch 2 with Go uniquement

2 SYSTEME AUDIO/VIDEO

# 2. PERIPHERIQUE DE STOCKAGE USB

# VUE D'ENSEMBLE

Pour afficher l'écran de fonctionnement de périphérique de stockage USB, utilisez l'une des méthodes suivantes :

- ► Connexion d'un périphérique de stockage USB (→P.27)
- ► Sélectionnez "USB" sur l'écran de sélection de source audio (→P.25)

### PANNEAU DE COMMANDE

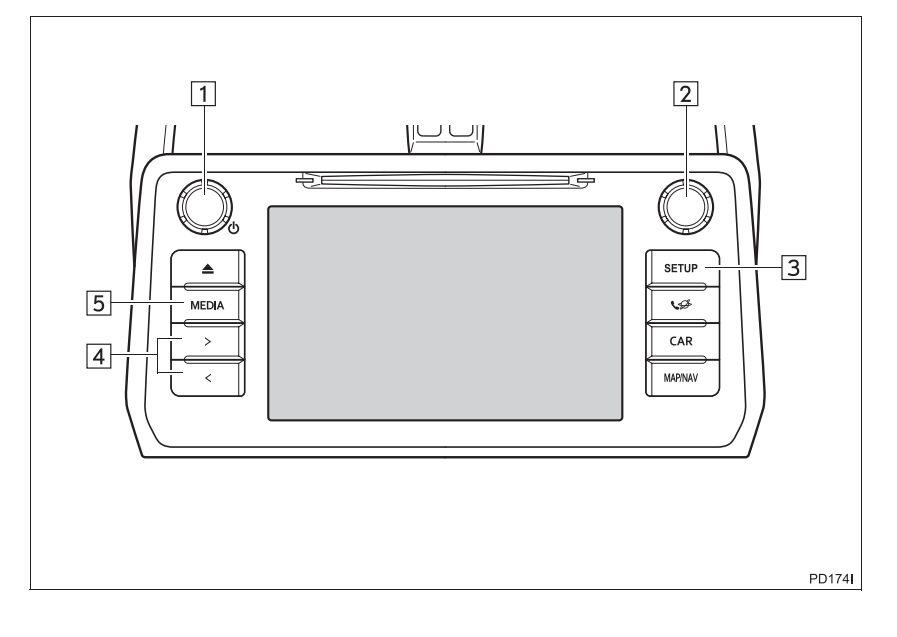

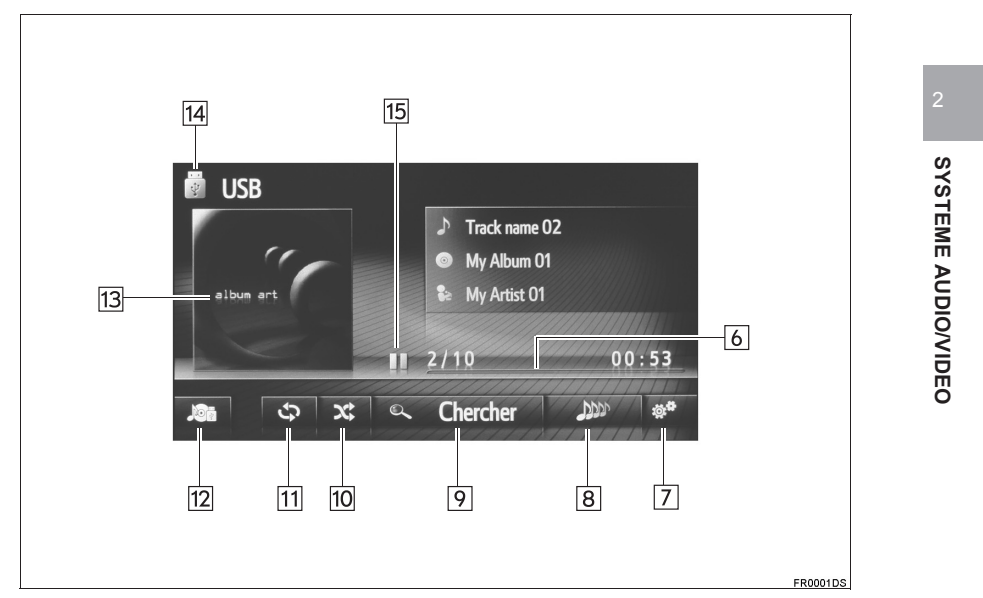

### ECRAN DE COMMANDE

43

| N° | Fonction                                                                                                    |
|----|----------------------------------------------------------------------------------------------------|
| 1  | <ul><li>Tournez pour régler le volume.</li><li>Appuyez pour activer/désactiver le système audio.</li></ul>                                                                       |
| 2  | <ul> <li>Tournez pour sélectionner une plage.</li> <li>Tournez pour faire défiler la liste vers le haut/bas.</li> <li>Appuyez pour sélectionner une plage/un fichier.</li> </ul> |
| 3  | Sélectionnez pour définir les réglages du son. ( $\rightarrow$ P.202)                                                                                                    |
| 4  | <ul><li>Appuyez pour sélectionner une plage.</li><li>Appuyez sans relâcher pour effectuer une avance/un retour rapide.</li></ul>                                                 |
| 5  | Appuyez pour afficher l'écran de sélection de la source audio.                                                                                                    |
| 6  | Affiche la progression.                                                                                                    |
| 7  | Sélectionnez pour afficher l'écran des options USB.                                                                                                    |
| 8  | Sélectionnez pour créer une nouvelle liste d'écoute contenant des morceaux similaires au morceau en cours de lecture. (Si le véhicule en est équipé)                             |
| 9  | Sélectionnez pour afficher l'écran de sélection des options de navigation, puis sélectionnez l'élément souhaité.                                                                 |
| 10 | Sélectionnez pour définir la lecture aléatoire.                                                                                                    |
| 11 | Sélectionnez pour définir la lecture répétée.                                                                                                    |
| 12 | Sélectionnez pour afficher l'écran de sélection de source audio.                                                                                                    |
| 13 | <ul><li>Affiche la jaquette.</li><li>Sélectionnez pour afficher une liste des plages.</li></ul>                                                                                  |
| 14 | Sélectionnez pour permuter entre "USB1" et "USB2" lorsque 2 périphériques de stockage USB sont connectés.                                                                        |
| 15 | Sélectionnez pour lancer la lecture/mettre en pause.                                                                                                    |

# AVERTISSEMENT

 N'utilisez pas les commandes du lecteur et ne connectez pas le périphérique de stockage USB lors de la conduite.

# 

- Ne laissez pas de lecteur portable dans le véhicule. En effet, les températures potentiellement élevées à l'intérieur du véhicule peuvent endommager le lecteur portable.
- N'appuyez pas sur votre lecteur portable et n'y appliquez pas de pression inutile lorsqu'il est branché, car cela pourrait endommager le lecteur ou son connecteur.
- N'introduisez pas de corps étrangers dans le port, car cela pourrait endommager le lecteur portable ou son connecteur.

### (INFORMATIONS)

• Toyota Touch 2 with Go uniquement : Ce système prend en charge les appareils MTP.

## LECTURE D'UN PERIPHERIQUE DE STOCKAGE USB

### REPETITION

Vous pouvez répéter la plage qui est en cours de lecture.

1 Sélectionnez

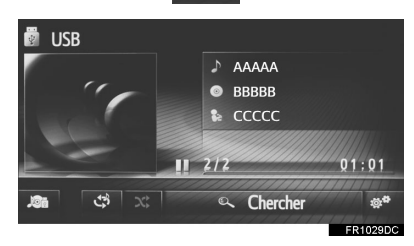

- Chaque fois que vous sélectionnez
   , le mode change de la manière suivante :
  - répétition de la plage → désactivation

**SELECTION ALEATOIRE** 

Les plages peuvent être sélectionnées de manière automatique et aléatoire.

1 Sélectionnez 🗙

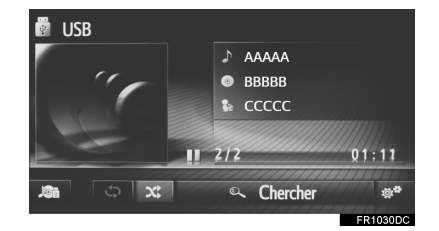

- Chaque fois que vous sélectionnez
   , le mode change de la manière suivante :
  - aléatoire  $\rightarrow$  désactivation

### CREER UNE LISTE D'ECOUTE DE MORCEAUX SIMILAIRES

Le système crée une nouvelle liste d'écoute contenant des morceaux similaires au morceau en cours de lecture.

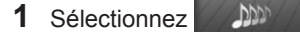

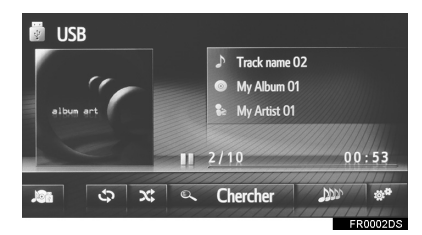

# OPTIONS DE PERIPHERIQUE DE STOCKAGE USB

- Affichez l'écran de commande du périphérique de stockage USB. (→P.42)
- 2 Sélectionnez
- **3** Sélectionnez la touche à définir.

| త్త <sup>#</sup> 1 Liste de titres |             |
|------------------------------------|-------------|
| 2 Chercher musique                 |             |
| 3 D Param. Ecouter même genre      | 25 chansons |
| 4 🗸 drdre normal de lecture        |             |
| 5 🗖 Aléatoire                      | <b>x</b> ‡  |
| 🕤 🚺 🔲 Répéter la piste de lecture  | ڻ           |
|                                    | FR0003DS    |

| N <sup>-</sup> | Fonction                                                                                                    |
|----------------|----------------------------------------------------------------------------------------------------|
| 1              | Sélectionnez pour afficher une liste des plages.                                                                                                    |
| 2              | Sélectionnez pour afficher l'écran<br>de sélection des options de<br>navigation, puis sélectionnez<br>l'élément souhaité.                                             |
| 3              | Sélectionnez pour choisir la taille de<br>la liste d'écoute de morceaux<br>similaires : 25, 50 ou 100 morceaux.<br>(Si le véhicule en est équipé)                     |
| 4              | Sélectionnez pour reprendre la<br>lecture des plages depuis le début<br>de la liste de plages lorsque la<br>lecture de la dernière plage de la<br>liste est terminée. |
| 5              | Sélectionnez pour définir la lecture aléatoire.                                                                                                    |
| 6              | Sélectionnez pour définir la lecture répétée des plages.                                                                                                    |

47

# 3. iPod

# VUE D'ENSEMBLE

Pour afficher l'écran de fonctionnement de l'iPod, utilisez l'une des méthodes suivantes :

- Connexion d'un iPod ( $\rightarrow$ P.27)
- ► Sélectionnez "iPod" sur l'écran de sélection de source audio (→P.25)

### PANNEAU DE COMMANDE

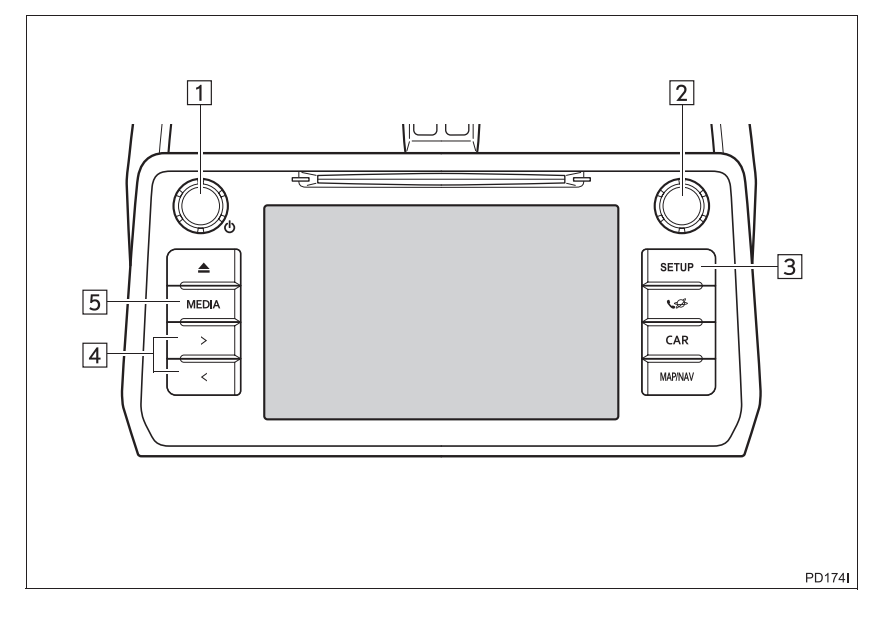

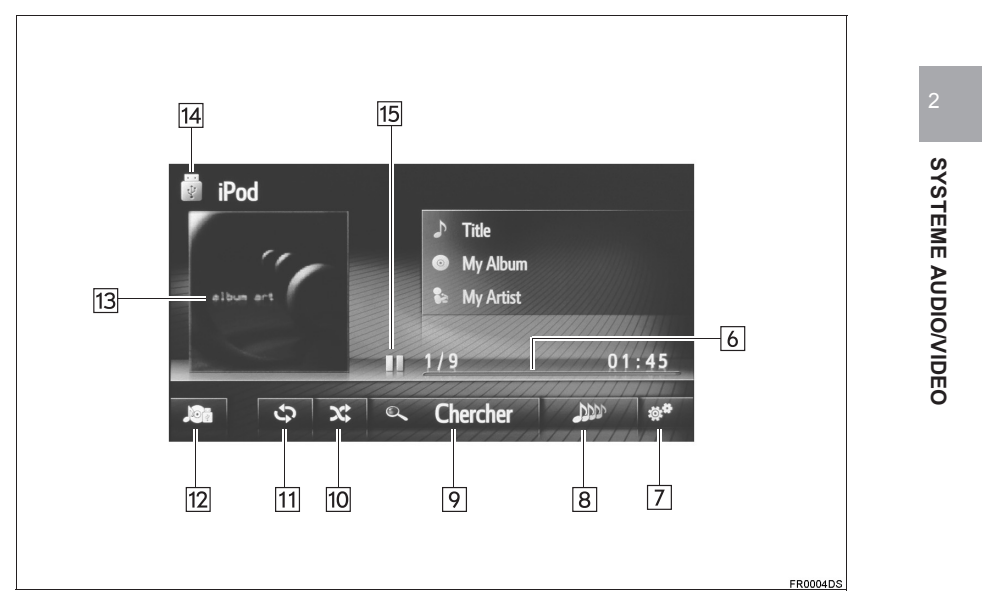

### ECRAN DE COMMANDE

49

| N° | Fonction                                                                                                    |
|----|----------------------------------------------------------------------------------------------------|
| 1  | <ul><li>Tournez pour régler le volume.</li><li>Appuyez pour activer/désactiver le système audio.</li></ul>                                                                       |
| 2  | <ul> <li>Tournez pour sélectionner une plage.</li> <li>Tournez pour faire défiler la liste vers le haut/bas.</li> <li>Appuyez pour sélectionner une plage/un fichier.</li> </ul> |
| 3  | Sélectionnez pour définir les réglages du son. ( $\rightarrow$ P.202)                                                                                                    |
| 4  | <ul> <li>Appuyez pour sélectionner une plage.</li> <li>Appuyez sans relâcher pour effectuer une avance/un retour rapide.</li> </ul>                                              |
| 5  | Appuyez pour afficher l'écran de sélection de la source audio.                                                                                                    |
| 6  | Affiche la progression.                                                                                                    |
| 7  | Sélectionnez pour afficher l'écran des options audio de l'iPod.                                                                                                    |
| 8  | Sélectionnez pour créer une nouvelle liste d'écoute contenant des morceaux similaires au morceau en cours de lecture. (Si le véhicule en est équipé)                             |
| 9  | Sélectionnez pour afficher l'écran de sélection des options de navigation, puis sélectionnez l'élément souhaité.                                                                 |
| 10 | Sélectionnez pour définir la lecture aléatoire.                                                                                                    |
| 11 | Sélectionnez pour définir la lecture répétée.                                                                                                    |
| 12 | Sélectionnez pour afficher l'écran de sélection de source audio.                                                                                                    |
| 13 | <ul><li>Affiche la jaquette.</li><li>Sélectionnez pour afficher une liste des plages.</li></ul>                                                                                  |
| 14 | Sélectionnez pour permuter entre "iPod1" et "iPod2" lorsque 2 iPods sont connectés.                                                                                              |
| 15 | Sélectionnez pour lancer la lecture/mettre en pause.                                                                                                    |

### AVERTISSEMENT

N'utilisez pas les commandes du lecteur et ne connectez pas l'iPod lors de la conduite.

# 

- Ne laissez pas de lecteur portable dans le véhicule. En effet, les températures potentiellement élevées à l'intérieur du véhicule peuvent endommager le lecteur portable.
- N'appuyez pas sur votre lecteur portable et n'y appliquez pas de pression inutile lorsqu'il est branché, car cela pourrait endommager le lecteur ou son connecteur.
- N'introduisez pas de corps étrangers dans le port, car cela pourrait endommager le lecteur portable ou son connecteur.

### (INFORMATIONS)

- Dès qu'un iPod est branché à l'aide d'un câble iPod d'origine, sa batterie se recharge.
- En fonction du modèle d'iPod et des morceaux qui y sont enregistrés, les jaquettes figurant sur l'iPod peuvent s'afficher. L'affichage de la jaquette iPod peut prendre du temps et l'iPod peut ne pas fonctionner lorsque l'affichage de la jaquette est en cours. Seules les jaquettes iPod enregistrées au format JPEG peuvent être affichées.
- Lorsque vous branchez un iPod et que la source audio passe en mode iPod, l'iPod reprend la lecture à l'endroit où elle s'est arrêtée la dernière fois que le lecteur a été utilisé.
- En fonction de l'iPod connecté au système, certaines fonctions peuvent ne pas être disponibles.

## **AUDIO iPod**

### REPETITION

Vous pouvez répéter la plage qui est en cours de lecture.

1 Sélectionnez

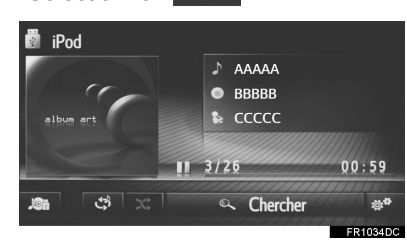

Chaque fois que vous sélectionnez
 , le mode change de la manière suivante :

- répétition de la plage  $\rightarrow$  désactivation

### **SELECTION ALEATOIRE**

Les plages peuvent être sélectionnées de manière automatique et aléatoire.

1 Sélectionnez X

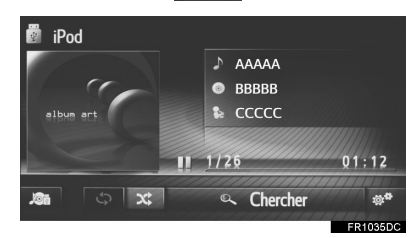

• Chaque fois que vous sélectionnez , le mode change de la manière suivante :

- aléatoire  $\rightarrow$  désactivation

### CREER UNE LISTE D'ECOUTE DE MORCEAUX SIMILAIRES

Le système crée une nouvelle liste d'écoute contenant des morceaux similaires au morceau en cours de lecture.

1 Sélectionnez

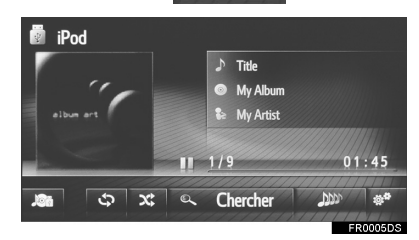

### OPTIONS AUDIO DE L'iPod 1 Affichez l'écran de commande de l'iPod. ( $\rightarrow$ P.48) 2 Sélectionnez **3** Sélectionnez la touche à définir. الله Liste de titres 2 Chercher musique 3 🔊 Param. Ecouter même genre 25 chans Ordre normal de lecture 4 Aléatoire x 5 6 Répéter la piste de lecture ۍ Sélectionnez pour afficher une liste 1 des plages. Sélectionnez pour afficher l'écran de sélection des options de 2 navigation, puis sélectionnez l'élément souhaité. Sélectionnez pour choisir la taille de la liste d'écoute de morceaux 3 similaires : 25, 50 ou 100 morceaux. (Si le véhicule en est équipé) Sélectionnez pour reprendre la lecture des plages depuis le début 4 de la liste de plages lorsque la lecture de la dernière plage de la liste est terminée. Sélectionnez pour définir la lecture 5 aléatoire. Sélectionnez pour définir la lecture 6 répétée des plages.

53

# **4. AUX**

# VUE D'ENSEMBLE

Pour afficher l'écran de fonctionnement AUX, procédez comme suit :

- ► Connexion d'un appareil au port AUX (→P.27)
- ► Sélectionnez "AUX" sur l'écran de sélection de source audio (→P.25)

### PANNEAU DE COMMANDE

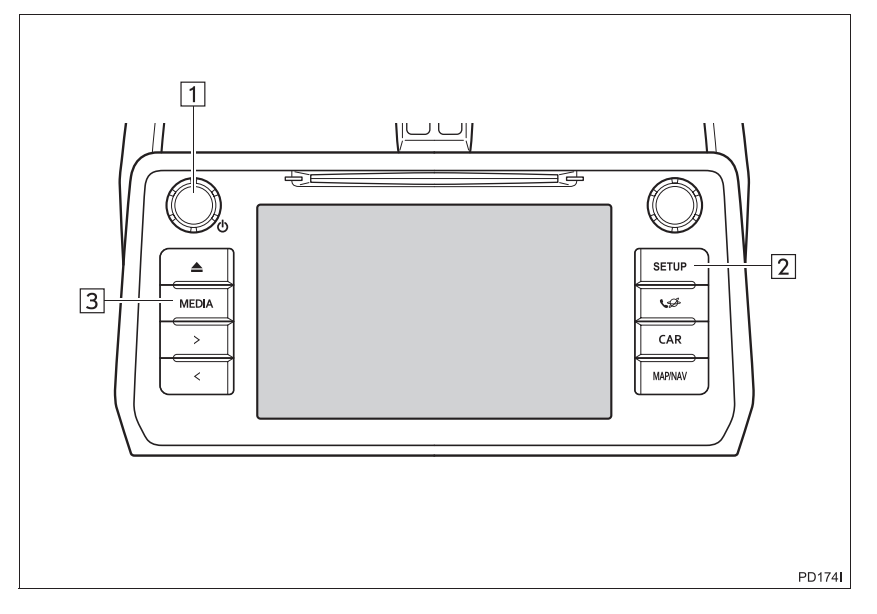

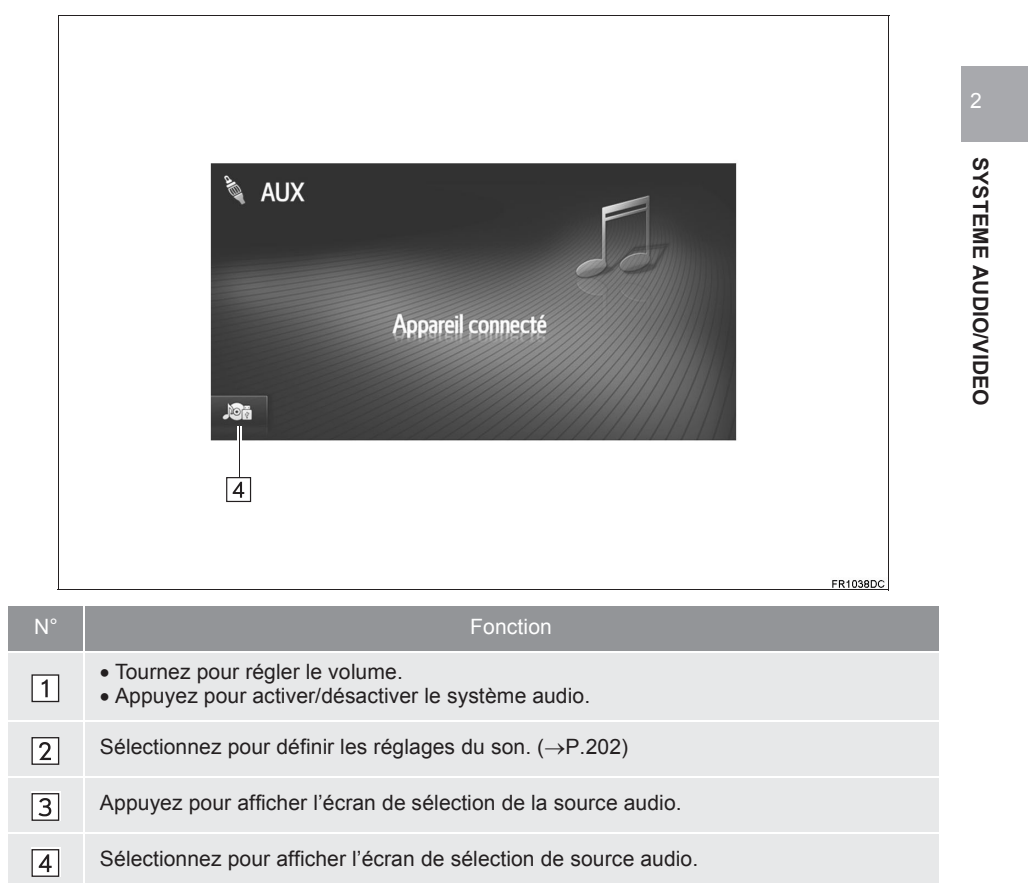

### ECRAN DE COMMANDE

### 

• Ne connectez pas votre appareil audio portable et n'en manipulez pas les commandes lors de la conduite.

# 

- Ne laissez pas d'appareil audio portable dans le véhicule. La température dans l'habitacle peut augmenter considérablement et endommager le lecteur.
- N'appuyez pas sur votre appareil audio portable et n'y appliquez pas de pression inutile lorsqu'il est branché, car cela pourrait endommager l'appareil audio portable ou son connecteur.
- N'introduisez pas de corps étrangers dans le port, car cela pourrait endommager l'appareil audio portable ou son connecteur.

# 2 SYSTEME AUDIO/VIDEO

# manuel. VUE D'ENSEMBLE

communication sans fil.

Pour afficher l'écran de fonctionnement audio Bluetooth<sup>®</sup>, procédez comme suit : ▶ Sélectionnez "**Bluetooth**\*" sur l'écran de sélection de source audio (→P.25)

Le système audio Bluetooth<sup>®</sup> permet aux utilisateurs d'écouter leurs morceaux à partir d'un lecteur portable via les haut-parleurs du véhicule, grâce à la

Ce système audio prend en charge la technologie Bluetooth<sup>®</sup>, un système de transmission sans fil des données permettant de lire des morceaux de musique audio sur un lecteur portable sans fil. Si un appareil ne prend pas en charge la

technologie Bluetooth<sup>®</sup>, le système audio Bluetooth<sup>®</sup> ne peut pas fonctionner. En fonction du type de lecteur portable connecté, certaines fonctions peuvent ne pas être disponibles et/ou l'écran peut différer des illustrations fournies dans ce

\* :Le symbole et les logos Bluetooth<sup>®</sup> sont des marques déposées et sont la propriété de Bluetooth SIG, Inc.

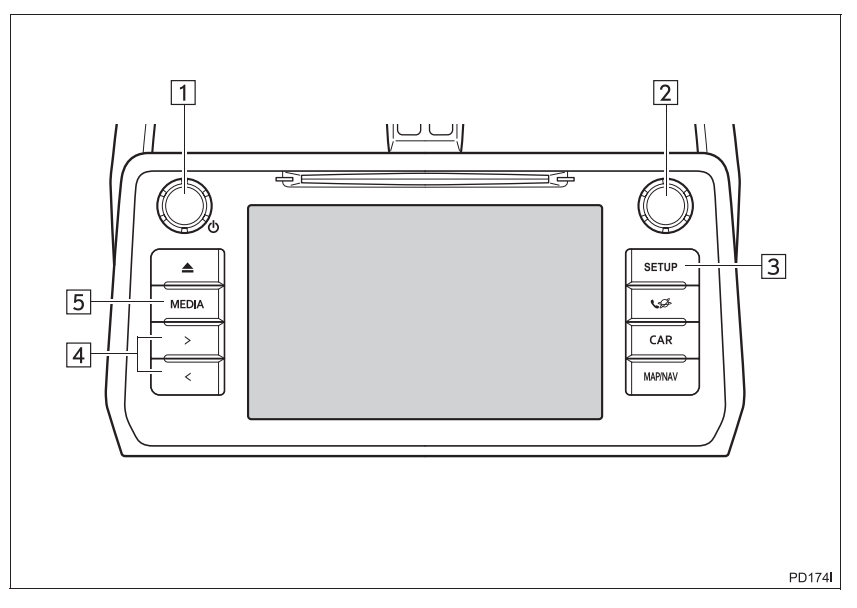

### PANNEAU DE COMMANDE

**3. FONCTIONNEMENT DES SUPPORTS** 

5. SYSTEME AUDIO Bluetooth<sup>®</sup>

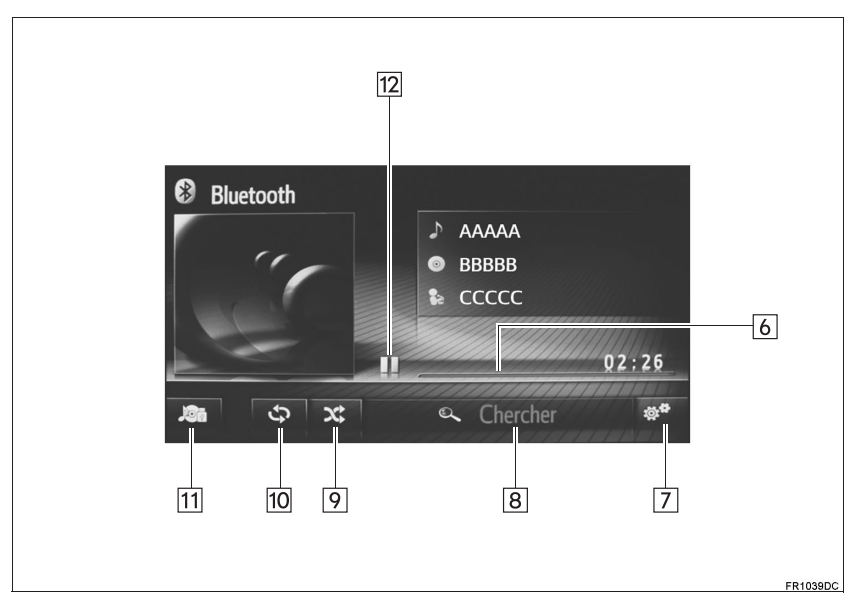

### ECRAN DE COMMANDE

| N° | Fonction                                                                                                    |         |
|----|----------------------------------------------------------------------------------------------------|---------|
| 1  | <ul><li>Tournez pour régler le volume.</li><li>Appuyez pour activer/désactiver le système audio.</li></ul>                                                                       | -       |
| 2  | <ul> <li>Tournez pour sélectionner une plage.</li> <li>Tournez pour faire défiler la liste vers le haut/bas.</li> <li>Appuyez pour sélectionner une plage/un fichier.</li> </ul> | 2<br>SY |
| 3  | Sélectionnez pour définir les réglages du son. (→P.202)                                                                                                    | STEN    |
| 4  | <ul> <li>Appuyez pour sélectionner une plage.</li> <li>Appuyez sans relâcher pour effectuer une avance/un retour rapide.</li> </ul>                                              | NE AUD  |
| 5  | Appuyez pour afficher l'écran de sélection de la source audio.                                                                                                    | INO     |
| 6  | Affiche la progression.                                                                                                    | DEO     |
| 7  | Sélectionnez pour afficher l'écran des options audio Bluetooth <sup>®</sup> .                                                                                                    |         |
| 8  | Sélectionnez pour afficher l'écran de sélection des options de navigation, puis sélectionnez l'élément souhaité.                                                                 |         |
| 9  | Sélectionnez pour définir la lecture aléatoire.                                                                                                    |         |
| 10 | Sélectionnez pour définir la lecture répétée.                                                                                                    |         |
| 11 | Sélectionnez pour afficher l'écran de sélection de source audio.                                                                                                    |         |
| 12 | Sélectionnez pour lancer la lecture/mettre en pause.                                                                                                    |         |

### 

- N'utilisez pas les commandes du lecteur et ne le connectez pas au système audio Bluetooth<sup>®</sup> lors de la conduite.
- Votre unité audio est équipée d'antennes Bluetooth<sup>®</sup>. Les personnes munies d'un pacemaker cardiaque implantable, d'un pacemaker de traitement par resynchronisation cardiaque ou d'un défibrillateur automatique implantable doivent se tenir à une distance raisonnable des antennes Bluetooth<sup>®</sup>. Les ondes radio peuvent avoir des effets néfastes sur le fonctionnement de tels appareils.
- Avant d'utiliser des appareils Bluetooth<sup>®</sup>, les personnes munies d'un dispositif médical électrique autre qu'un pacemaker cardiaque implantable, un pacemaker de traitement par resynchronisation cardiaque ou un défibrillateur automatique implantable doivent consulter le fabricant de ce dispositif pour s'assurer de son bon fonctionnement sous l'influence d'ondes radio. Les ondes radio peuvent avoir des effets inattendus sur le fonctionnement de tels dispositifs médicaux.

### 

 Ne laissez pas de lecteur portable dans le véhicule. En effet, les températures potentiellement élevées à l'intérieur du véhicule peuvent endommager le lecteur portable.

### (INFORMATIONS)

- Il est possible que ce système ne fonctionne pas dans les conditions suivantes :
  - L'appareil Bluetooth<sup>®</sup> est éteint.
  - L'appareil Bluetooth<sup>®</sup> n'est pas connecté.
  - La batterie de l'appareil Bluetooth<sup>®</sup> est presque déchargée.
- La connexion du téléphone peut prendre un certain temps lorsque le système audio Bluetooth<sup>®</sup> fonctionne.
- Pour l'utilisation d'un lecteur portable, reportez-vous au mode d'emploi qui l'accompagne.
- Si l'appareil Bluetooth<sup>®</sup> est déconnecté suite à une mauvaise réception du réseau Bluetooth<sup>®</sup> lorsque le système a démarré, le système reconnecte automatiquement le lecteur portable.
- Si l'appareil Bluetooth<sup>®</sup> est déconnecté suite à sa mise hors tension, la reconnexion automatique n'a pas lieu. Reconnectez le lecteur portable manuellement.
- Les informations de l'appareil Bluetooth<sup>®</sup> sont enregistrées lorsque le lecteur portable est connecté au système audio Bluetooth<sup>®</sup>. En cas de vente ou de mise au rebut du véhicule, supprimez les informations audio Bluetooth<sup>®</sup> du système.

# CONNEXION AUDIO Bluetooth<sup>®</sup>

Pour utiliser le système audio Bluetooth<sup>®</sup>, il est nécessaire d'enregistrer un appareil Bluetooth<sup>®</sup> dans le système.

- Toyota Touch 2 ( $\rightarrow$ P.204)
- Toyota Touch 2 with Go ( $\rightarrow$ P.209)

# ECOUTE DU SYSTEME AUDIO Bluetooth<sup>®</sup>

### REPETITION

Vous pouvez répéter la plage qui est en cours de lecture.

1 Sélectionnez

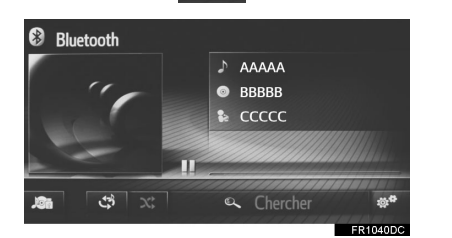

Chaque fois que vous sélectionnez

, le mode change de la manière suivante :

- répétition de la plage  $\rightarrow$  désactivation

### **SELECTION ALEATOIRE**

Les plages peuvent être sélectionnées de manière automatique et aléatoire.

1 Sélectionnez X

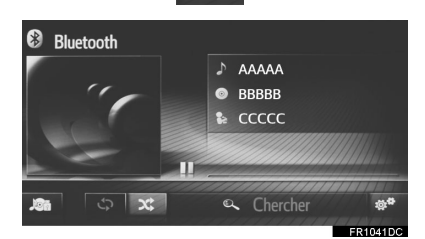

- Chaque fois que vous sélectionnez , le mode change de la manière suivante :
  - $\bullet \text{ aléatoire} \rightarrow \text{désactivation}$

SYSTEME AUDIO/VIDEO

# **OPTIONS AUDIO Bluetooth<sup>®</sup>**

- 1 Affichez l'écran de commande Bluetooth<sup>®</sup>. (→P.57)
- 2 Sélectionnez
- 3 Sélectionnez la touche à définir.

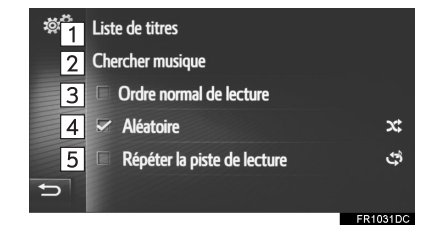

| N° | Fonction                                                                                                    |
|----|----------------------------------------------------------------------------------------------------|
| 1  | Sélectionnez pour afficher une liste des plages.                                                                                                    |
| 2  | Sélectionnez pour afficher l'écran<br>de sélection des options de<br>navigation, puis sélectionnez<br>l'élément souhaité.                                             |
| 3  | Sélectionnez pour reprendre la<br>lecture des plages depuis le début<br>de la liste de plages lorsque la<br>lecture de la dernière plage de la<br>liste est terminée. |
| 4  | Sélectionnez pour définir la lecture aléatoire.                                                                                                    |
| 5  | Sélectionnez pour définir la lecture répétée des plages.                                                                                                    |

### (INFORMATIONS)

 Si l'appareil portable prend en charge AVRCP 1.4 et la navigation, la liste de titres et la recherche de musique sont disponibles. (Si l'appareil ne prend pas en charge la navigation, ces entrées de menu s'affichent en grisé.)

Les appareils de moindre qualité ne prennent pas en charge ces fonctionnalités.

Pour ces appareils, la liste de titres et la recherche de musique s'affichent en grisé.

# 4. COMMANDES A DISTANCE AUDIO/VIDEO

# **1. CONTACTEURS AU VOLANT**

Certaines fonctions du système audio peuvent être réglées au moyen des contacteurs situés sur le volant.

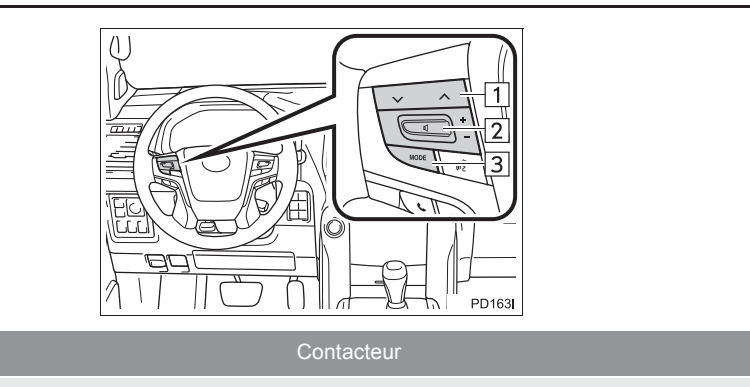

- 1 Contacteur "V A"
- 2 Contacteur de commande du volume
- 3 Contacteur "MODE"

### ► Contacteur ∨ ∧

| Mode        | Fonctionnement                     | Fonction                                                                                                    |
|-------------|------------------------------------|----------------------------------------------------------------------------------------------------|
| Radio AM/FM | Appuyez                            | Station présélectionnée suivante/précédente (écran<br>de recherche de station présélectionnée)<br>Liste de stations suivantes/précédentes (écran de liste<br>de stations)<br>Recherche de fréquence supérieure/inférieure (écran<br>de recherche manuelle) |
|             | Appuyez et<br>maintenez<br>enfoncé | Recherche ininterrompue de station suivante/<br>précédente (écran de recherche manuelle)                                                                                                    |

SYSTEME AUDIO/VIDEO

### 4. COMMANDES A DISTANCE AUDIO/VIDEO

| Mode                                                       | Fonctionnement                     | Fonction                                                                                                    |
|------------------------------------------------------------|------------------------------------|----------------------------------------------------------------------------------------------------|
|                                                            | Appuyez                            | Station présélectionnée suivante/précédente (écran<br>de recherche de station présélectionnée)<br>Liste de stations suivantes/précédentes (écran de liste<br>de stations) |
| DAB*                                                       |                                    | ► Toyota Touch 2 with Go<br>Recherche de service suivant/précédent (écran de<br>recherche manuelle)                                                                       |
|                                                            |                                    | ► Toyota Touch 2<br>Recherche d'ensemble suivant/précédent (écran de recherche manuelle)                                                                                  |
|                                                            | Appuyez et<br>maintenez<br>enfoncé | ► Toyota Touch 2<br>Recherche ininterrompue d'ensemble suivant/<br>précédent (écran de recherche manuelle)                                                                |
| CD audio, disque                                           | Appuyez                            | Plage suivante/précédente                                                                                                    |
| MP3/WMA/AAC,<br>USB, iPod, audio<br>Bluetooth <sup>®</sup> | Appuyez et<br>maintenez<br>enfoncé | Avance/rembobinage rapide                                                                                                    |

Contacteur de commande du volume

| Mode | Fonctionnement | Fonction                          |
|------|----------------|-----------------------------------|
| Tous | Appuyez        | Augmentation/diminution du volume |

### ► Contacteur "MODE"

| Mode                                                                           | Fonctionnement                     | Fonction                 |
|--------------------------------------------------------------------------------|------------------------------------|--------------------------|
| Radio AM/FM,<br>DAB*, AUX                                                      | Appuyez                            | Changement de mode audio |
|                                                                                | Appuyez et<br>maintenez<br>enfoncé | Mise en sourdine         |
| CD audio, disque<br>MP3/WMA/AAC,<br>USB, iPod, audio<br>Bluetooth <sup>®</sup> | Appuyez                            | Changement de mode audio |
|                                                                                | Appuyez et<br>maintenez<br>enfoncé | Pause                    |

\*: Si le véhicule en est équipé

## 5. CONSEILS D'UTILISATION DU SYSTEME AUDIO/VIDEO

# **1. INFORMATIONS SUR LE FONCTIONNEMENT**

# 

- Pour éviter d'endommager le système audio :
  - Evitez de renverser un liquide, quel qu'il soit, sur le système audio.
  - N'introduisez aucun objet autre qu'un disque approprié dans la fente du lecteur de CD.

### (INFORMATIONS)

• L'utilisation d'un téléphone mobile à l'intérieur ou à proximité du véhicule peut générer des parasites dans les haut-parleurs du système audio lorsqu'il est activé. Toutefois, cela n'indique pas l'existence d'un dysfonctionnement.

# **RECEPTION DE LA RADIO**

En général, un problème de réception ne signifie pas que votre radio soit défectueuse — il est simplement dû à de mauvaises conditions à l'extérieur du véhicule.

Par exemple, la proximité d'immeubles et de relief peut entraver la réception des ondes FM. Les lignes électriques ou les câbles téléphoniques peuvent affecter les signaux AM. De plus, les signaux radio ont une portée limitée et, par conséquent, plus vous vous éloignez d'une station, plus son signal sera faible. En outre, les conditions de réception changent constamment lorsque votre véhicule se déplace.

Voici la description de quelques problèmes de réception courants qui ne sont pas à prendre pour des signes de dysfonctionnement de votre radio.

LC150\_Navi+MM\_OM60Q00K\_(EK) 17.06.28 21:49

65

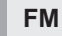

**Faiblissement et instabilité des émissions** : En général, la zone de portée des ondes FM est d'environ 40 km (25 miles). Au-delà, le signal risque de devenir plus faible et instable, et ces problèmes s'intensifient à mesure que le véhicule s'éloigne de l'émetteur radio. Auquel cas, ils s'accompagnent souvent de distorsions.

Propagation par trajets multiples : Les signaux FM se réfléchissent, ce qui peut occasionner la réception simultanée de deux signaux. Lorsque cela se produit, les signaux s'annulent mutuellement, provoquant momentanément un scintillement ou une perte de réception.

Parasites et scintillement : Ces phénomènes se produisent lorsque les signaux sont bloqués par des constructions, des arbres ou d'autres objets de grande taille. L'augmentation du niveau des graves permet de réduire les parasites et le scintillement.

**Permutation de station** : Si le signal FM que vous recevez est interrompu ou affaibli et qu'une station plus puissante émet à proximité sur la bande FM, votre radio risque de diffuser les programmes de cette seconde station jusqu'à ce que le premier signal soit à nouveau perceptible.

### AM

Faiblissement des émissions : Les émissions AM sont réfléchies par les couches supérieures de l'atmosphère — surtout la nuit. Ces signaux réfléchis peuvent interférer avec ceux qui proviennent directement de la station radio, et l'intensité des signaux reçus peut alors être forte ou faible.

**Interférences de station** : Lorsque la fréquence d'un signal réfléchi est très proche de celle d'un signal provenant directement de la station radio, des interférences se produisent, rendant le programme inaudible.

**Parasites** : Les ondes AM sont facilement perturbées par des sources électriques externes telles que, entre autres, les lignes à haute tension, la foudre ou les moteurs électriques. Cela provoque des parasites. 5. CONSEILS D'UTILISATION DU SYSTEME AUDIO/VIDEO

### iPod

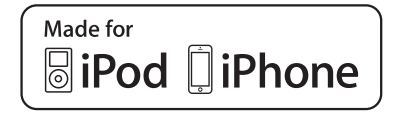

- "Made for iPod" et "Made for iPhone" signifient qu'un accessoire électronique a été conçu spécifiquement pour connecter un iPod ou un iPhone, respectivement, et a été certifié conforme aux normes de performances d'Apple par le développeur.
- Apple n'est pas responsable du fonctionnement de cet appareil, ni de sa conformité aux normes de sécurité et de réglementation. Veuillez noter que l'utilisation de cet accessoire avec l'iPod ou l'iPhone peut affecter la performance du système sans fil.
- iPhone, iPod, iPod classic, iPod nano et iPod touch sont des marques déposées d'Apple Inc. aux Etats-Unis et dans d'autres pays. Lightning est une marque déposée d'Apple Inc.
- Le connecteur Lightning est compatible avec l'iPhone 6 Plus, l'iPhone 6, l'iPhone 5s, l'iPhone 5c, l'iPhone 5, l'iPod touch (5e génération) et l'iPod nano (7e génération).
- Le connecteur à 30 broches est compatible avec l'iPhone 4S, l'iPhone 4, l'iPhone 3GS, l'iPhone 3G, l'iPhone, l'iPod touch (1ère à 4ème génération), l'iPod classic et l'iPod nano (3ème, 4ème, 5ème et 6ème générations).
- L'USB est compatible avec l'iPhone 6 Plus, l'iPhone 6, l'iPhone 5s, l'iPhone 5c, l'iPhone 5, l'iPhone 4S, l'iPhone 4, l'iPhone 3GS, l'iPhone 3G, l'iPhone, l'iPod touch (1re à 5e génération), l'iPod classic et l'iPod nano (3e, 4e, 5e, 6e et 7e générations).

### MODELES COMPATIBLES

Les appareils iPod<sup>®</sup>, iPod nano<sup>®</sup>, iPod classic<sup>®</sup>, iPod touch<sup>®</sup> et iPhone<sup>®</sup> suivants sont compatibles avec ce système.

Convient pour

- iPod touch (5e génération)
- iPod touch (4e génération)
- iPod touch (3e génération)
- iPod touch (2e génération)
- iPod touch (1re génération)
- iPod classic
- iPod nano (7e génération)
- iPod nano (6e génération)
- · iPod nano (5e génération)
- · iPod nano (4e génération)
- iPod nano (3e génération)
- · iPod nano (2e génération)
- iPod nano (1re génération)
- iPhone 6 Plus
- iPhone 6
- iPhone 5s
- iPhone 5c
- iPhone 5
- iPhone 4s
- iPhone 4
- · iPhone 3GS
- iPhone 3G
- iPhone

### (INFORMATIONS)

- Ce système prend en charge uniquement la lecture audio.
- En fonction des différences entre les modèles ou les versions du logiciel, etc., certains modèles peuvent être incompatibles avec ce système.

SYSTEME AUDIO/VIDEO

### 5. CONSEILS D'UTILISATION DU SYSTEME AUDIO/VIDEO

## ENTRETIEN DU LECTEUR DE CD ET DES DISQUES

- Des températures très élevées peuvent empêcher votre lecteur de CD de fonctionner. Par temps chaud, mettez la climatisation en marche pour refroidir l'intérieur du véhicule avant d'écouter un disque.
- Des routes en mauvais état ou d'autres sources de vibrations peuvent provoquer des sauts de plages lors de la lecture du CD.
- En cas de pénétration d'humidité dans le lecteur de CD, il se peut qu'il n'émette aucun son alors qu'il semble fonctionner. Sortez le disque du lecteur de CD et laissez-le sécher.

### 

• Le lecteur de CD est muni d'un rayon laser invisible, qui peut émettre des radiations nocives pour la santé s'il venait à être dirigé vers l'extérieur de l'unité. Veillez dès lors à utiliser correctement le lecteur de CD.

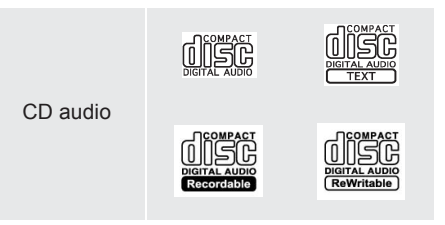

- Utilisez exclusivement les disques indiqués ci-dessus. Il est possible que votre lecteur de CD ne puisse pas lire les disques suivants.
  - SACD
  - CD dts
  - CD protégés contre la copie
  - CD vidéo
- Disques de forme spéciale

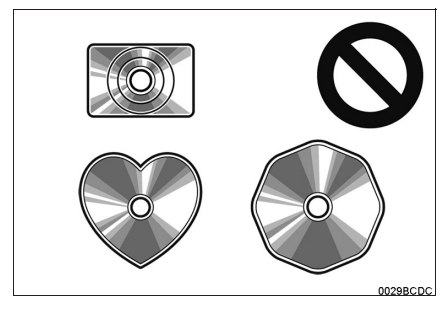

Disques transparents/translucides

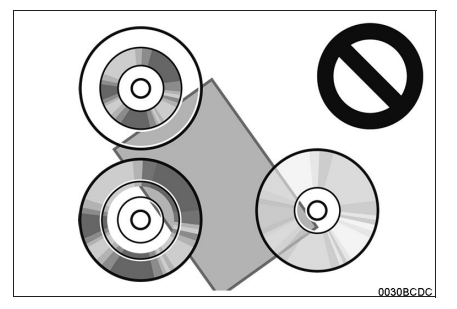

### Disques de mauvaise qualité

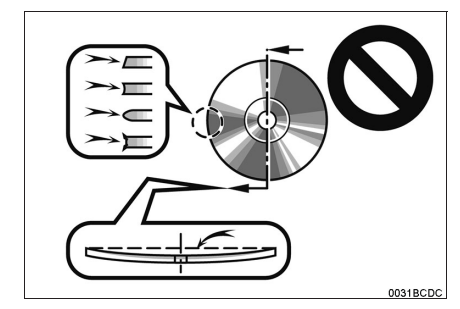

Disques portant une étiquette

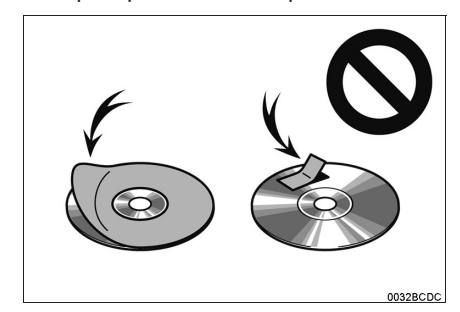

### 

- N'utilisez pas de disques de forme spéciale, transparents/translucides, de qualité inférieure ou portant une étiquette, tels que ceux illustrés. L'utilisation de tels disques risque d'endommager le lecteur, ou leur éjection peut s'avérer impossible.
- Ce système n'est pas conçu pour l'utilisation de disques double face. N'utilisez pas de disques double face, pourraient endommager le car ils lecteur.
- N'utilisez pas de disques équipés d'une bague de protection.
  - L'utilisation de tels disques risque d'endommager le lecteur, ou bien leur éjection peut s'avérer impossible.
- N'utilisez pas de disques imprimables. L'utilisation de tels disques risque d'endommager le lecteur, ou leur éjection peut s'avérer impossible.

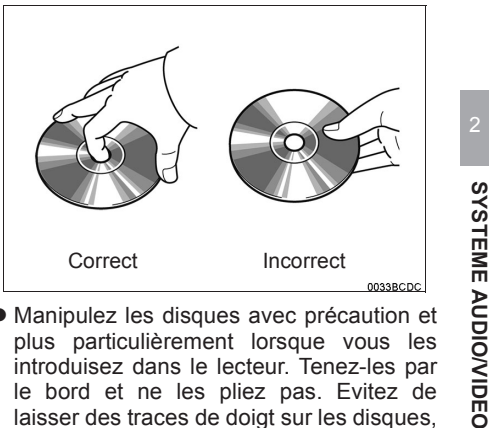

- Manipulez les disques avec précaution et plus particulièrement lorsque vous les introduisez dans le lecteur. Tenez-les par le bord et ne les pliez pas. Evitez de laisser des traces de doigt sur les disques, en particulier sur la face de lecture.
- Des des éraflures, saletés, des déformations, des piqûres ou toute autre détérioration du disque peuvent provoquer des sauts de lecture ou la répétition d'une même section d'une plage. (Pour déceler les piqûres, observez le disque en le maintenant devant une source lumineuse).
- Retirez les disques du lecteur de CD lorsque vous ne les écoutez pas. Rangezles dans leur boîtier en plastique pour les protéger de l'humidité, de la chaleur et des rayons directs du soleil.

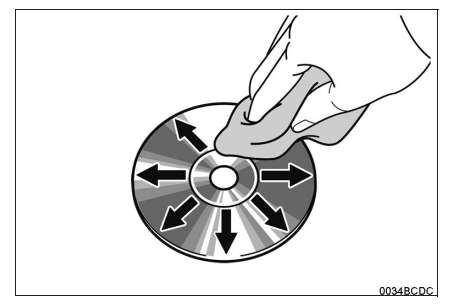

• Pour nettoyer un disque : Essuyez-le avec un chiffon doux et non pelucheux, humecté d'eau. Nettoyez le disque du centre vers les bords, en ligne droite (ne pas former de cercle). N'utilisez pas de produits de nettoyage pour disques vinyles ou de produits antistatiques.

### 5. CONSEILS D'UTILISATION DU SYSTEME AUDIO/VIDEO

# INFORMATIONS SUR LES FICHIERS

### PERIPHERIQUES DE STOCKAGE USB COMPATIBLES

| USB 2.0 HS<br>(480 Mbps) et FS<br>(12 Mbps) |
|---------------------------------------------|
| FAT 16/32                                   |
| Catégorie de<br>mémoire auxiliaire          |
|                                             |

FICHIERS COMPATIBLES

# COMPRIMES

| Elément                                    |     | USB             | DISQUE         |
|--------------------------------------------|-----|-----------------|----------------|
| Format<br>fichier<br>compatible<br>(audio) | de  | MP3/WI          | MA/AAC         |
| Dossiers<br>l'appareil                     | sur | 3000<br>maximum | 192<br>maximum |
| Fichiers<br>l'appareil                     | sur | 9999<br>maximum | 255<br>maximum |
| Fichiers<br>dossier                        | par | 255<br>maximum  | —              |

### TAUX D'ECHANTILLONNAGE CORRESPONDANT

| Type de fichier                          | Fréquence<br>(kHz)                       |
|------------------------------------------|------------------------------------------|
| Fichiers MP3 :<br>MPEG 1 LAYER 3         | 32/44.1/48                               |
| Fichiers MP3 :<br>MPEG 2 LSF LAYER 3     | 16/22.05/24                              |
| Fichiers WMA :<br>Ver. 7, 8, 9 (9.1/9.2) | 32/44.1/48                               |
| Fichiers AAC :<br>MPEG4/AAC-LC           | 11.025/12/16/<br>22.05/24/32/<br>44.1/48 |

# DEBITS BINAIRES CORRESPONDANTS

| Type de fichier                      | Débit binaire<br>(kbps) |
|--------------------------------------|-------------------------|
| Fichiers MP3 :<br>MPEG 1 LAYER 3     | 32 - 320                |
| Fichiers MP3 :<br>MPEG 2 LSF LAYER 3 | 8 - 160                 |
| Fichiers WMA :<br>Ver. 7, 8          | CBR 48 - 192            |
| Fichiers WMA :<br>Ver. 9 (9.1/9.2)   | CBR 48 - 320            |
| Fichiers AAC :<br>MPEG4/AAC-LC       | 16 - 320                |

(Débit binaire variable (VBR) compatible)

- MP3 (MPEG Audio Layer 3), WMA (Windows Media Audio) et AAC (Advanced Audio Coding) sont des formats de compression audio standard.
- Ce système permet la lecture de fichiers MP3/WMA/AAC à partir de disques CD-R, CD-RW et d'un périphérique de stockage USB.
- Le système peut lire des enregistrements de disques compatibles avec les niveaux 1 et 2 de la norme ISO 9660 ainsi qu'avec le système de fichiers Romeo et Joliet.
- Lorsque vous nommez un fichier MP3/ WMA/AAC, ajoutez une extension de fichier correspondante (.mp3/.wma/.m4a).
- Ce système reconnaît les fichiers dotés des extensions .mp3/.wma/.m4a comme des fichiers MP3/WMA/AAC, respectivement. Pour éviter le bruit et les erreurs de lecture, utilisez l'extension de fichier appropriée.
- Ce système peut lire uniquement la première session en cas d'utilisation de CD compatibles multisessions.
- Les fichiers MP3 sont compatibles avec les formats d'étiquette ID3 Ver. 1.0, Ver. 1.1, Ver. 2.2 et Ver. 2.3. Ce système ne peut pas afficher le titre du disque, le titre de la plage et le nom de l'artiste dans d'autres formats.
- Les fichiers WMA/AAC peuvent contenir une étiquette WMA/AAC utilisée de la même manière qu'une étiquette ID3. Les étiquettes WMA/AAC contiennent des informations telles que le titre de la plage et le nom de l'artiste.
- La fonction d'accentuation n'est disponible que lors de la lecture de fichiers MP3/ WMA enregistrés à 32, 44,1 ou 48 kHz.
- Ce système peut lire des fichiers AAC encodés par iTunes.
- La qualité sonore des fichiers MP3/WMA s'améliore généralement à des débits binaires plus élevés. Pour bénéficier d'une qualité sonore de niveau acceptable, les disques enregistrés à un débit binaire d'au moins 128 kbps sont recommandés.

- Les listes d'écoute M3u ne sont pas compatibles avec le lecteur de CD.
- Les formats MP3i (MP3 interactif) et MP3PRO ne sont pas compatibles avec le lecteur audio.
- Le lecteur est compatible avec le VBR (débit binaire variable).
- Lors de la lecture de fichiers enregistrés au format VBR (débit binaire variable), le temps de lecture ne sera pas correctement affiché en cas d'utilisation des fonctions de retour ou d'avance rapide.

SYSTEME

AUDIO/VIDEO

- Il n'est pas possible de vérifier les dossiers qui ne contiennent pas de fichiers MP3/WMA/AAC.
- Les fichiers MP3/WMA/AAC peuvent être lus dans des dossiers contenant jusqu'à 8 niveaux. Cependant, le début de la lecture peut être retardé en cas d'utilisation de disques contenant de nombreux niveaux de dossiers. Nous vous recommandons donc de créer des disques ne contenant pas plus de 2 niveaux de dossiers.

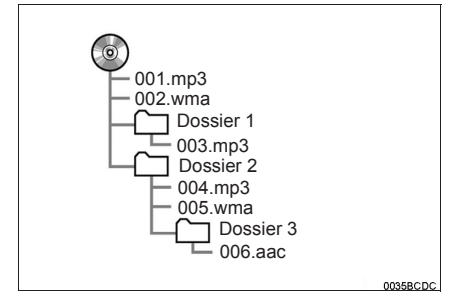

• L'ordre de lecture du disque compact structuré comme ci-dessus est le suivant :

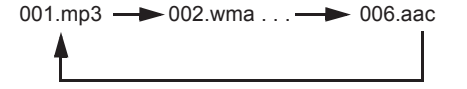

 L'ordre change en fonction du logiciel de codage PC et MP3/WMA/AAC que vous utilisez.

### **DISQUES CD-R ET CD-RW**

- Les disques CD-R/CD-RW qui n'ont pas été soumis au "processus de finalisation" (procédé permettant de lire les disques sur un lecteur de CD conventionnel) ne peuvent pas être lus.
- La lecture de disques CD-R/CD-RW enregistrés sur un enregistreur de CD de musique ou un ordinateur personnel (PC) peut s'avérer impossible à cause des caractéristiques mêmes du disque, de rayures ou de saletés sur le disque, de poussière ou de condensation, etc. sur la lentille du lecteur.
- La lecture de disques enregistrés sur un ordinateur personnel (PC) peut s'avérer impossible en fonction des réglages de l'application et de l'environnement. Veuillez enregistrer vos disques au format correct. (Pour plus de détails, veuillez prendre contact avec le fabricant concerné des applications).
- Les disques CD-R/CD-RW peuvent être endommagés s'ils sont exposés directement aux rayons du soleil, à des températures élevées ou à de mauvaises conditions de rangement. Le lecteur risque de ne pas pouvoir lire certains disques endommagés.
- Si vous introduisez un disque CD-RW dans le lecteur de MP3/WMA, la lecture commencera plus lentement qu'avec un CD ou un CD-R classique.
- Les enregistrements sur un CD-R/CD-RW ne peuvent pas être lus à l'aide du système DDCD (Double Density CD).

### TERMINOLOGIE

### **ECRITURE PAR PAQUETS**

 Terme général qui désigne le processus d'écriture des données à la demande sur un CD-R, etc. de la même manière que l'écriture des données sur une disquette ou un disque dur.

### **ETIQUETTE ID3**

Il s'agit d'une méthode d'incorporation des informations relatives à une plage dans un fichier MP3. Ces informations peuvent contenir le titre de la plage, le nom de l'artiste, le titre de l'album, le genre de musique, l'année de sortie, certains commentaires, la jaquette et d'autres données. Le contenu peut être librement modifié à l'aide d'un logiciel doté de fonctions d'édition d'étiquettes ID3. Même si le nombre de caractères est limité au niveau des étiquettes, les informations qu'elles contiennent peuvent être visualisées lors de la lecture de la plage concernée.

### **ETIQUETTE WMA**

 Les fichiers WMA peuvent contenir une étiquette WMA utilisée de la même manière qu'une étiquette ID3. Les étiquettes WMA contiennent des informations telles que le titre de la plage ou le nom de l'artiste.
# FORMAT ISO 9660

- Il s'agit de la norme internationale de formatage des dossiers et des fichiers de CD-ROM. Pour le format ISO 9660, il existe deux niveaux de réglementation.
- Niveau 1 : Le nom du fichier est au format 8.3 (noms de fichier à 8 caractères, avec une extension de fichier à 3 caractères. Les noms de fichiers doivent être composés de lettres majuscules et de numéros d'un bit. Ils peuvent également comprendre le symbole "\_").
- Niveau 2: Le nom du fichier peut comporter 31 caractères maximum (y compris le signe de séparation "." et une extension de fichier). Chaque dossier doit contenir moins de 8 hiérarchies.

### m3u

 Les listes d'écoute créées à l'aide du logiciel "WINAMP" possèdent une extension de fichier de liste d'écoute (.m3u).

### MP3

 MP3 est une norme de compression audio fixée par un groupe de travail (MPEG) de l'ISO (Organisation internationale de normalisation). MP3 comprime les données audio à environ 1/10 de la taille de celles contenues sur des disques traditionnels.

# WMA

- WMA (Windows Media Audio) est un format de compression audio développé par Microsoft<sup>®</sup>. Il comprime les fichiers à une taille inférieure à celle des fichiers MP3. Les formats de décodage des fichiers WMA sont ceux des Ver. 7, 8 et 9.
- Ce produit est protégé par certains droits de propriété intellectuelle de Microsoft Corporation et de tiers. L'utilisation ou la distribution de cette technologie en dehors de ce produit est interdite sans licence de Microsoft ou d'une filiale agréée de Microsoft et de tiers.

### AAC

 AAC est l'acronyme de "Advanced Audio Coding" et se réfère à un standard de technologie de compression audio utilisé avec les formats MPEG2 et MPEG4.

# 1. CARACTERISTIQUES DU SYSTEME MULTIMEDIA POUR SIEGE ARRIERE\*

Le système multimédia pour siège arrière est conçu pour que les passagers arrière puissent regarder des vidéos enregistrées sur des disques Blu-ray Disc<sup>™</sup> (BD) et des DVD.

Les vidéos lues par le système multimédia pour siège arrière ne s'affichent pas sur l'écran du système de navigation/multimédia. De même, les vidéos lues par le système de navigation/multimédia ne s'affichent pas sur l'écran du système multimédia pour siège arrière.

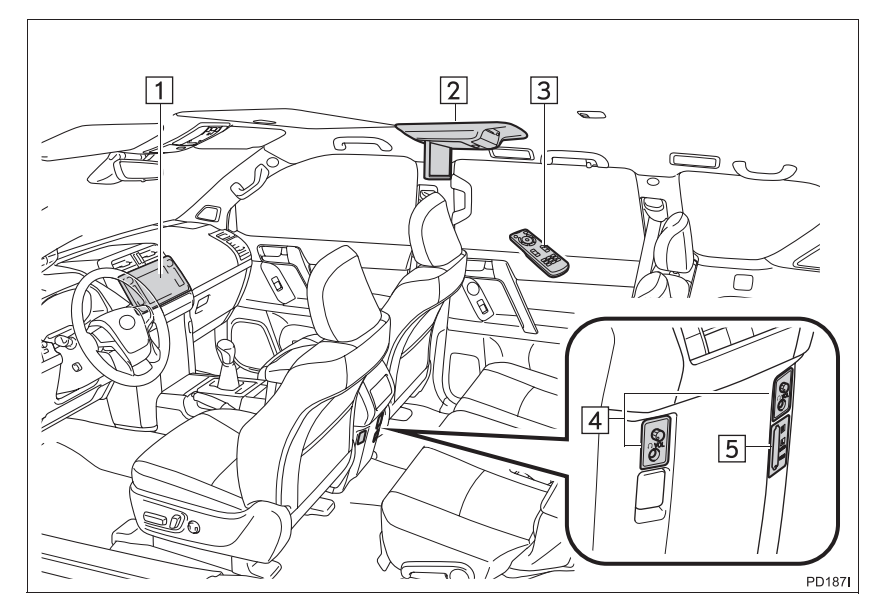

| N° | Nom                                   | N° | Nom                                               |
|----|---------------------------------------|----|---------------------------------------------------|
| 1  | Système de navigation/multimédia      | 4  | Sélecteur de volume du casque et prises du casque |
| 2  | Système multimédia pour siège arrière | 5  | Port d'entrée A/V                                 |
| 3  | Commande à distance                   |    |                                                   |

\*: Si le véhicule en est équipé

# (INFORMATIONS)

- ► Véhicules avec système d'ouverture et de démarrage intelligent
- Le système multimédia pour siège arrière peut être utilisé lorsque le contacteur du moteur est en mode ACCESSORY ou IGNITION ON.
- ► Véhicules sans système d'ouverture et de démarrage intelligent
- Le système multimédia pour siège arrière peut être utilisé lorsque le contacteur du moteur est en position "ACC" ou "ON".

# ECRAN

# **OUVERTURE DE L'ECRAN**

 Appuyez sur le bouton de déverrouillage pour ouvrir l'écran.

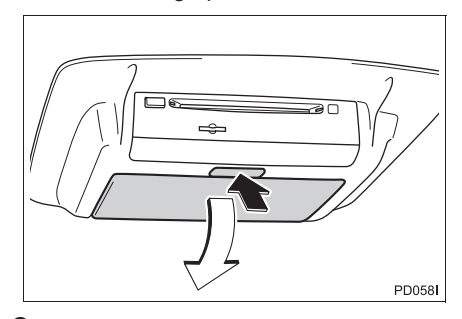

**2** Tirez l'écran vers le bas jusqu'à un angle de visualisation confortable.

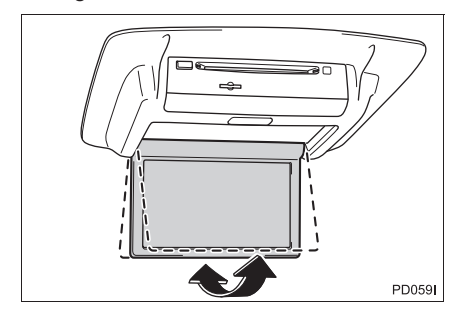

# FERMETURE DE L'ECRAN

1 Appuyez sur l'écran jusqu'à ce qu'un déclic se fasse entendre.

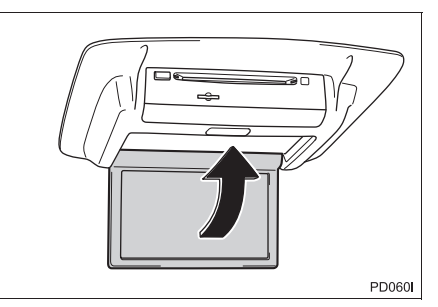

# (INFORMATIONS)

 L'écran s'éteint automatiquement lorsqu'il est fermé. Cependant, le système multimédia pour siège arrière ne s'éteint pas. (Le son n'est pas désactivé.)

### 

- Quand le système multimédia pour siège arrière n'est pas utilisé
- Maintenez l'écran fermé. En cas d'accident ou de freinage brusque, un occupant peut heurter l'écran ouvert et se blesser.

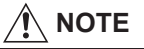

- Nettoyage de l'écran
  - Essuyez l'écran à l'aide d'un chiffon doux sec. Si l'écran est essuyé à l'aide d'un chiffon rugueux, la surface de l'écran peut se rayer.
- Ouverture et fermeture de l'écran
  - Lors de l'ouverture et de la fermeture de l'écran, tenez-le au centre de la partie inférieure de son cadre extérieur. Tenir ou appuyer sur le panneau LCD peut provoquer des pannes d'écran ou un endommagement du système LCD.

# FENTE DE DISQUE

# CHARGEMENT D'UN DISQUE

 Insérez le disque dans la fente avec la face portant l'étiquette orientée vers le haut.

0

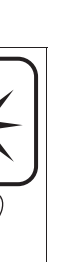

DISC

SYSTEME AUDIO/VIDEO

- Le témoin "DISC" s'allume lorsque le disque se trouve à l'intérieur du lecteur.
- Le lecteur commence automatiquement la lecture du disque.

# **EJECTION D'UN DISQUE**

1 Appuyez sur la touche "▲" et retirez le disque.

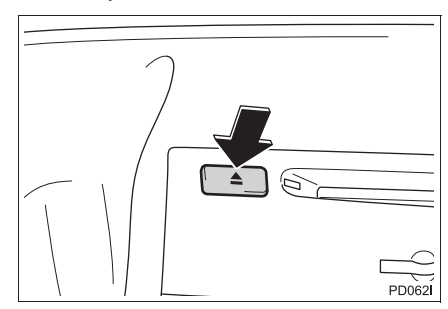

# (INFORMATIONS)

- Si un disque ne peut pas être éjecté, ne tentez pas de l'extraire de force. Maintenez la touche "▲" enfoncée pendant environ 10 secondes pour le débloquer.
- Si le disque éjecté demeure dans la fente pendant 15 secondes, le lecteur le recharge automatiquement.

# FENTE DE CARTE SD

1 Insérez la carte SD avec la face portant l'étiquette orientée vers le haut, avec le coin écorné sur la droite.

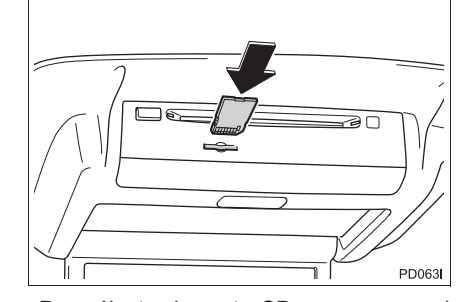

 Pour éjecter la carte SD, appuyez sur le centre de la carte. Une fois la carte légèrement éjectée, tirez dessus tout droit pour la retirer.

# **COMMANDE A DISTANCE**

Le système multimédia pour siège arrière peut être commandé à l'aide de la commande à distance. Le système ne peut pas être commandé en appuyant directement sur les contacteurs de l'écran.

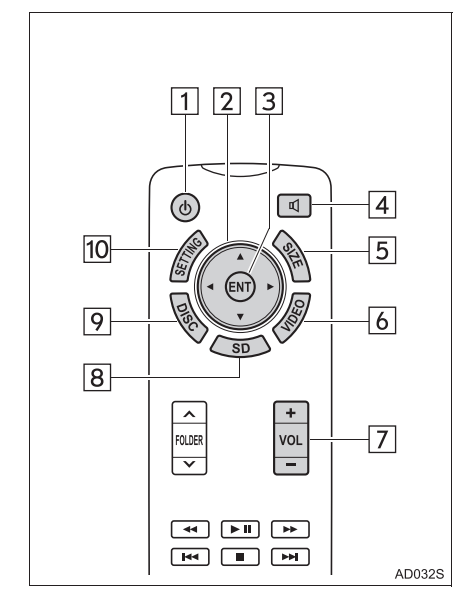

| N° | Fonction                                                          |
|----|-------------------------------------------------------------------|
| 1  | Activation/désactivation du système multimédia pour siège arrière |
| 2  | Sélection d'une icône de<br>commande                              |
| 3  | Saisie de l'icône de commande sélectionnée                        |
| 4  | Activation/désactivation de la sortie de haut-parleur             |
| 5  | Modification de la taille de l'écran                              |
| 6  | Activation du mode "VIDEO"                                        |
| 7  | Réglage du volume                                                 |
| 8  | Activation du mode "SD"                                           |
| 9  | Activation du mode "DISC"                                         |
| 10 | Réglage des paramètres de<br>l'écran                              |

SYSTEME AUDIO/VIDEO

# ACTIVATION/DESACTIVATION DU SYSTEME MULTIMEDIA POUR SIEGE ARRIERE

- Appuyez sur la touche (b) pour activer le système multimédia pour siège arrière.
- Appuyez à nouveau sur la touche (b) pour désactiver le système.

# **REGLAGE DU VOLUME**

- Appuyez sur "+" ou "-" de la touche "VOL" pour régler le volume.
- Lorsque la sortie de haut-parleur est désactivée, le volume ne peut pas être réglé.

ACTIVATION/DESACTIVATION DE LA SORTIE DE HAUT-PARLEUR

1 Appuyez sur la touche d pour activer/désactiver la sortie de hautparleur.

Activ. : Le son est audible depuis les hautparleurs du véhicule et depuis les casques.

Désactiv. : Le son est audible depuis les casques uniquement.

# MODIFICATION DE LA SOURCE AUDIO/VIDEO

 Appuyez sur la touche "DISC", "SD" ou "VIDEO" pour modifier la source audio/vidéo.

# SELECTION D'UNE ICONE DE COMMANDE

 Appuyez sur la touche "▲", "▼", "◀" ou "▶" pour sélectionner l'icône de commande sur l'écran.

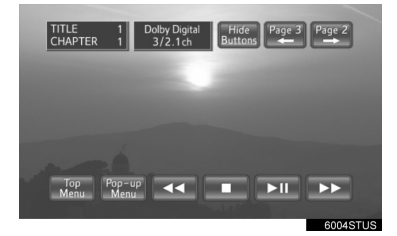

**2** Appuyez sur la touche "ENT" pour valider.

# MODIFICATION DE LA TAILLE DE L'ECRAN

**1** Appuyez sur la touche **"SIZE**" pour modifier la taille de l'écran.

| l'aille de<br>l'écran | Fonction                                                                                                    |
|-----------------------|----------------------------------------------------------------------------------------------------|
| "Normal"              | Affiche l'écran au format<br>original                                                                                       |
| "Wide 1"              | Elargit horizontalement l'écran<br>de format 4:3 afin de remplir<br>l'écran                                                 |
| "Wide 2"              | Elargit verticalement et<br>horizontalement l'écran, dans<br>les mêmes proportions, afin de<br>remplir complètement l'écran |

### (INFORMATIONS)

 La taille de l'écran peut être changée individuellement pour chaque mode multimédia.

# REGLAGE DES PARAMETRES D'ECRAN

Vous pouvez régler la couleur, le contraste, la tonalité et la luminosité de l'écran. Les niveaux des paramètres d'écran peuvent être réglés individuellement pour le mode jour et le mode nuit.

- 1 Appuyez sur la touche "SETTING".
- 2 Les paramètres d'écran peuvent être réglés. Une fois les réglages terminés, sélectionnez "**OK**".
- Modes "DISC" et "SD"

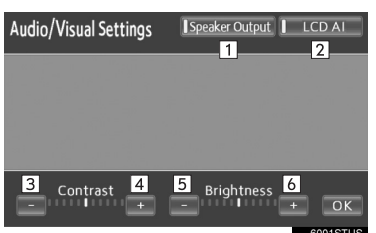

► Mode "VIDEO"

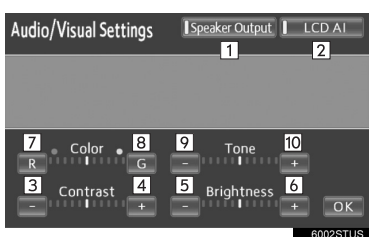

SYSTEME AUDIO/VIDEO

| N° | Fonction                                                                                                    |
|----|----------------------------------------------------------------------------------------------------|
| 1  | Activation/désactivation de la sortie de haut-parleur                                                                                                    |
| 2  | Activation/désactivation de "LCD<br>Al". "LCD Al" détermine<br>automatiquement la tonalité de<br>l'image vidéo et règle le contraste<br>à un niveau optimal afin d'afficher<br>une image nette. |
| 3  | Atténue le contraste de l'écran                                                                                                    |
| 4  | Augmente le contraste de l'écran                                                                                                    |
| 5  | Obscurcit l'écran                                                                                                    |
| 6  | Eclaire l'écran                                                                                                    |
| 7  | Augmente la couleur rouge de l'écran                                                                                                    |
| 8  | Augmente la couleur verte de l'écran                                                                                                    |
| 9  | Atténue la tonalité de l'écran                                                                                                    |
| 10 | Renforce la tonalité de l'écran                                                                                                    |

# AVANT D'UTILISER LA COMMANDE A DISTANCE (POUR LES PROPRIETAIRES DE VEHICULES NEUFS)

**1** Retirez la feuille isolante.

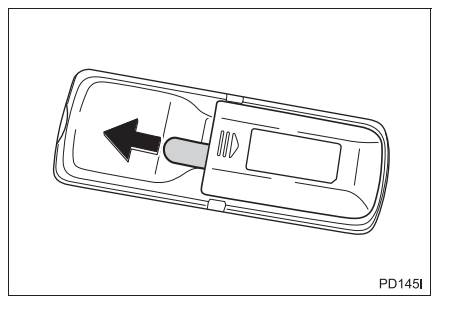

# (INFORMATIONS)

• Une feuille isolante est placée sur les piles pour empêcher qu'elles ne se déchargent.

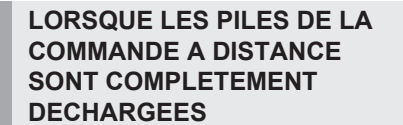

1 Retirez le couvercle.

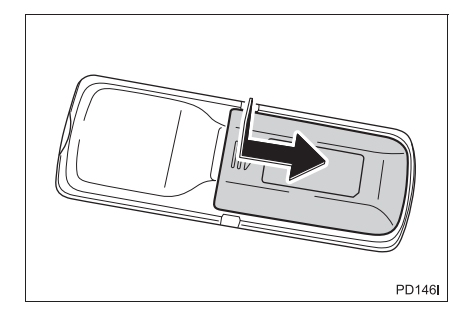

**2** Enlevez les piles usées et installez 2 nouvelles piles AA.

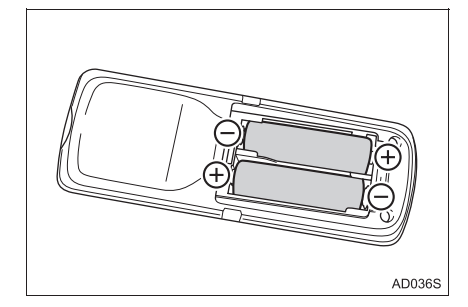

# (INFORMATIONS)

- Si les piles de la commande à distance sont usées, les symptômes suivants peuvent apparaître.
  - La commande du système multimédia pour siège arrière ne fonctionne pas correctement.
  - La plage de fonctionnement est réduite.
- Lors du remplacement des piles AA
  - Vous pouvez acheter des piles chez votre concessionnaire Toyota, dans un magasin d'équipement électrique ou dans des magasins de photographie.
  - Ne remplacez la pile que par une pile de type identique ou équivalent recommandé par un concessionnaire Toyota.
  - Mettez les piles usagées au rebut en respectant la réglementation locale.

# AVERTISSEMENT

- Pour éviter les accidents et une décharge électrique
  - Ne démontez ou ne modifiez pas la commande à distance.
- Lorsque la commande à distance n'est pas utilisée
- Rangez la commande à distance. Sinon, cela pourrait provoquer des blessures en cas d'accident ou de freinage brusque.
- Piles et autres pièces retirées
  - Tenez-les hors de portée des enfants. Ces pièces sont petites et un enfant risque de s'étouffer s'il les avale.

# 

- Pour éviter d'endommager la commande à distance
- Ne laissez pas la commande à distance exposée aux rayons directs du soleil, à la chaleur ou à une humidité élevée.
- Ne laissez pas tomber ou ne heurtez pas la commande à distance contre des objets durs.
- Ne vous asseyez pas ou ne placez pas d'objets lourds sur la commande à distance.
- Pour un fonctionnement normal après avoir remplacé les piles, respectez les précautions suivantes afin d'éviter tout accident.
- Ayez toujours les mains sèches lors des manipulations. L'humidité peut faire rouiller la pile.
- Ne touchez ou ne déplacez aucun autre composant à l'intérieur de la commande à distance.
- Ne pliez aucune des bornes de la pile.

# PRISES POUR CASQUE

Réglez le volume lorsque vous avez branché le casque sur la prise. Des niveaux sonores élevés peuvent avoir un impact significatif sur le corps humain.

- 1 Appuyez sur le bouton.
- 2 Tournez le bouton dans le sens des aiguilles d'une montre pour augmenter le volume. Tournez le bouton dans le sens inverse des aiguilles d'une montre pour diminuer le volume.
- **3** Appuyez à nouveau sur le bouton.

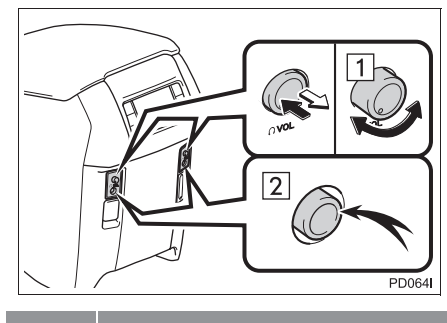

| N° |                | Fon                    | ction           |                 |
|----|----------------|------------------------|-----------------|-----------------|
| 1  | Pour ré        | gler le vo             | lume            |                 |
| 2  | Pour<br>branch | utiliser<br>ez-les daı | des<br>ns la pr | casques,<br>ise |

# CASQUES SANS FIL (VENDUS SEPAREMENT)

 Avec certains casques sans fil disponibles dans le commerce, il peut être difficile de capter correctement les signaux. Toyota vous conseille d'utiliser un casque sans fil Toyota d'origine.

Pour plus d'informations, prenez contact avec votre concessionnaire Toyota.

• Pour régler le volume lorsque vous utilisez un casque sans fil, utilisez le contacteur de volume du casque.

# UTILISATION DEPUIS LES SIEGES AVANT

Le système multimédia pour siège arrière peut être commandé depuis les sièges avant.

1 Appuyez sur la touche "MEDIA".

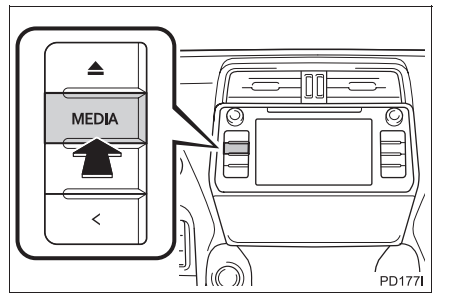

SYSTEME AUDIO/VIDEO

- 2 Sélectionnez in ou appuyez sur la touche "MEDIA" pour afficher l'écran de sélection de source audio.
- 3 Sélectionnez "RSE".

4 Le système multimédia pour siège arrière peut être commandé depuis cet écran.

| tr RSE |                                                                                                    |
|--------|----------------------------------------------------------------------------------------------------|
| 07     | Source: R-DISC DVD<br>) ( Etat : Pause                                                                                                    |
|        |                                                                                                    |
|        | 2 4                                                                                                    |
| .©ä    | RSE 3 Verrouil. téléco. Mode arrière                                                                                                    |
| N°     | Fonction                                                                                                    |
| 1      | Touches de fonctionnement audio/<br>vidéo                                                                                                    |
| 2      | Activation/désactivation du système multimédia pour siège arrière                                                                                                 |
| 3      | Activation/désactivation du<br>verrouillage du système arrière<br>• Le verrouillage du système<br>multimédia pour siège arrière<br>peut être activé ou désactivé. |
| 4      | Sélection du mode multimédia du<br>système multimédia pour siège<br>arrière                                                                                       |

# DISQUES POUVANT ETRE UTILISES

Les disques présentant les marques indiquées ci-dessous peuvent être utilisés. Il se peut que la lecture ne soit pas possible en fonction du format d'enregistrement ou des caractéristiques du disque, ou suite à des rayures, de la saleté ou des détériorations.

| Disqu |                             |            |                                       |  |  |
|-------|-----------------------------|------------|---------------------------------------|--|--|
| vidéo | VIDEO                       | R          | RW                                    |  |  |
| CD    |                             |            | COMPACT<br>DISTLA AUDIO<br>ReWritable |  |  |
| audio | DIGITAL AUDIC<br>Recordable | ReWritable | Recordable                            |  |  |

- Les disques suivants ne peuvent pas être utilisés sur ce système :
  - SACD
  - Disque BDXL<sup>™</sup>
  - BD-RE avec la cartouche
  - HD DVD
  - DVD audio
  - CD vidéo

# 

► Disques de forme spéciale

Disques transparents/translucides

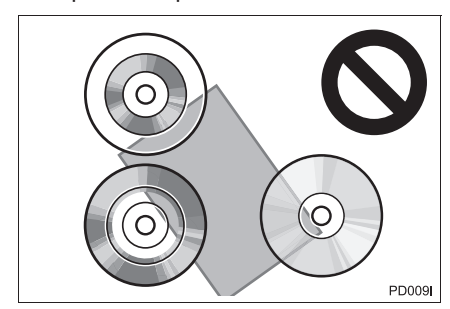

▶ Disques de mauvaise qualité

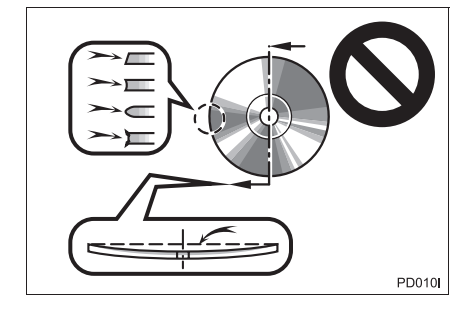

# ► Disques portant une étiquette

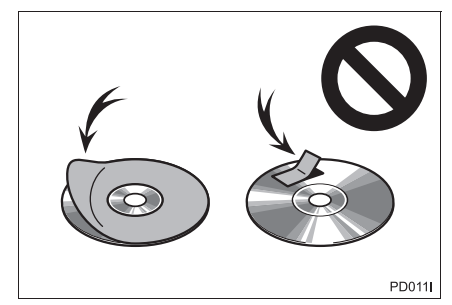

SYSTEME AUDIO/VIDEO

# 

- N'utilisez pas de disques de forme spéciale, transparents/translucides, de qualité inférieure ou portant une étiquette, tels que ceux illustrés. L'utilisation de tels disques risque d'endommager le lecteur, ou leur éjection peut s'avérer impossible.
- Ce système n'est pas conçu pour l'utilisation de disques double face. N'utilisez pas de disques double face, car ils pourraient endommager le lecteur.
- N'utilisez pas de disques équipés d'une bague de protection. L'utilisation de tels disques risque d'endommager le lecteur, ou leur éjection peut s'avérer impossible.

# CARTE SD POUVANT ETRE UTILISEE

- Seules les cartes mémoire répondant aux conditions suivantes basées sur les normes SD peuvent être utilisées.
  - Carte mémoire SD (de 512 Mo à 2 Go)
- Carte mémoire SDHC (de 4 Go à 32 Go)
- Carte mémoire SDXC (de 48 Go à 64 Go)
- Les cartes Mini SD et Micro SD peuvent être utilisées, mais avec un adaptateur.
- Les cartes MultiMedia (MMC) ne peuvent pas être utilisées.

# FONCTIONS DE CARTE SD

- Ce système peut lire les images JPEG et les images vidéo AVCHD stockées sur une carte SD. Il ne permet pas la lecture de musique.
- Stockage local
  - Certaines vidéos BD ont une fonction de mémorisation des informations de disque (tel qu'un point de reprise de lecture) via un système de stockage local. Le système multimédia pour siège arrière utilise une carte SD comme système de stockage local. Pour utiliser cette fonction, insérez une carte SD dans la fente de carte SD.
  - La fonction de mémoire de carte SD peut varier en fonction des vidéos BD lues.
  - Lors de l'insertion d'une carte SD contenant n'importe quel type de données, les informations du disque vidéo BD ne sont pas stockées sur la carte SD afin de protéger les données présentes sur la carte. Pour utiliser une carte SD en tant que système de stockage local, utilisez une autre carte SD ne contenant aucune donnée.

# DROITS D'AUTEUR ET MARQUES DEPOSEES

 ● Blu-ray Disc<sup>™</sup>, Blu-ray<sup>™</sup>, BD-Live<sup>™</sup>, BDXL<sup>™</sup> et les logos sont des marques déposées de Blu-ray Disc Association.

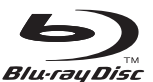

 Java est une marque déposée de Oracle et/ou de ses filiales.

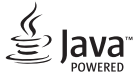

 "AVCHD" et le logo "AVCHD" sont des marques déposées de Panasonic Corporation et Sony Corporation.

# 

• "DVD Logo" est une marque déposée de DVD Format/Logo Licensing Corporation.

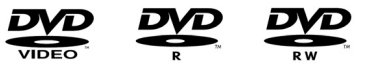

 SDXC Logo est une marque déposée de SD-3C, LLC.

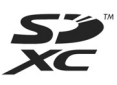

 Fabrication sous licence de Dolby Laboratories. Dolby et le symbole du double D sont des marques déposées de Dolby Laboratories.

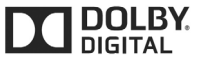

 Pour les brevets DTS, consultez le site http://patents.dts.com. Fabrication sous licence de DTS Licensing Limited. DTS, le symbole, et DTS associé au symbole sont des marques déposées, et DTS 2.0 Channel est une marque déposée de DTS, Inc. ©DTS, Inc. Tous droits réservés.

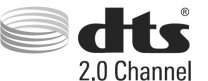

• Ce produit fait l'objet d'une licence de portefeuille de brevets AVC et d'une licence de portefeuille de brevets VC-1 pour l'utilisation personnelle d'un particulier ou d'autres utilisations sans rémunération pour (i) l'encodage de vidéos, conformément aux normes AVC et VC-1 ("AVC/VC-1 Video") et/ou pour (ii) le décodage de vidéos AVC/VC-1 encodées par un particulier dans le cadre d'une activité personnelle et/ou obtenues auprès d'un fournisseur de vidéos détenteur d'une licence pour fournir des vidéos AVC/ VC-1. Aucune licence n'est accordée, de façon explicite ou implicite, pour une quelconque autre utilisation. Pour plus d'informations, adressez-vous à MPEG LA, LLC. Consultez le site http://www.mpegla.com.

89

Notice Cinavia

Ce produit utilise la technologie Cinavia afin de limiter l'utilisation de copies non autorisées de certains films et vidéos produits à des fins commerciales, ainsi que leurs bandes sonores. Lorsqu'une utilisation interdite d'une copie non autorisée est détectée, un message s'affiche et la lecture ou copie est interrompue.

Pour plus d'informations concernant la technologie Cinavia, consultez le Cinavia Online Consumer Information Center à l'adresse

http://www.cinavia.com. Pour obtenir plus d'informations concernant Cinavia par courrier, écrivez à l'adresse suivante en précisant vos coordonnées : Cinavia Consumer Information Center, P.O. Box 86851, San Diego, CA, 92138, Etats-Unis d'Amérique.

- Ce produit intègre une technologie propriétaire sous licence de Verance Corporation et est protégé par le brevet américain 7,369,677 et d'autres brevets américains ou internationaux publiés et en instance de l'être, ainsi que par les lois sur la protection des droits d'auteur et des secrets commerciaux concernant certains aspects de cette technologie. Cinavia est une marque déposée de Verance Corporation. Copyright 2004-2014 Verance Corporation. Tous droits réservés par Verance. L'ingénierie inverse et le démontage sont interdits.
- WMA (Windows Media Audio), Microsoft, Windows et Windows Media sont des marques déposées de Microsoft Corporation aux Etats-Unis et dans d'autres pays.
- Ce produit intègre la technologie de protection des droits d'auteur qui est protégée par des brevets américains et autres droits de propriété intellectuelle de Rovi Corporation. L'ingénierie inverse et le démontage sont interdits.

- Ce produit intègre le logiciel suivant :
  - (1) le logiciel développé de manière indépendante par ou pour Panasonic Corporation,

(2) le logiciel détenu par un tiers et sous licence Panasonic Corporation,

(3) le logiciel sous licence GNU General Public License, Version 2 (GPL V2),
(4) le logiciel sous licence GNU LESSER General Public License, Version 2.1
(LGPL v2.1) et/ou

(5) tout logiciel libre autre que le logiciel sous licence GPL v2 et/ou LGPL v2.1

Pour le logiciel classé sous (3) et (4), reportez-vous aux conditions générales de GPL v2 et LGPL v2.1, respectivement sur les sites http://www.gnu.org/licenses/oldlicenses/gpl-2.0.html et http:// www.gnu.org/licenses/old-licenses/lgpl-2.1.html. Le logiciel classé sous (3) et (4) est également soumis aux droits d'auteur de certains particuliers. Consultez la notice de droits d'auteur de ces personnes sur le site http://car.panasonic.jp/oss/c8u23ZXg/

Le logiciel GPL/LGPL est distribué dans l'espoir qu'il sera utile, mais SANS AUCUNE GARANTIE, explicite ou implicite, y compris les garanties de QUALITE MARCHANDE ou d'ADAPTATION POUR UN USAGE PARTICULIER.

Pendant un minimum de trois (3) années suivant la livraison des produits, nous fournirons à tout tiers nous en faisant la demande (à l'adresse indiquée ci-dessous et à des frais correspondant aux coûts de mise en œuvre physique du processus de distribution du code source) une copie électronique complète du code source correspondant couvert sous GPL v2/LGPL v2.1. [Adresse de contact]

GPL Manager Panasonic Corporation 4261 Ikonobe-cho, Tsuzuki-ku, Yokohama City 224-8520, Japon

Le code source est accessible gratuitement à vous-même et à toute autre personne via notre site Web, à l'adresse ci-dessous.

http://car.panasonic.jp/oss/c8u23ZXg/ Le logiciel classé sous (5) inclut les éléments suivants.

1. Ce produit inclut un logiciel développé par le projet OpenSSL pour une utilisation dans la boîte à outils OpenSSL. (http://www.openssl.org/)

2. Ce produit inclut un logiciel développé par l'Université de Californie, Berkeley et ses contributeurs.

3. Code Free Type.

4. Le logiciel JPEG de l'Independent JPEG Group.

5. Vera Fonts.

(http://www.gnome.org/fonts/)

# 2. LECTURE DE DISQUES Blu-ray Disc™ (BD) ET DE DVD\*

Ce système peut lire les vidéos Blu-ray Disc™ (BD) avec son numérique. En plus des titres BD et DVD commerciaux, les vidéos AVCHD et BDAV peuvent être lues sur ce système ; il est donc également possible de lire sur ce système les vidéos TV numériques enregistrées à l'aide d'enregistreurs vidéo numériques personnels et les vidéos BD/DVD personnelles enregistrées à l'aide de caméras vidéo numériques personnelles. Appuyez sur la touche "DISC" si un

disque est déjà chargé dans la fente.

# AVERTISSEMENT

- Mesures de précaution relatives aux BD/ DVD vidéo
- · Les dialogues de certains BD/DVD sont enregistrés à faible volume pour mettre en valeur l'impact des effets sonores. Si vous réglez le volume en les dialogues estimant que représentent le niveau de volume maximum que le BD/DVD lit. il est possible que l'intensité des effets sonores ou le changement de la source audio vous fasse sursauter. Les sons forts peuvent avoir un impact significatif sur le corps humain ou présenter un danger pour la conduite. Gardez cela à l'esprit lorsque vous réglez le volume.

# **COMMANDE A DISTANCE**

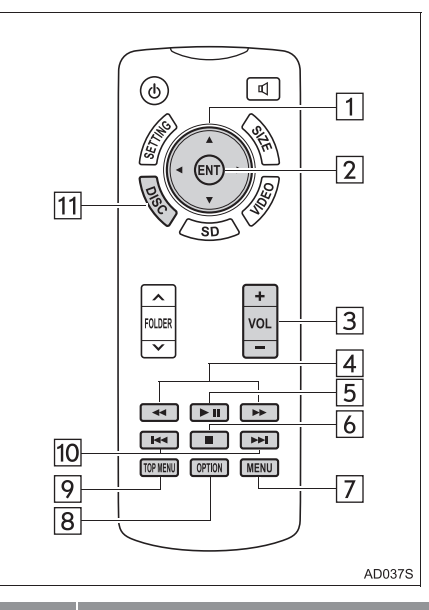

| N° | Fonction                                   |
|----|--------------------------------------------|
| 1  | Sélection d'une icône de<br>commande       |
| 2  | Saisie de l'icône de commande sélectionnée |
| 3  | Augmentation/diminution du volume          |
| 4  | Avance/retour rapide                       |
| 5  | Lecture/pause                              |
| 6  | Arrêt                                      |
| 7  | Affichage de l'écran de menu               |
| 8  | Affichage de l'écran des options           |

\*: Si le véhicule en est équipé

| N° | Fonction                               |
|----|----------------------------------------|
| 9  | Affichage de l'écran de menu principal |
| 10 | Sélection d'un chapitre                |
| 11 | Activation du mode BD/DVD              |

# ACTIVATION DU MODE BD/ DVD

- 1 Insérez un disque ou appuyez sur la touche "**DISC**".
- Le lecteur commence automatiquement la lecture du disque.

# LECTURE/MISE EN PAUSE D'UN DISQUE

- SYSTEME AUDIO/VIDEO
- 1 Appuyez sur la touche **▶**∎ pour lire/mettre en pause.
- Appuyer sans relâcher sur la touche

pendant la mise en pause permet de lire lentement la vidéo.

UTILISATION DU MENU DE DISQUE

- 1 Appuyez sur la touche "TOP MENU" ou "MENU".
- 2 Sélectionnez l'élément de menu, puis appuyez sur la touche "ENT" pour valider.

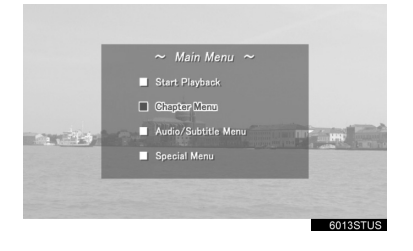

# **ECRAN DES OPTIONS**

Appuyer sur la touche "OPTION" pendant la lecture d'un BD/DVD vidéo permet d'afficher l'écran suivant.

Appuyez à nouveau sur la touche "OPTION" ou sélectionnez "Hide Buttons" pour fermer l'écran des options.

►BD vidéo

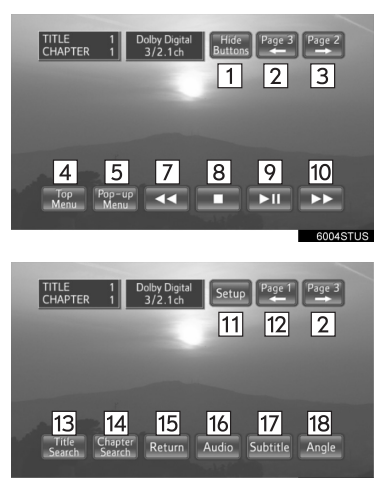

| TITLE 1 Dolby Digital | Page 2 Page 1 |
|-----------------------|---------------|
| CHAPTER 1 3/2.1ch     | 3 12          |
| 21 22                 | 23 24         |
| Color                 | PinP PinP     |
| Keys Key Pad          | Audio         |

►DVD vidéo

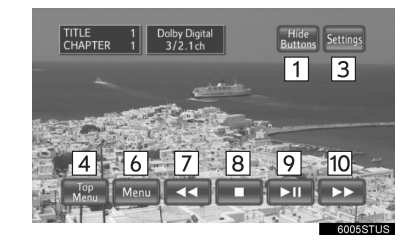

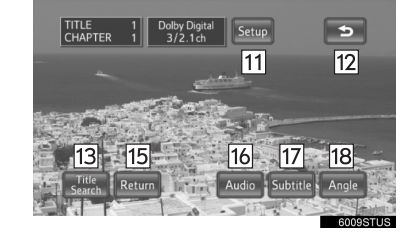

► AVCHD

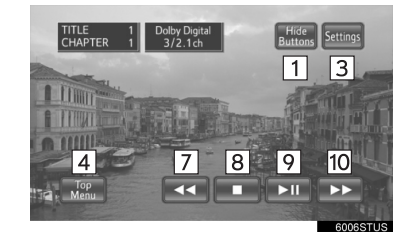

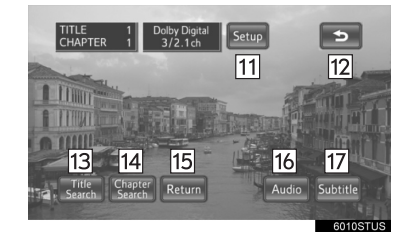

# ►BDAV

| CHA | Epter 1 Doby Digital<br>Buttoon Settings<br>1 3<br>7 8 9 10<br>C 1 Extended<br>7 8 9 10<br>C 2007STUS |
|-----|----------------------------------------------------------------------------------------------------|
|     | EFTER 1 Delay Digital<br>Setup<br>11<br>12<br>12<br>12<br>12<br>12<br>12<br>12<br>12<br>12            |
| N°  | Fonction                                                                                              |
| 1   | Désactivation de l'écran des options                                                                  |
| 2   | Affichage de la troisième page                                                                        |
| 3   | Affichage de la deuxième page                                                                         |
| 4   | Affichage de l'écran de menu<br>principal                                                             |
| 5   | Affichage du menu contextuel                                                                          |
| 6   | Affichage de l'écran de menu                                                                          |
| 7   | Retour arrière                                                                                        |
| 8   | Arrêt                                                                                                 |
| 9   | Lecture/pause                                                                                         |
| 10  | Avance rapide                                                                                         |

| N° | Fonction                                                |       |
|----|---------------------------------------------------------|-------|
| 11 | Affichage de l'écran de<br>configuration initiale       |       |
| 12 | Affichage de la page supérieure                         | 2     |
| 13 | Recherche par titre                                     | SYS.  |
| 14 | Recherche par chapitre                                  | TEME  |
| 15 | Retour à la scène présélectionnée                       | AUDI  |
| 16 | Modification de la langue audio                         | 0/VID |
| 17 | Changement de la langue des sous-titres                 | ĒO    |
| 18 | Modification de l'angle                                 |       |
| 19 | Changement du mode de lecture                           |       |
| 20 | Changement du canal audio                               |       |
| 21 | Affichage des touches de couleur                        |       |
| 22 | Affichage du pavé de 10 chiffres                        |       |
| 23 | Affichage de la vidéo secondaire (incrustation d'image) |       |
| 24 | Changement de la source audio secondaire                |       |

95

# AFFICHAGE DE L'ECRAN CONTEXTUEL

### ►BD vidéo

Certains disques BD vidéo ont un menu de navigation contextuel qui peut être appelé et commandé via l'écran sans interrompre la lecture.

- 1 Sélectionnez "Pop-up Menu".
- 2 Sélectionnez l'élément de menu, puis appuyez sur la touche "ENT" pour valider.

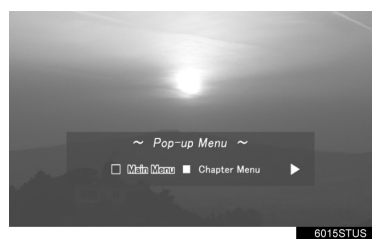

RECHERCHE PAR TITRE OU CHAPITRE

- 1 Sélectionnez "Title Search" ou "Chapter Search".
- 2 Saisissez le numéro de titre ou de chapitre, puis sélectionnez "OK".

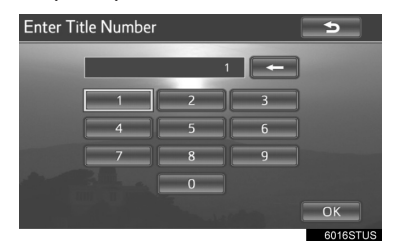

# MODIFICATION DE L'ANGLE

Vous pouvez changer d'angle pour les disques compatibles avec la fonction multi-angle lorsque le repère d'angle apparaît sur l'écran.

- 1 Sélectionnez "Angle".
- 2 Chaque fois que vous sélectionnez "Angle", l'angle change.

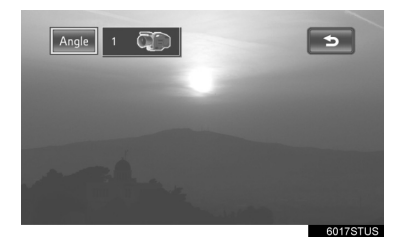

# MODIFICATION DE LA LANGUE DES SOUS-TITRES

Vous pouvez changer de langue des sous-titres pour les disques avec plusieurs langues de sous-titres.

- 1 Sélectionnez "Subtitle".
- 2 Chaque fois que vous sélectionnez "Subtitle", une autre langue disponible sur le disque est sélectionnée.

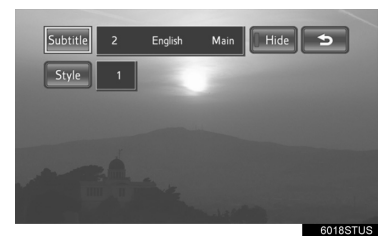

"Hide" : Les sous-titres peuvent être masqués.

# ►BD vidéo

"**Style**" : Le style des sous-titres peut être modifié.

# MODIFICATION DE LA LANGUE AUDIO

Vous pouvez changer la langue audio pour les disques avec plusieurs langues audio.

- 1 Sélectionnez "Audio".
- 2 Chaque fois que vous sélectionnez "Audio", une autre langue disponible sur le disque est sélectionnée.

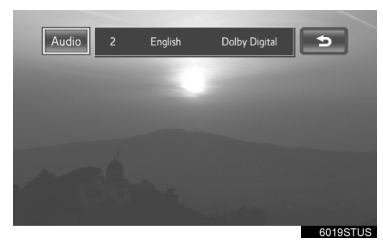

SYSTEME AUDIO/VIDEO

# MODIFICATION DU CANAL AUDIO

### ► BDAV

Vous pouvez changer le canal audio pour les disques avec plusieurs canaux audio.

1 Chaque fois que vous sélectionnez "MAIN/SUB", le mode change dans l'ordre suivant :

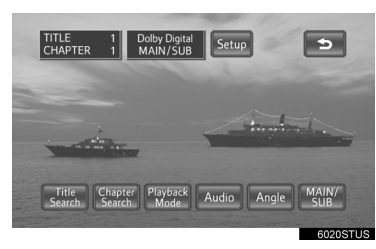

"MAIN" : Canal audio principal "SUB" : Canal audio secondaire "MAIN/SUB" : Canaux audio principal et secondaire

# MODIFICATION DU MODE DE LECTURE

### BDAV

Vous pouvez changer de mode de lecture et passer en mode de programmation ou de liste de lecture. Le mode de liste de lecture ne peut pas être sélectionné si aucune liste de lecture n'est stockée sur le disque.

- 1 Sélectionnez "Playback Mode".
- 2 Chaque fois que vous sélectionnez "Playback Mode", le mode change dans l'ordre suivant :

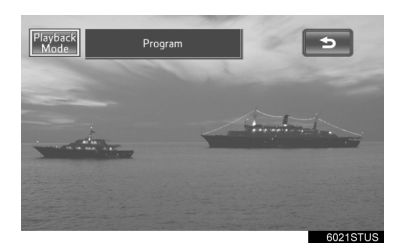

Mode "Program" : Lecture du disque selon l'ordre de numéro de programmation Mode "Playlist" : Lecture du disque selon l'ordre de numéro de liste de lecture

# AFFICHAGE DE LA VIDEO SECONDAIRE

# ►BD vidéo

L'incrustation d'image est une vidéo secondaire qui est lue en étant intégrée dans la vidéo principale. La vidéo secondaire peut être lue à partir d'un disque compatible avec la fonction d'incrustation d'image.

- 1 Sélectionnez "PinP".
- 2 La vidéo secondaire s'affiche à l'écran. Chaque fois que vous sélectionnez "PinP", une autre vidéo secondaire disponible sur le disque est sélectionnée.

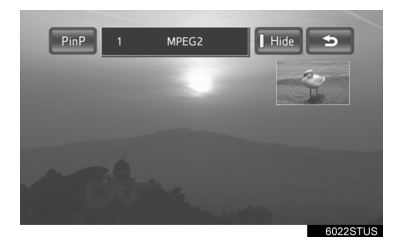

"Hide" : La vidéo secondaire peut être masquée.

# MODIFICATION DE LA SOURCE AUDIO SECONDAIRE

# ►BD vidéo

Le mode audio d'image incrustée (picture-in-picture) (petit écran) peut passer de la source audio principale à la source audio secondaire (et inversement).

- 1 Sélectionnez "PinP Audio".
- 2 Chaque fois que vous sélectionnez "PinP Audio", une autre source audio secondaire stockée sur le disque est sélectionnée.

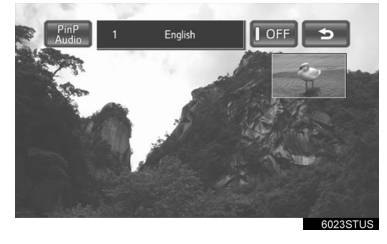

"OFF" : La source audio secondaire peut être désactivée SYSTEME AUDIO/VIDEO

# AFFICHAGE DES TOUCHES DE COULEUR

### ►BD vidéo

La touche de couleur a diverses utilisations en fonction du contenu associé.

- 1 Sélectionnez "Color Keys".
- 2 Les touches de couleur s'affichent à l'écran.

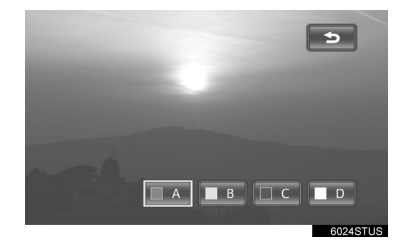

# AFFICHAGE DU PAVE DE 10 CHIFFRES

# ►BD vidéo

Le pavé de 10 chiffres permet de saisir des nombres en fonction du contenu associé.

- 1 Sélectionnez "Key Pad".
- **2** Le pavé de 10 chiffres s'affiche à l'écran.

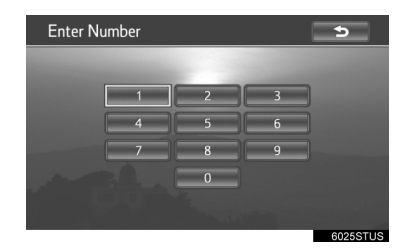

# CONFIGURATION INITIALE

Il est possible de modifier les réglages initiaux.

- 1 Sélectionnez "Setup".
- 2 Sélectionnez les réglages à modifier. Une fois les paramètres modifiés, sélectionnez "OK".

| Setup Menu 1                                                                                                    | 6 🖻               | age2→                    |
|----------------------------------------------------------------------------------------------------|-------------------|--------------------------|
| 1 Audio Language                                                                                                  | English           |                          |
| 2 Subtitle Language                                                                                               | English           |                          |
| 3 Disc Menu Language                                                                                              | English           |                          |
| 4 Angle Mark                                                                                                    |                   |                          |
| 5 DVD Parental Lock                                                                                               |                   |                          |
| 7 Default Clear BD History 8                                                                                      |                   | ОК                       |
|                                                                                                    |                   | 6026STUS                 |
|                                                                                                    |                   |                          |
| Setup Menu 2                                                                                                    |                   | ⇒ 12                     |
| Setup Menu 2<br>9 BD Parental Lock                                                                                | OFF               | <u>⇒ 12</u>              |
| Setup Menu 2<br>9 BD Parental Lock<br>10 Quick Playback                                                           | OFF               | <u>⇒</u> 12              |
| Setup Menu 2<br>9 BD Parental Lock<br>10 Quick Playback<br>11 Sound Dynamic Range                                 | OFF<br>OFF<br>MAX | <u>⇒</u> 12              |
| Setup Menu 2<br>9 BD Parental Lock<br>10 Quick Playback<br>11 Sound Dynamic Range                                 | OFF<br>OFF<br>MAX | <u>⇒ 12</u>              |
| Setup Menu 2<br>9 BD Parental Lock<br>10 Quick Playback<br>11 Sound Dynamic Range                                 | OFF<br>OFF<br>MAX | <u>⇒</u> 12              |
| Setup Menu 2<br>9 BD Parental Lock<br>10 Quick Playback<br>11 Sound Dynamic Range<br>7 Default Clear BD History 8 | OFF<br>OFF<br>MAX | <b>⇒ <u>12</u></b><br>ок |

| N° | Fonction                                                                                                    |   |
|----|----------------------------------------------------------------------------------------------------|---|
| 1  | Modification de la langue audio initiale                                                                             |   |
| 2  | Modification de la langue initiale des sous-titres                                                                   | 2 |
| 3  | Modification de la langue initiale<br>du menu de disque                                                              |   |
| 4  | Réglage du repère d'angle                                                                                            |   |
| 5  | Définition de la restriction enfants<br>DVD                                                                          |   |
| 6  | Passe à la page suivante                                                                                             |   |
| 7  | Rétablit les paramètres par défaut                                                                                   |   |
| 8  | Les données d'historique BD (tels<br>que les signets et points de reprise<br>de lecture) peuvent être<br>supprimées. |   |
| 9  | Définition de la restriction enfants<br>BD                                                                           |   |
| 10 | Définition d'une lecture rapide                                                                                      |   |
| 11 | Définition de la plage dynamique du son                                                                              |   |
| 12 | Revient à la page précédente                                                                                         |   |

101

# MODIFICATION DE LA LANGUE AUDIO INITIALE

- 1 Sélectionnez "Audio Language".
- 2 Sélectionnez la langue souhaitée.

| Audio Language |          | 5        |
|----------------|----------|----------|
|                |          |          |
| English        | Italiano |          |
| Français       | русский  |          |
| Español        | 日本語      |          |
| Deutsch        | Other    |          |
|                |          | 011      |
|                |          | UK       |
|                |          | 6028STUS |

 Si vous ne trouvez pas la langue souhaitée, sélectionnez "Other", puis entrez le code de la langue souhaitée. (→P.107)

# MODIFICATION DE LA LANGUE INITIALE DES SOUS-TITRES

- 1 Sélectionnez "Subtitle Language".
- **2** Sélectionnez la langue souhaitée.

| -          |          |          |          |
|------------|----------|----------|----------|
| Subtitle L | anguage  |          | 5        |
|            |          |          |          |
|            | English  | Italiano |          |
|            | Français | русский  |          |
|            | Español  | 日本語      |          |
|            | Deutsch  | Other    |          |
|            |          |          | 01/      |
|            |          |          | UK       |
|            |          |          | 6029STUS |

 Si vous ne trouvez pas la langue souhaitée, sélectionnez "Other", puis entrez le code de la langue souhaitée. (→P.107)

# MODIFICATION DE LA LANGUE INITIALE DU MENU DE DISQUE

- 1 Sélectionnez "Disc Menu Language".
- 2 Sélectionnez la langue souhaitée.

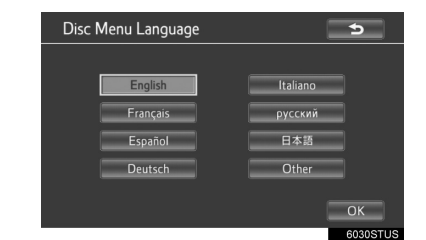

 Si vous ne trouvez pas la langue souhaitée, sélectionnez "Other", puis entrez le code de la langue souhaitée. (→P.107)

# DEFINITION DU REPERE D'ANGLE

Si le disque BD/DVD possède des options d'angle de vision, vous pouvez activer/désactiver le repère d'angle.

 Chaque fois que vous sélectionnez "Angle Mark", "ON" ou "OFF" peut être sélectionné.

| Setup Menu 1          |            | Page2→ |
|-----------------------|------------|--------|
| Audio Langua          | ige Engli  | sh     |
| Subtitle Langu        | age Engli  | sh     |
| Disc Menu Lang        | uage Engli |        |
| Angle Mark            | ON         |        |
| DVD Parental I        | ock 8      |        |
| Default Clear BD Hist | ory        | ОК     |

# DEFINITION DE LA RESTRICTION ENFANTS DVD

►DVD vidéo

Vous pouvez définir le niveau de restriction associé aux utilisateurs.

- 1 Sélectionnez "DVD Parental Lock".
- 2 Saisissez le code personnel de 4 chiffres, puis sélectionnez "OK".

| Enter Key Code |   |   | •        |
|----------------|---|---|----------|
|                |   |   |          |
|                | 2 |   |          |
| 4              | 5 | 6 |          |
| 7              | 8 | 9 |          |
|                | 0 |   |          |
|                |   |   | ОК       |
|                |   |   | 6032STUS |

- Sélectionnez à 10 reprises pour réinitialiser le code personnel (si vous avez oublié le code).
- Sélectionnez un niveau de restriction (1-8), puis "OK".

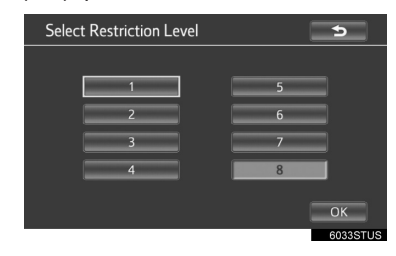

# DEFINITION DE LA RESTRICTION ENFANTS BD

# ►BD vidéo

Vous pouvez définir le niveau de restriction en fonction de l'âge des utilisateurs.

- 1 Sélectionnez "BD Parental Lock".
- 2 Saisissez le code personnel de 4 chiffres, puis sélectionnez "OK".

SYSTEME AUDIO/VIDEO

| 1     2     3       4     5     6       7     8     9       0     0                               | Enter Key Code |   |     | 5  |
|---------------------------------------------------------------------------------------------------|----------------|---|-----|----|
| 1         2         3           4         5         6           7         8         9           0 |                |   | · 🗲 |    |
| 4 5 6<br>7 8 9<br>0                                                                               |                | 2 | 3   |    |
| 7         8         9           0                                                                 | 4              | 5 | 6   |    |
|                                                                                                   | 7              | 8 | 9   |    |
|                                                                                                   |                | 0 |     |    |
| ОК                                                                                                |                |   |     | ОК |

- Sélectionnez **—** à 10 reprises pour réinitialiser le code personnel (si vous avez oublié le code).
- **3** Saisissez un âge de restriction (0-255), puis sélectionnez "**OK**".

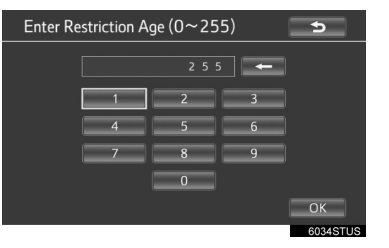

# DEFINITION D'UNE LECTURE RAPIDE

### ▶BD vidéo

Après avoir inséré un disque BD, vous pouvez passer directement au premier point de lecture et lire immédiatement le contenu principal.

 Chaque fois que vous sélectionnez "Quick Playback", "ON" ou "OFF" peut être sélectionné.

| Setup Menu 2             | l   | 5        |
|--------------------------|-----|----------|
| BD Parental Lock         | OFF |          |
| Quick Playback           |     |          |
| Sound Dynamic Range      |     |          |
|                          |     |          |
|                          |     |          |
| Default Clear BD History |     | ОК       |
|                          |     | 6027STUS |

# DEFINITION D'UNE PLAGE SONORE DYNAMIQUE

L'écart entre le volume sonore le plus faible et le volume sonore le plus élevé peut être réglé.

Chaque fois que vous sélectionnez "Sound Dynamic Range", le paramètre change dans l'ordre suivant :

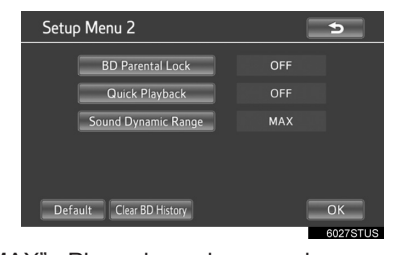

"MAX" : Plage dynamique maximum "STD" : Plage dynamique standard "MIN" : Plage dynamique minimum

# **DISQUES BD/DVD VIDEO**

### **DISQUES BD/DVD VIDEO**

- Supports compatibles
   Les supports qui peuvent être lus sont les disques BD-ROM, BD-R, BD-RE, DVD-ROM, DVD-R et DVD-RW.
- Formats de disque compatibles
   Les formats qui peuvent être lus sont les
   formats vidéo BD, les formats BDAV, les
   formats AVCHD\* et les formats vidéo DVD
- \*: Pour la lecture du format AVCHD, utilisez un disque dont les données ont été sauvegardées à l'aide d'un appareil d'enregistrement vidéo. Les fichiers .mts et .m2ts ne peuvent se lire d'euxmêmes.
- Ce lecteur répond aux formats TV NTSC/ PAL couleur.
- Codes régionaux

Certains disques BD/DVD vidéo comportent un code régional indiquant la région dans laquelle vous pouvez les utiliser.

Si le disque BD vidéo ne porte pas l'étiquette "ABC", "B" ou "C", ou si le DVD vidéo ne porte pas l'étiquette "ALL", "2" ou "5", il ne peut pas être utilisé sur ce lecteur. Si vous tentez de lire des disques BD/DVD vidéo avec des codes régionaux non compatibles sur ce lecteur, un message d'erreur s'affiche à l'écran. Même si le disque BD/DVD vidéo ne comporte pas de code régional, vous ne pouvez pas l'utiliser dans certains cas.

- Lors de l'enregistrement de contenu sur des disques BD-R, BD-RE, DVD-R ou DVD-RW, ces derniers doivent être finalisés à l'aide d'un enregistreur. Les disques non finalisés ne peuvent pas être lus par ce système.
- Les disques enregistrés en mode multisession ne peuvent pas être lus par ce système.
- BD-Live<sup>™</sup> n'est pas pris en charge.

# SYMBOLES AFFICHES SUR LES DISQUES BD/DVD VIDEO

| Symbole               | Signification                                                                                                    |
|-----------------------|----------------------------------------------------------------------------------------------------|
| PAL/NTSC              | Indique le format PAL/<br>NTSC                                                                                                    |
| 2))                   | Indique le nombre de<br>plages audio                                                                                                    |
| 2                     | Indique le nombre de<br>langues pour les<br>sous-titres                                                                                                    |
|                       | Indique le nombre<br>d'angles de vision                                                                                                    |
| 16:9 LB<br><b>4:3</b> | Indique les formats<br>d'affichage d'écran<br>disponibles<br>Ecran large : 16:9<br>Standard : 4:3                                                                                                |
|                       | Indique le code<br>régional du disque<br>• BD vidéo<br>"ABC" : toutes les<br>régions<br>Alphabet : code<br>régional<br>• DVD vidéo<br>"ALL" : toutes les<br>régions<br>Numéro : code<br>régional |

# INFORMATIONS SUR LES DISQUES BD/DVD VIDEO

### Contrôles parentaux

Cette fonction limite ce qui peut être vu conformément au niveau de restrictions du pays. Le niveau de restriction varie en fonction du disque BD/DVD vidéo. Certains disques BD/DVD vidéo ne peuvent pas du tout être lus, ou les scènes violentes sont évitées ou remplacées par d'autres scènes.

- DVD vidéo
- Niveau 1 : Les disques DVD vidéo pour enfants peuvent être lus.

SYSTEME AUDIO/VIDEO

Niveau 2 - 7 : Les disques DVD vidéo pour enfants et les films tous publics peuvent être lus.

Niveau 8 : Les disques DVD vidéo de tous types peuvent être lus.

BD vidéo

Les contrôles parentaux pour les disques BD vidéo peuvent être définis en saisissant un âge. Si l'âge cible du disque BD vidéo dépasse la restriction d'âge définie, la lecture est impossible.

- Fonction multi-angle
   Vous pouvez profiter de la même scène en la regardant sous des angles différents.
- Option multi-langue Vous pouvez sélectionner la langue des sous-titres et la langue audio.
- Codes régionaux

Les codes régionaux sont fournis sur les lecteurs de BD/DVD et les disques BD/ DVD. Si le disque BD/DVD vidéo ne comporte pas le même code régional que le lecteur de BD/DVD, vous ne pouvez pas lire le disque avec le lecteur.

• Titre et chapitre

Les programmes vidéo et audio enregistrés sur les disques BD/DVD vidéo sont divisés en sections, par titre et par chapitre.

Titre : Unité la plus grande de programmes vidéo et audio enregistrée sur les disques BD/DVD vidéo. Habituellement, un titre est attribué à un film, à un album ou à un programme audio.

Chapitre : Un titre comprend un ou plusieurs chapitres.

AVCHD

AVCHD est un nouveau format (standard) pour les caméras vidéo haute définition, capables d'enregistrer et de lire des images HD haute résolution.

Les DVD et cartes SD avec des vidéos enregistrées au format AVCHD peuvent être lus par ce système.

 BDAV (Blu-ray Disc<sup>™</sup> Audio/Visual) BDAV est l'un des formats d'enregistrement audio/vidéo pour Blu-ray Disc<sup>™</sup>, conçu principalement pour la diffusion de l'enregistrement.

Il est utilisé pour l'enregistrement sur des supports BD-R et BD-RE à l'aide d'un enregistreur Blu-ray™.

• BD-J

Certains disques BD vidéo contiennent des applications Java appelées BD-J. Vous pouvez profiter de diverses fonctions interactives, en plus de la lecture normale de vidéo.

Menu contextuel

Certains disques BD vidéo ont un menu de navigation contextuel qui peut être appelé et commandé via l'écran sans interrompre la lecture.

### Incrustation d'image

- Il s'agit d'une fonction de BD vidéo qui permet la lecture simultanée de la vidéo principale et de la vidéo secondaire. Par exemple, la fonction permet de lire le film original en tant que vidéo principale et les commentaires du réalisateur du film sur un petit écran, en tant que vidéo secondaire.
- DUBA (Disc Unbound BD-J Application) Pour les vidéos BD enregistrées sur plusieurs disques, après la fin et l'éjection d'un des disques, la suite de la vidéo peut être lue rapidement après avoir remplacé le disque par le disque suivant correct.
- Liste de lecture (BDAV uniquement)
   Vous pouvez créer une liste de lecture des scènes favorites par un enregistreur Blu-ray™, et les scènes peuvent être lues via la liste de lecture.

### AUDIO

Ce lecteur peut lire des disques au format audio PCM linéaire, Dolby numérique, DTS et MPEG. Les autres types de disques décodés ne peuvent pas être lus.

### 0514 Anglais 0515 Espéranto 1201 Latin 1912 Slovène 0520 1214 Lingala 1913 Samoan 1001 Japonais Estonien 0618 Français 0521 Basque 1215 Lao 1914 Shona SYSTEME AUDIO/VIDEO 0405 0601 1220 1915 Somalien Allemand Perse Lituanien 0920 Italien 0609 Finnois 1222 Letton 1917 Albanais 0519 Espagnol 0610 Fidjien 1307 Malgache 1918 Serbe 2608 Chinois 0615 Féroïen 1309 Maori 1919 Siswati 0625 1311 1920 Sesotho 1412 Néerlandais Frison Macédonien 1620 Portugais 0701 Irlandais 1312 Malayalam 1921 Soundanais 0704 Gaélique écossais 1923 1922 Suédois 1314 Swahili Mongol 1821 Russe 0712 Galicien 1315 Moldave 2001 Tamoul 1115 0714 1318 2005 Télougou Coréen Guarani Marathe 0512 Grec 0721 Goudjarati 1319 Malais 2007 Tadjik 0101 Afar 0801 1320 Maltais 2008 Thaï Haoussa 0102 Abkhaze 0809 1325 Hindi Birman 2009 Tigrinya 0106 Afrikaans 0818 Croate 1401 Nauruan 2011 Turkmène 0113 Amharique 0821 Hongrois 1405 Népalais 2012 Tagalog 0118 2014 Arabe 0825 Arménien 1415 Norvégien Setswana 0119 Assamais 0901 Interlingua 1503 Occitan 2015 Tonguien 0125 Aymara 0905 Interlingue 1513 (Afan) Oromo 2018 Turc 0126 Azerbaïdjanais 0911 Inupiak 1518 Oriya 2019 Tsonga 0201 Bachkir 0914 Indonésien 1601 Pendjabi 2020 Tatar 0205 Biélorusse 0919 1612 Polonais 2023 Twi Islandais 0207 Bulgare 0921 Inuktitut 1619 Pachto 2107 Ouïghour 0208 Bihari 0923 Hébreu 1721 Quetchua 2111 Ukrainien 0209 Bislama 1009 Yiddish 1813 Rhéto-roman 2118 Ourdou 0214 Bengali, bangla 1023 Javanais 1814 Kirundi 2126 Ouzbek 0215 Tibétain 1101 Géorgien 1815 Roumain 2209 Vietnamier 0218 1111 Kazakh Kinyarwanda 2215 Volapük Breton 1823 0301 1112 1901 2315 Wolof Catalan Groenlandais Sanskrit Cambodgien 0315 Corse 1113 Sindhi 2408 Xhosa 1904 0319 Tchèque 2515 1114 Kannara 1907 Sango Yorouba 0325 Gallois 1119 Cachemiri 1908 2601 Zhuang Serbo-croate 2621 Zoulou 0401 Danois 1121 Kurde 1909 Cinghalais 0426 Bhoutanais 1125 Kirghiz 1911 Slovaque

# LISTE DE CODES DE LANGUE

107

# 3. LECTURE D'UN CD AUDIO ET DE DISQUES MP3/WMA\*

Appuyez sur la touche "**DISC**" si un disque est déjà chargé dans la fente. Le lecteur commence automatiquement la lecture du disque.

# **COMMANDE A DISTANCE**

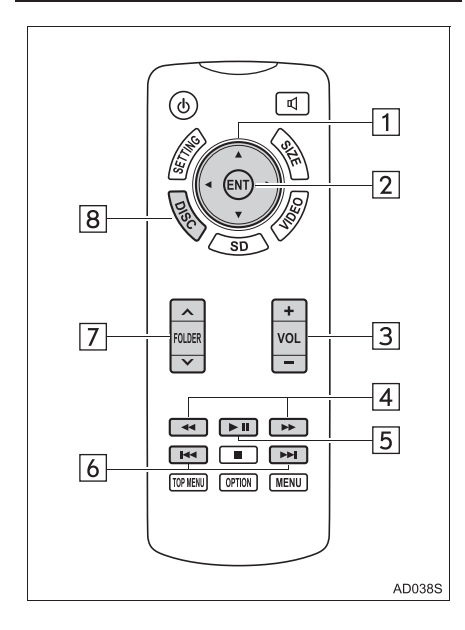

| N° | Fonction                                   |
|----|--------------------------------------------|
| 1  | Sélection d'une icône de commande          |
| 2  | Saisie de l'icône de commande sélectionnée |
| 3  | Augmentation/diminution du volume          |
| 4  | Avance/retour rapide                       |
| 5  | Lecture/pause                              |
| 6  | Sélection d'une plage/d'un fichier         |
| 7  | Sélection d'un dossier                     |
| 8  | Activation du mode CD audio et MP3/WMA     |
|    |                                            |

# ECRAN DE COMMANDE

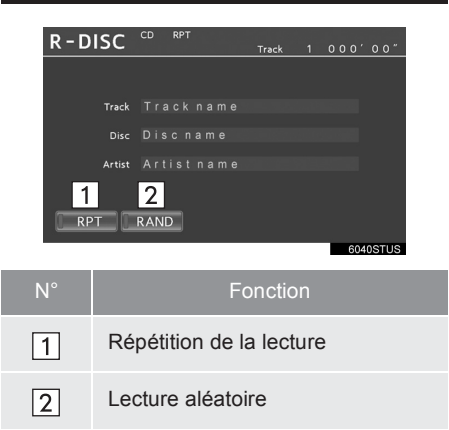

\*: Si le véhicule en est équipé
## ACTIVATION DU MODE CD AUDIO ET MP3/WMA

- Insérez un disque ou appuyez sur la touche "DISC".
- Le lecteur commence automatiquement la lecture du disque.

## SELECTION D'UNE PLAGE/ D'UN FICHIER

 Appuyez sur e ou plage/fichier souhaité s'affiche.

AVANCE OU RETOUR RAPIDE DANS UNE PLAGE/ UN FICHIER

## SELECTION D'UN DOSSIER

## ►MP3/WMA

- Appuyez sur "∧" ou "∨" de la touche "FOLDER" jusqu'à ce que le numéro de dossier souhaité s'affiche.
- Appuyez sur le côté "
   "
   " de la touche "FOLDER" et maintenez-le enfoncé afin de sélectionner le fichier principal du dossier principal sur le disque.

## **REPETITION DE LA LECTURE**

1 Chaque fois que vous sélectionnez "RPT", le mode change de la manière suivante :

#### ►CD audio

"RPT" (répétition de plage)  $\rightarrow$  Désactivation

#### ►MP3/WMA

"RPT" (répétition de fichier)  $\rightarrow$  "FLD.RPT" (répétition de dossier)  $\rightarrow$  Désactivation

## LECTURE ALEATOIRE

- Chaque fois que vous sélectionnez "RAND", le mode change de la manière suivante :
- ►CD audio
- "RAND" (aléatoire)  $\rightarrow$  Désactivation

►MP3/WMA

"RAND" (lecture aléatoire 1 dossier) →"FLD.RAND" (lecture aléatoire 1 disque)
→ Désactivation

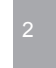

SYSTEME AUDIO/VIDEO

## **FICHIERS MP3 ET WMA**

MP3 (MPEG Audio LAYER3) est un format de compression audio standard. Les fichiers peuvent être comprimés jusqu'à environ 1/10 de leur taille d'origine grâce à la compression MP3.

WMA (Windows Media Audio) est un format de compression audio de Microsoft. Ce format compresse les données audio à une taille inférieure à celle du format MP3.

Il existe une limitation aux normes qui peuvent être utilisées pour les fichiers MP3 et WMA et les supports/formats enregistrés sous ces formats.

Compatibilité des fichiers MP3
 Normes compatibles

MP3 (MPEG1 LAYER3, MPEG2 LSF LAYER3)

- Taux d'échantillonnage compatibles MPEG1 LAYER3 : 32, 44,1, 48 (kHz)
   MPEG2 LSF LAYER3 : 16, 22,05, 24 (kHz)
- Débits binaires compatibles (compatibles avec VBR) MPEG1 LAYER3 : 64, 80, 96, 112, 128,

160, 192, 224, 256, 320 (kbps)

- MPEG2 LSF LAYER3 : 64, 80, 96, 112, 128, 144, 160 (kbps)
- Modes de canal compatibles : stéréo, stéréo commune, double canal et mono

- Compatibilité des fichiers WMA
   Normes compatibles
  - WMA Ver. 7, 8, 9
  - Taux d'échantillonnage compatibles 32, 44,1, 48 (kHz)
  - Débits binaires compatibles (compatibles uniquement avec la lecture à double canal) Ver. 7, 8, 9 : CBR 48, 64, 80, 96, 128,

160, 192 (kbps)

- Supports compatibles
- Supports pouvant être utilisés pour la lecture de fichiers MP3 et WMA :
- CD-ROM/R/RW • DVD-ROM/R/RW

Dans certains cas, la lecture peut s'avérer impossible, en fonction de l'état du disque. Il se peut que la lecture ne soit pas possible ou que le son saute si le disque est rayé ou sali par des traces de doigts.

- Formats de disque compatibles Les formats de disque suivants peuvent être utilisés.
  - Formats de disque : CD-ROM Mode 1, CD-ROM XA Mode 2 Forme 1
  - Formats de fichier : ISO9660 niveau 1, niveau 2 (Romeo, Joliet), UDF (2.01 ou version inférieure) Les fichiers MP3 et WMA gravés dans un

format autre que ceux indiqués ci-dessus peuvent ne pas être lus correctement et les noms de fichiers et de dossiers peuvent ne pas s'afficher correctement.

Les éléments liés aux normes et aux limites sont les suivants.

- Hiérarchie maximum des répertoires : 8 niveaux
- Longueur maximum des noms de dossier/fichier : 20 caractères
- Nombre maximum de dossiers : 255 (y compris le dossier racine)
- Nombre maximum de fichiers par disque : 512
- Noms de fichier

Les seuls fichiers pouvant être reconnus comme fichiers MP3/WMA et pouvant être lus comme tels sont des fichiers dont l'extension est .mp3 ou .wma.

Multisessions

Etant donné que le système audio est compatible avec les disques multisessions, il est possible de lire des disques contenant des fichiers MP3 et WMA. • Etiquettes ID3 et WMA

Des étiquettes ID3 peuvent être ajoutées aux fichiers MP3, ce qui permet l'enregistrement du titre de la plage, du nom de l'artiste, etc.

Le système est compatible avec les étiquettes ID3 Ver. 1.0, 1.1 et ID3 Ver. 2.3. (Le nombre de caractères est basé sur ID3 Ver. 1.0 et 1.1.)

Des étiquettes WMA peuvent être ajoutées aux fichiers WMA pour permettre l'enregistrement du titre de la plage et du nom de l'artiste, comme c'est le cas pour les étiquettes ID3. SYSTEME AUDIO/VIDEO

• Lecture des fichiers MP3 et WMA

Lorsqu'un disque contenant des fichiers MP3 ou WMA est introduit, tous les fichiers du disque sont d'abord vérifiés. Lorsque la vérification des fichiers est terminée, le système commence par lire le premier fichier MP3 ou WMA. Pour rendre la vérification des fichiers plus rapide, nous vous recommandons de ne pas graver de fichiers autres que des fichiers MP3 ou WMA et de ne pas créer de dossiers inutiles.

Si les disques contiennent des données audio et des données au format MP3 ou WMA, seules les données audio seront lues.

• Extensions

Si les extensions de fichier .mp3 et .wma sont utilisées pour des fichiers autres que des fichiers MP3 et WMA, il se peut que ces autres fichiers soient reconnus par erreur comme étant des fichiers MP3 et WMA, et lus comme tels. Cela peut provoquer beaucoup d'interférences et endommager les haut-parleurs.

- Lecture
  - Pour lire un fichier MP3 d'une qualité sonore uniforme, nous vous recommandons un débit binaire fixe de 128 kbps et un taux d'échantillonnage de 44,1 kHz.
  - Dans certains cas, la lecture peut s'avérer impossible, en fonction des caractéristiques du disque.
  - Il existe sur le marché un vaste éventail de logiciels gratuits et de logiciels d'encodage pour les fichiers MP3 et WMA et, en fonction de l'encodage et du format du fichier, il se peut que le début de la lecture présente une qualité médiocre ou des bruits parasites. Dans certains cas, la lecture peut s'avérer impossible.
  - Lorsque des fichiers autres que des fichiers MP3 ou WMA sont enregistrés sur un disque, le temps de reconnaissance du disque peut être long et parfois la lecture peut s'avérer impossible.

## 4. LECTURE D'UNE CARTE SD\*

Ce système peut lire les photos et les vidéos AVCHD stockées sur une carte SD. Il ne permet pas la lecture de musique.

Appuyez sur la touche "**SD**" si une carte SD est déjà insérée dans la fente de carte SD.

**COMMANDE A DISTANCE** 

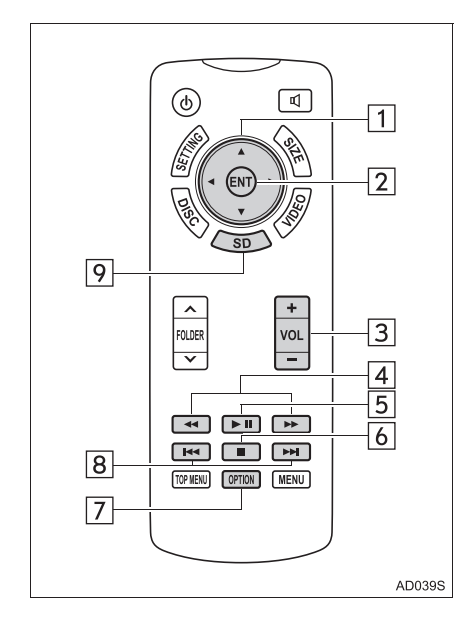

| N° | Fonction                                   |        |
|----|--------------------------------------------|--------|
| 1  | Sélection d'une icône de commande          |        |
| 2  | Saisie de l'icône de commande sélectionnée | 2      |
| 3  | Augmentation/diminution du volume          | SYSTEN |
| 4  | Avance/retour rapide                       | NE AU  |
| 5  | Lecture/pause                              | DIO/V  |
| 6  | Arrêt                                      | IDEO   |
| 7  | Affichage de l'écran des options           |        |
| 8  | Sélection d'un chapitre                    |        |
| 9  | Activation du mode de carte SD             |        |

\*: Si le véhicule en est équipé

113

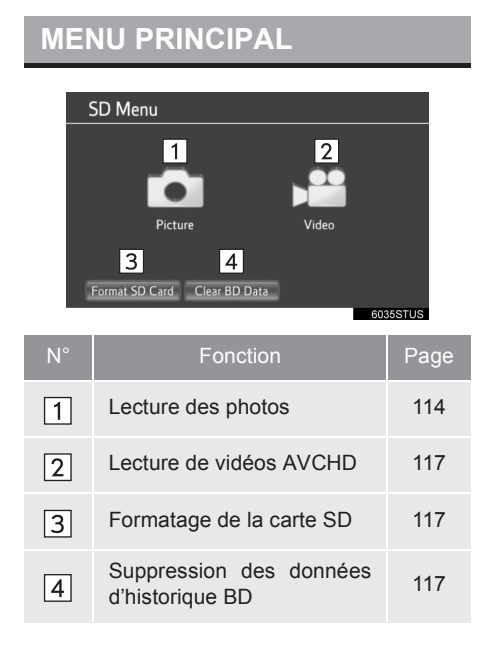

## LECTURE DES PHOTOS

Vous pouvez afficher les photos stockées sur une carte SD.

1 Sélectionnez "Picture".

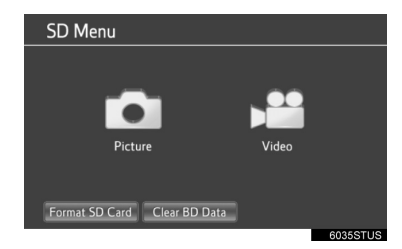

**2** Sélectionnez la photo que vous souhaitez afficher.

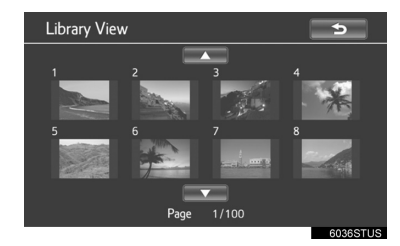

• Sélectionnez ou pour passer à la page suivante ou précédente.

**3** La photo sélectionnée s'affiche à l'écran.

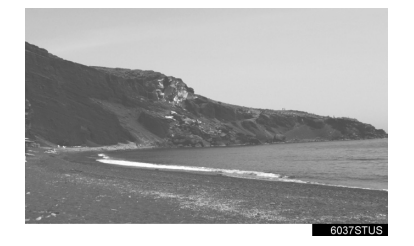

- Appuyez sur la touche " ◀ " ou " ▶ " pour afficher la photo suivante ou précédente.
- Appuyez sur la touche **"SD**" pour revenir à l'écran "SD Menu".

## ECRAN DES OPTIONS

Appuyer sur la touche "**OPTION**" pendant l'affichage d'une photo permet d'afficher l'écran suivant. Appuyez à nouveau sur la touche "**OPTION**" ou sélectionnez "**Hide Buttons**" pour fermer l'écran des options.

5

**~** 

4

 $\square$ 

Hide Buttons Setup Library View

6

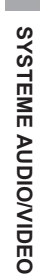

| N° | Fonction                                              |
|----|-------------------------------------------------------|
| 1  | Désactivation de l'écran des options                  |
| 2  | Affichage de l'écran de<br>configuration de diaporama |
| 3  | Retour à l'écran "Library View"                       |
| 4  | Zoom arrière des photos                               |
| 5  | Rotation des photos                                   |
| 6  | Lancement du diaporama                                |

#### **LANCEMENT DU DIAPORAMA**

Vous pouvez afficher les photos une par une, à intervalle constant.

- 1 Sélectionnez "Slideshow" pour lancer le diaporama.
- Lorsque vous appuyez sur la touche "◀" ou "▶" pendant le diaporama, la photo précédente ou suivante s'affiche, et le diaporama continue à partir de cette image.
- Appuyez sur la touche "ENT" ou "OPTION" pour arrêter le diaporama.

#### **ROTATION DES PHOTOS**

- 1 Sélectionnez **Markov** ou **pour** faire subir une rotation à une photo.
- Les informations de rotation sont mémorisées jusqu'à la désactivation du système ou au retrait de la carte SD.

#### **ZOOM ARRIERE DES PHOTOS**

- 1 Sélectionnez pour effectuer un zoom arrière des photos.
- Sélectionnez à nouveau pour annuler le zoom arrière.
- Cette fonction n'est disponible que pour les photos de petite taille.

#### **CONFIGURATION DE DIAPORAMA**

- 1 Sélectionnez "Setup".
- 2 Il est possible de modifier les paramètres de diaporama. Une fois les paramètres modifiés, sélectionnez "OK".

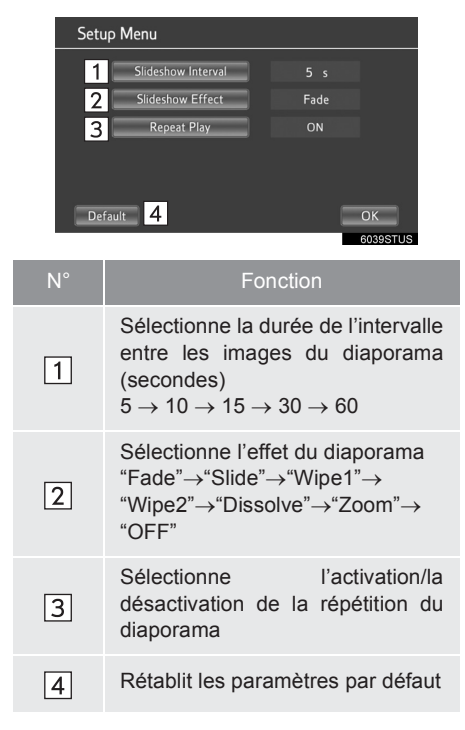

## LECTURE DE VIDEOS AVCHD

Vous pouvez lire les vidéos AVCHD stockées sur une carte SD.

1 Sélectionnez "Vidéo".

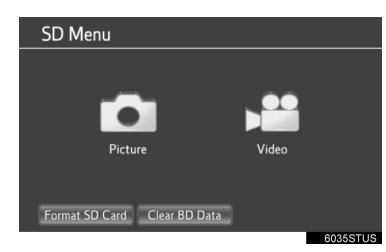

**2** La lecture de la vidéo AVCHD commence.

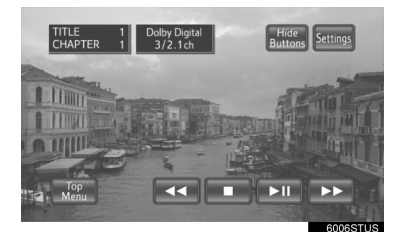

- Appuyez sur la touche "SD" pour revenir à l'écran "SD Menu".
- Appuyez sur la touche "OPTION" pendant la visualisation d'une vidéo pour afficher l'écran des options.
   Pour plus de détails sur l'utilisation de l'écran des options de vidéo AVCHD, reportez-vous à la section "OPTION SCREEN", à la page 92.

## FORMATAGE DE LA CARTE SD

- 1 Sélectionnez "Format SD Card".
- 2 Sélectionnez "Yes" pour formater la carte SD.
- Si la carte SD est formatée, toutes les données de la carte sont effacées.

## SUPPRESSION DES DONNEES D'HISTORIQUE BD

Les données d'historique BD, tels que les signets et points de reprise de lecture, peuvent être supprimées.

- 1 Sélectionnez "Clear BD Data".
- 2 Sélectionnez "Yes" pour supprimer les données d'historique BD.

## INFORMATIONS DE CARTE SD

• Fichiers compatibles

Il est possible d'afficher les fichiers suivants.

- Format de fichier image : JPEG
- Résolution de l'image : entre 34× 34 et 8192 × 8192 pixels
- Le format JPEG en nuances de gris n'est pas pris en charge
- Format de fichier vidéo : AVCHD
- Pour la lecture du format AVCHD, utilisez un disque dont les données ont été sauvegardées à l'aide d'un appareil d'enregistrement vidéo. Les fichiers .mts et .m2ts ne peuvent se lire d'eux-mêmes.
- Formats compatibles

Ce système est compatible avec les cartes mémoire SD répondant aux spécifications de carte SD aux formats FAT16, avec les cartes mémoire SDHC au format FAT32 et avec les cartes mémoire SDXC au format exFAT.

- La carte SD n'est pas fournie avec le système multimédia pour siège arrière et doit être achetée séparément.
- Le logiciel de format de carte mémoire SD Panasonic, version 3.1 ou supérieure, est recommandé.
- Les données stockées sur une carte SD peuvent être perdues. Avant de lire les images et vidéos stockées sur une carte SD, assurez-vous de sauvegarder les données.
- Avant de lire n'importe quel type de données stockées sur une carte SD, positionnez le système de verrouillage de la carte SD sur "LOCK" afin d'éviter que des données ne soient accidentellement supprimées ou écrasées.

## AVERTISSEMENT

#### Cartes SD

• Tenez-les hors de portée des enfants. Ces cartes sont petites et un enfant risque de s'étouffer s'il les avale.

## NOTE

- Le non-respect des mesures de précaution suivantes risque d'endommager les cartes SD ou la fente de carte SD.
  - Insérez uniquement des cartes SD dans la fente de carte SD.
  - Ne collez pas d'étiquette ou d'autocollant sur la carte SD. Cela risque en effet d'empêcher l'éjection de la carte SD de la fente.
  - Ne manipulez jamais de carte SD avec les mains humides. Cela risque de provoquer une décharge électrique ou un dysfonctionnement.
  - Ne touchez pas les broches d'interface des cartes SD avec vos mains ou des objets métalliques.
  - Ne placez pas les cartes SD sur le panneau d'instruments, ni à des endroits exposés au rayonnement direct du soleil ou fortement humides.
  - N'utilisez pas les cartes SD à des endroits soumis à de l'électricité statique ou des parasites électriques, susceptibles d'affecter leur fonctionnement. Cela risque en effet de corrompre ou d'effacer les données.
  - Lorsqu'elle n'est pas utilisée, placez toujours la carte SD dans son boîtier de rangement.

## 5. UTILISATION DU MODE VIDEO\*

Le système multimédia pour siège arrière lit des fichiers audio et vidéo lorsque l'équipement audio-vidéo est branché sur le port d'entrée A/V. Appuyez sur la touche "VIDEO" pour activer le mode vidéo.

## **COMMANDE A DISTANCE**

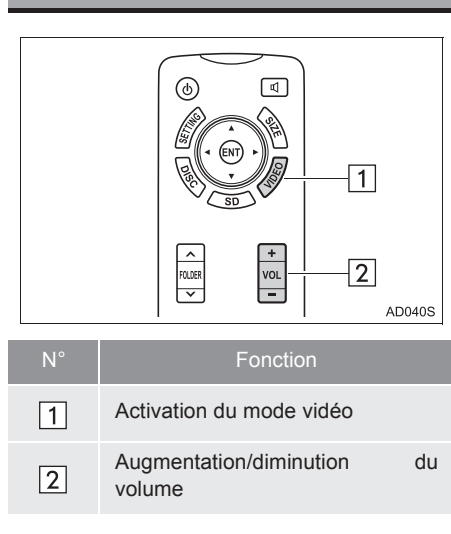

## UTILISATION DU PORT **D'ENTREE A/V**

1 Ouvrez branchez le cache et l'équipement audio-vidéo sur le port d'entrée A/V.

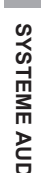

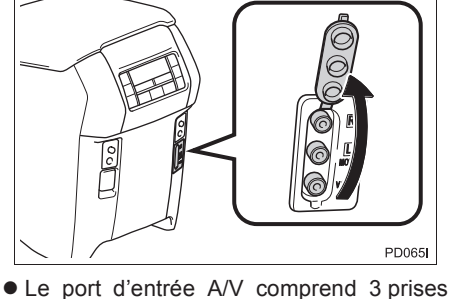

SYSTEME AUDIO/VIDEO

- d'entrée. Jaune : Entrée vidéo Blanc : Entrée audio du canal gauche Rouge : Entrée audio du canal droit
- **2** Mettez l'équipement audio-vidéo sous tension.
- 3 Appuyez sur la touche "VIDEO" pour activer le mode vidéo.

\*: Si le véhicule en est équipé

119

#### (INFORMATIONS)

 Le volume peut être réglé à l'aide des commandes audio du véhicule. Toutes les autres opérations doivent passer par l'équipement audio-vidéo en soi.
 Pour plus de détails concernant l'utilisation de l'équipement audio-vidéo, reportez-vous aux instructions du fabricant.

## 

 Quand le port d'entrée A/V n'est pas utilisé, maintenez son cache fermé. L'insertion de tout élément autre que la prise appropriée peut provoquer une panne électrique.

121

## INFORMATIONS DE BASE AVANT UTILISATION

. .

.

| 1. | REFERENCE RAPIDE                                   | 124 |
|----|----------------------------------------------------|-----|
| 2. | FONCTIONS DE BASE                                  | 126 |
|    | CONNEXION D'UN TELEPHONE<br>Bluetooth <sup>®</sup> | 127 |
|    | UTILISATION DU CONTACTEUR DE TELEPHONE/MICRO       | 128 |
|    | A PROPOS DU REPERTOIRE<br>UTILISE DANS CE SYSTEME  | 129 |
|    | LORS DE LA MISE AU REBUT DU<br>VEHICULE            | 130 |
| 3. | ENREGISTREMENT D'UNE<br>ENTREE                     | 131 |
|    | ENREGISTREMENT D'UNE<br>NOUVELLE ENTREE            | 131 |
|    | MODIFICATION DES<br>INFORMATIONS D'ENTREE          | 132 |

122

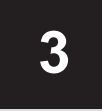

# SYSTEME MAINS LIBRES Bluetooth<sup>®</sup> (Toyota Touch 2)

#### 2 FONCTIONNEMENT DU TELEPHONE

| 1. | APPEL VIA UN TELEPHONE<br>Bluetooth <sup>®</sup> | 134 |
|----|--------------------------------------------------|-----|
|    | EN COMPOSANT UN NUMERO                           | 134 |
|    | EN UTILISANT LA LISTE DE CONTACTS                | 135 |
|    | PAR REPERTOIRE                                   | 135 |
|    | PAR LISTES D'APPELS                              | 136 |
|    | APPEL EN UTILISANT UN<br>MESSAGE COURT           | 137 |

#### 3 FONCTION DE MESSAGE COURT

| 1. | FONCTION DE MESSAGE<br>COURT                | 143 |
|----|---------------------------------------------|-----|
|    | RECEPTION D'UN MESSAGE<br>COURT             | 143 |
|    | CONSULTATION DES MESSAGES<br>COURTS RECUS   | 143 |
|    | CONSULTATION DES MESSAGES<br>COURTS ENVOYES | 144 |
|    | ENVOI D'UN NOUVEAU MESSAGE<br>COURT         | 145 |
|    |                                             |     |

4 QUE FAIRE SI...

Certaines des fonctions ne peuvent pas être utilisées pendant la conduite.

123

## **1. INFORMATIONS DE BASE AVANT UTILISATION**

## **1. REFERENCE RAPIDE**

Appuyez sur la touche **S** *B* pour afficher l'écran de menu du téléphone. Chaque fois que vous appuyez sur la touche **S** *B* , l'écran alterne entre l'écran de menu Toyota online et l'écran de menu du téléphone.

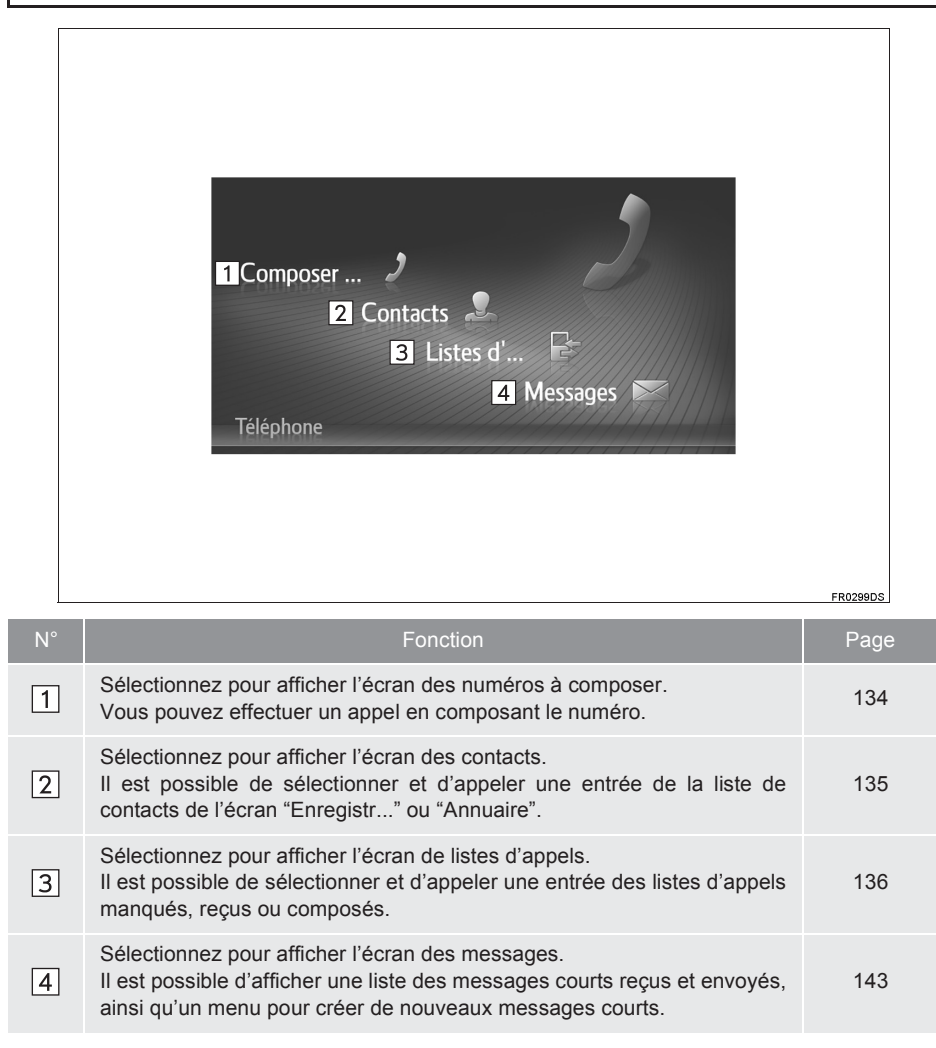

#### MODIFICATION DES ECRANS DE TELEPHONE

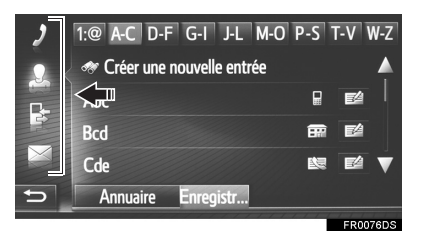

• Pour modifier l'écran des appels à composer, des contacts, des listes d'appels ou des messages, sélectionnez l'icône correspondante.

125

## 1. INFORMATIONS DE BASE AVANT UTILISATION

## 2. FONCTIONS DE BASE

Le système mains libres Bluetooth<sup>®</sup> vous permet d'effectuer ou de recevoir un appel sans retirer vos mains du volant en connectant votre téléphone mobile.

Ce système prend en charge la technologie Bluetooth<sup>®</sup>. Bluetooth<sup>®</sup> est un système de données sans fil permettant aux utilisateurs d'effectuer des appels sans qu'il ne soit nécessaire de brancher le téléphone mobile à l'aide d'un câble ou de le placer sur un socle.

La procédure de fonctionnement du système est expliquée dans cette section.

## AVERTISSEMENT

- Utilisez un téléphone mobile ou connectez le téléphone Bluetooth<sup>®</sup> uniquement lorsque les conditions de sécurité et légales le permettent.
- Votre unité audio est équipée d'antennes Bluetooth<sup>®</sup>. Les personnes munies d'un pacemaker cardiaque implantable, d'un pacemaker de traitement par resynchronisation cardiaque ou d'un défibrillateur automatique implantable doivent se tenir à une distance raisonnable des antennes Bluetooth<sup>®</sup>. Les ondes radio peuvent avoir des effets néfastes sur le fonctionnement de tels appareils.
- d'utiliser des Avant appareils Bluetooth<sup>®</sup>, les personnes munies d'un dispositif médical électrique autre qu'un pacemaker cardiaque implantable, un pacemaker de traitement par resynchronisation cardiaque ou un défibrillateur automatique implantable doivent consulter le fabricant de ce dispositif pour s'assurer de son bon fonctionnement sous l'influence d'ondes radio. Les ondes radio peuvent avoir effets inattendus sur des le fonctionnement de tels dispositifs médicaux.

## 

 Ne laissez pas votre téléphone mobile dans le véhicule. La température intérieure peut s'élever à un niveau susceptible d'endommager le téléphone.

#### (INFORMATIONS)

- Ce système ne peut fonctionner que si votre téléphone mobile prend en charge la technologie Bluetooth<sup>®</sup>.
- Il est possible que le système ne fonctionne pas dans les conditions suivantes :
  - · Le téléphone mobile est éteint.
  - La position actuelle n'est pas couverte par la zone de communication.
  - Le téléphone mobile n'est pas connecté.
  - La batterie du téléphone mobile est presque déchargée.
- Si vous utilisez simultanément les systèmes Bluetooth<sup>®</sup> audio et mains libres, les problèmes suivants peuvent se présenter.
  - La connexion Bluetooth<sup>®</sup> risque d'être coupée.
  - Des bruits peuvent être perçus lors de la lecture du dispositif audio Bluetooth<sup>®</sup>.

## CONNEXION D'UN TELEPHONE Bluetooth<sup>®</sup>

Pour utiliser le système mains libres, il est nécessaire d'apparier le téléphone et de connecter le profil du téléphone (HFP) au système.

Une fois le profil connecté, il est possible d'émettre des appels mains libres.

Si vous n'avez pas connecté de téléphone Bluetooth<sup>®</sup> avec profil téléphonique (HFP), connectez d'abord un appareil Bluetooth<sup>®</sup> avec profil téléphonique (HFP) selon la procédure suivante. Connectez un téléphone Bluetooth<sup>®</sup> avec profil téléphonique (HFP) après avoir arrêté complètement le véhicule.

#### 1 Appuyez sur la touche 📞 🥩.

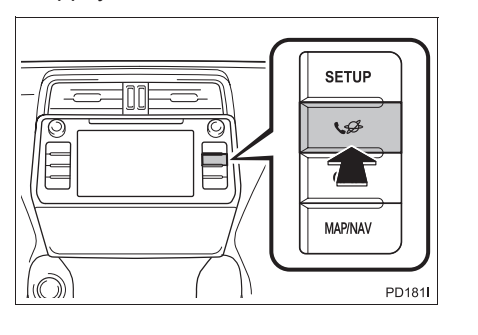

#### 1. INFORMATIONS DE BASE AVANT UTILISATION

2 Sélectionnez "Oui".

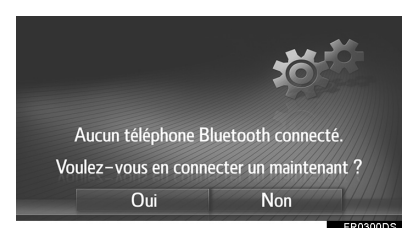

- Cet écran peut être affiché en appuyant sur le contacteur intégré au volant.
- 3 Suivez les étapes de la section "APPARIEMENT D'UN APPAREIL Bluetooth<sup>®</sup>". (→P.204)

## UTILISATION DU CONTACTEUR DE TELEPHONE/MICRO

#### Contacteur au volant

En appuyant sur le contacteur de téléphone, vous pouvez recevoir un appel ou raccrocher sans retirer les mains du volant.

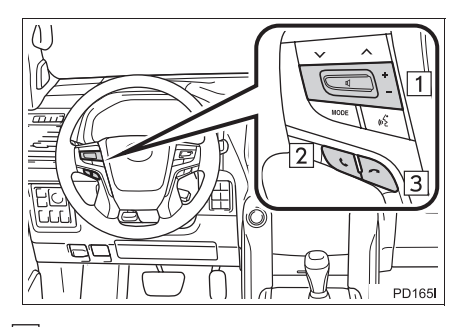

1 Contacteur de commande du volume

- Appuyez sur "+" pour augmenter le volume.
- Appuyez sur "-" pour diminuer le volume.
- 2 Contacteur de décrochage
- 3 Contacteur de raccrochage ► Micro

#### Le micro sert à parler via le téléphone.

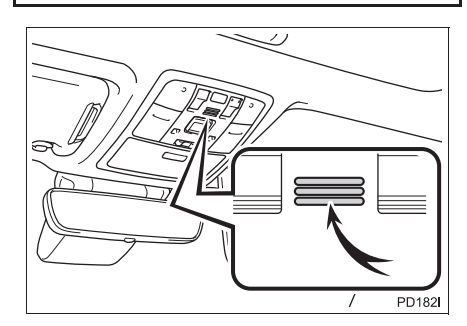

#### (INFORMATIONS)

- La voix de votre interlocuteur proviendra des haut-parleurs avant. Le système audio est mis en sourdine pendant les appels téléphoniques.
- Parlez alternativement au téléphone avec votre interlocuteur. Si vous parlez en même temps, vos voix risquent de ne pas être comprises. (Il ne s'agit pas d'un dysfonctionnement.)
- Maintenez le volume du récepteur à un niveau bas. Sinon, un écho se fait entendre et la voix de votre interlocuteur s'entend à l'extérieur du véhicule. Au téléphone, parlez distinctement en direction du micro.
- Il est possible que votre interlocuteur ne vous entende pas dans les cas suivants.
  - Le véhicule roule sur une route sans revêtement. (suite au bruit du trafic.)
  - · Le véhicule roule à une vitesse élevée.
  - Une vitre est ouverte.
  - Les registres de climatisation sont orientés vers le micro.
  - Le ventilateur de climatisation est bruyant.
  - Le réseau du téléphone mobile produit un effet.

## A PROPOS DU REPERTOIRE UTILISE DANS CE SYSTEME

- Les données suivantes sont mémorisées pour chaque téléphone enregistré. Lorsqu'un autre téléphone est connecté, vous ne pouvez pas lire les données enregistrées suivantes du téléphone précédemment connecté :
  - Données du répertoire
  - · Données du journal d'appels

#### (INFORMATIONS)

 Lorsque vous supprimez le téléphone, les données susmentionnées sont également supprimées. SYSTEME MAINS LIBRES Bluetooth<sup>®</sup> (Toyota Touch 2)

## LORS DE LA MISE AU REBUT DU VEHICULE

Beaucoup de données personnelles sont enregistrées lors de l'utilisation du système mains libres. Lors de la mise au rebut du véhicule, initialisez vos données. ( $\rightarrow$ P.196)

- Il vous est possible d'initialiser les données suivantes du système.
  - Données du répertoire
  - Données du journal d'appels
  - Réglage du volume
  - Réglage Bluetooth<sup>®</sup>
  - Tous les réglages du téléphone
  - Modèle de message court

#### (INFORMATIONS)

 Une fois les données initialisées, toutes les données personnelles sont effacées.
 Soyez particulièrement prudent lorsque vous initialisez les données.

## 1. INFORMATIONS DE BASE AVANT UTILISATION

## **3. ENREGISTREMENT D'UNE ENTREE**

## ENREGISTREMENT D'UNE NOUVELLE ENTREE

Jusqu'à 200 contacts peuvent être enregistrés grâce à ce système.

#### CREATION A PARTIR DE L'ECRAN DES CONTACTS

- 1 Affichez l'écran de menu du téléphone et sélectionnez "Contacts". (→P.124)
- 2 Sélectionnez l'onglet "Enregistr...".
- 3 Sélectionnez "Créer une nouvelle entrée".

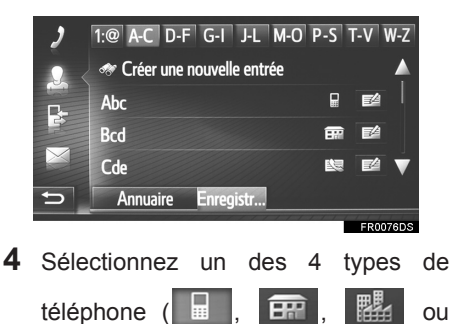

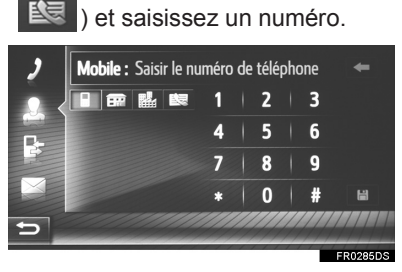

- Il est possible d'entrer un numéro de téléphone pour chaque type de téléphone.
- 5 Sélectionnez
- 6 Saisissez le nom de l'entrée, puis sélectionnez "OK".

- 7 Vérifiez que l'entrée est indiquée dans la liste enregistrée.
- Sélectionnez pour afficher et modifier les informations d'entrée. (→P.132)

#### ENREGISTREMENT A PARTIR DE L'ECRAN DES NUMEROS A COMPOSER

- Affichez l'écran de menu du téléphone et sélectionnez "Composer ...". (→P.124)
- 2 Saisissez les numéros.
- 3 Sélectionnez
- 4 Saisissez le nom de l'entrée, puis sélectionnez "OK".

#### (INFORMATIONS)

Le type de téléphone est enregistré en tant que

131

#### 1. INFORMATIONS DE BASE AVANT UTILISATION

## ENREGISTREMENT A PARTIR DE L'ECRAN DU REPERTOIRE

- 1 Affichez l'écran de menu du téléphone et sélectionnez "Contacts". (→P.124)
- 2 Sélectionnez l'onglet "Annuaire".
- **3** Sélectionnez pour l'élément souhaité.
- 4 Sélectionnez "Ajouter aux contacts enregistrés".
- 5 Saisissez le nom de l'entrée, puis sélectionnez "OK".

## INFORMATIONS

 Le type de téléphone enregistré dans le répertoire sera également enregistré.

#### ENREGISTREMENT A PARTIR DE L'ECRAN DES LISTES D'APPELS

- Affichez l'écran de menu du téléphone et sélectionnez "Listes d'...". (→P.124)
- 2 Sélectionnez souhaité.
- **3** Saisissez le nom de l'entrée, puis sélectionnez "**OK**".

## (INFORMATIONS)

• Le type de téléphone est enregistré en tant que

## MODIFICATION DES INFORMATIONS D'ENTREE

Les informations détaillées des entrées de la liste peuvent être affichées ou modifiées.

- 1 Affichez l'écran de menu du téléphone et sélectionnez "Contacts". (→P.124)
- 2 Sélectionnez l'onglet "Enregistr..." ou "Annuaire".
- 3 Sélectionnez 2 à côté de l'entrée souhaitée.

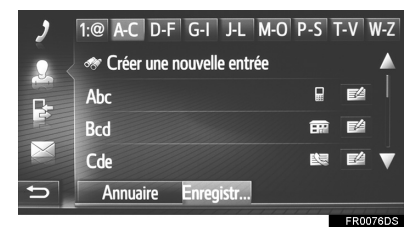

### 4 Sélectionnez l'élément à définir. Entrées dans la liste enregistrée

| 2        | Voir les détails       | 1      |
|----------|------------------------|--------|
| $\Omega$ | Renommer               | 2      |
|          | Modifier les numéros   | 3      |
| 3        | Supprimer le contact   | 4      |
|          | Supp. tous les contact | s 5    |
| 5        | abcd                   |        |
|          |                        | 500000 |

Entrées dans la liste du répertoire

| 2    | Voir les détails 1                 |         |
|------|------------------------------------|---------|
| 2. < | Ajouter aux contacts enregistrés 6 |         |
| ₽÷   |                                    |         |
|      |                                    |         |
| 5    | abcd                               |         |
|      |                                    | FR02871 |

| N°           | Fonction                                                                                                    |  |  |
|--------------|----------------------------------------------------------------------------------------------------|--|--|
| 1            | Sélectionnez pour afficher les<br>informations détaillées d'entrée.<br>Sélectionnez l'entrée à appeler.                                           |  |  |
| 2            | Sélectionnez pour modifier le nom<br>de l'entrée.                                                                                                 |  |  |
| 3            | Sélectionnez pour modifier les<br>numéros de téléphone.<br>Sélectionnez un des 4 types de<br>téléphone, saisissez un numéro,<br>puis sélectionnez |  |  |
| 4            | Sélectionnez pour supprimer l'entrée.                                                                                                    |  |  |
| 5            | Sélectionnez pour supprimer toutes les entrées.                                                                                                   |  |  |
| 6            | Sélectionnez pour enregistrer<br>l'entrée dans la liste enregistrée de<br>l'écran des contacts. (→P.132)                                          |  |  |
| INFORMATIONS |                                                                                                    |  |  |
| ●Siι         | ine entrée transférée depuis un                                                                                                    |  |  |

(→P.131)

téléphone mobile est modifiée, la modification affecte l'entrée dans la liste enregistrée de l'écran des contacts.

133

# **1. APPEL VIA UN TELEPHONE Bluetooth<sup>®</sup>**

Après avoir connecté un téléphone Bluetooth<sup>®</sup>, vous pouvez effectuer un appel en utilisant le système mains libres. Vous disposez de plusieurs méthodes, décrites ci-dessous, pour effectuer un appel.

| Liste des manières de passer un<br>appel | Page |
|------------------------------------------|------|
| En composant un numéro                   | 134  |
| En utilisant la liste de contacts        | 135  |
| Par répertoire                           | 135  |
| Par listes d'appels                      | 136  |
| En utilisant un message court            | 137  |

## EN COMPOSANT UN NUMERO

- Affichez l'écran de menu du téléphone et sélectionnez "Composer ...". (→P.124)
- 2 Saisissez un numéro de téléphone.

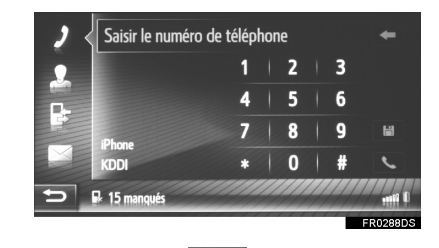

- 3 Sélectionnez 📞
- **4** Vérifiez que l'écran de connexion s'affiche.

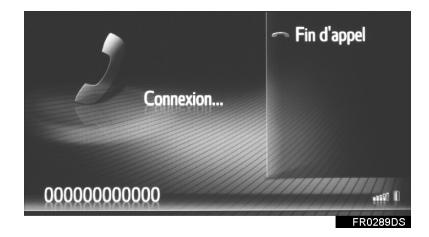

#### (INFORMATIONS)

- En fonction du type de téléphone Bluetooth<sup>®</sup> connecté, il peut être nécessaire d'effectuer des étapes supplémentaires sur le téléphone.
- Lorsque "Composer ..." est sélectionné, le dernier numéro composé

s'affiche en grisé. Sélectionnez pour composer à nouveau le numéro.

 Lorsque l'icône d'appels manqués ou l'icône de nouveau message court s'affiche dans le bas, sélectionner l'icône affiche la liste.

# EN UTILISANT LA LISTE DE CONTACTS

Vous pouvez appeler des contacts enregistrés en les sélectionnant à partir de la liste des contacts.  $(\rightarrow P.131)$ 

- Affichez l'écran de menu du téléphone et sélectionnez "Contacts". (→P.124)
- 2 Sélectionnez l'onglet "Enregistr...".
- **3** Sélectionnez l'entrée souhaitée.

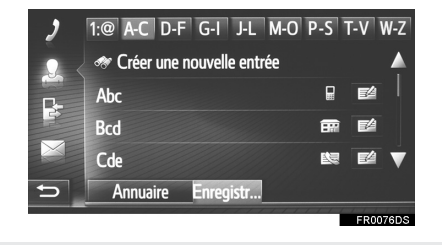

- Sélectionnez pour afficher et modifier les informations d'entrée. (→P.132)
- S'il y a au moins 2 numéros de téléphone, sélectionnez le numéro souhaité dans la liste.
- **4** Vérifiez que l'écran de connexion s'affiche.

## PAR REPERTOIRE

Vous pouvez effectuer des appels en utilisant les données du répertoire du téléphone mobile connecté. Le système utilise un répertoire distinct pour chaque téléphone connecté.

- 1 Affichez l'écran de menu du téléphone et sélectionnez "Contacts". (→P.124)
- 2 Sélectionnez l'onglet "Annuaire".
- **3** Sélectionnez l'entrée souhaitée.

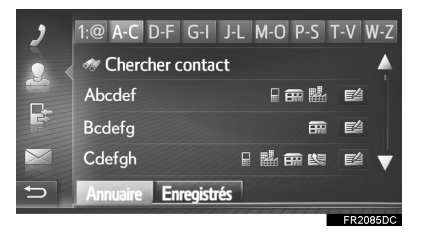

 S'il y a au moins 2 numéros de téléphone, sélectionnez le numéro souhaité dans la liste.

"Chercher contact" : Sélectionnez pour rechercher par nom de contact.

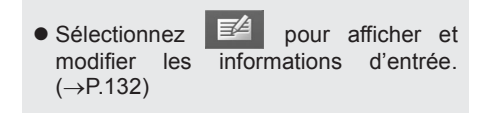

**4** Vérifiez que l'écran de connexion s'affiche.

SYSTEME MAINS LIBRES Bluetooth<sup>®</sup> (Toyota Touch

ū

#### (INFORMATIONS)

- Lorsqu'un téléphone est connecté pour la première fois, son répertoire doit être téléchargé. Si le répertoire ne peut pas être téléchargé, une fenêtre contextuelle s'affiche.
- Si le contact n'est associé à aucun numéro de téléphone mémorisé, l'entrée s'affiche en grisé.
- Il est possible de mettre à jour la liste du répertoire. (→P.237)

## PAR LISTES D'APPELS

Vous pouvez sélectionner jusqu'à 15 éléments du journal d'appels (manqués, reçus et composés) à partir de l'écran des listes d'appels.

- Affichez l'écran de menu du téléphone et sélectionnez "Listes d'...". (→P.124)
- 2 Sélectionnez l'onglet souhaité.

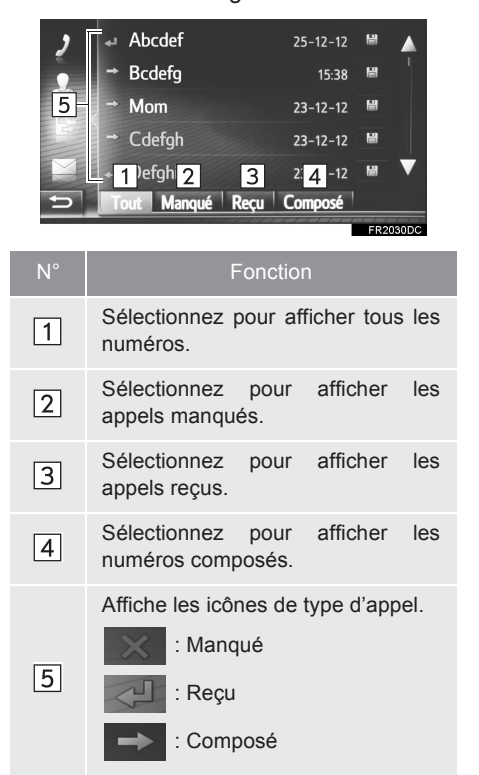

- Lorsque est sélectionné, l'entrée est enregistrée dans la liste des entrées enregistrées de l'écran des contacts. (→P.132)
- 3 Sélectionnez l'entrée souhaitée.
- **4** Vérifiez que l'écran de connexion s'affiche.

## APPEL EN UTILISANT UN MESSAGE COURT

Il est possible d'appeler le numéro de téléphone de l'expéditeur d'un message court. (→P.143)

1 Sélectionnez "Rappeler".

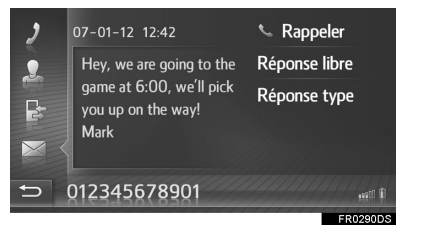

**2** Vérifiez que l'écran de connexion s'affiche.

# 2. RECEPTION D'APPELS VIA UN TELEPHONE Bluetooth®

Les appels entrants destinés à un téléphone Bluetooth<sup>®</sup> s'afficheront sur l'écran.

1 Sélectionnez "Accepter" ou appuyez

sur le contacteur & situé sur le volant.

| Appel entrant de:  | _        |
|--------------------|----------|
| abcdef             | 3        |
| 00000000           |          |
|                    |          |
| 🛰 Accepter 🛛 🗢 Ref | user 🔐 🛙 |
|                    | FR0291DS |

Pour refuser un appel entrant : Sélectionnez "Refuser" ou appuyez sur le

contacteur 🥱 situé sur le volant.

**Pour régler le volume d'un appel reçu :** Tournez le bouton d'alimentation/volume.

#### (INFORMATIONS)

- Lors d'appels téléphoniques internationaux, le nom ou le numéro de l'interlocuteur risque de ne pas s'afficher correctement, en fonction du type de téléphone mobile utilisé.
- Une sonnerie peut être définie. (→P.237)
- La disposition de l'écran d'appel entrant varie en fonction des informations disponibles à partir du téléphone connecté.

# 3. CONVERSATION VIA UN TELEPHONE Bluetooth®

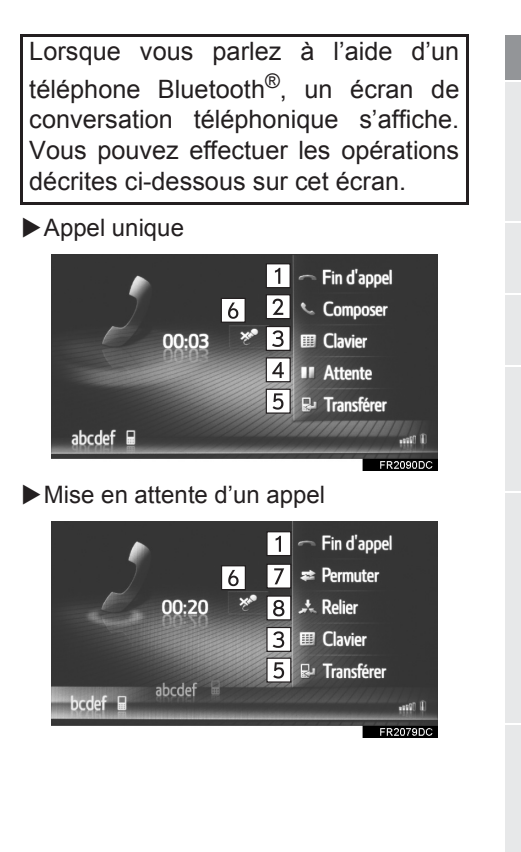

| N° | Fonction                                                                                                    |   |
|----|----------------------------------------------------------------------------------------------------|---|
| 1  | Sélectionnez pour raccrocher.<br>Vous pouvez également appuyer<br>sur le contacteur a du volant<br>pour raccrocher.                                                                                                    |   |
| 2  | Sélectionnez pour composer un second numéro. ( $\rightarrow$ P.141)                                                                                                    | ; |
| 3  | Sélectionnez pour envoyer une tonalité. ( $\rightarrow$ P.140)                                                                                                    |   |
| 4  | Sélectionnez pour mettre un appel en attente. Pour annuler cette fonction, sélectionnez <b>"Continuer"</b> .                                                                                                    |   |
| 5  | Sélectionnez pour transférer<br>l'appel. Sélectionnez<br>"Transférer" pour passer d'un<br>appel mains libres à un appel de<br>téléphone mobile. Sélectionnez<br>"Mains-libres" pour passer d'un<br>appel de téléphone mobile à un<br>appel mains libres. |   |
| 6  | Sélectionnez pour que<br>l'interlocuteur n'entende plus<br>votre voix. L'icône est mise en<br>surbrillance pendant le mode<br>sourdine. Pour que votre voix<br>redevienne audible, sélectionnez<br>à nouveau cette icône.                                |   |
| 7  | Sélectionnez pour changer d'interlocuteur.                                                                                                    |   |
| 8  | Sélectionnez pour passer à une conférence téléphonique.                                                                                                    |   |

139

#### (INFORMATIONS)

- Lorsque vous passez du mode appel avec téléphone mobile au mode appel mains libres, l'écran mains libres s'affiche et vous pouvez l'utiliser pour gérer l'appel.
- En fonction du téléphone mobile connecté, la connexion Bluetooth<sup>®</sup> peut être annulée si et quand un appel est transféré vers le téléphone mobile.
- Les méthodes de transfert varient en fonction du type de téléphone mobile utilisé.
- Pour le fonctionnement du téléphone mobile, reportez-vous au manuel qui accompagne votre téléphone mobile.
- Le volume du récepteur peut être réglé à l'aide du bouton d'alimentation/volume ou du contacteur de commande de volume situé sur le volant.

## **ENVOI DE TONALITES**

- 1 Sélectionnez "Clavier".
- 2 Saisissez les numéros.

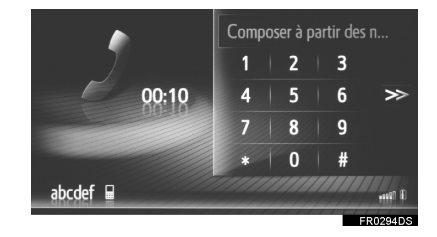

• Sélectionnez >>> pour revenir à l'écran précédent.

## **COMPOSITION D'UN** SECOND NUMERO

- 1 Sélectionnez "Composer".
- 2 Sélectionnez la méthode d'appel souhaitée.

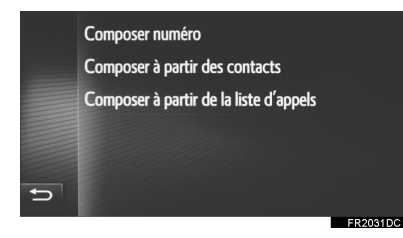

- Si vous avez sélectionné "Composer numéro"
- 3 Saisissez le numéro, puis sélectionnez

- Si vous avez sélectionné "Composer à partir des contacts"
- 3 Sélectionnez la liste souhaitée, puis l'entrée souhaitée.

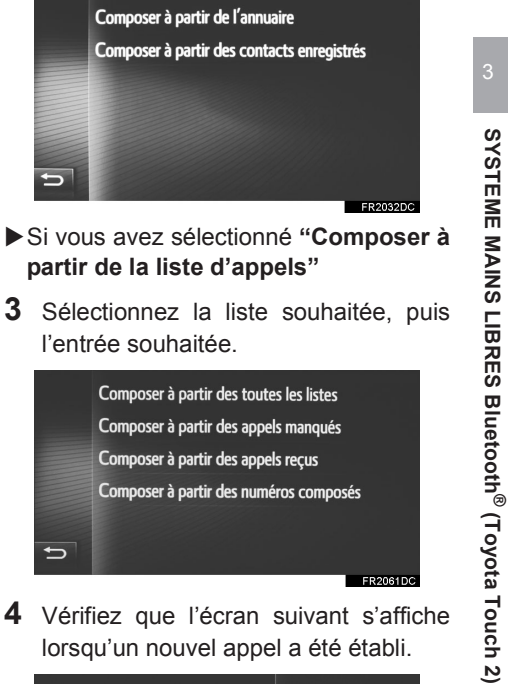

- partir de la liste d'appels"
- 3 Sélectionnez la liste souhaitée, puis l'entrée souhaitée.

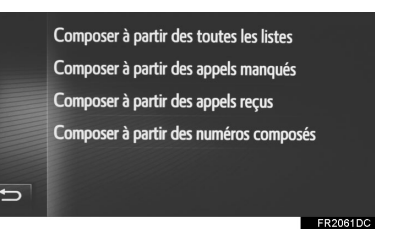

4 Vérifiez que l'écran suivant s'affiche lorsqu'un nouvel appel a été établi.

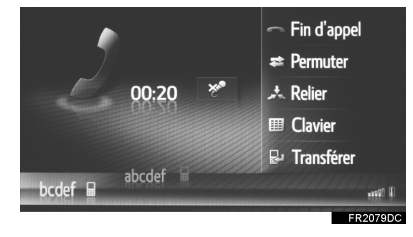

- Le premier appel est mis en attente, et les informations de l'interlocuteur s'affichent en grisé.
- Les informations du second appel s'affichent sous les informations du premier appel.

## CHANGEMENT D'INTERLOCUTEUR

- 1 Sélectionnez "Permuter".
- Chaque fois que vous appuyez sur "Permuter", l'interlocuteur mis en attente change.
- Il est également possible de passer à un autre interlocuteur en appuyant sur

le contacteur situé sur le volant.

#### PASSAGE A UNE CONFERENCE TELEPHONIQUE

1 Sélectionnez "Relier".

#### (INFORMATIONS)

• La fonction d'interruption d'appel peut être différente en fonction de votre opérateur téléphonique et de votre téléphone mobile.

## 3. FONCTION DE MESSAGE COURT

## **1. FONCTION DE MESSAGE COURT**

Vous pouvez transférer des messages courts reçus depuis le téléphone Bluetooth<sup>®</sup> connecté, ce qui vous permet de les consulter et d'y répondre via ce système.

En fonction du type de téléphone Bluetooth<sup>®</sup> connecté, les messages courts reçus peuvent ne pas être transférés vers la boîte de réception des messages.

Si le téléphone ne prend pas en charge la fonction de message court, cette fonction ne peut pas être utilisée.

RECEPTION D'UN MESSAGE COURT

Lorsqu'un nouveau message court est reçu, une fenêtre contextuelle s'affiche à l'écran.

- 1 Sélectionnez "Afficher" pour consulter un message court reçu.
- **2** Assurez-vous que le message est affiché.

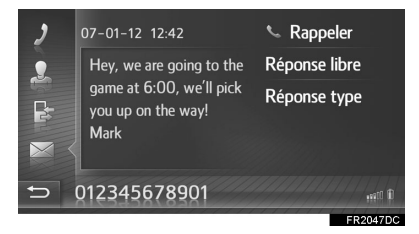

## INFORMATIONS

 Cette fonction peut être activée ou désactivée. (→P.237)

## CONSULTATION DES MESSAGES COURTS RECUS

- Affichez l'écran de menu du téléphone et sélectionnez "Messages". (→P.124)
- 2 Sélectionnez l'onglet "Reçus".
- **3** Sélectionnez le message court souhaité.

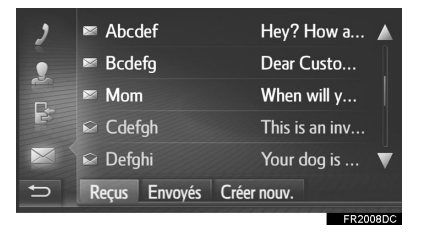

- L'état d'un message est indiqué par les icônes suivantes.
  - 🔪 : Message lu

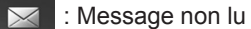

**4** Assurez-vous que le message est affiché.

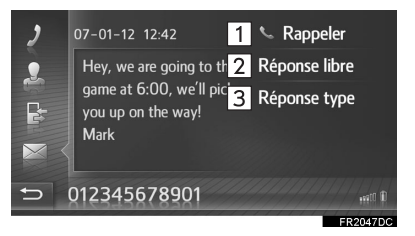

143

SYSTEME MAINS LIBRES Bluetooth<sup>®</sup> (Toyota Touch

ū

#### 3. FONCTION DE MESSAGE COURT

| N° | Fonction                                                    |    |
|----|-------------------------------------------------------------|----|
| 1  | Sélectionnez pour appele<br>l'expéditeur.                   | er |
| 2  | Sélectionnez pour répondre a message court par texte libre. | u  |
| 3  | Sélectionnez pour répondre a message court par modèle.      | u  |

#### REPONSE A UN MESSAGE COURT

- 1 Sélectionnez "Réponse libre" ou "Réponse type".
- Lorsque "Réponse type" est sélectionné, sélectionnez le modèle souhaité.
- 2 Saisissez le message, puis sélectionnez "OK".
- Le message court est alors envoyé.

#### (INFORMATIONS)

 La fonction "Réponse libre" n'est pas disponible pendant la conduite.

## CONSULTATION DES MESSAGES COURTS ENVOYES

- Affichez l'écran de menu du téléphone et sélectionnez "Messages". (→P.124)
- 2 Sélectionnez l'onglet "Envoyés".
- **3** Sélectionnez le message court souhaité.

|   | Abcdet        | Hey? How a     |
|---|---------------|----------------|
|   | Mom           | When will y    |
|   | Cdefgh        | This is an inv |
|   | Defghi        | Your dog is 🔻  |
| C | Reçus Envoyés | Créer nouv.    |

**4** Assurez-vous que le message est affiché.

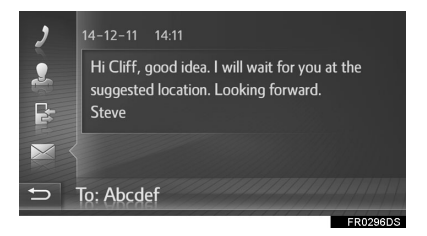
# ENVOI D'UN NOUVEAU MESSAGE COURT

- Affichez l'écran de menu du téléphone et sélectionnez "Messages". (→P.124)
- 2 Sélectionnez l'onglet "Créer nouv.".
- 3 Sélectionnez "Créer un message" ou "Utiliser un modèle".

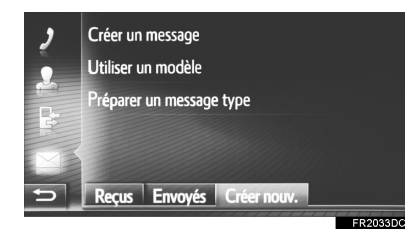

- Si vous avez sélectionné "Créer un message"
- 4 Saisissez le message, puis sélectionnez "OK".

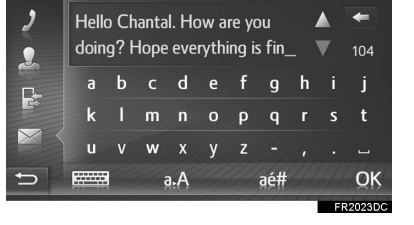

- Si vous avez sélectionné "Utiliser un modèle"
- 4 Sélectionnez le modèle souhaité.

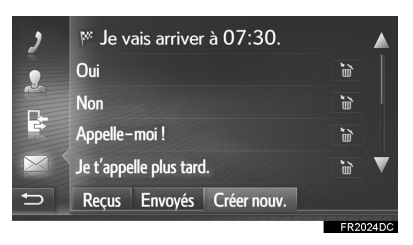

modèle.

# SYSTEME MAINS LIBRES Bluetooth<sup>®</sup> (Toyota Touch 2)

- 5 Modifiez le message court, puis sélectionnez "OK".
- 6 Sélectionnez le numéro/contact auquel le message court doit être envoyé.

| 2            | Envoyer message à :                        |
|--------------|--------------------------------------------|
| •            | Nouveau numéro                             |
|              | Sélectionner le contact                    |
| P            | Sélectionner à partir de la liste d'appels |
| $\mathbf{X}$ |                                            |
| Ð            | Reçus Envoyés Créer nouv.                  |
|              | FR2022D                                    |

- Si vous avez sélectionné "Nouveau numéro"
- 7 Saisissez le numéro, puis sélectionnez "OK".
- Le message court est alors envoyé.
- Lorsque "Sélectionner le contact" ou "Sélectionner à partir de la liste d'appels" est sélectionné
- 7 Sélectionnez la liste souhaitée.
- 8 Sélectionnez le contact souhaité.
- S'il y a au moins 2 numéros de téléphone, sélectionnez le numéro souhaité dans la liste.
- Le message court est alors envoyé.

#### (INFORMATIONS)

 Les fonctions "Créer un message" et "Préparer un message type" ne sont pas disponibles pendant la conduite.

#### (INFORMATIONS)

- 10 messages ont déjà été enregistrés sur l'écran de modèle de message.
- La position du curseur peut être déplacée en sélectionnant l'emplacement souhaité sur l'écran de saisie.
- Les messages courts peuvent contenir jusqu'à 160 caractères. Si le texte saisi dépasse le nombre de caractères disponibles pour un message court, un nouveau message court est commencé automatiquement. Cela est indiqué par une ligne de séparation et une icône dans le champ de saisie, qui apparaissent dès qu'il ne reste que 10 caractères à saisir pour le message court.

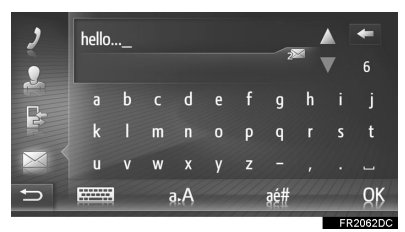

- Le nombre de caractères restants pour le message court s'affiche.
- Un maximum de 3 messages courts peuvent être saisis en série.
- La fonction de saisie de texte n'est pas disponible pendant la conduite.

# ENREGISTREMENT DE NOUVEAUX MODELES

Il est possible de créer de nouveaux modèles. Jusqu'à 15 modèles peuvent être enregistrés.

1 Sélectionnez "Préparer un message type".

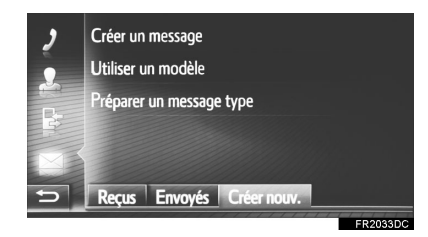

- 2 Saisissez le message, puis sélectionnez "OK".
- Le message est enregistré dans la liste des modèles.

# 4. QUE FAIRE SI...

# 1. DEPANNAGE

En cas de problème avec le système mains libres ou un appareil Bluetooth<sup>®</sup>, commencez par consulter le tableau ci-dessous.

|                                              |                                                                                                    |                                                                                                    | Page                |               |  |
|----------------------------------------------|----------------------------------------------------------------------------------------------------|----------------------------------------------------------------------------------------------------|---------------------|---------------|--|
| Symptôme                                     | Cause probable                                                                                                    | Solution                                                                                                    | Téléphone<br>mobile | Ce<br>système |  |
| Le système mains<br>libres ou l'appareil     | Il se peut que<br>l'appareil connecté<br>ne soit pas un<br>téléphone mobile<br>compatible<br>Bluetooth <sup>®</sup> .                     | Pour obtenir une liste<br>des appareils dont le<br>fonctionnement avec<br>ce système a été<br>confirmé, adressez-<br>vous à votre<br>concessionnaire<br>Toyota.  | *                   | _             |  |
| Bluetooth <sup>®</sup> ne<br>fonctionne pas. | Il se peut que la<br>version Bluetooth <sup>®</sup><br>du téléphone mobile<br>connecté soit plus<br>ancienne que la<br>version spécifiée. | Utilisez un téléphone<br>mobile avec une<br>version Bluetooth <sup>®</sup><br>1.1 ou supérieure<br>(version<br>recommandée : Ver.<br>3.0 +EDR ou<br>supérieure). | *                   | 206           |  |

 $\blacktriangleright$  Si vous utilisez le système mains libres avec un appareil Bluetooth  $^{\textcircled{R}}$ 

|                                    |                                                                                                    |                                                                                                    | Page                |               |                                           |
|------------------------------------|----------------------------------------------------------------------------------------------------|----------------------------------------------------------------------------------------------------|---------------------|---------------|-------------------------------------------|
| Symptôme                           | Cause probable                                                                                         | Solution                                                                                                    | Téléphone<br>mobile | Ce<br>système |                                           |
|                                    | Un mot de passe<br>incorrect a été saisi<br>sur le téléphone<br>mobile.                                | Saisissez le mot de<br>passe correct sur le<br>téléphone mobile.                                                                                                    | *                   | _             | 3<br>0                                    |
| Impossible                         | L'opération<br>d'appariement n'a<br>pas été effectuée du<br>côté du téléphone<br>mobile.               | Terminez l'opération<br>d'appariement sur le<br>téléphone mobile<br>(confirmez<br>l'appariement sur le<br>téléphone).                                                                                     | *                   | _             | YSTEME MAINS L                            |
| d'apparier un<br>téléphone mobile. | Il reste d'anciennes<br>informations<br>d'appariement sur ce<br>système ou sur le<br>téléphone mobile. | Supprimez les<br>informations<br>d'appariement<br>existantes sur ce<br>système et sur le<br>téléphone mobile,<br>puis appariez le<br>téléphone mobile<br>que vous souhaitez<br>connecter à ce<br>système. | *                   | 208           | .IBRES Bluetooth <sup>®</sup> (Toyota Tou |
|                                    |                                                                                                    |                                                                                                    |                     |               | ch 2)                                     |

## Lors de l'appariement/la connexion d'un téléphone mobile

149

#### 4. QUE FAIRE SI...

|                                                                   |                                                                                                    |                                                                                                    | Page                |               |  |
|-------------------------------------------------------------------|----------------------------------------------------------------------------------------------------|----------------------------------------------------------------------------------------------------|---------------------|---------------|--|
| Symptôme                                                          | Cause probable                                                                                            | Solution                                                                                                    | Téléphone<br>mobile | Ce<br>système |  |
|                                                                   | Un autre appareil<br>Bluetooth <sup>®</sup> est déjà<br>connecté.                                         | Connectez<br>manuellement le<br>téléphone mobile<br>que vous souhaitez<br>utiliser sur ce<br>système.                                                                                                    | _                   | 208           |  |
|                                                                   | La fonction<br>Bluetooth <sup>®</sup> n'est pas<br>activée sur le<br>téléphone mobile.                    | Activez la fonction<br>Bluetooth <sup>®</sup> sur le<br>téléphone mobile.                                                                                                    | *                   | _             |  |
| Impossible d'établir<br>une connexion<br>Bluetooth <sup>®</sup> . | La connexion<br>Bluetooth <sup>®</sup><br>automatique de ce<br>système est<br>désactivée.                 | Activez la connexion<br>automatique<br>Bluetooth <sup>®</sup> sur ce<br>système lorsque le<br>système a démarré.                                                                                           | _                   | 204           |  |
|                                                                   | Il reste d'anciennes<br>informations<br>d'enregistrement sur<br>ce système ou sur le<br>téléphone mobile. | Supprimez les<br>informations<br>d'enregistrement<br>existantes de ce<br>système et du<br>téléphone mobile,<br>puis enregistrez le<br>téléphone mobile<br>que vous souhaitez<br>connecter à ce<br>système. | *                   | 208           |  |

## ► Lorsque vous émettez/recevez un appel

|                                                                    |                                                                                                    |                                                                                                    | Pa                  | ge            |                                   |
|--------------------------------------------------------------------|----------------------------------------------------------------------------------------------------|----------------------------------------------------------------------------------------------------|---------------------|---------------|-----------------------------------|
| Symptôme                                                           | Cause probable                                                                                                    | Solution                                                                                                    | Téléphone<br>mobile | Ce<br>système |                                   |
| Impossible<br>d'émettre/recevoir<br>un appel.                      | Votre véhicule ne se trouve pas dans une zone de service.                                                                                                 | Déplacez-vous<br>jusqu'à une zone où<br>le signal de service<br>apparaît sur l'écran.                                                                           | _                   | _             | 3                                 |
| ►Lors de l'utilisati                                               | on du répertoire                                                                                                    |                                                                                                    |                     |               | SYSTEM                            |
|                                                                    |                                                                                                    |                                                                                                    | Pa                  | ge            | ЛЕ M.                             |
| Symptôme                                                           | Cause probable                                                                                                    | Solution                                                                                                    | Téléphone<br>mobile | Ce<br>système | AINS L                            |
| Les données du<br>répertoire ne<br>peuvent pas être<br>trapsférées | Il se peut que la<br>version de profil du<br>téléphone mobile<br>connecté ne soit pas<br>compatible avec le<br>transfert des<br>données du<br>répertoire. | Pour obtenir une liste<br>des appareils dont le<br>fonctionnement avec<br>ce système a été<br>confirmé, adressez-<br>vous à votre<br>concessionnaire<br>Toyota. | *                   | _             | IBRES Bluetooth <sup>®</sup> (Toy |
| manuellement/<br>automatiquement.                                  | L'opération de<br>transfert sur le<br>téléphone mobile n'a<br>pas été terminée.                                                                           | Terminez l'opération<br>de transfert sur le<br>téléphone mobile<br>(confirmez<br>l'opération de<br>transfert sur le<br>téléphone mobile).                       | *                   | _             | ota Touch 2)                      |

# ► Lors de l'utilisation de la fonction de message Bluetooth<sup>®</sup>

|                                                                      |                                                                                     |                                                                                                    | Page |               |  |
|----------------------------------------------------------------------|-------------------------------------------------------------------------------------|----------------------------------------------------------------------------------------------------|------|---------------|--|
| Symptôme                                                             | Cause probable                                                                      | ause probable Solution                                                                                                    |      | Ce<br>système |  |
| Les messages ne<br>peuvent pas être<br>affichés.                     | Le transfert de<br>messages n'est pas<br>activé sur le<br>téléphone mobile.         | Activez le transfert<br>de messages sur le<br>téléphone mobile<br>(confirmez le<br>transfert de<br>messages sur le<br>téléphone mobile). | *    | _             |  |
| Les notifications de<br>nouveau message<br>ne sont pas<br>affichées. | La notification de<br>réception de SMS/<br>e-mail est désactivée<br>sur ce système. | Activez la notification<br>de réception de<br>SMS/e-mail sur ce<br>système.                                                              | *    | 237           |  |

4. QUE FAIRE SI...

#### Autres situations

|                                                                         |                                                                                   |                                                                                                    | Page                |               |                            |
|-------------------------------------------------------------------------|-----------------------------------------------------------------------------------|----------------------------------------------------------------------------------------------------|---------------------|---------------|----------------------------|
| Symptôme                                                                | Cause probable                                                                    | Solution                                                                                                    | Téléphone<br>mobile | Ce<br>système |                            |
|                                                                         | Le téléphone mobile<br>n'est pas assez<br>proche du système.                      | Rapprochez le téléphone mobile de ce système.                                                                                                    | _                   | —             | 3                          |
|                                                                         | avoir<br>les<br>bles,<br>este<br>est la cause la plus<br>probable du<br>symptôme. | Eteignez le<br>téléphone mobile,<br>retirez et réinstallez<br>les batteries, puis<br>rallumez le<br>téléphone mobile.                                                                             | *                   | _             | SYSTEME MAINS LIBRES       |
| Même après avoir                                                        |                                                                                   | Activez la connexion<br>Bluetooth <sup>®</sup> du<br>téléphone mobile.                                                                                                    | *                   | —             |                            |
| pris toutes les<br>mesures possibles,<br>le symptôme reste<br>inchangé. |                                                                                   | Arrêtez le logiciel de<br>sécurité du<br>téléphone mobile et<br>fermez toutes les<br>applications.                                                                                                | *                   | _             | Bluetooth <sup>®</sup> (To |
|                                                                         |                                                                                   | Avant d'utiliser une<br>application installée<br>sur le téléphone<br>mobile, vérifiez<br>attentivement sa<br>source et la façon<br>dont son<br>fonctionnement<br>pourrait affecter ce<br>système. | *                   | _             | oyota Touch 2)             |

\* : Pour plus de détails, reportez-vous au manuel du propriétaire fourni avec le téléphone mobile.

153

| 1. | REFERENCE RAPIDE                                   | 156 |
|----|----------------------------------------------------|-----|
| 2. | FONCTIONS DE BASE                                  | 158 |
|    | CONNEXION D'UN TELEPHONE<br>Bluetooth <sup>®</sup> | 159 |
|    | UTILISATION DU CONTACTEUR DE TELEPHONE/MICRO       | 160 |
|    | A PROPOS DU REPERTOIRE<br>UTILISE DANS CE SYSTEME  | 161 |
|    | LORS DE LA MISE AU REBUT DU<br>VEHICULE            | 162 |
| 3. | ENREGISTREMENT D'UNE<br>ENTREE                     | 163 |
|    | ENREGISTREMENT D'UNE<br>NOUVELLE ENTREE            | 163 |
|    | MODIFICATION DES                                   |     |

INFORMATIONS D'ENTREE...... 165

154

# 4

# SYSTEME MAINS LIBRES Bluetooth<sup>®</sup> (Toyota Touch 2 with Go)

#### 2 FONCTIONNEMENT DU TELEPHONE

| ۱. | APPEL VIA UN TELEPHONE<br>Bluetooth <sup>®</sup> | 166 |
|----|--------------------------------------------------|-----|
|    | EN COMPOSANT UN NUMERO                           | 166 |
|    | PAR FAVORIS                                      | 167 |
|    | PAR REPERTOIRE                                   | 168 |
|    | PAR LISTES D'APPELS                              | 169 |
|    | APPEL EN UTILISANT UN<br>MESSAGE COURT           | 169 |
|    | PAR APPEL A UN PDI*                              | 170 |
|    | EN SELECTIONNANT LA TOUCHE<br>D'ECRAN SOS        | 170 |

- 2. RECEPTION D'APPELS VIA UN TELEPHONE Bluetooth<sup>®</sup>........... 172

#### 3 FONCTION DE MESSAGE COURT

| 1. | FONCTION DE MESSAGE<br>COURT                |
|----|---------------------------------------------|
|    | RECEPTION D'UN MESSAGE<br>COURT 177         |
|    | CONSULTATION DES MESSAGES<br>COURTS RECUS   |
|    | CONSULTATION DES MESSAGES<br>COURTS ENVOYES |
|    | ENVOI D'UN NOUVEAU MESSAGE<br>COURT         |
|    | FONCTIONNEMENT DE                           |

# <sup>4</sup> Siri/Google Now

1. Siri/Google Now ......181

5 QUE FAIRE SI...

Certaines des fonctions ne peuvent pas être utilisées pendant la conduite.

\* : Point d'intérêt

155

# **1. REFERENCE RAPIDE**

Appuyez sur la touche 💊 🌮 pour afficher l'écran de menu du téléphone. Chaque fois que vous appuyez sur la touche 💊 🌮 , l'écran alterne entre l'écran de menu Toyota online et l'écran de menu du téléphone.

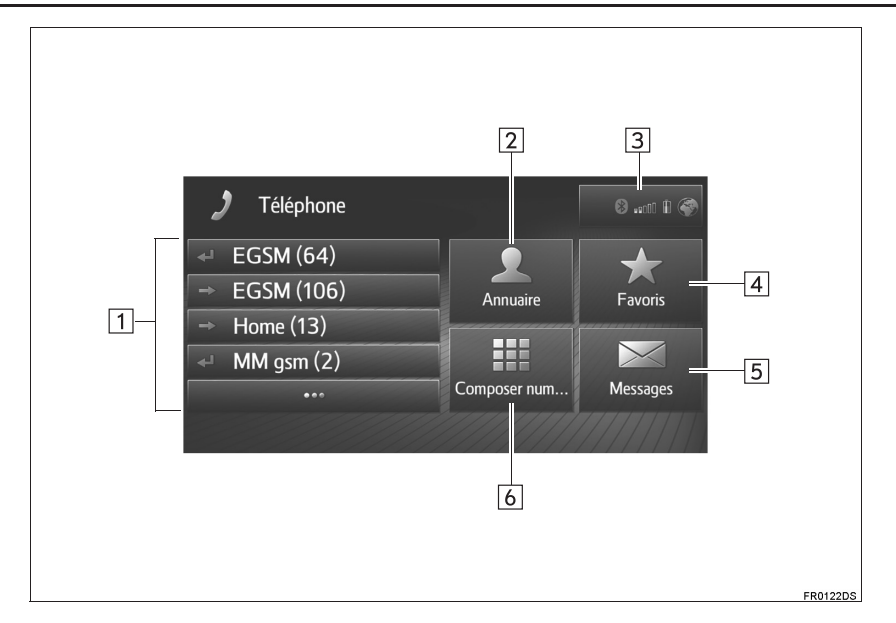

| N° | Fonction                                                                                                    | Page |           |
|----|----------------------------------------------------------------------------------------------------|------|-----------|
| 1  | <ul> <li>Sélectionnez pour rappeler le numéro.</li> <li>Sélectionnez pour afficher la liste d'appels complète.<br/>Il est possible de sélectionner et d'appeler une entrée des listes d'appels manqués, reçus ou composés.</li> </ul> | 169  |           |
| 2  | Sélectionnez pour afficher l'écran du répertoire.<br>Il est possible de sélectionner et d'appeler une entrée de la liste du répertoire.                                                                                               | 168  |           |
| 3  | Affiche l'état de la connexion Bluetooth <sup>®</sup> et de la connexion Internet.<br>Lorsque cette icône est sélectionnée, l'écran de liste des appareils<br>appariés s'affiche.                                                     | 215  | 4<br>0    |
| 4  | Sélectionnez pour afficher l'écran des favoris.<br>Il est possible de sélectionner et d'appeler une entrée de la liste des favoris.                                                                                                   | 167  | YSIEMEN   |
| 5  | Sélectionnez pour afficher l'écran des messages.<br>Il est possible d'afficher une liste des messages courts reçus et envoyés,<br>ainsi qu'un menu pour créer de nouveaux messages courts.                                            | 177  | MAINS LIB |
| 6  | Sélectionnez pour afficher l'écran des numéros à composer.<br>Vous pouvez effectuer un appel en composant le numéro.                                                                                                    | 166  | RES BI    |

# 2. FONCTIONS DE BASE

Le système mains libres Bluetooth<sup>®</sup> vous permet d'effectuer ou de recevoir un appel sans retirer vos mains du volant en connectant votre téléphone mobile.

Ce système prend en charge la technologie Bluetooth<sup>®</sup>. Bluetooth<sup>®</sup> est un système de données sans fil permettant aux utilisateurs d'effectuer des appels sans qu'il ne soit nécessaire de brancher le téléphone mobile à l'aide d'un câble ou de le placer sur un socle.

La procédure de fonctionnement du système est expliquée dans cette section.

#### AVERTISSEMENT

- Utilisez un téléphone mobile ou connectez le téléphone Bluetooth<sup>®</sup> uniquement lorsque les conditions de sécurité et légales le permettent.
- Votre unité audio est équipée d'antennes Bluetooth<sup>®</sup>. Les personnes munies d'un pacemaker cardiaque implantable, d'un pacemaker de traitement par resynchronisation cardiaque ou d'un défibrillateur automatique implantable doivent se tenir à une distance raisonnable des antennes Bluetooth<sup>®</sup>. Les ondes radio peuvent avoir des effets néfastes sur le fonctionnement de tels appareils.
- d'utiliser des Avant appareils Bluetooth<sup>®</sup>, les personnes munies d'un dispositif médical électrique autre qu'un pacemaker cardiaque implantable, un pacemaker de traitement par resynchronisation cardiaque ou un défibrillateur automatique implantable doivent consulter le fabricant de ce dispositif pour s'assurer de son bon fonctionnement sous l'influence d'ondes radio. Les ondes radio peuvent avoir effets inattendus sur des le fonctionnement de tels dispositifs médicaux.

# 

 Ne laissez pas votre téléphone mobile dans le véhicule. La température intérieure peut s'élever à un niveau susceptible d'endommager le téléphone.

#### (INFORMATIONS)

- Ce système ne peut fonctionner que si votre téléphone mobile prend en charge la technologie Bluetooth<sup>®</sup>.
- Il est possible que le système ne fonctionne pas dans les conditions suivantes :
  - · Le téléphone mobile est éteint.
  - La position actuelle n'est pas couverte par la zone de communication.
  - Le téléphone mobile n'est pas connecté.
  - La batterie du téléphone mobile est presque déchargée.
- Si vous utilisez simultanément les systèmes Bluetooth<sup>®</sup> audio et mains libres, les problèmes suivants peuvent se présenter.
  - La connexion Bluetooth<sup>®</sup> risque d'être coupée.
  - Des bruits peuvent être perçus lors de la lecture du dispositif audio Bluetooth<sup>®</sup>.

# CONNEXION D'UN TELEPHONE Bluetooth<sup>®</sup>

Pour utiliser le système mains libres, il est nécessaire d'apparier le téléphone et de connecter le profil du téléphone (HFP) au système.

Une fois le profil connecté, il est possible d'émettre des appels mains libres.

Si vous n'avez pas connecté de téléphone Bluetooth<sup>®</sup> avec profil téléphonique (HFP), connectez d'abord un appareil Bluetooth<sup>®</sup> avec profil téléphonique (HFP) selon la procédure suivante. Connectez un téléphone Bluetooth<sup>®</sup> avec profil téléphonique (HFP) après avoir arrêté complètement le véhicule.

#### 1 Appuyez sur la touche 📞 🥩.

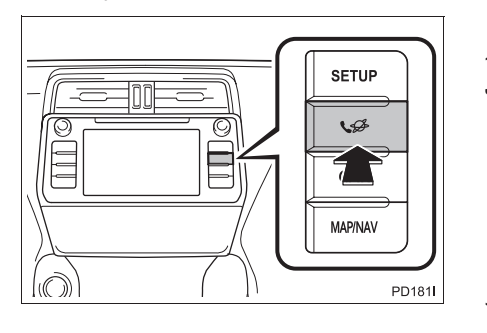

SYSTEME MAINS LIBRES Bluetooth® (Toyota Touch 2 with Go

159

2 Sélectionnez "Oui".

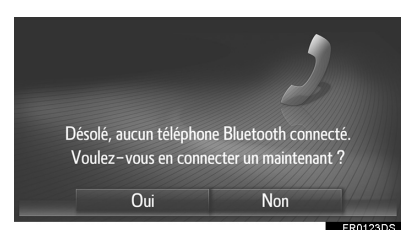

- Cet écran peut être affiché en appuyant sur le contacteur & intégré au volant.
- 3 Suivez les étapes de la section "APPARIEMENT D'UN APPAREIL Bluetooth<sup>®</sup>". (→P.210)

# UTILISATION DU CONTACTEUR DE TELEPHONE/MICRO

#### Contacteur au volant

En appuyant sur le contacteur de téléphone, vous pouvez recevoir un appel ou raccrocher sans retirer les mains du volant.

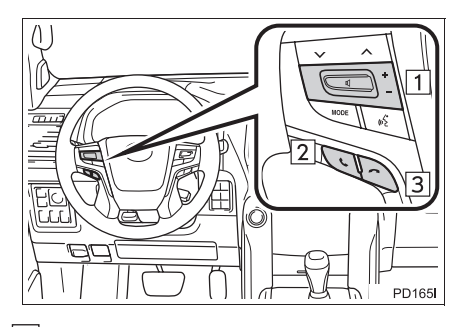

1 Contacteur de commande du volume

- Appuyez sur "+" pour augmenter le volume.
- Appuyez sur "-" pour diminuer le volume.
- 2 Contacteur de décrochage
- 3 Contacteur de raccrochage ► Micro

#### Le micro sert à parler via le téléphone.

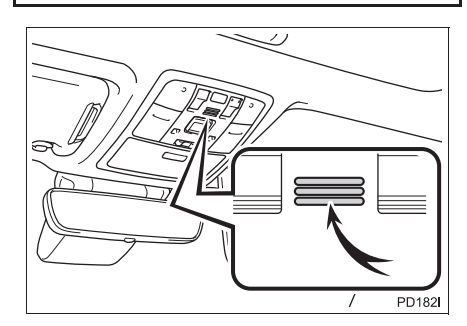

160

#### (INFORMATIONS)

- La voix de votre interlocuteur proviendra des haut-parleurs avant. Le système audio est mis en sourdine pendant les appels téléphoniques.
- Parlez alternativement au téléphone avec votre interlocuteur. Si vous parlez en même temps, vos voix risquent de ne pas être comprises. (Il ne s'agit pas d'un dysfonctionnement.)
- Maintenez le volume du récepteur à un niveau bas. Sinon, un écho se fait entendre et la voix de votre interlocuteur s'entend à l'extérieur du véhicule. Au téléphone, parlez distinctement en direction du micro.
- Il est possible que votre interlocuteur ne vous entende pas dans les cas suivants.
  - Le véhicule roule sur une route sans revêtement. (suite au bruit du trafic.)
  - · Le véhicule roule à une vitesse élevée.
  - Une vitre est ouverte.
  - Les registres de climatisation sont orientés vers le micro.
  - Le ventilateur de climatisation est bruyant.
  - Le réseau du téléphone mobile produit un effet.

#### A PROPOS DU REPERTOIRE UTILISE DANS CE SYSTEME

- Les données suivantes sont mémorisées pour chaque téléphone enregistré. Lorsqu'un autre téléphone est connecté, vous ne pouvez pas lire les données enregistrées suivantes du téléphone précédemment connecté :
  - Données du répertoire
  - Données de favoris
  - Données du journal d'appels

#### (INFORMATIONS)

 Lorsque vous supprimez le téléphone, les données susmentionnées sont également supprimées.

# LORS DE LA MISE AU REBUT DU VEHICULE

Beaucoup de données personnelles sont enregistrées lors de l'utilisation du système mains libres. Lors de la mise au rebut du véhicule, initialisez vos données. ( $\rightarrow$ P.196)

- Il vous est possible d'initialiser les données suivantes du système.
  - Données du répertoire
  - Données de favoris
  - Données du journal d'appels
  - Réglage du volume
  - Réglage Bluetooth<sup>®</sup>
  - Tous les réglages du téléphone
  - Modèle de message court

#### (INFORMATIONS)

 Une fois les données initialisées, toutes les données personnelles sont effacées. Soyez particulièrement prudent lorsque vous initialisez les données.

# **3. ENREGISTREMENT D'UNE ENTREE**

# ENREGISTREMENT D'UNE NOUVELLE ENTREE

Jusqu'à 200 contacts peuvent être enregistrés grâce à ce système.

#### CREATION A PARTIR DE L'ECRAN DES FAVORIS

- 1 Affichez l'écran de menu du téléphone et sélectionnez "**Favoris**". (→P.156)
- 2 Sélectionnez "Créer nouvelle entrée".

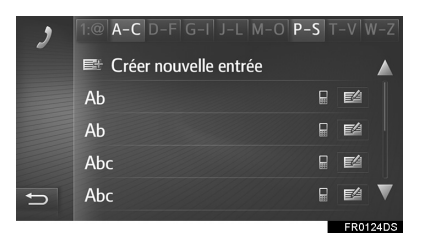

) et saisissez un numéro.

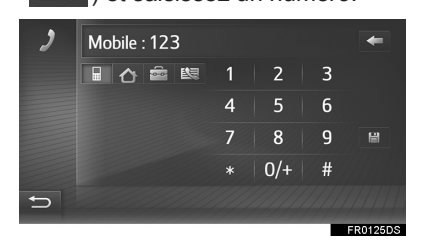

- Il est possible d'entrer un numéro de téléphone pour chaque type de téléphone.
- 4 Sélectionnez
- 5 Saisissez le nom de l'entrée, puis sélectionnez "OK".

- **6** Vérifiez que l'entrée est enregistrée dans la liste des favoris.
- Sélectionnez pour afficher et modifier les informations d'entrée. (→P.164)

#### ENREGISTREMENT A PARTIR DE L'ECRAN DES NUMEROS A COMPOSER

- Affichez l'écran de menu du téléphone et sélectionnez "Composer num...". (→P.156)
- 2 Saisissez les numéros.
- 3 Sélectionnez
- 4 Saisissez le nom de l'entrée, puis sélectionnez "OK".
- **5** Vérifiez que l'entrée est enregistrée dans la liste des favoris.

#### (INFORMATIONS)

• Le type de téléphone est enregistré en

tant que

163

## ENREGISTREMENT A PARTIR DE L'ECRAN DU REPERTOIRE

- 1 Affichez l'écran de menu du téléphone et sélectionnez "Annuaire". (→P.156)
- 2 Sélectionnez pour l'élément souhaité.
- 3 Sélectionnez "Ajouter aux favoris".
- 4 Saisissez le nom de l'entrée, puis sélectionnez "**OK**".
- **5** Vérifiez que l'entrée est enregistrée dans "**Favoris**".

#### INFORMATIONS

- Le type de téléphone est enregistré en tant que
- Si le contact inclut une adresse et un numéro de téléphone, ils seront enregistrés dans la liste des favoris. (→P.163, 284)

#### ENREGISTREMENT A PARTIR DE L'ECRAN DES LISTES D'APPELS

1 Affichez l'écran de menu du téléphone

et sélectionnez ●••• . (→P.156)

- 2 Sélectionnez 🗎 à côté de l'élément souhaité.
- **3** Saisissez le nom de l'entrée, puis sélectionnez "**OK**".
- 4 Vérifiez que l'entrée est enregistrée dans "Favoris".

# (INFORMATIONS)

• Le type de téléphone est enregistré en

tant que

# MODIFICATION DES INFORMATIONS D'ENTREE

Les informations détaillées des entrées de la liste peuvent être affichées ou modifiées.

- Affichez l'écran de menu du téléphone et sélectionnez "Annuaire" ou "Favoris". (→P.156)
- 2 Sélectionnez a côté de l'entrée souhaitée.
- **3** Sélectionnez l'élément à définir.
- Entrées dans la liste des favoris

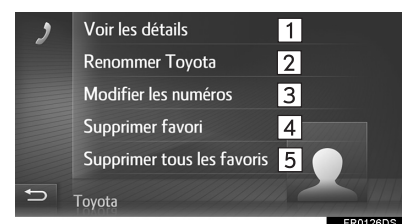

Entrées dans la liste du répertoire

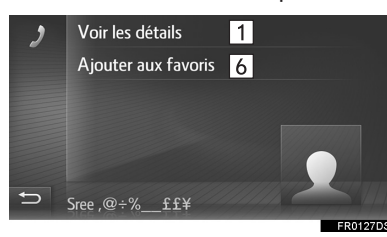

| N°             | Fonction                                                                                                    |  |  |  |  |  |
|----------------|----------------------------------------------------------------------------------------------------|--|--|--|--|--|
| 1              | Sélectionnez pour afficher les informations détaillées d'entrée. Sélectionnez l'entrée à appeler.                                                 |  |  |  |  |  |
| 2              | Sélectionnez pour modifier le nom de l'entrée.                                                                                                    |  |  |  |  |  |
| 3              | Sélectionnez pour modifier les<br>numéros de téléphone.<br>Sélectionnez un des 4 types de<br>téléphone, saisissez un numéro,<br>puis sélectionnez |  |  |  |  |  |
| 4              | Sélectionnez pour supprimer l'entrée.                                                                                                    |  |  |  |  |  |
| 5              | Sélectionnez pour supprimer toutes les entrées.                                                                                                   |  |  |  |  |  |
| 6              | Sélectionnez pour enregistrer<br>l'entrée dans la liste des favoris.<br>(→P.164)                                                                  |  |  |  |  |  |
| (INFORMATIONS) |                                                                                                    |  |  |  |  |  |

 Si une entrée transférée depuis un téléphone mobile est modifiée, la modification affecte l'entrée dans la liste des favoris. (→P.163, 284)

165

# 1. APPEL VIA UN TELEPHONE Bluetooth<sup>®</sup>

Après avoir connecté un téléphone Bluetooth<sup>®</sup>, vous pouvez effectuer un appel en utilisant le système mains libres. Vous disposez de plusieurs méthodes, décrites ci-dessous, pour effectuer un appel.

| Liste des manières de passer un<br>appel | Page |
|------------------------------------------|------|
| En composant un numéro                   | 166  |
| Par favoris                              | 167  |
| Par répertoire                           | 168  |
| Par listes d'appels                      | 169  |
| En utilisant un message court            | 169  |
| Par appel à un PDI                       | 170  |
| En sélectionnant la touche d'écran SOS   | 170  |
| En utilisant l'assistance Toyota         | 314  |

# EN COMPOSANT UN NUMERO

- Affichez l'écran de menu du téléphone et sélectionnez "Composer ...". (→P.156)
- 2 Saisissez un numéro de téléphone.

| 2  |         |              |          |   | +        |
|----|---------|--------------|----------|---|----------|
|    |         | 1            | 2        | 3 |          |
|    |         | 4            | 5        | 6 | SOS      |
|    | Nexus 5 | 7            | 8        | 9 |          |
|    | airtel  |              | 0/+      | # | e        |
| t) |         | <b>S</b> 301 | messages |   |          |
|    |         |              |          | _ | FR0128DS |

- 3 Sélectionnez 🔍 .
- **4** Vérifiez que l'écran de connexion s'affiche.

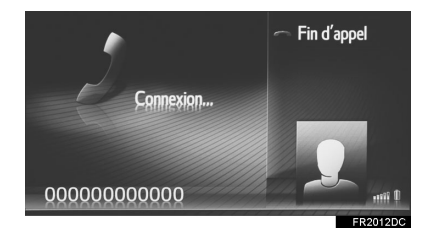

#### (INFORMATIONS)

- En fonction du type de téléphone Bluetooth<sup>®</sup> connecté, il peut être nécessaire d'effectuer des étapes supplémentaires sur le téléphone.
- Lorsque "Composer ..." est sélectionné, le dernier numéro composé
- s'affiche en grisé. Sélectionnez pour composer à nouveau le numéro.
- Sélectionnez "0/+" pour saisir "0". Sélectionnez et maintenez enfoncé afin de saisir "+" pour les appels internationaux.
- Lorsque l'icône d'appels manqués ou l'icône de nouveau message court s'affiche au milieu, sélectionner l'icône permet d'afficher la liste.

# PAR FAVORIS

Vous pouvez effectuer des appels en sélectionnant des contacts enregistrés à partir d'une liste de favoris. (→P.163)

- 1 Affichez l'écran de menu du téléphone et sélectionnez "**Favoris**". (→P.156)
- **2** Sélectionnez l'entrée souhaitée.

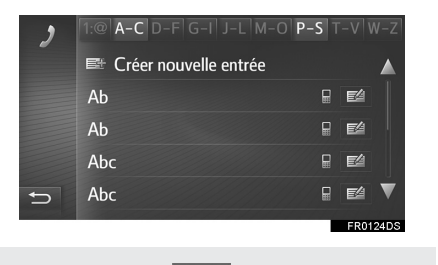

 Sélectionnez modifier les (→P.164)
 pour afficher et informations d'entrée.

- S'il y a au moins 2 numéros de téléphone, sélectionnez le numéro souhaité dans la liste.
- **3** Vérifiez que l'écran de connexion s'affiche.

# **PAR REPERTOIRE**

Vous pouvez effectuer des appels en utilisant les données du répertoire du téléphone mobile connecté. Le système utilise un répertoire distinct pour chaque téléphone connecté.

- 1 Affichez l'écran de menu du téléphone et sélectionnez "Annuaire". (→P.156)
- 2 Sélectionnez l'entrée souhaitée.

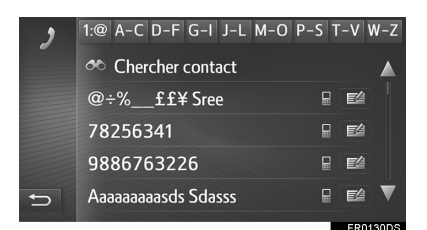

 S'il y a au moins 2 numéros de téléphone, sélectionnez le numéro souhaité dans la liste.

"Chercher contact" : Sélectionnez pour rechercher par nom de contact.

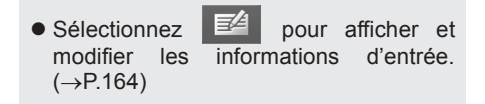

**3** Vérifiez que l'écran de connexion s'affiche.

#### (INFORMATIONS)

- Lorsqu'un téléphone est connecté pour la première fois, son répertoire doit être téléchargé. Si le répertoire ne peut pas être téléchargé, une fenêtre contextuelle s'affiche.
- Si le contact n'est associé à aucun numéro de téléphone mémorisé, l'entrée s'affiche en grisé.
- Il est possible de mettre à jour la liste du répertoire. (→P.237)

#### PAR LISTES D'APPELS Vous pouvez sélectionner jusqu'à 15 éléments du journal d'appels (manqués, reçus et composés) à partir de l'écran des listes d'appels. 1 Affichez l'écran de menu du téléphone et sélectionnez •••• . ( $\rightarrow$ P.156) 2 Sélectionnez l'onglet souhaité. Yuvraj Shah, Jignesh 27-8-15 Rajesh Sen 5 26-8-15 Younger Bro 26-8-15 $\frac{1}{1}$ $\frac{10}{2}$ 4 3 Tout Manqué Composé ţ Reçu Sélectionnez pour afficher tous les 1 numéros. Sélectionnez pour afficher les 2 appels manqués. Sélectionnez pour afficher les 3 appels reçus. Sélectionnez pour afficher les 4 numéros composés. Affiche les icônes de type d'appel. : Manqué 5 : Reçu : Composé

- Lorsque est sélectionné, l'entrée est enregistrée dans l'écran des favoris. (→P.164)
- 3 Sélectionnez l'entrée souhaitée.
- **4** Vérifiez que l'écran de connexion s'affiche.

# APPEL EN UTILISANT UN MESSAGE COURT

Il est possible d'appeler le numéro de téléphone de l'expéditeur d'un message court. (→P.177)

1 Sélectionnez "Rappeler".

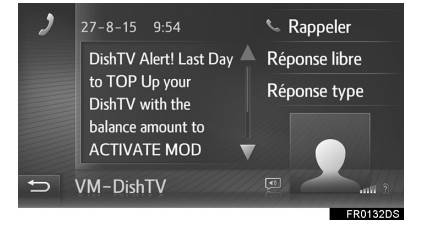

2 Vérifiez que l'écran de connexion s'affiche.

SYSTEME MAINS LIBRES Bluetooth<sup>®</sup> (Toyota Touch 2 with Go)

169

# PAR APPEL A UN PDI

Il est possible d'appeler un PDI si ses détails s'affichent à l'écran. ( $\rightarrow$ P.257, 266)

1 Sélectionnez

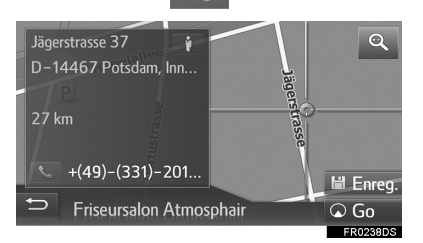

**2** Vérifiez que l'écran de connexion s'affiche.

# EN SELECTIONNANT LA TOUCHE D'ECRAN SOS

#### PRISE EN CHARGE DES APPELS D'URGENCE 112

Cette fonction permet d'effectuer un appel d'urgence 112 à l'aide de la sélection d'une touche.

Elle n'est disponible que lorsque le système mains libres est déconnecté.

Cet appel ne peut être effectué que dans le pays où le service d'appels d'urgence 112 est accessible.

#### (INFORMATIONS)

- La fonction SOS utilise un système différent du système ERA-GLONASS/ EVAK (si le véhicule en est équipé).
- Affichez l'écran de menu du téléphone et sélectionnez "Composer num...". (→P.156)
- 2 Sélectionnez "SOS".

| 2 |         |             |            |   |        |
|---|---------|-------------|------------|---|--------|
|   |         | 1           | 2          | 3 |        |
|   |         | 4           | 5          | 6 | SOS    |
|   | Nexus 5 | 7           | 8          | 9 |        |
|   | airtel  |             | 0/+        | # |        |
| Ð |         | <b>⊠</b> 30 | 1 messages |   | . mi ĉ |
|   |         |             |            |   |        |

 Sélectionnez "Oui" lorsque l'écran de confirmation s'affiche. 4 L'écran suivant s'affiche.

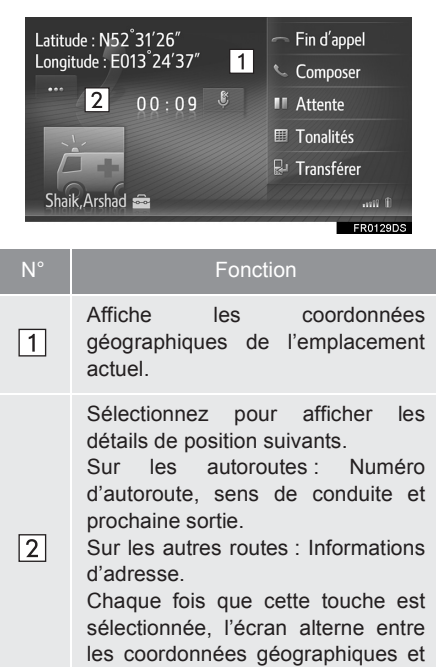

les détails de position.

# 2. RECEPTION D'APPELS VIA UN TELEPHONE Bluetooth®

Les appels entrants destinés à un téléphone Bluetooth<sup>®</sup> s'afficheront sur l'écran.

1 Sélectionnez "Accepter" ou appuyez

sur le contacteur & situé sur le volant.

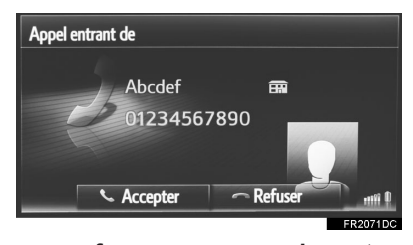

Pour refuser un appel entrant : Sélectionnez "Refuser" ou appuyez sur le

contacteur 🥱 situé sur le volant.

**Pour régler le volume d'un appel reçu :** Tournez le bouton d'alimentation/volume.

#### (INFORMATIONS)

- Lors d'appels téléphoniques internationaux, le nom ou le numéro de l'interlocuteur risque de ne pas s'afficher correctement, en fonction du type de téléphone mobile utilisé.
- Une sonnerie peut être définie. (→P.237)
- L'image du contact s'affiche sur l'écran si une image du téléphone est disponible. Si aucune image du contact n'est disponible, une image factice s'affiche.
- La disposition de l'écran d'appel entrant varie en fonction des informations disponibles à partir du téléphone connecté.

# 3. CONVERSATION VIA UN TELEPHONE Bluetooth®

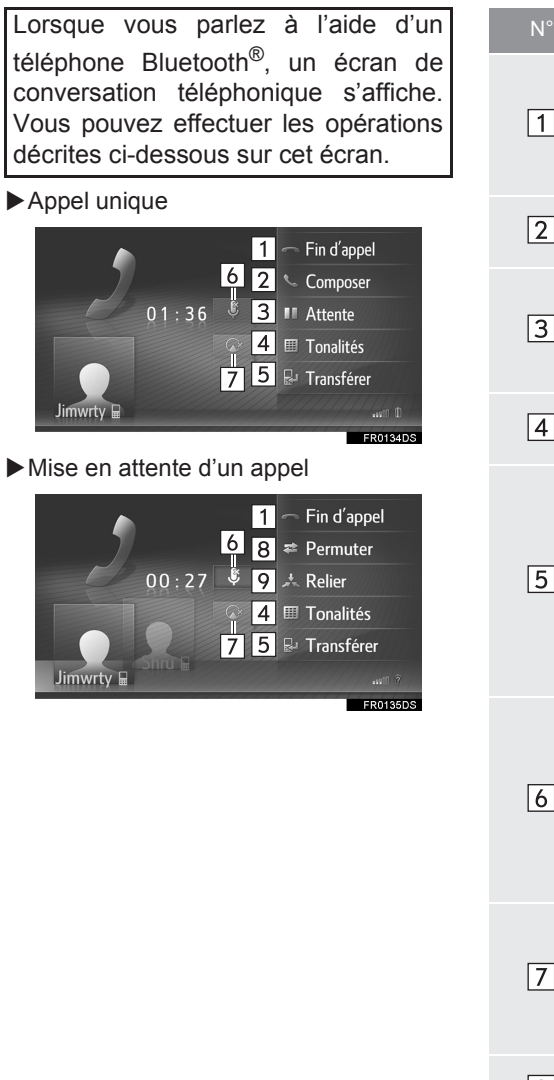

| N° | Fonction                                                                                                    |
|----|----------------------------------------------------------------------------------------------------|
| 1  | Sélectionnez pour raccrocher.<br>Vous pouvez également appuyer<br>sur le contacteur con du volant<br>pour raccrocher.                                                                                                    |
| 2  | Sélectionnez pour composer un second numéro. ( $\rightarrow$ P.175)                                                                                                    |
| 3  | Sélectionnez pour mettre un appel en attente. Pour annuler cette fonction, sélectionnez <b>"Continuer"</b> .                                                                                                    |
| 4  | Sélectionnez pour envoyer une tonalité. ( $\rightarrow$ P.174)                                                                                                    |
| 5  | Sélectionnez pour transférer<br>l'appel. Sélectionnez<br>"Transférer" pour passer d'un<br>appel mains libres à un appel de<br>téléphone mobile. Sélectionnez<br>"Mains-libres" pour passer d'un<br>appel de téléphone mobile à un<br>appel mains libres. |
| 6  | Sélectionnez pour que<br>l'interlocuteur n'entende plus<br>votre voix. L'icône est mise en<br>surbrillance pendant le mode<br>sourdine. Pour que votre voix<br>redevienne audible, sélectionnez<br>à nouveau cette icône.                                |
| 7  | Sélectionnez pour mettre en<br>sourdine le guidage vocal de<br>navigation. Pour annuler la mise<br>en sourdine, sélectionnez à<br>nouveau cette icône.                                                                                                   |
| 8  | Sélectionnez pour changer d'interlocuteur.                                                                                                    |
| 9  | Sélectionnez pour passer à une conférence téléphonique.                                                                                                    |
|    |                                                                                                    |

173

#### (INFORMATIONS)

- Lorsque vous passez du mode appel avec téléphone mobile au mode appel mains libres, l'écran mains libres s'affiche et vous pouvez l'utiliser pour gérer l'appel.
- En fonction du téléphone mobile connecté, la connexion Bluetooth<sup>®</sup> peut être annulée si et quand un appel est transféré vers le téléphone mobile.
- Les méthodes de transfert varient en fonction du type de téléphone mobile utilisé.
- Pour le fonctionnement du téléphone mobile, reportez-vous au manuel qui accompagne votre téléphone mobile.
- Le volume du récepteur peut être réglé à l'aide du bouton d'alimentation/volume ou du contacteur de commande de volume situé sur le volant.

# **ENVOI DE TONALITES**

- 1 Sélectionnez "Tonalités".
- 2 Saisissez les numéros.

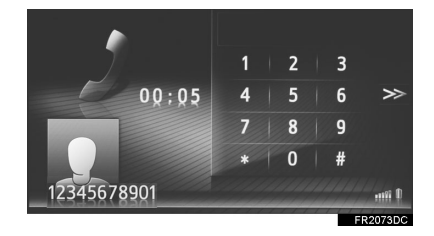

• Sélectionnez >>> pour revenir à l'écran précédent.

# COMPOSITION D'UN SECOND NUMERO

- 1 Sélectionnez "Composer".
- 2 Sélectionnez la méthode d'appel souhaitée.

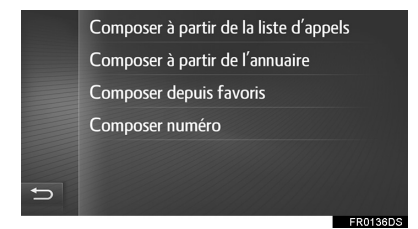

Si vous avez sélectionné "Composer à partir de la liste d'appels"

- **3** Sélectionnez la liste souhaitée, puis l'entrée souhaitée.
- ► Lorsque "Composer à partir de l'annuaire" ou "Composer depuis favoris" est sélectionné
- **3** Sélectionnez la liste souhaitée, puis l'entrée souhaitée.

- Si vous avez sélectionné "Composer numéro"
- 3 Saisissez le numéro, puis sélectionnez

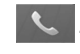

4 Vérifiez que l'écran suivant s'affiche lorsqu'un nouvel appel a été établi.

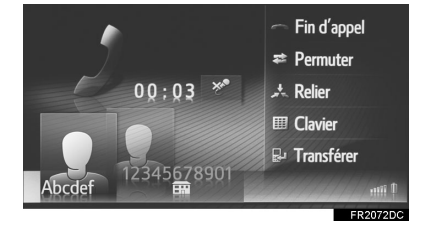

- Le premier appel est mis en attente, et les informations de l'interlocuteur s'affichent en grisé.
- Les informations du second appel s'affichent sous les informations du premier appel.

#### CHANGEMENT D'INTERLOCUTEUR

- 1 Sélectionnez "Permuter".
- Chaque fois que vous appuyez sur "Permuter", l'interlocuteur mis en attente change.
- Vous pouvez également passer à un autre interlocuteur en sélectionnant sa photo ou en appuyant sur le contacteur & situé

sur le volant.

#### PASSAGE A UNE CONFERENCE TELEPHONIQUE

1 Sélectionnez "Relier".

#### (INFORMATIONS)

• La fonction d'interruption d'appel peut être différente en fonction de votre opérateur téléphonique et de votre téléphone mobile.

# 3. FONCTION DE MESSAGE COURT

# 1. FONCTION DE MESSAGE COURT

Vous pouvez transférer des messages courts reçus depuis le téléphone Bluetooth<sup>®</sup> connecté, ce qui vous permet de les consulter et d'y répondre via ce système.

En fonction du type de téléphone Bluetooth<sup>®</sup> connecté, les messages courts reçus peuvent ne pas être transférés vers la boîte de réception des messages.

Si le téléphone ne prend pas en charge la fonction de message court, cette fonction ne peut pas être utilisée.

RECEPTION D'UN MESSAGE COURT

Lorsqu'un nouveau message court est reçu, une fenêtre contextuelle s'affiche à l'écran.

- 1 Sélectionnez "Afficher" pour consulter un message court reçu.
- **2** Assurez-vous que le message est affiché.

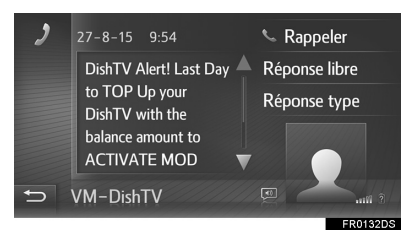

## INFORMATIONS

 Cette fonction peut être activée ou désactivée. (→P.237)

## CONSULTATION DES MESSAGES COURTS RECUS

- Affichez l'écran de menu du téléphone et sélectionnez "Messages". (→P.156)
- 2 Sélectionnez l'onglet "Reçus".
- **3** Sélectionnez le message court souhaité.

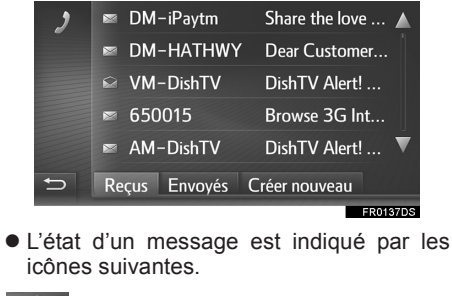

- : Message lu
- 🖂 : Message non lu
- **4** Assurez-vous que le message est affiché.

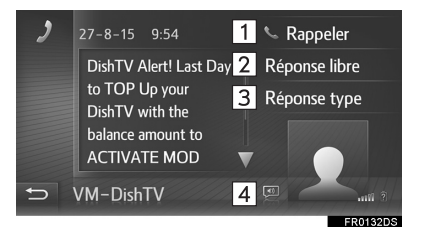

177

#### 3. FONCTION DE MESSAGE COURT

| N° | Fonction                                                                                                    |
|----|----------------------------------------------------------------------------------------------------|
| 1  | Sélectionnez pour appeler<br>l'expéditeur.                                                                                                    |
| 2  | Sélectionnez pour répondre au message court par texte libre.                                                                                                    |
| 3  | Sélectionnez pour répondre au message court par modèle.                                                                                                    |
| 4  | <ul> <li>Sélectionnez pour lancer la lecture à voix haute des messages courts. Pour annuler cette fonction, sélectionnez . (Si le véhicule en est équipé)</li> <li>En cours de conduite, le message est automatiquement lu à voix haute.</li> </ul> |

#### REPONSE A UN MESSAGE COURT

- 1 Sélectionnez "Réponse libre" ou "Réponse type".
- Lorsque "Réponse type" est sélectionné, sélectionnez le modèle souhaité.
- 2 Saisissez le message, puis sélectionnez "OK".
- Le message court est alors envoyé.

#### (INFORMATIONS)

• La fonction "Réponse libre" n'est pas disponible pendant la conduite.

# CONSULTATION DES MESSAGES COURTS ENVOYES

- Affichez l'écran de menu du téléphone et sélectionnez "Messages". (→P.156)
- 2 Sélectionnez l'onglet "Envoyés".
- **3** Sélectionnez le message court souhaité.

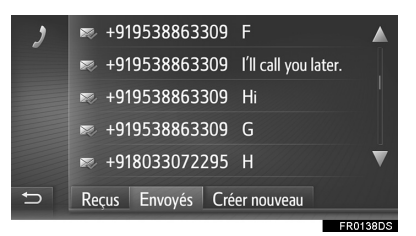

• L'état d'un message est indiqué par les icônes suivantes.

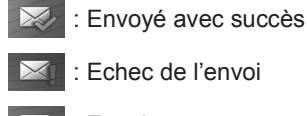

- : Envoi en cours
- 4 Assurez-vous que le message est affiché.

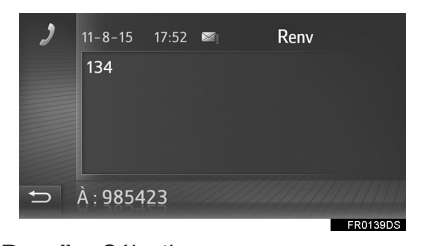

"**Renv**" : Sélectionnez pour envoyer à nouveau le message. "**Renv**" s'affiche si l'envoi du message texte a échoué.

# ENVOI D'UN NOUVEAU MESSAGE COURT

- Affichez l'écran de menu du téléphone et sélectionnez "Messages". (→P.156)
- 2 Sélectionnez l'onglet "Créer nouveau".
- 3 Sélectionnez "Créer un message" ou "Utiliser un modèle".

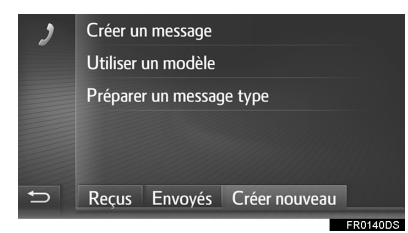

- Si vous avez sélectionné "Créer un message"
- 4 Saisissez le message, puis sélectionnez "OK".

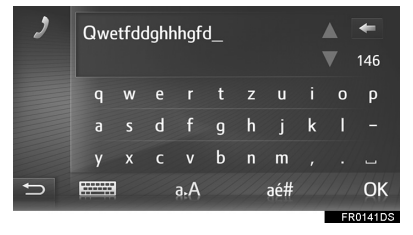

- Si vous avez sélectionné "Utiliser un modèle"
- 4 Sélectionnez le modèle souhaité.

| 2 | Oui                         | 茴    |      |
|---|-----------------------------|------|------|
|   | Non                         | 茴    |      |
|   | Appelle-moi !               | 亩    |      |
|   | Je t'appelle plus tard.     | 苘    |      |
|   | J'aurai un peu de retard.   | 亩    | ▼    |
| Ð | Reçus Envoyés Créer nouveau |      |      |
|   |                             | FR01 | 42DS |

iii : Sélectionnez pour supprimer le modèle.

- 5 Modifiez le message court, puis sélectionnez "OK".
- 6 Sélectionnez le numéro/contact auquel le message court doit être envoyé.

| đ | Reçus Envoyés Créer nouveau                |
|---|--------------------------------------------|
|   | Nouveau numéro                             |
|   | Sélectionner depuis favoris                |
|   | Sélectionner à partir de l'annuaire        |
|   | Sélectionner à partir de la liste d'appels |
| ) | Envoyer message à :                        |

- Si vous avez sélectionné "Nouveau numéro"
- 7 Saisissez le numéro, puis sélectionnez "OK".
- Le message court est alors envoyé.
- Si vous avez sélectionné "Sélectionner à partir de la liste d'appels", "Sélectionner à partir de l'annuaire" ou "Sélectionner depuis favoris"
- 7 Sélectionnez la liste souhaitée.
- 8 Sélectionnez le contact souhaité.
- S'il y a au moins 2 numéros de téléphone, sélectionnez le numéro souhaité dans la liste.
- Le message court est alors envoyé.

#### (INFORMATIONS)

 Les fonctions "Créer un message" et "Préparer un message type" ne sont pas disponibles pendant la conduite.

#### (INFORMATIONS)

- 10 messages ont déjà été enregistrés sur l'écran de modèle de message.
- Lorsque l'indication du trajet à suivre est active, le modèle "Je vais arriver à XX:XX." est disponible. ("XX:XX" est l'estimation de l'heure d'arrivée actuelle.) Ce modèle ne peut pas être supprimé.
- La position du curseur peut être déplacée en sélectionnant l'emplacement souhaité sur l'écran de saisie.
- Les messages courts peuvent contenir jusqu'à 160 caractères. Si le texte saisi dépasse le nombre de caractères disponibles pour un message court, un nouveau message court est commencé automatiquement. Cela est indiqué par une ligne de séparation et une icône dans le champ de saisie, qui apparaissent dès qu'il ne reste que 10 caractères à saisir pour le message court.

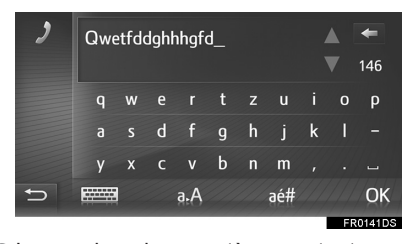

- Le nombre de caractères restants pour le message court s'affiche.
- Un maximum de 3 messages courts peuvent être saisis en série.
- La fonction de saisie de texte n'est pas disponible pendant la conduite.

# ENREGISTREMENT DE NOUVEAUX MODELES

Il est possible de créer de nouveaux modèles. Jusqu'à 15 modèles peuvent être enregistrés.

1 Sélectionnez "Préparer un message type".

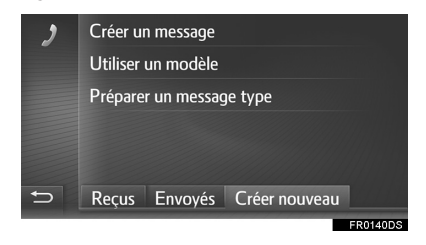

- 2 Saisissez le message, puis sélectionnez "OK".
- Le message est enregistré dans la liste des modèles.
### 4. FONCTIONNEMENT DE Siri/Google Now

### 1. Siri/Google Now

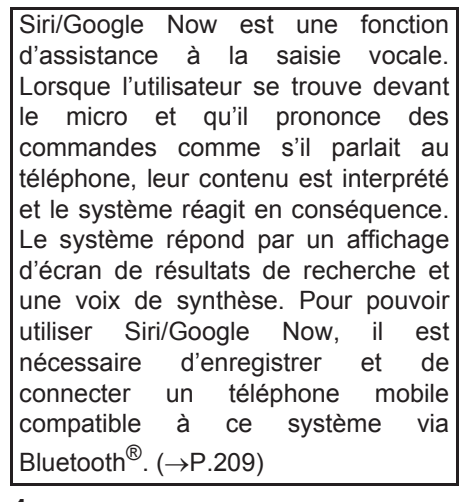

 Appuyez sur ce contacteur et maintenez-le enfoncé jusqu'à ce que vous entendiez un signal sonore.

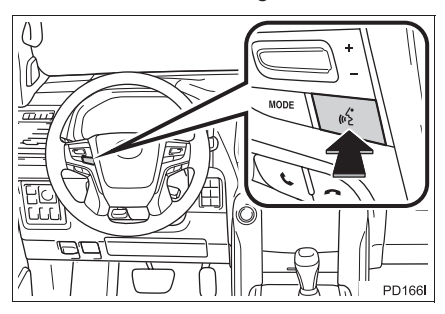

- 2 Siri/Google Now peut être utilisé uniquement lorsque l'écran suivant s'affiche.
- ► Appareil iOS

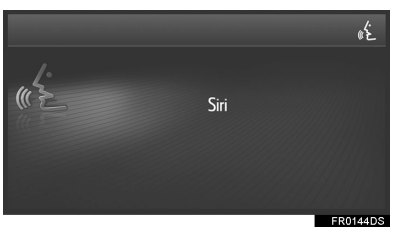

Appareil Android

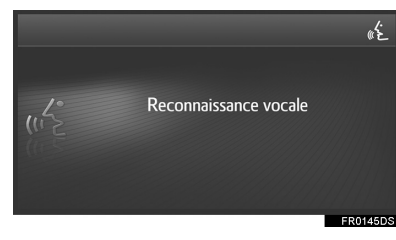

- Pour désactiver Siri/Google Now, appuyez sur la touche () située sur le volant et maintenez-la enfoncée.
- Pour redémarrer Siri/Google Now et prononcer d'autres commandes, appuyez
  - sur la touche ((\$\sigma\$ située sur le volant.
    Siri/Google Now peut uniquement être redémarré une fois que le système a répondu à une commande vocale.
  - Après avoir prononcé certaines commandes pour utiliser le téléphone et lire de la musique, la fonctionnalité Siri/ Google Now prend fin automatiquement en exécutant l'action demandée.
- Le volume de Siri/Google Now peut être réglé à l'aide du bouton d'alimentation/ volume ou des contacteurs de commande de volume situés sur le volant. Les volumes de Siri/Google Now et d'appel téléphonique sont synchronisés.

181

### (INFORMATIONS)

- Les fonctionnalités et fonctions disponibles peuvent varier selon la version iOS/Android installée sur l'appareil connecté.
- Si l'utilisateur se sert de la fonctionnalité de lecture de morceaux Siri et que l'iPhone n'est pas sélectionné comme source audio actuelle, la lecture du morceau ne démarrera que sur l'iPhone.
- Lorsqu'un appel téléphonique est en cours, Siri/Google Now ne peut pas être utilisé.
- Si vous souhaitez utiliser la fonctionnalité de navigation du téléphone mobile, vérifiez que la source audio active est définie sur audio Bluetooth<sup>®</sup> ou iPod pour pouvoir entendre les invites de changement de direction.

### MICRO

Il n'est pas nécessaire de parler directement dans le micro lors de l'utilisation de Siri/Google Now. (Emplacement du micro :  $\rightarrow$ P.160)

### (INFORMATIONS)

- Attendez que les signaux sonores d'écoute retentissent avant d'utiliser Siri/ Google Now.
- Siri/Google Now peut ne pas reconnaître certaines commandes dans les situations suivantes :
  - Elles sont prononcées trop rapidement.
  - Elles sont prononcées à voix trop basse ou trop forte.
  - · Les vitres sont ouvertes.
  - Des passagers parlent pendant l'utilisation de Siri/Google Now.
  - La vitesse de la climatisation est réglée sur un niveau élevé.
  - Les registres de climatisation sont orientés vers le micro.

### 5. QUE FAIRE SI...

# 1. DEPANNAGE

En cas de problème avec le système mains libres ou un appareil Bluetooth<sup>®</sup>, commencez par consulter le tableau ci-dessous.

 $\blacktriangleright$  Si vous utilisez le système mains libres avec un appareil Bluetooth  $^{\textcircled{R}}$ 

|                                                                                          |                                                                                                    |                                                                                                    | Page                |               |                        |
|------------------------------------------------------------------------------------------|----------------------------------------------------------------------------------------------------|----------------------------------------------------------------------------------------------------|---------------------|---------------|------------------------|
| Symptôme                                                                                 | Cause probable                                                                                                    | Solution                                                                                                    | Téléphone<br>mobile | Ce<br>système |                        |
| Le système mains<br>libres ou l'appareil<br>Bluetooth <sup>®</sup> ne<br>fonctionne pas. | Il se peut que<br>l'appareil connecté<br>ne soit pas un<br>téléphone mobile<br>compatible<br>Bluetooth <sup>®</sup> .                     | Pour obtenir une liste<br>des appareils dont le<br>fonctionnement avec<br>ce système a été<br>confirmé, adressez-<br>vous à votre<br>concessionnaire<br>Toyota.  | *                   | _             | 4 SYSTEME M            |
|                                                                                          | Il se peut que la<br>version Bluetooth <sup>®</sup><br>du téléphone mobile<br>connecté soit plus<br>ancienne que la<br>version spécifiée. | Utilisez un téléphone<br>mobile avec une<br>version Bluetooth <sup>®</sup><br>1.1 ou supérieure<br>(version<br>recommandée : Ver.<br>3.0 +EDR ou<br>supérieure). | *                   | 213           | IAINS LIBRES Bluetooth |

|                                    |                                                                                                    |                                                                                                    | Page                |               |
|------------------------------------|----------------------------------------------------------------------------------------------------|----------------------------------------------------------------------------------------------------|---------------------|---------------|
| Symptôme                           | Cause probable                                                                                         | Solution                                                                                                    | Téléphone<br>mobile | Ce<br>système |
|                                    | Un mot de passe<br>incorrect a été saisi<br>sur le téléphone<br>mobile.                                | Saisissez le mot de<br>passe correct sur le<br>téléphone mobile.                                                                                                    | *                   | _             |
| Impossible                         | L'opération<br>d'appariement n'a<br>pas été effectuée du<br>côté du téléphone<br>mobile.               | Terminez l'opération<br>d'appariement sur le<br>téléphone mobile<br>(confirmez<br>l'appariement sur le<br>téléphone).                                                                                     | *                   | _             |
| d'apparier un<br>téléphone mobile. | Il reste d'anciennes<br>informations<br>d'appariement sur ce<br>système ou sur le<br>téléphone mobile. | Supprimez les<br>informations<br>d'appariement<br>existantes sur ce<br>système et sur le<br>téléphone mobile,<br>puis appariez le<br>téléphone mobile<br>que vous souhaitez<br>connecter à ce<br>système. | *                   | 216           |

### Lors de l'appariement/la connexion d'un téléphone mobile

|                                                                   |                                                                                                    |                                                                                                    | Pa                  | ge            |                                           |
|-------------------------------------------------------------------|----------------------------------------------------------------------------------------------------|----------------------------------------------------------------------------------------------------|---------------------|---------------|-------------------------------------------|
| Symptôme                                                          | Cause probable                                                                                            | Solution                                                                                                    | Téléphone<br>mobile | Ce<br>système |                                           |
|                                                                   | Un autre appareil<br>Bluetooth <sup>®</sup> est déjà<br>connecté.                                         | Connectez<br>manuellement le<br>téléphone mobile<br>que vous souhaitez<br>utiliser sur ce<br>système.                                                                                                    | _                   | 216           | _                                         |
|                                                                   | La fonction<br>Bluetooth <sup>®</sup> n'est pas<br>activée sur le<br>téléphone mobile.                    | Activez la fonction<br>Bluetooth <sup>®</sup> sur le<br>téléphone mobile.                                                                                                    | *                   | _             | 4 SYST                                    |
| Impossible d'établir<br>une connexion<br>Bluetooth <sup>®</sup> . | La connexion<br>Bluetooth <sup>®</sup><br>automatique de ce<br>système est<br>désactivée.                 | Activez la connexion<br>automatique<br>Bluetooth <sup>®</sup> sur ce<br>système lorsque le<br>système a démarré.                                                                                           | _                   | 209           | EME MAINS LIE                             |
|                                                                   | Il reste d'anciennes<br>informations<br>d'enregistrement sur<br>ce système ou sur le<br>téléphone mobile. | Supprimez les<br>informations<br>d'enregistrement<br>existantes de ce<br>système et du<br>téléphone mobile,<br>puis enregistrez le<br>téléphone mobile<br>que vous souhaitez<br>connecter à ce<br>système. | *                   | 216           | 3RES Bluetooth <sup>®</sup> (Toyota Touch |

2 with Go)

185

### ► Lorsque vous émettez/recevez un appel

|                                               |                                                           |                                                                                       | Page                |               |  |
|-----------------------------------------------|-----------------------------------------------------------|---------------------------------------------------------------------------------------|---------------------|---------------|--|
| Symptôme                                      | Cause probable                                            | Solution                                                                              | Téléphone<br>mobile | Ce<br>système |  |
| Impossible<br>d'émettre/recevoir<br>un appel. | Votre véhicule ne se trouve pas dans une zone de service. | Déplacez-vous<br>jusqu'à une zone où<br>le signal de service<br>apparaît sur l'écran. | _                   | _             |  |

### ►Lors de l'utilisation du répertoire

|                                                                                                    |                                                                                                    |                                                                                                    | Page                |               |  |
|----------------------------------------------------------------------------------------------------|----------------------------------------------------------------------------------------------------|----------------------------------------------------------------------------------------------------|---------------------|---------------|--|
| Symptôme                                                                                                    | Symptôme Cause probable Solution                                                                                                    |                                                                                                    | Téléphone<br>mobile | Ce<br>système |  |
| Les données du trans<br>répertoire ne donn<br>peuvent pas être<br>transférées<br>manuellement/<br>automatiquement. L'op<br>trans<br>télép<br>pas | Il se peut que la<br>version de profil du<br>téléphone mobile<br>connecté ne soit pas<br>compatible avec le<br>transfert des<br>données du<br>répertoire. | Pour obtenir une liste<br>des appareils dont le<br>fonctionnement avec<br>ce système a été<br>confirmé, adressez-<br>vous à votre<br>concessionnaire<br>Toyota. | *                   | _             |  |
|                                                                                                    | L'opération de<br>transfert sur le<br>téléphone mobile n'a<br>pas été terminée.                                                                           | Terminez l'opération<br>de transfert sur le<br>téléphone mobile<br>(confirmez<br>l'opération de<br>transfert sur le<br>téléphone mobile).                       | *                   | —             |  |

|                                                                      |                                                                                     |                                                                                                    | Page                |               |  |
|----------------------------------------------------------------------|-------------------------------------------------------------------------------------|----------------------------------------------------------------------------------------------------|---------------------|---------------|--|
| Symptôme                                                             | Cause probable Solution                                                             |                                                                                                    | Téléphone<br>mobile | Ce<br>système |  |
| Les messages ne<br>peuvent pas être<br>affichés.                     | Le transfert de<br>messages n'est pas<br>activé sur le<br>téléphone mobile.         | Activez le transfert<br>de messages sur le<br>téléphone mobile<br>(confirmez le<br>transfert de<br>messages sur le<br>téléphone mobile). | *                   | _             |  |
| Les notifications de<br>nouveau message<br>ne sont pas<br>affichées. | La notification de<br>réception de SMS/e-<br>mail est désactivée<br>sur ce système. | Activez la notification<br>de réception de<br>SMS/e-mail sur ce<br>système.                                                              | *                   | 237           |  |

# $\blacktriangleright$ Lors de l'utilisation de la fonction de message ${\sf Bluetooth}^{\circledast}$

### ► Autres situations

|                                                                         |                                                              |                                                                                                    | Page                |               |
|-------------------------------------------------------------------------|--------------------------------------------------------------|----------------------------------------------------------------------------------------------------|---------------------|---------------|
| Symptôme                                                                | Cause probable                                               | Solution                                                                                                    | Téléphone<br>mobile | Ce<br>système |
| Même après avoir                                                        | Le téléphone mobile<br>n'est pas assez<br>proche du système. | Rapprochez le téléphone mobile de ce système.                                                                        | _                   | _             |
| pris toutes les<br>mesures possibles,<br>le symptôme reste<br>inchangé. | Des interférences<br>radio sont produites.                   | Eteignez les<br>appareils Wi-Fi <sup>®</sup> ou<br>autres appareils<br>susceptibles<br>d'émettre des ondes<br>radio. | _                   | _             |

4 SYSTEME MAINS LIBRES Bluetooth<sup>®</sup> (Toyota Touch 2 with Go)

187

### 5. QUE FAIRE SI...

|                                                                                             |                                                                         |                                                                                                    | Page                |               |  |
|---------------------------------------------------------------------------------------------|-------------------------------------------------------------------------|----------------------------------------------------------------------------------------------------|---------------------|---------------|--|
| Symptôme                                                                                    | Cause probable                                                          | Solution                                                                                                    | Téléphone<br>mobile | Ce<br>système |  |
| Même après avoir<br>pris toutes les<br>mesures possibles,<br>le symptôme reste<br>inchangé. | Le téléphone mobile<br>est la cause la plus<br>probable du<br>symptôme. | Eteignez le<br>téléphone mobile,<br>retirez et réinstallez<br>les batteries, puis<br>rallumez le<br>téléphone mobile.                                                                             | *                   | _             |  |
|                                                                                             |                                                                         | Activez la connexion<br>Bluetooth <sup>®</sup> du<br>téléphone mobile.                                                                                                    | *                   | —             |  |
|                                                                                             |                                                                         | Désactivez la connexion Wi-Fi <sup>®</sup> du téléphone mobile.                                                                                                    | *                   | —             |  |
|                                                                                             |                                                                         | Arrêtez le logiciel de<br>sécurité du<br>téléphone mobile et<br>fermez toutes les<br>applications.                                                                                                | *                   | _             |  |
|                                                                                             |                                                                         | Avant d'utiliser une<br>application installée<br>sur le téléphone<br>mobile, vérifiez<br>attentivement sa<br>source et la façon<br>dont son<br>fonctionnement<br>pourrait affecter ce<br>système. | *                   | _             |  |

\* : Pour plus de détails, reportez-vous au manuel du propriétaire fourni avec le téléphone mobile.

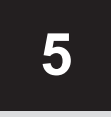

### SYSTEME DE COMMANDE VOCALE\*

FONCTIONNEMENT DU SYSTEME DE COMMANDE VOCALE

## 1. SYSTEME DE COMMANDE

\* : Si le véhicule en est équipé

189

### 1. FONCTIONNEMENT DU SYSTEME DE COMMANDE VOCALE

### **1. SYSTEME DE COMMANDE VOCALE**

Le système de commande vocale permet d'utiliser les systèmes de navigation, audio et mains libres et des applications en prononçant simplement des commandes vocales.

### (INFORMATIONS)

- Il est possible de modifier la langue de reconnaissance vocale. →P.196
- Cette fonction est compatible avec les langues suivantes :
  - Anglais
  - Français
  - Allemand
  - Espagnol
  - Italien
  - Néerlandais
  - Portugais
  - Polonais
  - Tchèque
  - Danois
  - Norvégien
  - Suédois
  - Finnois
  - Russe
  - Grec
  - Turc

### UTILISATION DU SYSTEME DE COMMANDE VOCALE

### CONTACTEURS AU VOLANT DU SYSTEME DE COMMANDE VOCALE

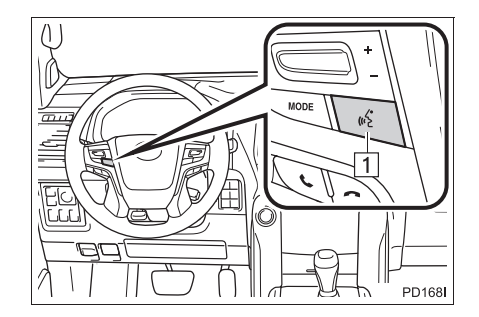

1 Contacteur de commande vocale

- Appuyez sur le contacteur de commande vocale pour activer le système de commande vocale.
- Appuyez sur le contacteur de commande vocale et maintenez-le enfoncé pour annuler le système de commande vocale.

1. FONCTIONNEMENT DU SYSTEME DE COMMANDE VOCALE

### MICRO

Il n'est pas nécessaire de parler directement dans le micro pour prononcer une commande.

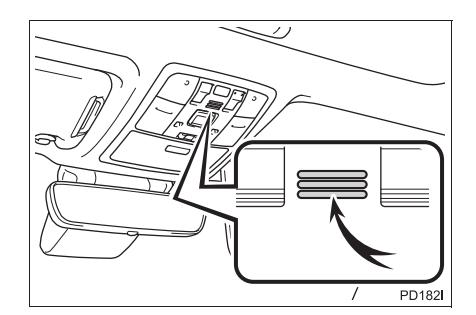

### (INFORMATIONS)

- Attendez le bip de confirmation avant de prononcer une commande.
- Il se peut que des commandes vocales ne soient pas reconnues si :
  - Elles sont prononcées trop rapidement.
  - Elles sont prononcées à voix trop basse ou trop forte.
  - Les vitres sont ouvertes.
  - Les passagers parlent pendant que des commandes vocales sont prononcées.
  - La vitesse de la climatisation est réglée sur un niveau élevé.
  - Les registres de climatisation sont orientés vers le micro.
- Dans les conditions suivantes, le système peut ne pas reconnaître correctement la commande et l'utilisation des commandes vocales peut être impossible :
  - La commande n'est pas correcte ou n'est pas prononcée clairement. Notez que le système peut avoir des difficultés à reconnaître certains mots, accents ou certaines intonations.
  - Il y a un bruit de fond excessif (le bruit du vent, par exemple).

### FONCTIONNEMENT DU SYSTEME DE COMMANDE VOCALE

- **1** Appuyez sur le contacteur de commande vocale.
- Le système de commande vocale est activé.
- Appuyez sur le contacteur de commande vocale pour arrêter le message en cours et passer à l'étape de dialogue suivante.
- Si un dispositif de reconnaissance vocale activé attend une entrée, appuyez sur le contacteur de commande vocale pour redémarrer le dispositif de reconnaissance vocale. (Le dispositif de reconnaissance vocale ignore l'entrée précédente et attend la nouvelle entrée de l'utilisateur.)
- **2** Après avoir entendu un bip, prononcez ou sélectionnez la commande souhaitée.

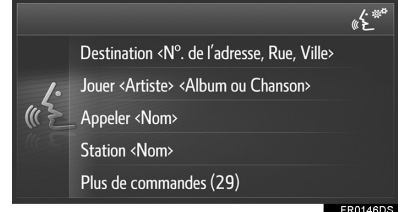

SYSTEME DE COMMANDE VOCALE

### AFFICHAGE DE L'ECRAN DE LISTE DE COMMANDES

- 1 Prononcez "*Plus de commandes*" ou sélectionnez "*Plus de commandes*" sur l'écran du menu principal de commande vocale.
- **2** Prononcez ou sélectionnez la commande souhaitée.

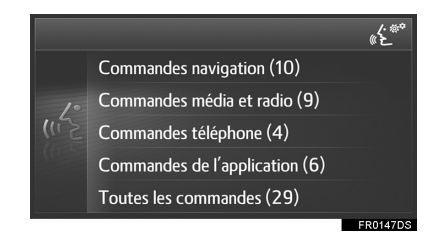

- **3** Prononcez ou sélectionnez la commande souhaitée.
- Commandes de navigation

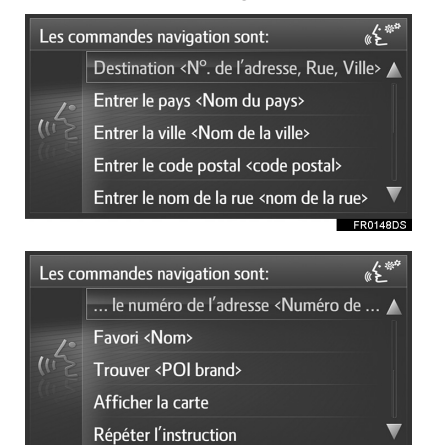

### Commandes multimédias et de radio

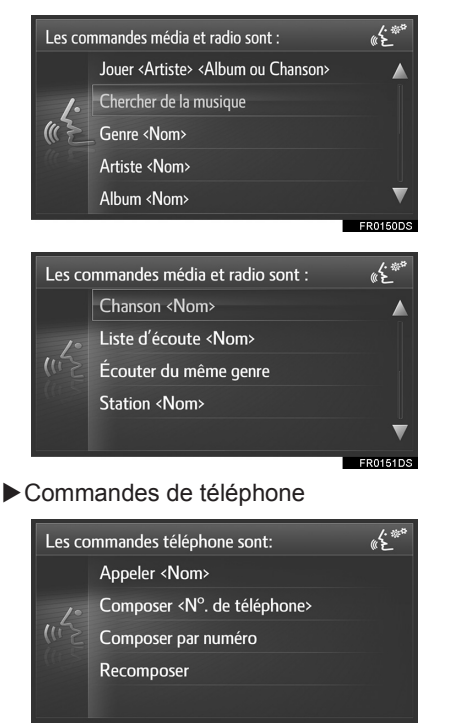

### ► Commandes d'applications

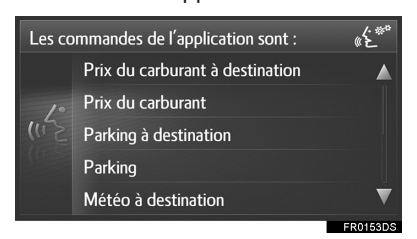

• La liste de commandes est lue à haute voix, et la commande correspondante est mise en surbrillance. Pour annuler cette fonction, appuyez sur le contacteur de commande vocale.

# 6

### CONFIGURATION

### 1 OPERATION DE CONFIGURATION

- 1. REFERENCE RAPIDE ...... 194
- 2. REGLAGES GENERAUX ...... 196
- 3. REGLAGES DE L'AFFICHAGE ...... 200
- 4. REGLAGES AUDIO ...... 202

| 6. | PARAMETRES DE<br>CONNECTIVITE                          | 209 |   |
|----|--------------------------------------------------------|-----|---|
|    | REGLAGES Bluetooth <sup>®</sup>                        | 210 |   |
|    | PARAMETRES Wi-Fi <sup>®</sup>                          | 218 |   |
|    | CONFIGURATION RAPIDE D'UNE<br>CONNEXION INTERNET       | 222 |   |
| 7. | PARAMETRES DE CARTE2                                   | 223 |   |
| 8. | PARAMETRES DE<br>NAVIGATION2                           | 227 | 6 |
| 9. | PARAMETRES DES MESSAGES<br>D'INFORMATIONS<br>ROUTIERES | 230 | 7 |
| 10 | . PARAMETRES DE<br>TOYOTA ONLINE                       | 233 |   |
|    | PARAMETRES DE COMPTE<br>WEB TOYOTA                     | 234 |   |
| 11 | REGLAGES DU TELEPHONE2                                 | 237 |   |
| 12 | . GUIDE DE DEMARRAGE                                   | 238 |   |

Certaines des fonctions ne peuvent pas être utilisées pendant la conduite.

193

# **1. REFERENCE RAPIDE**

Pour personnaliser les paramètres de fonction, appuyez sur la touche "SETUP".

► Toyota Touch 2

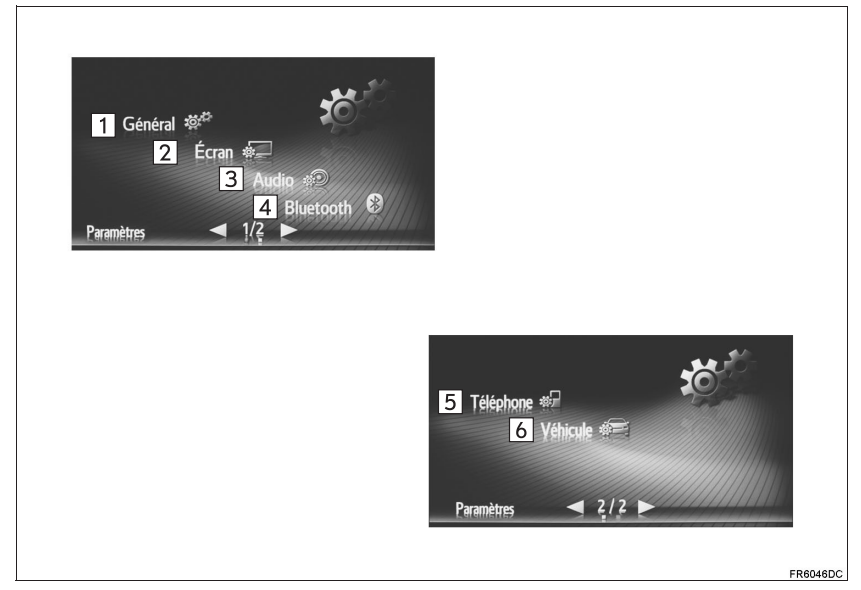

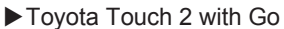

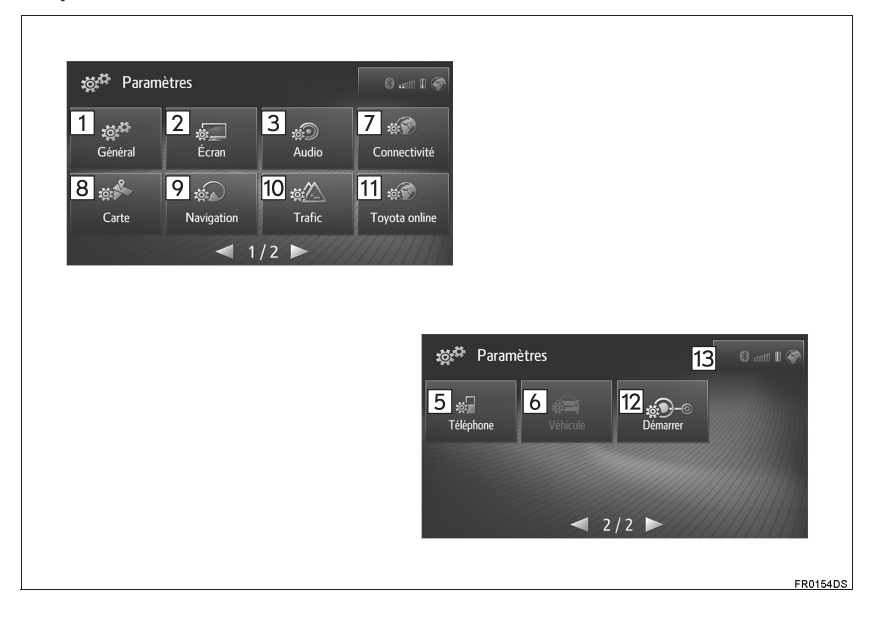

| N° | Fonction                                                                                                    | Page                        |        |
|----|----------------------------------------------------------------------------------------------------|-----------------------------|--------|
| 1  | Sélectionnez pour définir la langue, le son de fonctionnement, etc.                                                                                                    | 196                         |        |
| 2  | Sélectionnez pour régler le contraste et la luminosité des écrans, éteindre l'écran, etc.                                                                                                    | 200                         |        |
| 3  | Sélectionnez pour régler le son.                                                                                                    | 202                         |        |
| 4  | Sélectionnez pour connecter des appareils Bluetooth <sup>®</sup> . Des paramètres sont disponibles pour les téléphones Bluetooth <sup>®</sup> et les appareils audio Bluetooth <sup>®</sup> .                                | 204                         |        |
| 5  | Sélectionnez pour régler le son du téléphone, définir un répertoire, etc.                                                                                                    | 237                         |        |
| 6  | Sélectionnez pour définir les paramètres du capteur d'aide au stationnement Toyota.                                                                                                    | "Manuel du<br>propriétaire" |        |
| 7  | Sélectionnez pour régler les connexions. Des paramètres sont disponibles pour les appareils Bluetooth <sup>®</sup> , les connexions Wi-Fi <sup>®</sup> (si le véhicule en est équipé) et les méthodes de connexion Internet. | 209                         | 6      |
| 8  | Sélectionnez pour modifier la disposition de la carte, les catégories d'affichage de PDI, etc.                                                                                                    | 223                         | CONFIG |
| 9  | Sélectionnez pour modifier les options d'itinéraire pour les calculs d'itinéraire.                                                                                                    | 227                         | BURAT  |
| 10 | Sélectionnez pour modifier les paramètres de réception des messages d'informations routières.                                                                                                    | 230                         | ION    |
| 11 | Sélectionnez pour définir le compte pour l'utilisation des applications, la modification de la configuration d'application, etc.                                                                                             | 233                         |        |
| 12 | Sélectionnez pour afficher les conseils d'utilisation de ce système via un code QR ou une URL.                                                                                                    | 238                         |        |
| 13 | Affiche l'état de la connexion Bluetooth <sup>®</sup> et de la connexion Internet.<br>Lorsque cette icône est sélectionnée, l'écran de liste des appareils appariés s'affiche.                                               | 209                         |        |

195

# 2. REGLAGES GENERAUX

Des paramètres sont disponibles pour la sélection de langue, les sons fonctionnels, etc.

- 1 Appuyez sur la touche "SETUP".
- 2 Sélectionnez "Général".
- ► Toyota Touch 2

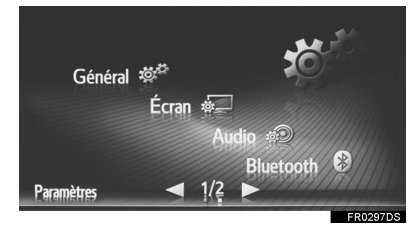

► Toyota Touch 2 with Go

| 波 <sup>は</sup> Param                     | ètres      |              |               |
|------------------------------------------|------------|--------------|---------------|
| <b>يْنَ</b> َيْ <sup>نَ</sup><br>Général | Écran      | وژی<br>Audio | tornectivité  |
| ین ک<br>Carte                            | Navigation | ti 🖉         | Toyota online |
|                                          | ■ 1        | /2 ►         | 7///////      |

3 Sélectionnez l'élément à définir.

| iği <sup>d</sup> | 1 | Langue                 | Français 🔺    |
|------------------|---|------------------------|---------------|
|                  | 2 | Réglage du volume      |               |
|                  | 3 | Unité de distance      | Kilomètre     |
|                  | 4 | Dist (unité carburant) | km (l/100 km) |
|                  | 5 | Unité consommation     | l/100 km      |
| ₽                | 6 | 🖙 Beep                 | ▼             |
|                  |   |                        | FR5001D       |
| Ö,               | 7 | Animations             |               |
|                  | 0 | 💌 Défilement automati  | aue du texte  |

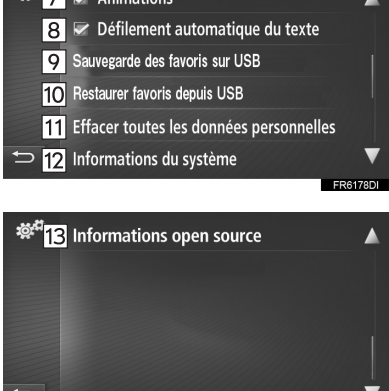

| N°                     | Fonction                                                                                                    |
|------------------------|----------------------------------------------------------------------------------------------------|
| 1                      | Sélectionnez pour modifier la langue.                                                                                                    |
| 2                      | Sélectionnez pour définir le<br>volume du téléphone/de la<br>navigation. (→P.198)                                                                                                    |
| 3*1                    | Sélectionnez pour modifier l'unité de mesure de distance.                                                                                                    |
| <b>4</b> <sup>*1</sup> | Sélectionnez pour modifier l'unité<br>de mesure de la distance/<br>consommation de carburant.                                                                                                    |
| <b>5</b> <sup>*1</sup> | Sélectionnez pour modifier l'unité de mesure de la consommation de carburant.                                                                                                    |
| 6                      | Sélectionnez pour activer/<br>désactiver les signaux sonores.                                                                                                    |
| 7*2                    | Sélectionnez pour activer/<br>désactiver les animations.                                                                                                    |
| 8                      | Sélectionnez pour activer/<br>désactiver le défilement de texte<br>automatique. Cette fonction n'est<br>pas disponible pendant la<br>conduite.                                                                                                    |
| 9*3                    | Sélectionnez pour sauvegarder<br>les favoris sur un périphérique de<br>stockage USB. Les destinations<br>favorites et les contacts favoris<br>mémorisés dans le système<br>peuvent être sauvegardés sur un<br>périphérique de stockage USB.<br>$(\rightarrow P.198)$              |
| 10 *3                  | Sélectionnez pour restaurer les<br>favoris à partir d'un périphérique<br>de stockage USB. Les<br>destinations favorites et les<br>contacts favoris qui ont été<br>sauvegardés peuvent être<br>restaurés sur le système à partir<br>d'un périphérique de stockage<br>USB. (→P.198) |

| N°                                                                                                    | Fonction                                                                                                    |  |
|----------------------------------------------------------------------------------------------------|----------------------------------------------------------------------------------------------------|--|
| 11                                                                                                    | Sélectionnez pour supprimer<br>toutes les données personnelles<br>mémorisées dans ce système.<br>Les réglages personnels<br>enregistrés ou modifiés sont alors<br>supprimés ou rétablis sur leur<br>valeur par défaut.                                                                       |  |
| 12                                                                                                    | <ul> <li>Toyota Touch 2</li> <li>Sélectionnez pour afficher les informations sur le système.</li> <li>Toyota Touch 2 with Go</li> <li>Sélectionnez pour afficher les informations sur le système.</li> <li>Sélectionnez "Info. audio" sur l'écran pour passer à la deuxième page.</li> </ul> |  |
| 13                                                                                                    | Sélectionnez pour afficher les<br>informations libres d'accès.<br>Les avis relatifs au logiciel tiers<br>utilisé dans ce produit sont<br>indiqués ici. (Cela comprend les<br>instructions sur l'obtention de tels<br>logiciels, s'il y a lieu.)                                              |  |
| <ul> <li>*<sup>1</sup> : Si le véhicule en est équipé</li> <li>*<sup>2</sup> : Toyota Touch 2 uniquement</li> </ul> |                                                                                                    |  |

\*<sup>3</sup> : Toyota Touch 2 with Go uniquement

### 

• Le réglage actuel de chaque élément est affiché à sa droite.

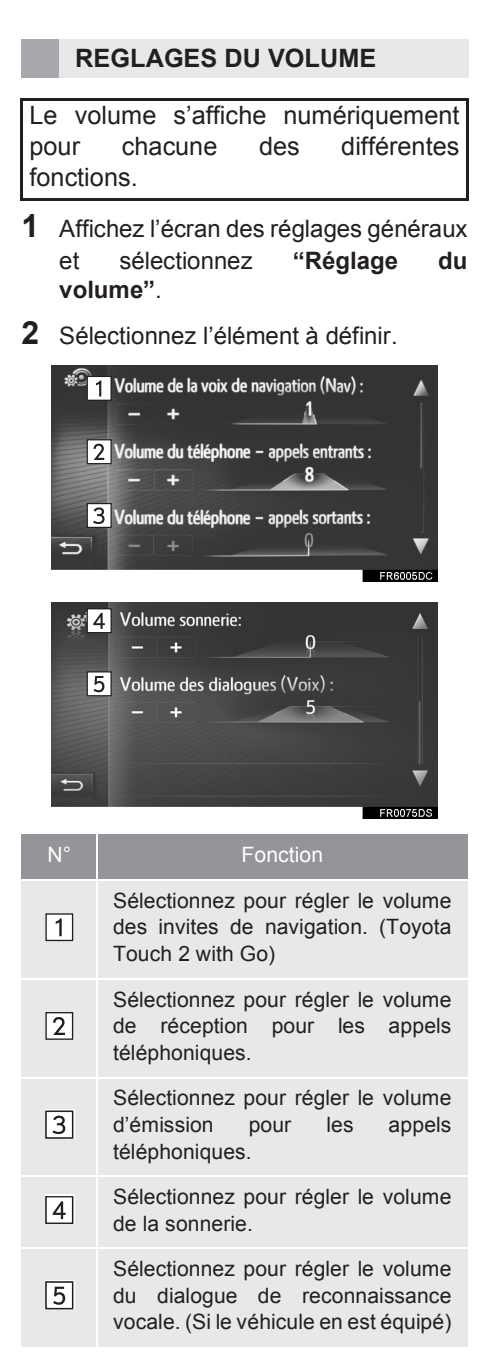

### SAUVEGARDE ET RESTAURATION DES FAVORIS

Les destinations favorites et les contacts favoris mémorisés dans le système peuvent être sauvegardés/ restaurés via un périphérique de stockage USB.

1 Ouvrez le cache du port USB/AUX.

► Type A

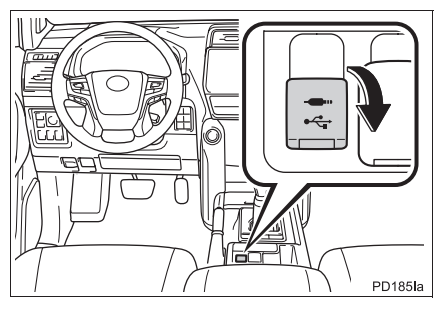

### Type B

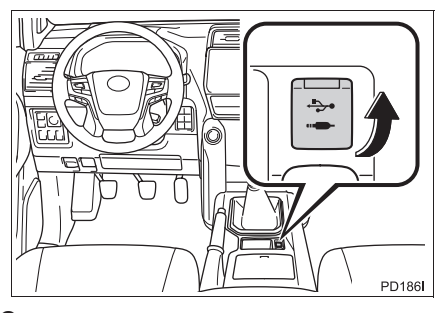

**2** Branchez un périphérique de stockage USB.

- 3 Affichez l'écran des réglages généraux et sélectionnez "Sauvegarde des favoris sur USB" ou "Restaurer favoris depuis USB".
- **4** Assurez-vous qu'un écran de confirmation s'affiche une fois l'opération terminée.

# 3. REGLAGES DE L'AFFICHAGE

Le contraste et la luminosité de l'écran, ainsi que l'image affichée par la caméra, peuvent être réglés. L'écran peut également être éteint et/ou mis en mode jour ou nuit.

- 1 Appuyez sur la touche "SETUP".
- 2 Sélectionnez "Écran".
- ► Toyota Touch 2

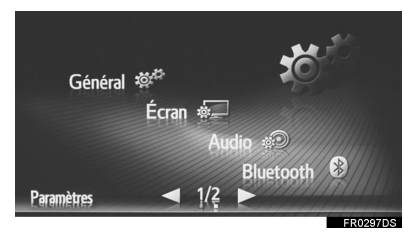

► Toyota Touch 2 with Go

| sថ្ថs <sup>⊈</sup> Param                  | ètres                   |             |               |
|-------------------------------------------|-------------------------|-------------|---------------|
| <b>يْنَ</b> رَبْ <sup>تَ</sup><br>Général | <del>ني:</del><br>Écran | پی<br>Audio | tonnectivité  |
| tin a                                     |                         | <u></u>     | # <b>*</b>    |
| Carte                                     | Navigation              | Trafic      | Toyota online |
|                                           | ◀ 1/                    | ′2 <b>►</b> |               |
|                                           |                         |             | ER0155DS      |

**3** Sélectionnez l'élément à définir.

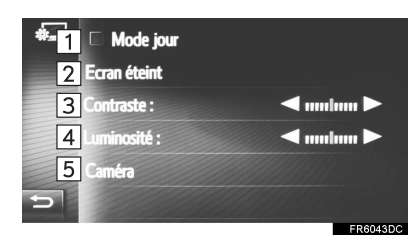

| N° | Fonction                                                                                                    | Page |
|----|----------------------------------------------------------------------------------------------------|------|
| 1  | Sélectionnez pour activer/<br>désactiver le mode de jour.                                                             | 201  |
| 2  | Sélectionnez pour éteindre<br>l'écran. Pour l'allumer,<br>appuyez sur n'importe<br>quelle touche du panneau<br>audio. | _    |
| 3  | Sélectionnez ou pour régler le contraste de l'écran.                                                                  | _    |
| 4  | Sélectionnez ou pour régler la luminosité de l'écran.                                                                 | _    |
| 5  | Sélectionnez pour régler<br>l'image affichée par la<br>caméra.                                                        | 201  |

### PASSAGE AU MODE JOUR OU NUIT

En fonction de la position du contacteur des phares, l'écran passe au mode jour ou nuit. Cette fonction est disponible lorsque le contacteur des phares est activé.

 Affichez l'écran des réglages de l'affichage et sélectionnez "Mode jour".

### (INFORMATIONS)

 Si l'écran est en mode jour et que le contacteur des phares est activé, cet état est mémorisé, même si le système est arrêté.

### REGLAGE DE L'AFFICHAGE DE LA CAMERA

Le contraste et la luminosité de l'affichage de la caméra peuvent être réglés.

- 1 Affichez l'écran des réglages de l'affichage et sélectionnez "Caméra".

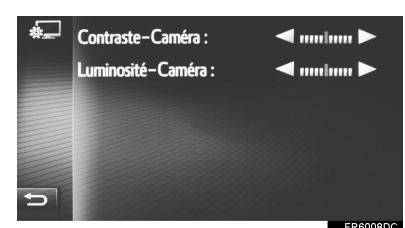

# CONFIGURATION

### (INFORMATIONS)

 Vous pouvez régler le contraste et la luminosité en appuyant sur le marqueur et en le faisant glisser sur l'écran, ou en appuyant sur la position souhaitée de l'échelle.

### 4. REGLAGES AUDIO

- 1 Appuyez sur la touche "SETUP".
- 2 Sélectionnez "Audio".
- ► Toyota Touch 2

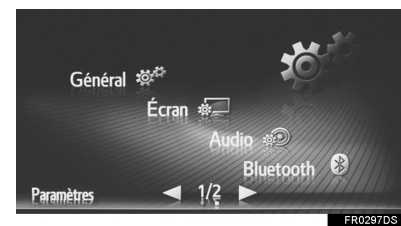

► Toyota Touch 2 with Go

| ು∺ Param                                     | ètres      |               |               |
|----------------------------------------------|------------|---------------|---------------|
| <b>يْنَ</b> َيْ <sup>رَيْنَ</sup><br>Général | 。<br>Écran | ی<br>Audio    | Connectivité  |
| ti se se se se se se se se se se se se se    | Naviantian | tic<br>Trafic | tavata anlina |
| Carte                                        |            |               | royota omme   |

- 3 Sélectionnez l'élément à définir.
- ►Type A

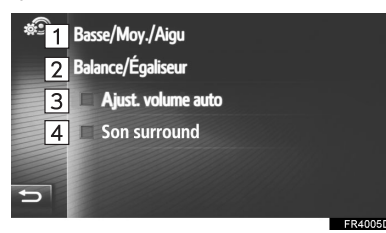

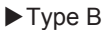

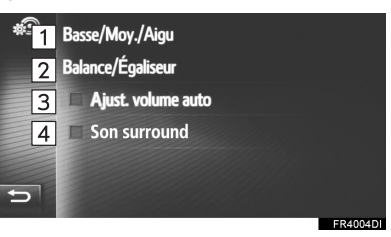

| N° | Fonction                                                                          | Page |
|----|-----------------------------------------------------------------------------------|------|
| 1  | Sélectionnez pour régler les graves/médiums/aigus.                                | 202  |
| 2  | Sélectionnez pour régler la balance/l'équilibreur.                                | 203  |
| 3  | Sélectionnez pour activer/<br>désactiver l'égaliseur<br>sonore automatique (ASL). | 203  |
| 4  | Sélectionnez pour activer/<br>désactiver la fonction<br>surround.                 | 203  |

### TONALITE

La qualité acoustique d'un programme audio dépend, dans une large mesure, du mélange des aigus, des médiums et des graves. En fait, les différents programmes musicaux et vocaux doivent être réglés avec différents niveaux d'aigus, de médiums et de graves.

- 1 Affichez l'écran des réglages audio et sélectionnez "Basse/Moy./Aigu".
- 2 Réglez les niveaux des graves, des médiums et des aigus en sélectionnant ou .

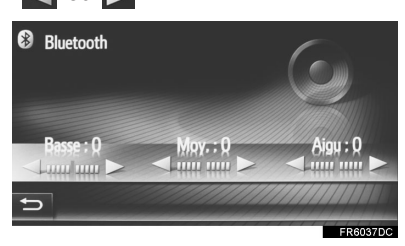

### BALANCE

Il est également important de bien régler la balance des canaux stéréo droit et gauche et des niveaux sonores avant et arrière.

N'oubliez pas que, lors de l'écoute d'un enregistrement ou d'une émission en stéréo, toute modification de la balance droite/gauche augmente le volume d'un groupe de sons et diminue celui d'un autre groupe.

- 1 Affichez l'écran des réglages audio et sélectionnez "Balance/Égaliseur".
- **2** Réglez la balance ou l'équilibreur en sélectionnant les flèches.

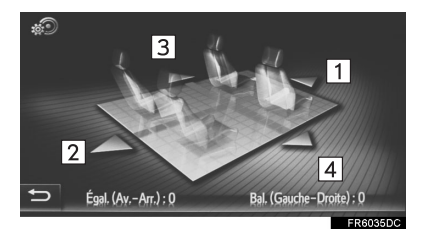

| N° |             | Fonction                                                |
|----|-------------|---------------------------------------------------------|
| 1  | Equilibreur | Sélectionnez pour<br>augmenter le volume à<br>l'avant   |
| 2  | Equilibreur | Sélectionnez pour<br>augmenter le volume à<br>l'arrière |
| 3  | Balance     | Sélectionnez pour<br>augmenter le volume à<br>gauche    |
| 4  | Balance     | Sélectionnez pour<br>augmenter le volume à<br>droite    |

### (INFORMATIONS)

 La balance sonore peut également être réglée en appuyant sur le marqueur et en le faisant glisser sur l'écran, ou en appuyant sur les quadrants.

### ASL (EGALISEUR SONORE AUTOMATIQUE)

Le système règle le volume et la qualité acoustique au niveau optimal en fonction de la vitesse du véhicule pour compenser l'augmentation du niveau du bruit.

### SON SURROUND

Cette fonction peut créer une sensation de présence.

CONFIGURATION

203

# 5. REGLAGES Bluetooth<sup>®</sup>\*1

- 1 Appuyez sur la touche "SETUP".
- 2 Sélectionnez "Bluetooth\*2".

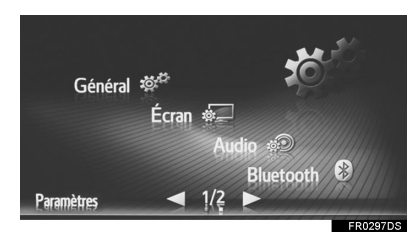

**3** Sélectionnez l'élément à définir.

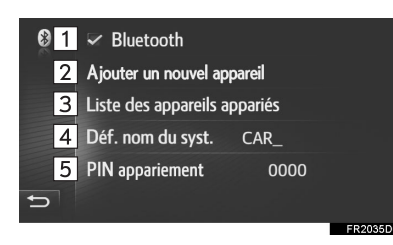

| N° | Fonction                                                                                                    | Page |
|----|----------------------------------------------------------------------------------------------------|------|
| 1  | Sélectionnez pour activer/<br>désactiver la connexion<br>automatique Bluetooth <sup>®</sup> au<br>démarrage du système.       | _    |
| 2  | Sélectionnez pour apparier un appareil Bluetooth <sup>®</sup> .                                                               | 204  |
| 3  | Sélectionnez pour afficher<br>la liste des appareils déjà<br>appariés, et pour<br>connecter/supprimer<br>l'appareil souhaité. | 208  |
| 4  | Sélectionnez pour modifier<br>le nom du système.                                                                              | —    |

# N° Fonction Page 5 Sélectionnez pour modifier le code PIN à 4 chiffres. —

\*<sup>2</sup> :Le symbole et les logos Bluetooth<sup>®</sup> sont des marques déposées et sont la propriété de Bluetooth SIG, Inc.

### APPARIEMENT D'UN APPAREIL Bluetooth<sup>®</sup>

Il est possible d'apparier jusqu'à 4 appareils Bluetooth<sup>®</sup>. Un appareil apparié peut être connecté à n'importe lequel de ses profils pris en charge, tel qu'un téléphone (HFP), de la musique (A2DP).

- Affichez l'écran des réglages Bluetooth<sup>®</sup> et sélectionnez "Ajouter un nouvel appareil".
- Si un autre appareil Bluetooth<sup>®</sup> est connecté, déconnectez cet appareil Bluetooth<sup>®</sup>.
- Si 4 appareils Bluetooth<sup>®</sup> ont déjà été appariés, l'un d'entre eux doit être supprimé.
- 2 Lorsque l'écran suivant est affiché, recherchez l'appareil sur l'écran de votre appareil Bluetooth<sup>®</sup>.

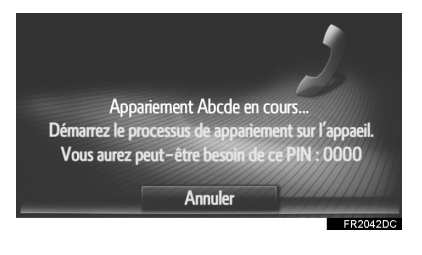

\*1: Toyota Touch 2

- **3** Appariez l'appareil Bluetooth<sup>®</sup> à l'aide de votre appareil Bluetooth<sup>®</sup>.
- Aucun code PIN n'est nécessaire pour les appareils  $\mathsf{Bluetooth}^{\texttt{®}}$  compatibles avec SSP (Secure Simple Pairing). En fonction du type d'appareil Bluetooth<sup>®</sup> connecté, un message confirmant l'enregistrement peut s'afficher sur l'écran de l'appareil Bluetooth<sup>®</sup>. Répondez et utilisez l'appareil Bluetooth<sup>®</sup> conformément au message de confirmation.
- 4 Vérifiez que l'écran suivant s'affiche.

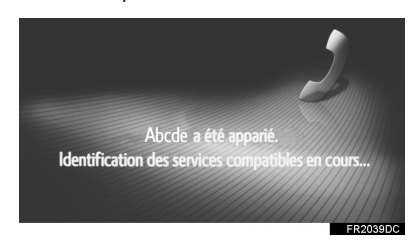

► Si la connexion automatique a échoué, l'écran suivant s'affiche. Sélectionnez le profil souhaité à connecter.

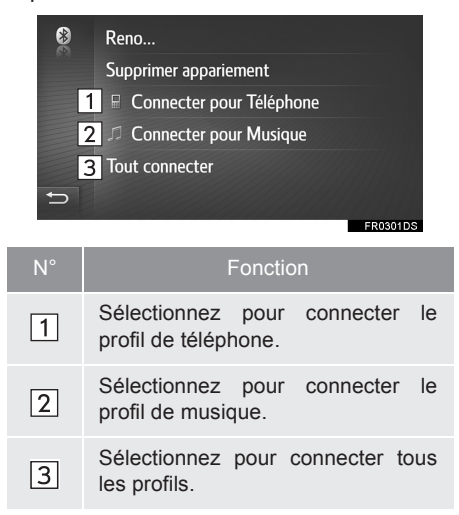

• Une fois que vous avez connecté l'appareil Bluetooth<sup>®</sup>, il se connecte automatiquement au démarrage du système.

### (INFORMATIONS)

- Pour plus de détails sur la détection des appareils et le fonctionnement de votre appareil Bluetooth<sup>®</sup>, consultez le manuel qui accompagne l'appareil Bluetooth  $^{\ensuremath{\mathbb{B}}}.$
- ●Si un appareil Bluetooth® est déconnecté suite à une mauvaise réception du réseau Bluetooth<sup>®</sup> lorsque le système a démarré, le système reconnecte automatiquement l'appareil Bluetooth<sup>®</sup>.
- Si l'appareil Bluetooth<sup>®</sup> est déconnecté volontairement (lorsque vous l'éteignez, par exemple), la reconnexion automatique n'est pas effectuée. Reconnectez-le manuellement à l'aide d'une des méthodes suivantes :
  - · Sélectionnez à nouveau un appareil
  - $\begin{array}{l} \text{Bluetooth}^{\circledast}.\ (\rightarrow \text{P.208})\\ \bullet \ \text{Connectez} \ \text{ le profil audio/profil de téléphone.}\ (\rightarrow \text{P.208}) \end{array}$

205

### PROFILS

Ce système prend en charge les services suivants.

| Appareil<br>Bluetooth <sup>®</sup>                                                  | Caractéristiques                              | Fonction                                                  | Spécifications<br>minimales | Recom-<br>mandations |
|-------------------------------------------------------------------------------------|-----------------------------------------------|-----------------------------------------------------------|-----------------------------|----------------------|
| Téléphone<br>Bluetooth <sup>®</sup> /<br>Lecteur<br>audio<br>Bluetooth <sup>®</sup> | Caractéristiques Bluetooth <sup>®</sup>       | Enregistrement<br>d'un appareil<br>Bluetooth <sup>®</sup> | Ver. 1.1                    | Ver. 3.0<br>+EDR     |
| Appareil<br>Bluetooth <sup>®</sup>                                                  | Profil                                        | Fonction                                                  | Spécifications<br>minimales | Recom-<br>mandations |
| Téléphone<br>Bluetooth <sup>®</sup>                                                 | HFP (Hands-Free Profile)                      | Système<br>mains libres                                   | Ver. 1.0                    | Ver. 1.6             |
|                                                                                     | PBAP (Phone Book Access<br>Profile)           | Transfert des contacts                                    | Ver. 1.0                    | Ver. 1.1             |
|                                                                                     | MAP (Message Access Profile)                  | Message du<br>téléphone<br>Bluetooth <sup>®</sup>         | Ver. 1.0                    | —                    |
| Lecteur<br>audio<br>Bluetooth <sup>®</sup>                                          | A2DP (Advanced Audio<br>Distribution Profile) | Système audio                                             | Ver. 1.0                    | Ver. 1.2             |
|                                                                                     | AVRCP (Audio/Video Remote Control Profile)    | Bluetooth <sup>®</sup>                                    | Ver. 1.0                    | Ver. 1.4             |

### (INFORMATIONS)

- Si votre téléphone mobile ne prend pas en charge le service HFP, vous ne pouvez pas enregistrer le téléphone Bluetooth<sup>®</sup>, ni utiliser les profils PBAP ou MAP individuellement.
   Si la version de l'appareil Bluetooth<sup>®</sup> connecté est antérieure à la version recommandée, ou incompatible, il est possible que la fonction d'appareil Bluetooth<sup>®</sup> ne fonctionne pas correctement.

# **Bluetooth**°

Bluetooth est une marque déposée de Bluetooth SIG, Inc.

### AFFICHAGE DE L'ETAT

L'état de la connexion Bluetooth<sup>®</sup>, ainsi que le niveau de réception et la charge restante de la batterie de l'appareil s'affichent dans la barre d'état.

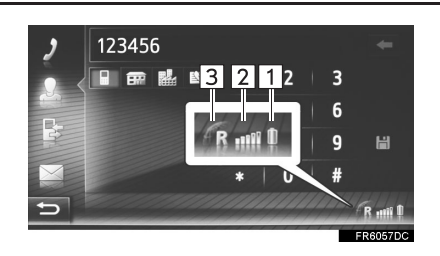

Affiche le niveau de charge de la batterie de l'appareil

- Le niveau ne correspond pas toujours à celui affiché sur l'appareil. L'état de charge de la batterie peut ne pas s'afficher en fonction de l'appareil utilisé. Ce système ne possède pas de fonction de abargement
  - fónction de charge.
    Si ces informations ne sont pas disponibles à partir de l'appareil connecté, l'icône s'affiche avec un point d'interrogation.

Affiche le niveau de réception

- Le niveau de réception ne correspond pas toujours à celui qui est affiché sur l'appareil.
- Le niveau de réception peut ne pas s'afficher en fonction de l'appareil utilisé.
  - Si ces informations ne sont pas disponibles à partir de l'appareil connecté, l'icône s'affiche avec un point d'interrogation.
  - "R" s'affiche lorsque vous recevez un appel dans une zone d'itinérance.
- La zone de réception peut ne pas s'afficher en fonction du téléphone utilisé.

### (INFORMATIONS)

- Une antenne destinée à la connexion Bluetooth<sup>®</sup> est intégrée au panneau d'instruments. Le système peut ne pas fonctionner lorsque vous utilisez l'appareil Bluetooth<sup>®</sup> dans les conditions et emplacements suivants :
  - Lorsque l'appareil est masqué par certains objets (lorsqu'il se trouve derrière le siège, dans la boîte à gants ou dans le boîtier de console, par exemple).
  - Lorsque l'appareil est en contact avec des objets métalliques ou est recouvert par ceux-ci.

CONFIGURATION

### LISTE DES APPAREILS APPARIES

Chaque état de connexion de profil peut être modifié à partir de "Liste des appareils appariés".

- Affichez l'écran des réglages Bluetooth<sup>®</sup> et sélectionnez "Liste des appareils appariés".
- 2 Sélectionnez l'appareil souhaité.

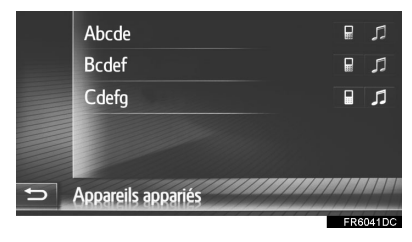

- Les icônes peuvent être sélectionnées pour une connexion directe aux fonctions.
- Le statut des icônes indique quels profils l'appareil prend en charge. (Les icônes grisées ne sont pas disponibles.)
- Les profils de l'appareil actuellement connectés sont mis en surbrillance.

**3** Vérifiez que l'écran suivant s'affiche.

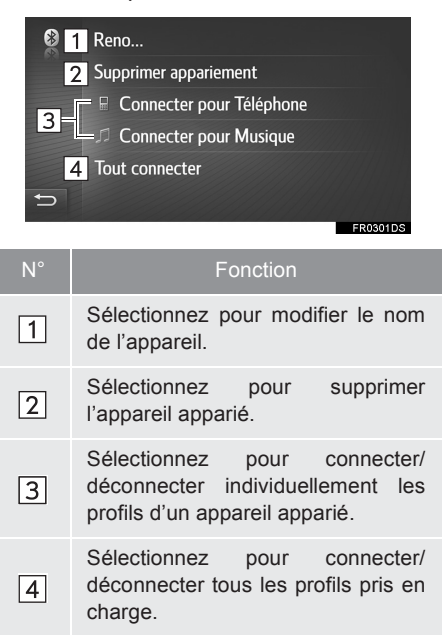

## 6. PARAMETRES DE CONNECTIVITE\*

l

Des paramètres sont disponibles pour les appareils Bluetooth<sup>®</sup>, les connexions Wi-Fi<sup>®</sup>, les méthodes de connexion Internet et le compte Web Toyota.

- **1** Appuyez sur la touche "**SETUP**".
- 2 Sélectionnez "Connectivité".

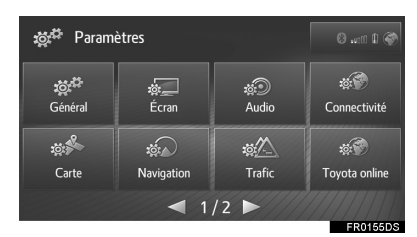

**3** Sélectionnez l'élément à définir.

| <u>.</u> | Connexion Bluetooth     |          |
|----------|-------------------------|----------|
| 2        | Connexion Wi-Fi         |          |
| 3        | Me connecter à internet |          |
| 4        | Connex internet auto    | i-F      |
|          |                         |          |
| Ð        |                         |          |
|          |                         | ER0158DS |

| N° | Fonction                                                                                                    | Page |            |
|----|----------------------------------------------------------------------------------------------------|------|------------|
| 1  | Sélectionnez pour afficher<br>un sous-menu de<br>Bluetooth <sup>®</sup> où vous pouvez<br>connecter un téléphone,<br>des appareils audio et des<br>appareils Internet via<br>Bluetooth <sup>®</sup> . | 210  |            |
| 2  | Sélectionnez pour afficher<br>un sous-menu pour le<br>Wi-Fi <sup>®</sup> afin de connecter<br>des appareils Internet via<br>Wi-Fi <sup>®</sup> . (Si le véhicule en<br>est équipé)                    | 218  |            |
| 3  | Sélectionnez pour<br>rechercher les méthodes<br>de connexion Internet<br>disponibles.                                                                                                    | 222  | 6          |
| 4  | Sélectionnez pour<br>connecter<br>automatiquement à<br>Internet.                                                                                                    | _    | CONFIGURAT |
|    |                                                                                                    |      | FION       |

\* : Toyota Touch 2 with Go

209

### **REGLAGES Bluetooth®**

- Affichez l'écran des paramètres de connectivité et sélectionnez "Connexion Bluetooth\*".
- 2 Sélectionnez les éléments à définir.

| - <u>10</u> -2 | 1 | 🛩 Bluetooth                  |
|----------------|---|------------------------------|
|                | 2 | Recherche d'un appareil      |
|                | 3 | Rendre le système détectable |
|                | 4 | Liste des appareils appariés |
|                | 5 | Alertes des coûts            |

### 🗢 6 Définir le nom du système et le PIN

| N° | Fonction                                                                                                    | Page |
|----|----------------------------------------------------------------------------------------------------|------|
| 1  | Sélectionnez pour activer/<br>désactiver la connexion<br>automatique Bluetooth <sup>®</sup> au<br>démarrage du système.                                        | _    |
| 2  | Sélectionnez pour rechercher un appareil à apparier.                                                                                                    | 210  |
| 3  | Sélectionnez pour<br>autoriser le système à<br>accepter une demande<br>d'appariement de votre<br>appareil Bluetooth <sup>®</sup> .                             | 212  |
| 4  | Sélectionnez pour afficher<br>la liste des appareils déjà<br>appariés, et pour<br>connecter/supprimer<br>l'appareil souhaité.                                  | 216  |
| 5  | Sélectionnez pour activer/<br>désactiver l'affichage<br>contextuel des<br>avertissements de coût/<br>d'itinérance lorsqu'un<br>service connecté est<br>activé. | 217  |

| N° | Fonction                                                                        | Page |
|----|---------------------------------------------------------------------------------|------|
| 6  | Sélectionnez pour modifier<br>le nom du système et le<br>code PIN à 4 chiffres. | 217  |

 \* : Le symbole et les logos Bluetooth<sup>®</sup> sont des marques déposées et sont la propriété de Bluetooth SIG, Inc.

### APPARIEMENT D'UN APPAREIL Bluetooth<sup>®</sup>

Il est possible d'apparier jusqu'à 4 appareils Bluetooth<sup>®</sup>. Un appareil apparié peut être connecté à n'importe lequel de ses profils pris en charge, tel qu'un téléphone (HFP), de la musique (A2DP) et/ou Internet (DUN/PAN).

### APPARIEMENT A PARTIR DU SYSTEME

- 1 Affichez l'écran des réglages Bluetooth<sup>®</sup> et sélectionnez "Recherche d'un appareil".
- Si un autre appareil Bluetooth<sup>®</sup> est connecté, déconnectez cet appareil Bluetooth<sup>®</sup>.
- Si 4 appareils Bluetooth<sup>®</sup> ont déjà été appariés, l'un d'entre eux doit être supprimé.
- **2** Sélectionnez l'appareil souhaité.

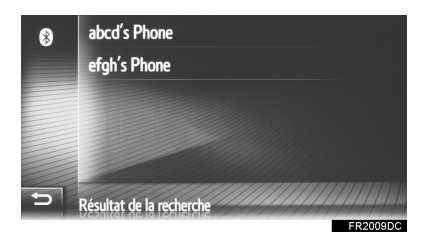

• Les appareils Bluetooth<sup>®</sup> qui peuvent être connectés s'affichent dans la liste.

3 Confirmez le PIN.

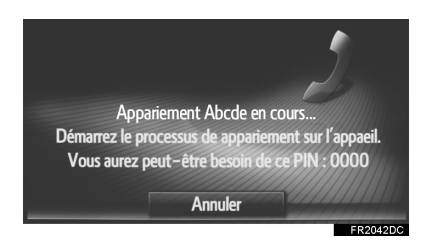

- Aucun code PIN n'est nécessaire pour les appareils Bluetooth<sup>®</sup> compatibles avec SSP (Secure Simple Pairing). En fonction du type d'appareil Bluetooth<sup>®</sup> connecté, un message confirmant l'enregistrement peut s'afficher sur l'écran de l'appareil Bluetooth<sup>®</sup>. Répondez et utilisez l'appareil Bluetooth<sup>®</sup> conformément au message de confirmation.
- 4 Vérifiez que l'écran suivant s'affiche.

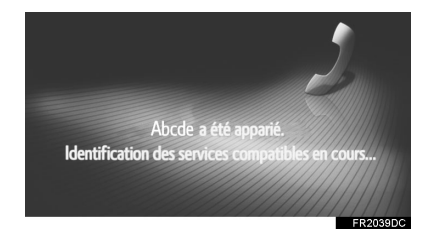

- Le système attend les demandes de connexion en provenance de l'appareil apparié. Tous les profils demandés sont automatiquement connectés.
- Le profil Internet n'est pas automatiquement connecté. Pour plus de détails sur la connexion du profil Internet (→P.222).

Si la connexion automatique a échoué, l'écran suivant s'affiche. Sélectionnez le profil souhaité à connecter.

| * <b>9</b> | Renommer                   |
|------------|----------------------------|
|            | Supprimer appariement      |
| 1          | 🗟 Connecter pour Téléphone |
| 2          | Connecter pour Musique     |
| 3          | © Connecter pour Internet  |
| <b>₅</b> 4 | Tout connecter             |

| N° | Fonction                                                 |
|----|----------------------------------------------------------|
| 1  | Sélectionnez pour connecter le profil de téléphone.      |
| 2  | Sélectionnez pour connecter le profil de musique.        |
| 3  | Sélectionnez pour connecter le profil Internet. (→P.222) |
| 4  | Sélectionnez pour connecter tous les profils.            |
|    |                                                          |

• Une fois que vous avez connecté l'appareil Bluetooth<sup>®</sup>, il se connecte automatiquement au démarrage du système.

### (INFORMATIONS)

- Pour plus de détails sur la détection des appareils et le fonctionnement de votre appareil Bluetooth<sup>®</sup>, consultez le manuel qui accompagne l'appareil Bluetooth<sup>®</sup>.
- Les profils de musique pris en charge par l'appareil apparié peuvent être connectés individuellement, comme vous le souhaitez. Certains appareils ne permettent pas la connexion de profils individuels. Dans ce cas, une fenêtre contextuelle s'affiche.

CONFIGURATION

### APPARIEMENT A PARTIR DE L'APPAREIL

- 1 Affichez l'écran des réglages Bluetooth<sup>®</sup> et sélectionnez "**Rendre le** système détectable".
- Si un autre appareil Bluetooth<sup>®</sup> est déjà connecté, déconnectez cet appareil Bluetooth<sup>®</sup>.
- Si 4 appareils Bluetooth<sup>®</sup> ont déjà été appariés, l'un d'entre eux doit être supprimé.
- Recherchez ce système à partir de votre appareil Bluetooth<sup>®</sup>.

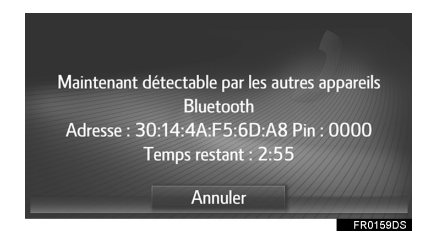

- **3** Appariez l'appareil Bluetooth<sup>®</sup> à l'aide de votre appareil Bluetooth<sup>®</sup>.
- En fonction du type d'appareil Bluetooth<sup>®</sup> connecté, il peut être nécessaire d'effectuer des étapes supplémentaires sur le système.
- Aucun code PIN n'est nécessaire pour les appareils Bluetooth<sup>®</sup> compatibles avec SSP (Secure Simple Pairing). En fonction du type d'appareil Bluetooth<sup>®</sup> connecté, un message confirmant l'enregistrement peut s'afficher sur l'écran de l'appareil Bluetooth<sup>®</sup>. Répondez et utilisez l'appareil Bluetooth<sup>®</sup> conformément au message de confirmation.

### (INFORMATIONS)

- Si un appareil Bluetooth<sup>®</sup> est déconnecté suite à une mauvaise réception du réseau Bluetooth<sup>®</sup> lorsque le système est en fonctionnement, le système reconnecte automatiquement l'appareil Bluetooth<sup>®</sup>.
- Si l'appareil Bluetooth<sup>®</sup> est déconnecté volontairement (lorsque vous l'éteignez, par exemple), la reconnexion automatique n'est pas effectuée. Reconnectez-le manuellement à l'aide d'une des méthodes suivantes :
  - Sélectionnez à nouveau un appareil Bluetooth<sup>®</sup>. (→P.216)
  - Connectez le profil audio/profil de téléphone. (→P.216)

### PROFILS

| Ce système prend en charge les services suivants.                                   |                                               |                                                           |                             |                      |
|-------------------------------------------------------------------------------------|-----------------------------------------------|-----------------------------------------------------------|-----------------------------|----------------------|
| Appareil<br>Bluetooth <sup>®</sup>                                                  | Caractéristiques                              | Fonction                                                  | Spécifications<br>minimales | Recom-<br>mandations |
| Téléphone<br>Bluetooth <sup>®</sup> /<br>Lecteur<br>audio<br>Bluetooth <sup>®</sup> | Caractéristiques Bluetooth®                   | Enregistrement<br>d'un appareil<br>Bluetooth <sup>®</sup> | Ver. 1.1                    | Ver. 3.0<br>+EDR     |
| Appareil<br>Bluetooth <sup>®</sup>                                                  | Profil                                        | Fonction                                                  | Spécifications<br>minimales | Recom-<br>mandations |
| Téléphone<br>Bluetooth <sup>®</sup>                                                 | HFP (Hands-Free Profile)                      | Système<br>mains libres                                   | Ver. 1.0                    | Ver. 1.6             |
|                                                                                     | PBAP (Phone Book Access<br>Profile)           | Transfert des contacts                                    | Ver. 1.0                    | Ver. 1.1             |
|                                                                                     | MAP (Message Access Profile)                  | Message du<br>téléphone<br>Bluetooth <sup>®</sup>         | Ver. 1.0                    | _                    |
|                                                                                     | DUN (Dial-up Networking<br>Profile)           | Service<br>connecté                                       | Ver. 1.1                    | —                    |
|                                                                                     | PAN (Personal Area Networking)                |                                                           | Ver. 1.0                    |                      |
| Lecteur<br>audio<br>Bluetooth <sup>®</sup>                                          | A2DP (Advanced Audio<br>Distribution Profile) | Système audio<br>Bluetooth <sup>®</sup>                   | Ver. 1.0                    | Ver. 1.2             |
|                                                                                     | AVRCP (Audio/Video Remote<br>Control Profile) |                                                           | Ver. 1.0                    | Ver. 1.4             |

### (INFORMATIONS)

• Si votre téléphone mobile ne prend pas en charge le service HFP, vous ne pouvez ni enregistrer le téléphone Bluetooth<sup>®</sup>, ni utiliser les profils PBAP, MAP, DUN ou PAN individuellement.

 Si la version de l'appareil Bluetooth<sup>®</sup> connecté est antérieure à la version recommandée, ou incompatible, il est possible que la fonction d'appareil Bluetooth<sup>®</sup> ne fonctionne pas correctement. CONFIGURATION

# Bluetooth<sup>®</sup>

Bluetooth est une marque déposée de Bluetooth SIG, Inc.

### AFFICHAGE DE L'ETAT

L'état de la connexion Internet/ Bluetooth<sup>®</sup>, ainsi que le niveau de réception et l'état de charge de la batterie de l'appareil s'affichent dans la barre d'état.

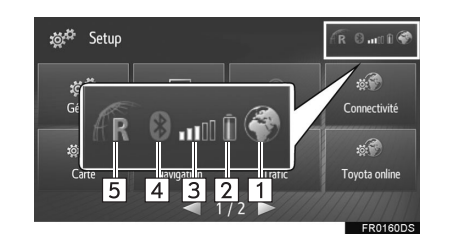

Fonction Affiche la disponibilité de la connexion Internet.

1 • L'indicateur ne s'affiche pas si une connexion Internet n'est pas partagée via Bluetooth<sup>®</sup> ou Wi-Fi<sup>®</sup>.

Affiche le niveau de charge de la batterie de l'appareil.

- Le niveau ne correspond pas toujours à celui affiché sur l'appareil. L'état de charge de la batterie peut ne pas s'afficher en fonction de l'appareil utilisé. Ce
- système ne possède pas de fonction de charge.Si ces informations ne sont pas

2

disponibles à partir de l'appareil connecté, l'icône s'affiche avec un point d'interrogation.

| N° | Fonction                                                                                                    |
|----|----------------------------------------------------------------------------------------------------|
| 3  | <ul> <li>Affiche le niveau de réception.</li> <li>Le niveau de réception ne correspond pas toujours à celui qui est affiché sur l'appareil.</li> <li>Le niveau de réception peut ne pas s'afficher en fonction de l'appareil utilisé.</li> <li>Si ces informations ne sont pas disponibles à partir de l'appareil connecté, l'icône s'affiche avec un point d'interrogation.</li> </ul> |
| 4  | <ul> <li>Indique l'état de la connexion<br/>Bluetooth<sup>®</sup>.</li> <li>Cet indicateur apparaît en bleu<br/>lorsque le Bluetooth<sup>®</sup> est activé et<br/>en grisé lorsqu'il est désactivé.</li> </ul>                                                                                                    |
| 5  | <ul> <li>"R" s'affiche lorsque vous recevez<br/>un appel dans une zone<br/>d'itinérance.</li> <li>La zone de réception peut ne pas<br/>s'afficher en fonction du téléphone<br/>utilisé.</li> </ul>                                                                                                    |

### (INFORMATIONS)

- Une antenne destinée à la connexion Bluetooth<sup>®</sup> est intégrée au panneau d'instruments. Le système peut ne pas fonctionner lorsque vous utilisez l'appareil Bluetooth<sup>®</sup> dans les conditions et emplacements suivants :
  - Lorsque l'appareil est masqué par certains objets (lorsqu'il se trouve derrière le siège, dans la boîte à gants ou dans le boîtier de console, par exemple).
  - Lorsque l'appareil est en contact avec des objets métalliques ou est recouvert par ceux-ci.

### LISTE DES APPAREILS APPARIES

Chaque état de connexion de profil peut être modifié à partir de "Liste des appareils appariés".

- 1 Affichez l'écran des réglages Bluetooth<sup>®</sup> et sélectionnez "Liste des appareils appariés".
- 2 Sélectionnez l'appareil souhaité.

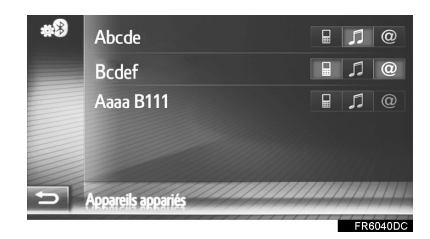

- Les icônes peuvent être sélectionnées pour une connexion directe aux fonctions.
- Le statut des icônes indique quels profils l'appareil prend en charge. (Les icônes grisées ne sont pas disponibles.)
- Les profils de l'appareil actuellement connectés sont mis en surbrillance.

**3** Vérifiez que l'écran suivant s'affiche.

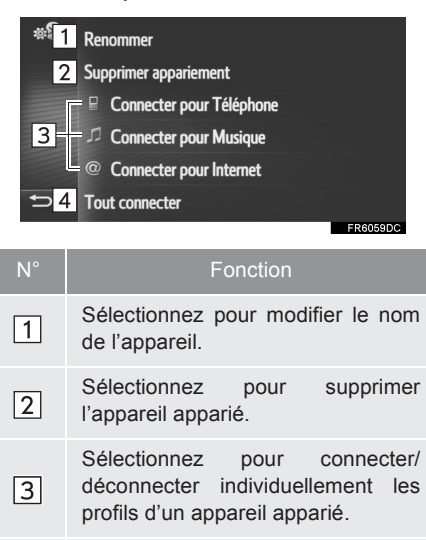

4 Sélectionnez pour connecter/ déconnecter tous les profils pris en charge.
## REGLAGE DES **AVERTISSEMENTS DE COÛT**

**1** Affichez l'écran des réglages Bluetooth<sup>®</sup> et sélectionnez "Alertes des coûts".

2 Sélectionnez les éléments à définir.

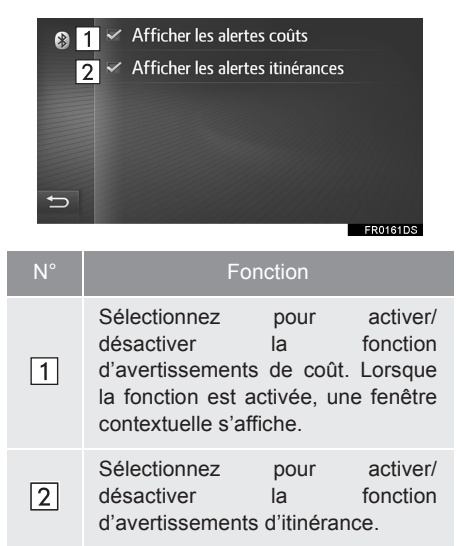

## **REGLAGE DU NOM ET DU PIN** DU SYSTEME

- **1** Affichez l'écran des réglages Bluetooth<sup>®</sup> et sélectionnez "Définir le nom du système et le PIN".
- **2** Sélectionnez l'élément à définir.

4 chiffres.

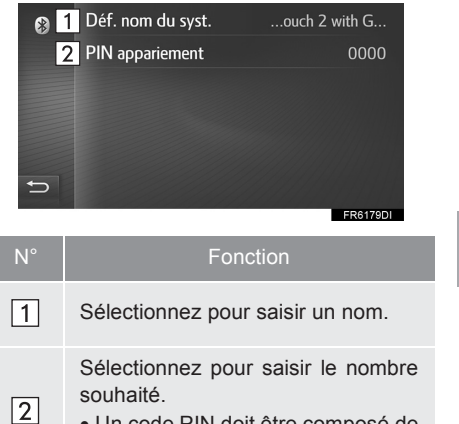

• Un code PIN doit être composé de

# CONFIGURATION

## PARAMETRES Wi-Fi<sup>®</sup>\*

1 Affichez l'écran des paramètres de connectivité et sélectionnez "Connexion Wi-Fi".

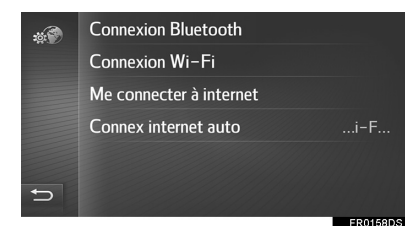

2 Sélectionnez les éléments à définir.

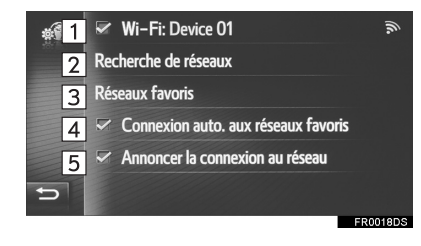

| N° | Fonction                                                                                                    | Page |
|----|----------------------------------------------------------------------------------------------------|------|
| 1  | <ul> <li>Sélectionnez pour activer/<br/>désactiver la fonction<br/>Wi-Fi<sup>®</sup>.</li> <li>Lorsque la fonction est<br/>activée, le nom du<br/>réseau connecté<br/>s'affiche, et la force du<br/>signal est indiquée par<br/>une icône.</li> </ul> | _    |
| 2  | Sélectionnez pour lancer<br>une recherche des réseaux<br>Wi-Fi <sup>®</sup> disponibles.                                                                                                    | 219  |
| 3  | Sélectionnez pour modifier<br>la liste des réseaux<br>préférés.                                                                                                    | 220  |
| 4  | Sélectionnez pour vous<br>connecter<br>automatiquement aux<br>réseaux préférés.                                                                                                    | _    |
| 5  | Sélectionnez pour afficher<br>la connexion réseau dès<br>qu'elle est établie.                                                                                                    | _    |

\*: Si le véhicule en est équipé

## **CONNEXION A UN RESEAU**

Vous pouvez rechercher les réseaux disponibles et vous y connecter.

- Affichez l'écran des paramètres de connectivité et sélectionnez "Recherche de réseaux".
- Sélectionnez le réseau souhaité. La connexion au réseau sélectionné est établie.

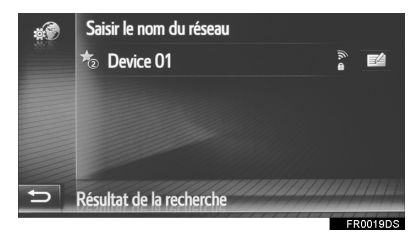

- Lorsqu'un réseau avec est sélectionné et que l'écran de saisie de mot de passe s'affiche, saisissez le mot de passe, puis sélectionnez "OK"
- Les réseaux, qui ont été ajoutés à la liste des réseaux préférés, sont marqués du symbole

 Sélectionnez pour afficher les détails du réseau ou ajouter le réseau sélectionné à la liste des réseaux préférés.

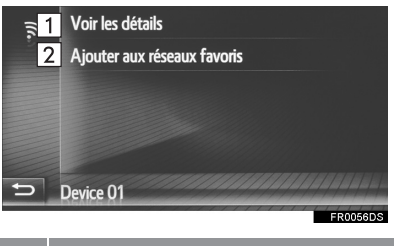

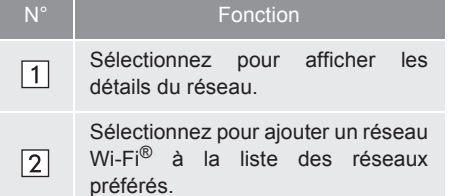

CONFIGURATION

219

### **AJOUT D'UN RESEAU Wi-Fi<sup>®</sup>**

Vous pouvez ajouter des réseaux disponibles qui ne s'affichent pas suite à une recherche.

1 Sélectionnez "Saisir le nom du réseau".

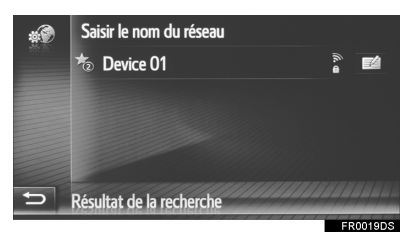

- 2 Saisissez le nom du réseau et sélectionnez "OK".
- **3** Sélectionnez le type de sécurité.
- 4 Saisissez le mot de passe et sélectionnez "OK".
- 5 Sélectionnez "Connecter".

## **RESEAUX PREFERES**

La liste des réseaux préférés s'affiche. La priorité de connexion aux réseaux peut être modifiée.

- 1 Affichez l'écran des paramètres de connectivité et sélectionnez "**Réseaux favoris**".
- 2 Glissez-déposez le réseau souhaité sur l'écran pour modifier sa priorité de connexion.

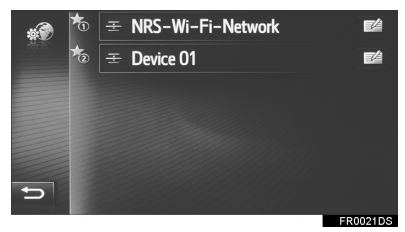

 Si le nom de l'un des réseaux préférés est sélectionné, la connexion au réseau est établie. • Sélectionner 2 pour un réseau affiche un sous-menu avec les entrées suivantes :

| († | 1       Voir les détails         2       Mot de passe:         3       Supprimer le réseau         4       Supprimer tous les réseaux         Device 01       FR0057DS |
|----|----------------------------------------------------------------------------------------------------|
| N° | Fonction                                                                                                    |
| 1  | Sélectionnez pour afficher les détails du réseau.                                                                                                    |
| 2  | Sélectionnez pour entrer à nouveau le mot de passe.                                                                                                    |
| 3  | Sélectionnez pour supprimer le réseau de la liste des réseaux préférés.                                                                                                |
| 4  | Sélectionnez pour supprimer tous les réseaux de la liste des réseaux préférés.                                                                                         |
|    |                                                                                                    |

#### (INFORMATIONS)

 Si une connexion à un réseau est en cours, les paramètres de réseau préféré ne peuvent pas être modifiés.

# CONSEILS D'UTILISATION DE LA FONCTION WI-FI®

## 

- N'utilisez les appareils Wi-Fi<sup>®</sup> que lorsque vous pouvez le faire en toute sécurité et légalité.
- Votre unité audio est équipée d'antennes Wi-Fi<sup>®</sup>. Les personnes munies d'un pacemaker cardiaque implantable, d'un pacemaker de traitement par resynchronisation cardiaque ou d'un défibrillateur automatique implantable doivent se tenir à une distance raisonnable des antennes Wi-Fi<sup>®</sup>.

Les ondes radio peuvent avoir des effets néfastes sur le fonctionnement de tels appareils.

Avant d'utiliser des appareils Wi-Fi<sup>®</sup>, les personnes munies d'un dispositif médical électrique autre qu'un pacemaker cardiaque implantable, un pacemaker de traitement par resynchronisation cardiaque ou un défibrillateur automatique implantable doivent consulter le fabricant de ce dispositif pour s'assurer de son bon fonctionnement sous l'influence d'ondes radio.

Les ondes radio peuvent avoir des effets inattendus sur le fonctionnement de tels dispositifs médicaux.

#### CARACTERISTIQUES

- Normes de communication
  - 802.11b 802.11g 802.11n
- Sécurité
- WEP WPA™
- WPA2™
- Wi-Fi Protected Setup™
- WPA, WPA2 et Wi-Fi Protected Setup sont des marques déposées de la Wi-Fi Alliance<sup>®</sup>.

221

CONFIGURATION

## CONFIGURATION RAPIDE D'UNE CONNEXION INTERNET

Cette fonction est un raccourci pour une connexion Internet.

- Affichez l'écran des paramètres de connectivité et sélectionnez "Me connecter à internet".
- Le système recherche les appareils qui prennent en charge le profil Internet.
- Lorsqu'une connexion Internet est déjà active, une fenêtre contextuelle s'affiche. Pour revenir à l'écran précédent, sélectionnez "OK".
- 2 Sélectionnez l'appareil souhaité.

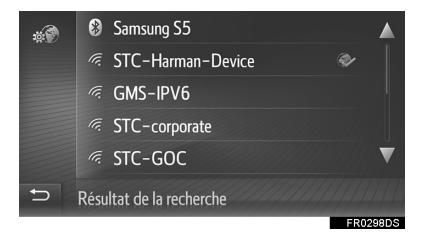

3 Sélectionnez "Nom d'util. fournisseur", "Mot de p. fournisseur" ou "APN" et saisissez le nom, le mot de passe ou l'APN.

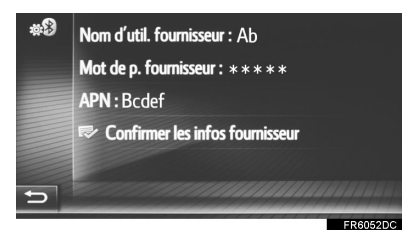

4 Sélectionnez "Confirmer les infos fournisseur".

# 7. PARAMETRES DE CARTE\*

- **1** Appuyez sur la touche "**SETUP**".
- 2 Sélectionnez "Carte".

| sថ្ថs <sup>‡‡</sup> Param | ètres      |            | 8 .ett        |
|---------------------------|------------|------------|---------------|
| <b>نې ت</b> ې<br>Général  | 增<br>Écran | ی<br>Audio | tonnectivité  |
| to arte                   | Navigation | tig 🛆      | tovota online |
| Curte                     | Nongulon 1 | /2         | EB0155DS      |

**3** Sélectionnez l'élément à définir.

| .≝ <sup>≭</sup> 1  | Agencement carte          | Nord 2D              |      |
|--------------------|---------------------------|----------------------|------|
| 2                  | Mode jour/nuit            | Auto.                |      |
| 3                  | Carte en vue scindée      | App et média         |      |
| 4                  | Information sur l'arrivée | Temps restant        |      |
| 5                  | Limitation vitesse        | Sur la carte et audi |      |
| 5 6                | Zoom carte automatique    | Normal               | ▼    |
|                    |                           | FR02                 | 09DS |
| :≅ <sup>‡</sup> 7  | POIs sur la carte         | Tous                 |      |
| 8                  | 🐱 Afficher flèche de di   | rection              |      |
| 9                  | 🛩 Afficher le nom des r   | rues                 |      |
| 10                 | 🛩 Afficher les immeubl    | es en 3D             |      |
| 11                 | Afficher les repères e    | en 3D                |      |
| ⇒ 12               | 🔽 Afficher les panneau    | x indicateurs        | ▼    |
|                    |                           | FR02                 | 10DS |
| :⊚ <sup>‡</sup> 13 | Afficher intersection     | ons                  |      |
| 14                 | 🛩 Afficher la voie co     | nseillée             |      |
| 15                 | 🛩 Afficher la barre de    | e circulation        |      |
| 16                 | 🛩 Afficher panneaux       | de circulation       |      |
| 17                 | 🛩 Afficher caméras c      | le surveillance      |      |
| ±⊃ 18              | 🗸 Utiliser données er     | n ligne pour radars  | ▼    |
|                    |                           | FR02                 | 11DS |

| N° | Fonction                                                                                                    | Page |          |
|----|----------------------------------------------------------------------------------------------------|------|----------|
| 1  | Sélectionnez pour définir la disposition de carte sur Direction suivie vers le haut 3D, Direction suivie vers le haut 2D ou Nord vers le haut 2D.        | 250  |          |
| 2  | Sélectionnez pour modifier la luminosité de l'écran de carte.                                                                                            | 225  |          |
| 3  | Sélectionnez pour modifier<br>la disposition de la vue<br>partagée sur applications<br>et/ou multimédia.                                                 | 251  |          |
| 4  | Sélectionnez pour faire<br>basculer l'affichage des<br>informations d'arrivée entre<br>l'estimation de l'heure<br>d'arrivée ou de la durée du<br>trajet. | _    | 6 CONFIG |
| 5  | Sélectionnez pour activer/<br>désactiver les informations<br>de limitation de vitesse.                                                                   | 226  | URATION  |
| 6  | Sélectionnez pour modifier<br>le niveau de zoom<br>automatique.                                                                                          | 250  |          |
| 7  | Sélectionnez pour définir<br>les catégories d'icône PDI<br>affichées.                                                                                    | 225  |          |
| 8  | Sélectionnez pour activer/<br>désactiver l'affichage de la<br>flèche d'indication du trajet<br>à suivre.                                                 | 273  |          |

\*: Toyota Touch 2 with Go

223

| N° | Fonction                                                                                                    | Page |
|----|----------------------------------------------------------------------------------------------------|------|
| 9  | Sélectionnez pour activer/<br>désactiver l'affichage du<br>nom de la rue actuelle ou de<br>la prochaine rue.          | 273  |
| 10 | Sélectionnez pour activer/<br>désactiver l'affichage des<br>immeubles en 3D. (Si le<br>véhicule en est équipé)        | 253  |
| 11 | Sélectionnez pour activer/<br>désactiver l'affichage des<br>points de repère en 3D. (Si<br>le véhicule en est équipé) | 253  |
| 12 | Sélectionnez pour activer/<br>désactiver l'affichage des<br>panneaux de signalisation.                                | 273  |
| 13 | Sélectionnez pour activer/<br>désactiver l'affichage des<br>jonctions.                                                | 273  |
| 14 | Sélectionnez pour activer/<br>désactiver l'affichage de la<br>bande recommandée.                                      | 274  |
| 15 | Sélectionnez pour activer/<br>désactiver l'affichage de la<br>barre de trafic.                                        | 273  |
| 16 | Sélectionnez pour activer/<br>désactiver l'affichage des<br>icônes de messages<br>d'informations routières.           | 258  |

| N° | Fonction                                                                                                    | Page |
|----|----------------------------------------------------------------------------------------------------|------|
| 17 | Sélectionnez pour activer/<br>désactiver l'affichage des<br>icônes de radars routiers.                           | 253  |
| 18 | Sélectionnez pour activer<br>l'utilisation de données en<br>ligne pour afficher les<br>icônes de radars routiers | _    |

## MODE JOUR/NUIT

- Affichez l'écran des paramètres de carte et sélectionnez "Mode jour/ nuit".
- 2 Sélectionnez l'élément souhaité.

| ية.<br>تو | Agencement carte Guidage 3D                                                                                                    |
|-----------|----------------------------------------------------------------------------------------------------|
| -         | Mode jour/nuit Auto. 1                                                                                                    |
|           | oformation arrivée C Jour 2                                                                                                    |
|           | Ols sur la carte 💿 Nuit 3                                                                                                    |
|           | Limitation vitesse Sur la carte                                                                                                    |
| Ð         | Zoom automatique Off                                                                                                    |
|           | FR7078DC                                                                                                    |
| N°        | Fonction                                                                                                    |
| 1         | Sélectionnez pour faire passer<br>l'écran de carte en mode jour ou nuit<br>en fonction de la position du<br>contacteur des phares. |
| 2         | Sélectionnez pour toujours afficher l'écran de carte en mode jour.                                                                 |
|           |                                                                                                    |
| 3         | Sélectionnez pour toujours afficher l'écran de carte en mode nuit.                                                                 |

## PDI SUR LA CARTE

- 1 Affichez l'écran des paramètres de carte et sélectionnez "POIs sur la carte".
- 2 Sélectionnez les catégories de PDI souhaitées.

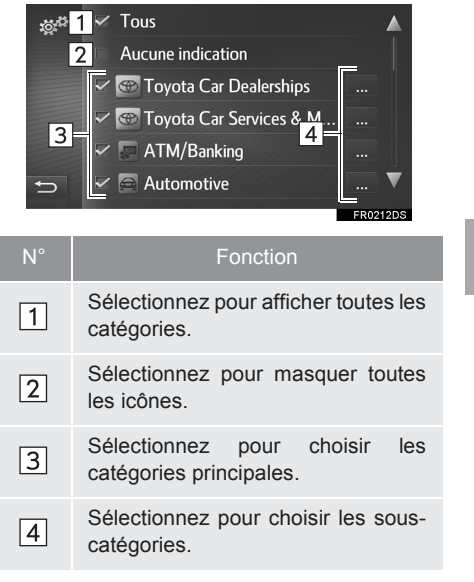

# CONFIGURATION

## LIMITATIONS DE VITESSE

- 1 Affichez l'écran des paramètres de carte et sélectionnez "Limitation vitesse".
- 2 Sélectionnez l'élément souhaité.

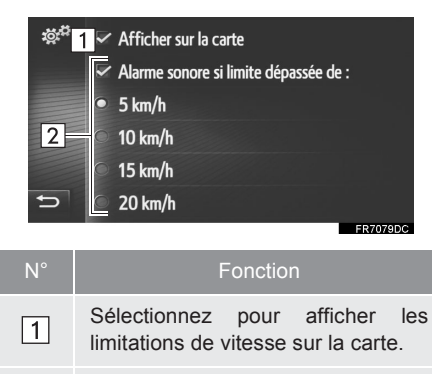

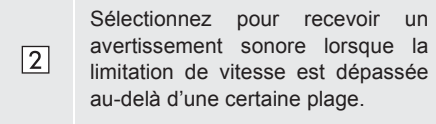

## 8. PARAMETRES DE NAVIGATION\*

- 1 Appuyez sur la touche "SETUP".
- 2 Sélectionnez "Navigation".

| săr <sup>‡‡</sup> Param                   | ètres      |                | 8 .cti 🛙 🏈    |
|-------------------------------------------|------------|----------------|---------------|
| <b>نې:</b><br>Général                     | ☆<br>Écran | ی<br>Audio     | tonnectivité  |
| ین کی کی کی کی کی کی کی کی کی کی کی کی کی | vigation   | to Contraction | Toyota online |
|                                           | <b>◄</b> 1 | /2 ►           | FR0155DS      |

**3** Sélectionnez l'élément à définir.

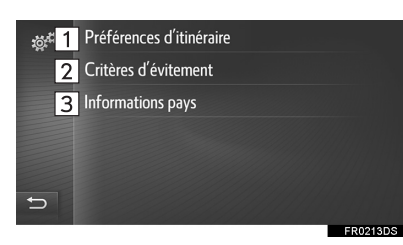

| Sélectionnez pour modifier<br>les préférences d'itinéraire.<br>Les options d'itinéraire<br>pour les calculs d'itinéraire<br>peuvent être2282Sélectionnées.2282Sélectionnez pour définir<br>les critères d'évitement<br>pour les calculs d'itinéraire.2283Sélectionnez pour vérifier<br>les informations sur le pays<br>et les exigences.<br>L'écran des informations<br>sur le pays peut s'afficher<br>automatiquement lors du<br>franchissement d'une<br>frontière.229 | N° | Fonction                                                                                                    | Page |
|----------------------------------------------------------------------------------------------------|----|----------------------------------------------------------------------------------------------------|------|
| 2Sélectionnez pour définir<br>les critères d'évitement<br>pour les calculs d'itinéraire.228Sélectionnez pour vérifier<br>les informations sur le pays<br>et les exigences.<br>L'écran des informations<br>sur le pays peut s'afficher<br>automatiquement lors du<br>franchissement d'une<br>frontière.228                                                                                                    | 1  | Sélectionnez pour modifier<br>les préférences d'itinéraire.<br>Les options d'itinéraire<br>pour les calculs d'itinéraire<br>peuvent être<br>sélectionnées.                                                  | 228  |
| <ul> <li>Sélectionnez pour vérifier<br/>les informations sur le pays<br/>et les exigences.</li> <li>L'écran des informations<br/>sur le pays peut s'afficher<br/>automatiquement lors du<br/>franchissement d'une<br/>frontière.</li> </ul>                                                                                                    | 2  | Sélectionnez pour définir<br>les critères d'évitement<br>pour les calculs d'itinéraire.                                                                                                    | 228  |
|                                                                                                    | 3  | Sélectionnez pour vérifier<br>les informations sur le pays<br>et les exigences.<br>L'écran des informations<br>sur le pays peut s'afficher<br>automatiquement lors du<br>franchissement d'une<br>frontière. | 229  |

CONFIGURATION

\*: Toyota Touch 2 with Go

227

## PARAMETRAGE DU CALCUL D'ITINERAIRE

- 1 Affichez l'écran des paramètres de navigation et sélectionnez "Préférences d'itinéraire".
- **2** Sélectionnez l'élément souhaité.

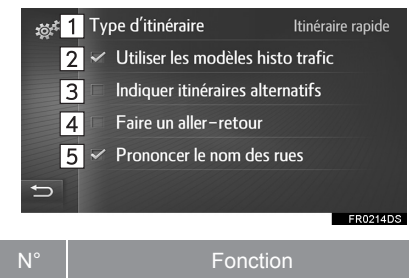

| 1 | Sélectionnez pour modifier le type<br>d'itinéraire recommandé sur<br>l'itinéraire le plus rapide, le plus<br>court ou le plus écologique.                                                                                                    |
|---|----------------------------------------------------------------------------------------------------|
| 2 | Sélectionnez pour inclure<br>l'historique des informations<br>routières dans le calcul d'itinéraire.                                                                                                    |
| 3 | Sélectionnez pour afficher les 3 itinéraires (le plus rapide, le plus court et l'itinéraire écologique) sur la carte après le calcul d'itinéraire. $(\rightarrow P.272)$                                                                                                    |
| 4 | Sélectionnez pour que l'itinéraire<br>soit automatiquement recalculé<br>jusqu'au point de départ, après que<br>la destination définie a été atteinte.<br>Les étapes saisies sont également<br>prises en considération sur le<br>chemin de retour jusqu'au point de<br>départ. |
| 5 | Sélectionnez pour activer/<br>désactiver la prononciation des<br>noms de rue dans les annonces de<br>navigation. (Si le véhicule en est<br>équipé)                                                                                                    |

## **INFORMATIONS**

• "Indiquer itinéraires alternatifs" et "Faire un aller-retour" ne peuvent pas être sélectionnés simultanément.

PARAMETRAGE DES CRITERES D'EVITEMENT POUR LE CALCUL D'ITINERAIRE

- 1 Affichez l'écran des paramètres de navigation et sélectionnez "Critères d'évitement".
- 2 Sélectionnez les éléments que vous souhaitez éviter.

| ية:<br>تورية | Å   | Autoroutes        |          |
|--------------|-----|-------------------|----------|
|              | -76 | Péages            |          |
|              |     | Tunnels           |          |
|              |     | Ferry/Train autos |          |
|              |     |                   |          |
| Ð            |     |                   |          |
|              |     |                   | EB0216DS |

### VERIFICATION DES INFORMATIONS SUR LE PAYS ET DES EXIGENCES

- 1 Affichez l'écran des paramètres de navigation et sélectionnez "Informations pays".
- **2** Sélectionnez le pays désiré.

| تېرې | Informations pays frontaliers |          |
|------|-------------------------------|----------|
|      | 📼 Albania                     |          |
|      | - Austria                     |          |
|      | 🔲 Belarus                     |          |
|      | 💌 Bosnia Herzegovina          |          |
| Ð    | Bulgaria                      | ▼        |
|      |                               | FR0216DS |

"Informations pays frontaliers" : Sélectionnez pour définir l'affichage automatique des informations sur le pays lors du franchissement de la frontière.

**3** Vérifiez que les informations sur le pays s'affichent.

| Alban | *     |                                |          |
|-------|-------|--------------------------------|----------|
|       |       | Limite d'alcoolémie            | 0,1‰     |
| able  | 40    | Ampoules de rechange requises. | Non      |
| de.   | (80)  | Câble de remorquage requis     | Non      |
| -     |       | Gilet jaune requis             | Non      |
| 2 M   | (110) | Feux allumés la journée        | Non      |
|       |       | ОК                             |          |
|       |       |                                | FR0217DS |

CONFIGURATION

## 9. PARAMETRES DES MESSAGES D'INFORMATIONS ROUTIERES\*

- **1** Appuyez sur la touche **"SETUP"**.
- 2 Sélectionnez "Trafic".

| 📸 🛱 Parama  | ètres    | 2      | 8 .cti I 🌍    |
|-------------|----------|--------|---------------|
| <b>نېرت</b> | 袋        | هُک    | 。             |
| Général     | Écran    | Audio  | Connectivité  |
| نې          | wigation | ti∰    | xir           |
| Carte       |          | Trafic | Toyota online |
|             | ◀ 1,     | /2 ►   | FR0155DS      |

**3** Sélectionnez l'élément à définir.

| 🚓 👖 💿 Trafic via Internet | 2 **                    |
|---------------------------|-------------------------|
| 3 🔿 Trafic via radio FM   | <b>4</b> ☆ <sup>©</sup> |
| 5 Aucun trafic            |                         |
| 6 Filtre rayon            | Off                     |
| 7 Chang. itin dynam.      | Manuel                  |
| C                         |                         |
|                           | FR0218DS                |

| N° | Fonction                                                                                                    | Page |
|----|----------------------------------------------------------------------------------------------------|------|
| 1  | Sélectionnez pour recevoir<br>les messages<br>d'informations routières via<br>Internet.                              | 258  |
| 2  | Sélectionnez pour modifier<br>le paramètre de réception<br>des messages<br>d'informations routières via<br>Internet. | 231  |
| 3  | Sélectionnez pour recevoir<br>les messages<br>d'informations routières via<br>la station radio FM.                   | 258  |
| 4  | Sélectionnez pour modifier<br>les paramètres de<br>réception de la radio FM<br>sur automatique ou<br>manuelle.       | —    |
| 5  | Sélectionnez pour ne pas recevoir les messages d'informations routières.                                             | —    |
| 6  | Sélectionnez pour définir le<br>rayon d'affichage des<br>messages d'informations<br>routières.                       | 231  |
| 7  | Sélectionnez pour définir la<br>méthode de changement<br>dynamique d'itinéraire.                                     | 232  |

\*: Toyota Touch 2 with Go

#### PARAMETRAGE DE LA RECEPTION DES MESSAGES D'INFORMATIONS ROUTIERES VIA INTERNET

- Affichez l'écran des paramètres d'informations routières et sélectionnez et internet".
- 2 Sélectionnez l'élément souhaité.

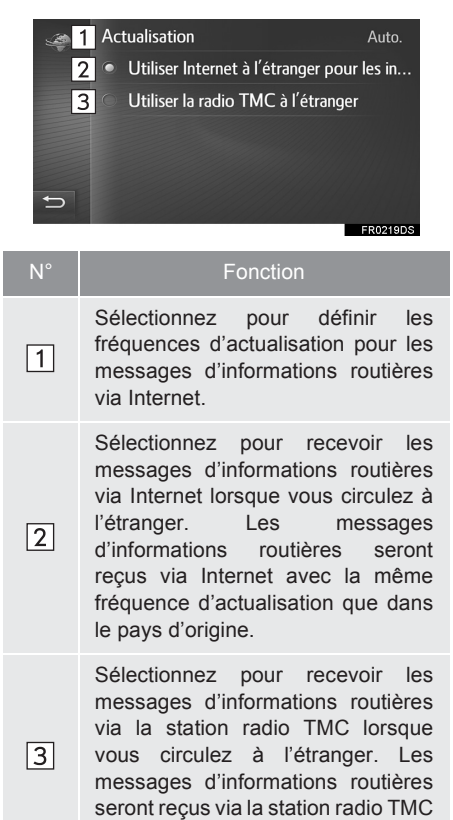

pour éviter les frais d'itinérance.

#### PARAMETRAGE DU FILTRE DE RAYON

- Affichez l'écran des paramètres des messages d'informations routières et sélectionnez "Filtre rayon".
- 2 Sélectionnez le rayon souhaité.

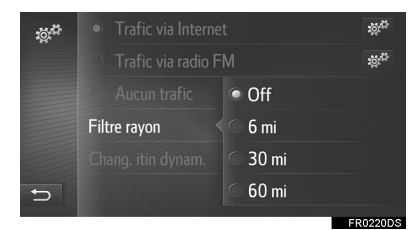

 Seuls les messages d'informations routières émis dans ce rayon seront affichés.

231

## PARAMETRAGE DE LA METHODE DE CHANGEMENT DYNAMIQUE D'ITINERAIRE

- Affichez l'écran des paramètres des messages d'informations routières et sélectionnez "Chang. itin dynam.".
- 2 Sélectionnez l'élément souhaité.

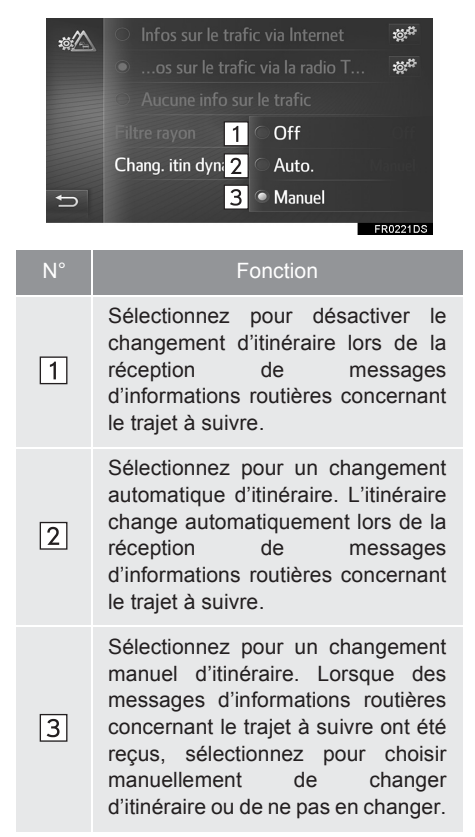

# **10. PARAMETRES DE TOYOTA ONLINE\***

- 1 Appuyez sur la touche "SETUP".
- 2 Sélectionnez "Toyota online".

| ැත් <sup>ස</sup> Param   | 8 .ati 🕯 🏈 |            |               |  |
|--------------------------|------------|------------|---------------|--|
| <b>نې ت</b> ې<br>Général | 读<br>Écran | o<br>Audio | Connectivité  |  |
| ත්ර<br>Carte             | voigation  | ro:        | Toyota online |  |
| ◀ 1/2 ► FR0155DS         |            |            |               |  |

**3** Sélectionnez l'élément à définir.

| . <sub>¢€</sub> 1 | Compte web Toyota m                  | y.toyota.eu |
|-------------------|--------------------------------------|-------------|
| 2                 | Mes applications                     |             |
| 3                 | Définir démarrage auto. pour les     | арр.        |
| 4                 | Sélect. l'app. à afficher sur la car | te          |
|                   |                                      |             |
| Ð                 |                                      |             |
|                   |                                      | FR0169DS    |
|                   |                                      |             |

| N° | Fonction                                                                                                    | Page |
|----|----------------------------------------------------------------------------------------------------|------|
| 1  | Sélectionnez pour créer un nouveau compte ou se connecteravec un compte existant.                                                                                                    | 234  |
| 2  | Sélectionnez pour dresser<br>la liste de toutes les<br>applications quiont été<br>téléchargées sur le<br>système. La sélection<br>d'une application affiche<br>l'écran d'informations sur<br>l'application qui contient un<br>bouton permettant de<br>supprimer l'application<br>concernée. | _    |

| N° | Fonction                                                                                                    | Page |
|----|----------------------------------------------------------------------------------------------------|------|
| 3  | Sélectionnez pour choisir<br>l'applicationqui doit<br>démarrer<br>automatiquement suite au<br>démarrage du système.                                                                | _    |
| 4  | Sélectionnez pour choisir<br>les applications à afficher<br>sur la vue partagée de la<br>carte.<br>Ce paramètre peut<br>également être modifié sur<br>la vue partagée de la carte. | _    |

## (INFORMATIONS)

 Certains paramètres nécessitent la connexion à Internet et l'ouverture d'une session sur le portail Toyota (→P.209, 234)

CONFIGURATION

\*: Toyota Touch 2 with Go

## PARAMETRES DE COMPTE WEB TOYOTA

#### CREATION D'UN NOUVEAU COMPTE

- Quand il n'y a aucun compte disponible
- Affichez l'écran des paramètres de Toyota online et sélectionnez "Compte web Toyota".
- 2 Sélectionnez "Nouveau compte".

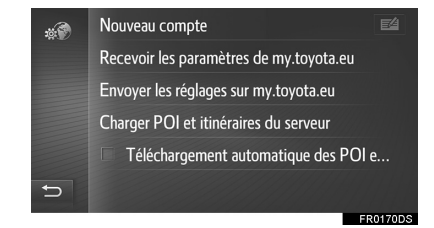

3 Sélectionnez "Créer nouveau compte".

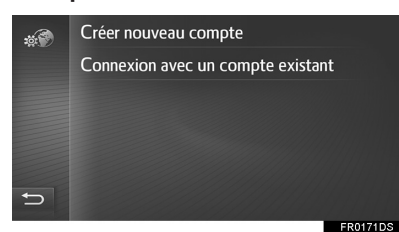

4 Créez un compte d'accès au portail en suivant les instructions à l'écran.

- Quand il y a un compte existant disponible
- Affichez l'écran des paramètres de Toyota online et sélectionnez "Compte web Toyota".
- 2 Sélectionnez "Compte sélect.".

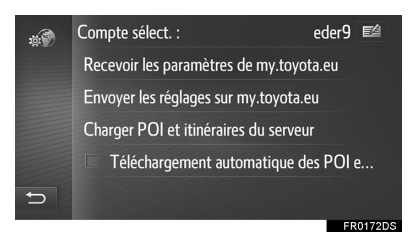

- Sélectionnez pour modifier le compte.
- 3 Sélectionnez "Nouveau compte".

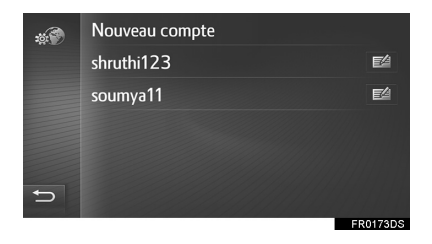

Sélectionnez pour modifier ou pour supprimer le compte.

4 Sélectionnez "Créer nouveau compte".

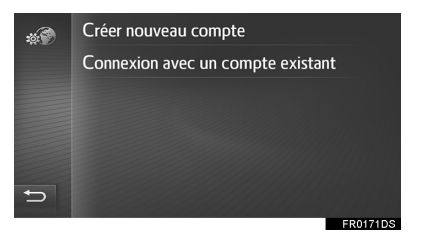

5 Créez un compte d'accès au portail en suivant les instructions à l'écran.

### CONNEXION A L'AIDE D'UN COMPTE EXISTANT

Quand il n'y a aucun compte disponible

- Affichez l'écran des paramètres de Toyota online et sélectionnez "Compte web Toyota".
- 2 Sélectionnez "Nouveau compte".

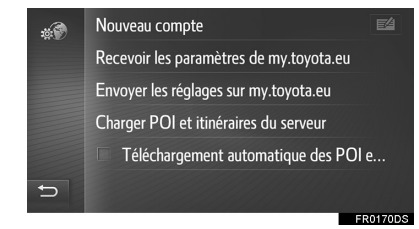

3 Sélectionnez "Connexion avec un compte existant".

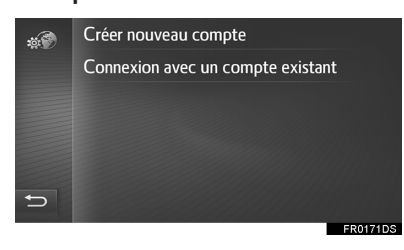

4 Complétez les champs et sélectionnez "Connexion".

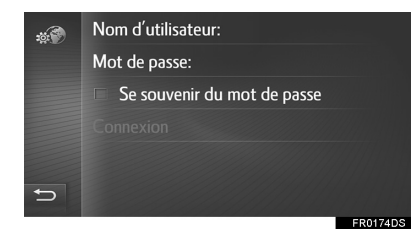

• Lorsque "Se souvenir du mot de passe" est activé, les informations de connexion utilisateur sont mémorisées pour chaque connexion.

- ►Quand il y a un compte existant disponible
- Affichez l'écran des paramètres de Toyota online et sélectionnez "Compte web Toyota".
- 2 Sélectionnez "Compte sélect.".

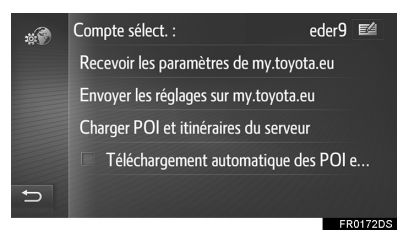

Sélectionnez pour modifier le compte.

**3** Sélectionnez le compte avec lequel vous souhaitez vous connecter.

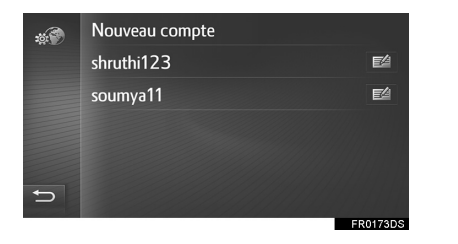

EA : Sélectionnez pour modifier ou pour supprimer le compte.

4 Complétez les champs et sélectionnez "Connexion".

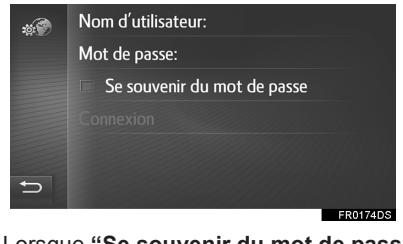

• Lorsque **"Se souvenir du mot de passe"** est activé, les informations de connexion utilisateur sont mémorisées pour chaque connexion.

235

CONFIGURATION

#### PARAMETRES DE L'EMISSION/ RECEPTION VERS/DEPUIS LE SERVEUR TOYOTA

- Affichez l'écran des paramètres de Toyota online et sélectionnez "Compte web Toyota".
- 2 Sélectionnez l'élément à définir.

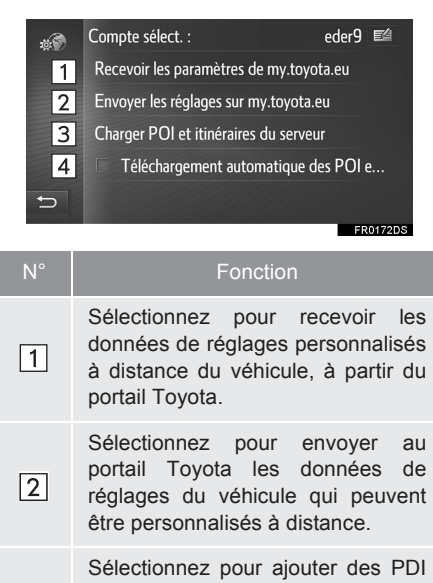

et des itinéraires en les téléchargeant à partir du portail Toyota. Ils seront stockés dans la liste des favoris.

 Sélectionnez pour télécharger automatiquement des PDI et des itinéraires à partir du portail Toyota et les enregistrer dans la liste des favoris.

• Le téléchargement des PDI et itinéraires à partir du portail Toyota peut ne pas s'effectuer correctement si le système est désactivé pendant le téléchargement.

# **11. REGLAGES DU TELEPHONE**

- 1 Appuyez sur la touche "SETUP".
- 2 Sélectionnez "Téléphone".
- ► Toyota Touch 2

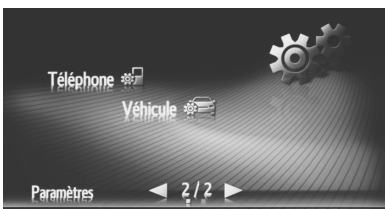

► Toyota Touch 2 with Go

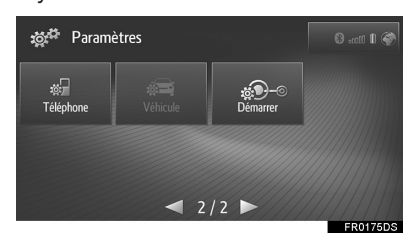

3 Sélectionnez l'élément à définir.

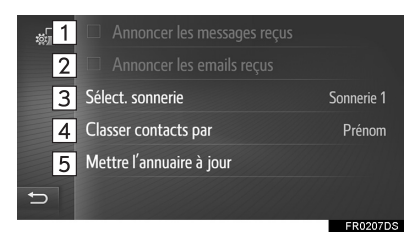

| N° | Fonction                                                                                                    |
|----|----------------------------------------------------------------------------------------------------|
| 1  | Sélectionnez pour activer/<br>désactiver la fonction d'annonce de<br>messages courts entrants.                                                                                                    |
| 2  | Sélectionnez pour activer/<br>désactiver la fonction d'annonce<br>d'e-mails entrants.                                                                                                    |
| 3  | Sélectionnez pour définir la sonnerie souhaitée.                                                                                                    |
| 4  | Sélectionnez pour trier le répertoire<br>en se référant au champ de prénom<br>ou de nom. (Toyota Touch 2 with<br>Go)                                                                                |
| 5  | Sélectionnez pour mettre à jour<br>manuellement le répertoire du<br>téléphone connecté. La mise à jour<br>s'effectue en se référant aux listes<br>de répertoire dans le système et le<br>téléphone. |
|    |                                                                                                    |

## INFORMATIONS

 Le réglage actuel de chaque élément est affiché à sa droite.

## **12. GUIDE DE DEMARRAGE\***

Vous pouvez obtenir des conseils d'utilisation de ce système via un code QR ou une URL.

- 1 Appuyez sur la touche "SETUP".
- 2 Sélectionnez "Démarrer".

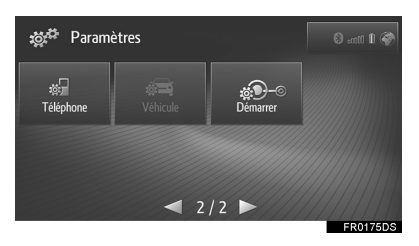

**3** Scannez le code QR sur votre téléphone ou accédez àl'URL affichée à l'écran.

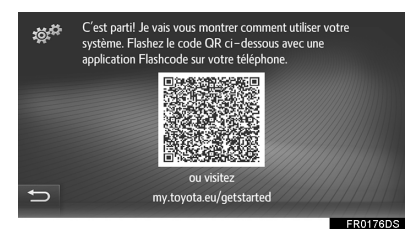

• Cela vous permet de lancer l'assistant au Guide de démarrage.

239

## **1** FONCTIONNEMENT DE BASE

| 1. | REFERENCE RAPIDE          | 242 |
|----|---------------------------|-----|
|    | ECRAN DE CARTE            | 242 |
|    | ECRAN DU MENU DE          |     |
|    | NAVIGATION                | 246 |
| 2  |                           |     |
| ۷. | L'ECRAN DE CARTE          | 248 |
|    | AFFICHAGE DE L'ECRAN DE   |     |
|    | CARTE                     | 248 |
|    | AFFICHAGE DE LA POSITION  |     |
|    | ACTUELLE DU VEHICULE      | 248 |
|    | FONCTIONNEMENT DU         | 040 |
|    |                           | 249 |
|    | ECHELLE DE LA CARTE       | 250 |
|    | DISPOSITION DE LA CARTE   | 250 |
|    | VUE PARTAGEE              | 251 |
| 3. | INFORMATIONS DE L'ECRAN   |     |
|    | DE CARTE                  | 253 |
|    | AFFICHAGE DE DIVERSES     |     |
|    | INFORMATIONS SUR LA CARTE | 253 |
|    | ICONES PDI*               | 254 |
| л  | MESSAGES D'INFORMATIONS   |     |
|    | ROUTIERES                 | 258 |
|    |                           |     |
|    | D'INFORMATIONS ROUTIERES  |     |
|    | SUR LA CARTE              | 258 |
|    | LISTE DE MESSAGES         |     |

D'INFORMATIONS ROUTIERES ..... 259

## RECHERCHE DE DESTINATION

| 1. | OPERATION DE                                          |     |
|----|-------------------------------------------------------|-----|
|    | RECHERCHE                                             | 261 |
|    | AFFICHAGE DE L'ECRAN DU<br>MENU DE NAVIGATION         | 261 |
|    | RECHERCHE PARMI LES<br>DESTINATIONS A ACCES<br>RAPIDE | 261 |
|    | RECHERCHE DANS LA LISTE DES<br>FAVORIS                | 263 |
|    | RECHERCHE PARMI LES<br>DERNIERES DESTINATIONS         | 264 |
|    | RECHERCHE PAR REPERTOIRE                              | 264 |
|    | RECHERCHE PAR ADRESSE                                 | 265 |
|    | RECHERCHE PAR<br>COORDONNEES                          | 265 |
|    | RECHERCHE PAR PDI*                                    | 266 |

\* : Point d'intérêt

240

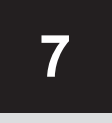

## SYSTEME DE NAVIGATION<sup>\* 1</sup>

#### 3 INDICATION DU TRAJET A SUIVRE

| SUIVRE                   | 273 |
|--------------------------|-----|
| ECRAN D'INDICATION DU    |     |
| TRAJET A SUIVRE          | 273 |
| GUIDAGE VOCAL            | 274 |
| ARRET DE L'INDICATION DU |     |
| TRAJET A SUIVRE          | 275 |

# 3. MODIFICATION

| D'ITINERAIRE                                                                                 | 276 |
|----------------------------------------------------------------------------------------------|-----|
| AFFICHAGE DES INFORMATIONS<br>SUR LA DESTINATION                                             | 277 |
| AJOUT D'ETAPES                                                                               | 278 |
| MODIFICATION D'ETAPES                                                                        | 279 |
| BLOCAGE DE SECTIONS DE<br>ROUTE                                                              | 280 |
| AFFICHAGE DE LA LISTE DE<br>CHANGEMENTS DE DIRECTION                                         | 280 |
| DEFINITION D'UN DETOUR                                                                       | 281 |
| CHANGEMENT DYNAMIQUE<br>D'ITINERAIRE SUR LA BASE DES<br>MESSAGES D'INFORMATIONS<br>ROUTIERES | 282 |
|                                                                                              | 202 |

#### DESTINATIONS FAVORITES

| 1. | ENREGISTREMENT D'UNE<br>ENTREE                                                       | 34       |
|----|--------------------------------------------------------------------------------------|----------|
|    | CREATION D'UNE NOUVELLE<br>ENTREE 28                                                 | 34       |
|    | ENREGISTREMENT DE<br>DESTINATIONS A ACCES<br>RAPIDE 21                               | 35       |
|    | TRANSFERT DES PDI* <sup>2</sup> ET<br>ITINERAIRES VIA UN<br>PERIPHERIQUE DE STOCKAGE |          |
|    | TELECHARGEMENT DES PDI* <sup>2</sup> ET<br>ITINERAIRES VIA INTERNET                  | 35<br>36 |
| 2. | MODIFICATION DES<br>INFORMATIONS D'ENTREE 28                                         | 37       |
|    | MODIFICATION DES                                                                     |          |

# INFORMATIONS D'ENTREE ...... 287

## 5 INFORMATIONS DU SYSTEME DE NAVIGATION

Certaines des fonctions ne peuvent pas être utilisées pendant la conduite.

\*1: Si le véhicule en est équipé

\*<sup>2</sup> : Point d'intérêt

241

## **1. FONCTIONNEMENT DE BASE**

# **1. REFERENCE RAPIDE**

## ECRAN DE CARTE

Appuyez sur la touche "**MAP/NAV**" pour afficher l'écran de carte. Chaque fois que vous appuyez sur la touche "**MAP/NAV**", l'écran alterne entre l'écran de carte et l'écran du menu de navigation.

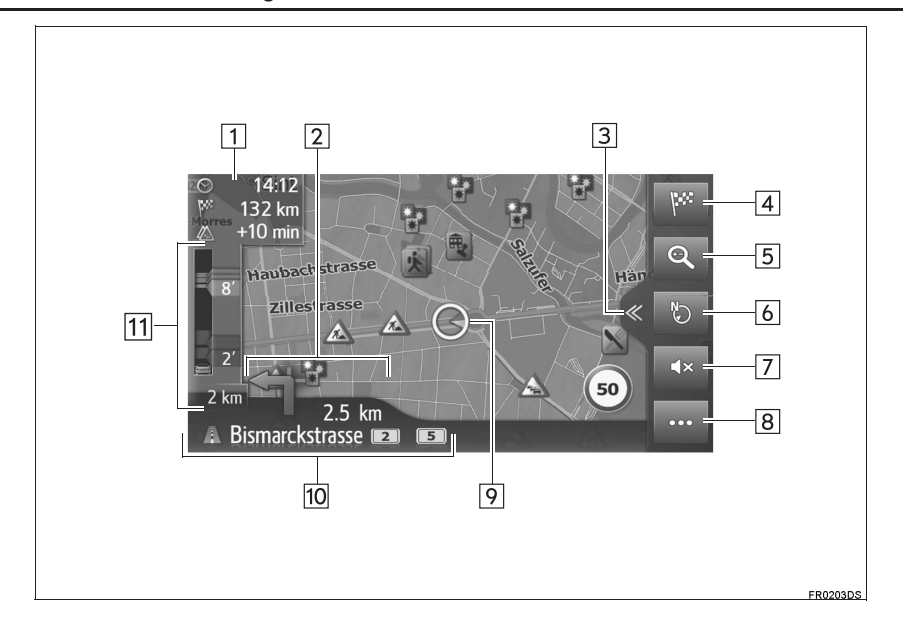

| N° | Fonction                                                                                                    | Page |        |
|----|----------------------------------------------------------------------------------------------------|------|--------|
| 1  | Affiche des informations sur la destination, telles que l'estimation de l'heure d'arrivée, la durée restante du trajet, la distance à parcourir et les détails de prévision de trafic.<br>A chaque sélection de cette zone, les informations alternent entre l'heure d'arrivée et la durée restante du trajet jusqu'à la destination. | _    |        |
| 2  | Affiche la distance jusqu'au prochain virage, avec une flèche indiquant le sens du virage. Si l'icône de flèche est sélectionnée, la dernière annonce de navigation est répétée.                                                                                                    | _    |        |
| 3  | Sélectionnez pour ouvrir/fermer la vue partagée.                                                                                                    | 244  |        |
| 4  | Sélectionnez pour afficher l'écran du menu de navigation.                                                                                                    | 246  |        |
| 5  | Sélectionnez pour agrandir/réduire l'échelle de la carte.                                                                                                    | 250  |        |
| 6  | Sélectionnez pour modifier la disposition de la carte. Ce symbole indique une disposition de carte actuelle.                                                                                                    | 250  |        |
| 7  | Sélectionnez pour mettre en sourdine le guidage vocal.                                                                                                    | 274  | 7      |
| 8  | Sélectionnez pour ouvrir/fermer le menu des options.                                                                                                    | 245  | SYSIE  |
| 9  | Affiche la position actuelle du véhicule.                                                                                                    | 248  |        |
| 10 | Affiche le nom de la rue actuelle ou suivante.                                                                                                    | _    |        |
| 11 | Affiche les événements routiers sur l'itinéraire.<br>Si l'utilisateur se trouve actuellement dans un événement routier, la distance et le temps perdu restants pour cet événement sont affichés.                                                                                                    | _    | GATION |

#### 1. FONCTIONNEMENT DE BASE

### VUE PARTAGEE

La vue partagée peut afficher différentes informations telles que les sources multimédias et les applications Toyota online simultanément sur la carte.

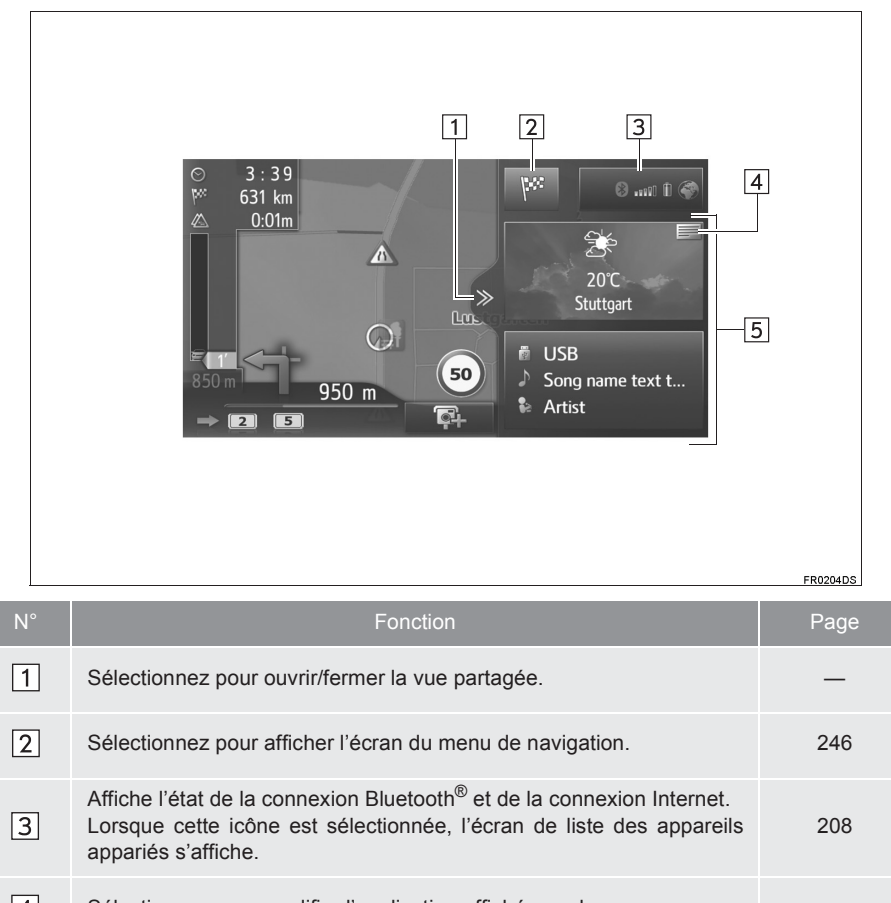

| 4 | Sélectionnez pour modifier l'application affichée sur le panneau.                                                                                                    | -   |
|---|----------------------------------------------------------------------------------------------------|-----|
| 5 | Affiche les informations sur la source multimédia et/ou l'application<br>Toyota online. Lorsque cette zone d'informations est sélectionnée,<br>l'élément sélectionné s'affiche en plein écran. | 251 |

1. FONCTIONNEMENT DE BASE

| Sélectionnez •••• pour ouvrir/fermer le menu des options. |                                                                                                    |          | ]       |
|-----------------------------------------------------------|----------------------------------------------------------------------------------------------------|----------|---------|
|                                                           | 1 2 3<br>1 2 3<br>1 3<br>1 3<br>1 3<br>1 3<br>1 3<br>1 3<br>1 3<br>1 | FR0205DS | 7 SYSIE |
| N°                                                        | Fonction                                                                                                    | Page     |         |
| 1                                                         | Sélectionnez pour arrêter l'indication du trajet à suivre actuelle.                                                                                                    | —        | NAV     |
| 2                                                         | Sélectionnez pour afficher les informations relatives aux stations-<br>service. L'emplacement et le prix du carburant peuvent aussi être<br>vérifiés.                                                                                                    | 308      | IGATION |
| 3                                                         | Sélectionnez pour afficher les messages d'informations routières. Il contient une liste des messages d'informations routières associés à l'itinéraire défini, ainsi que tous les messages et avertissements d'informations routières.                                                                                                    | 259      |         |
| 4                                                         | Sélectionnez pour afficher l'écran des informations routières. Les options d'itinéraire pour les calculs d'itinéraire peuvent être sélectionnées.                                                                                                    | 276      |         |
| 5                                                         | Sélectionnez pour afficher les informations de parking. L'emplacement<br>et le nombre de places disponibles dans les parkings peuvent être<br>vérifiés.                                                                                                    | 311      |         |

## **MENU DES OPTIONS**

245

# ECRAN DU MENU DE NAVIGATION

Pour afficher l'écran du menu de navigation, appuyez sur la touche "**MAP/NAV**" ou sélectionnez sur l'écran de carte. Chaque fois que vous appuyez sur la touche "**MAP/NAV**", l'écran alterne entre l'écran de carte et l'écran du menu de navigation.

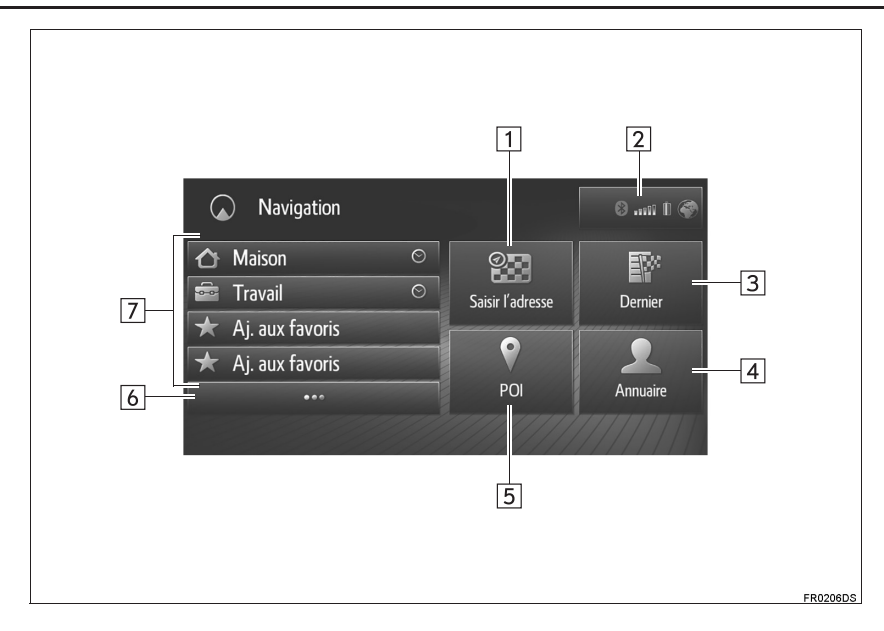

#### **1. FONCTIONNEMENT DE BASE**

| N° | Fonction                                                                                                    | Page |
|----|----------------------------------------------------------------------------------------------------|------|
| 1  | Sélectionnez pour rechercher une destination par adresse ou coordonnées géographiques.                                                                                                    | 265  |
| 2  | Affiche l'état de la connexion Bluetooth <sup>®</sup> et Wi-Fi <sup>®</sup> .<br>Lorsque cette icône est sélectionnée, l'écran de liste des appareils<br>appariés s'affiche.                                                                                                    | 208  |
| 3  | Sélectionnez pour rechercher une destination à partir de la liste des dernières destinations.                                                                                                    | 264  |
| 4  | Sélectionnez pour rechercher une destination à partir du répertoire du téléphone connecté.                                                                                                    | 264  |
| 5  | Sélectionnez pour rechercher une destination par PDI (point d'intérêt).                                                                                                    | 266  |
| 6  | Sélectionnez pour afficher la liste des favoris.                                                                                                    | 263  |
| 7  | Sélectionnez pour définir une destination à partir des destinations à accès rapide. Les 4 destinations favorites (domicile, travail et 2 destinations favorites) sont affichées en tant que touches d'accès rapide permettant de lancer directement l'indication du trajet à suivre. | 261  |

7

## **1. FONCTIONNEMENT DE BASE**

## 2. FONCTIONNEMENT DE L'ECRAN DE CARTE

## AFFICHAGE DE L'ECRAN DE CARTE

1 Appuyez sur la touche "MAP/NAV".

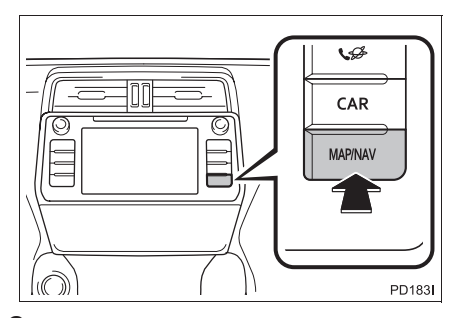

2 Sélectionnez "Confirmer".

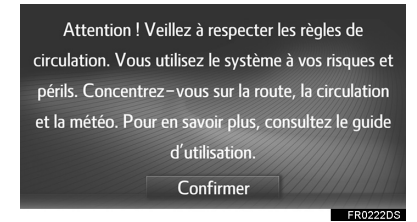

 Au bout de quelques secondes, l'écran de mise en garde passe automatiquement à l'écran de carte.

## AFFICHAGE DE LA POSITION ACTUELLE DU VEHICULE

Lors du démarrage du système de navigation, la position actuelle s'affiche en premier. Cet écran affiche la position actuelle du véhicule et une carte de la zone environnante.

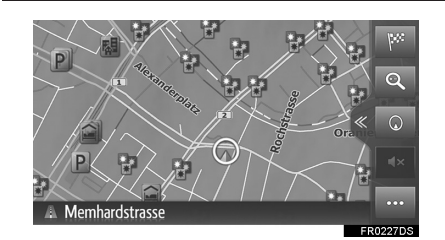

• Le repère de position actuelle du véhicule apparaît au centre de la carte.

## INFORMATIONS

- Pendant la conduite, le repère de position actuelle du véhicule est fixe sur l'écran, tandis que la carte se déplace.
- La position actuelle est automatiquement définie au fur et à mesure que le véhicule reçoit les signaux du GPS (système de positionnement par satellite). Si la position actuelle n'est pas correcte, elle est automatiquement corrigée lorsque le véhicule reçoit les signaux du GPS.
- Il se peut que la position actuelle soit incorrecte après avoir débranché la batterie ou à bord d'un véhicule neuf. Dès que le système reçoit des signaux provenant du GPS, la position actuelle correcte s'affiche.

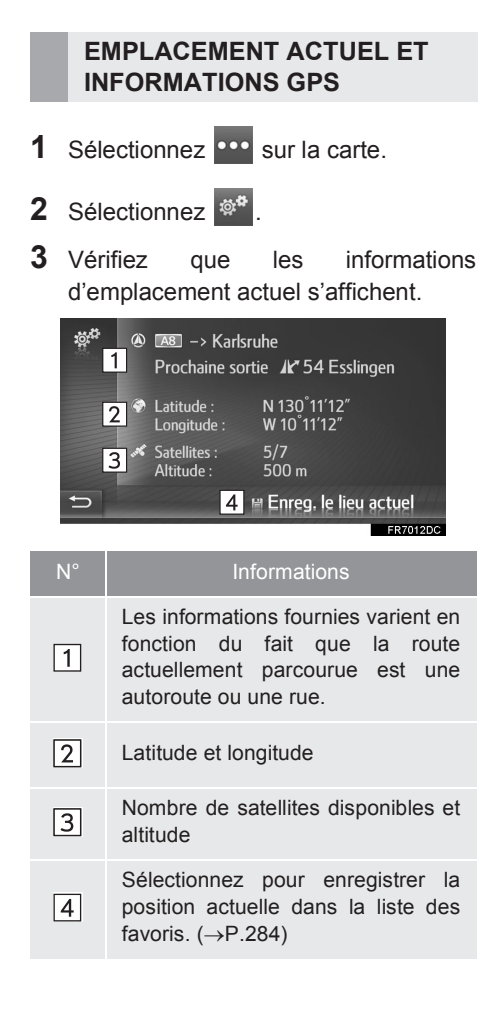

## FONCTIONNEMENT DU DEFILEMENT DE L'ECRAN

Lorsque vous sélectionnez un point quelconque de la carte, ce point passe au centre de l'écran et est indiqué par

un repère en forme de curseur 🐨

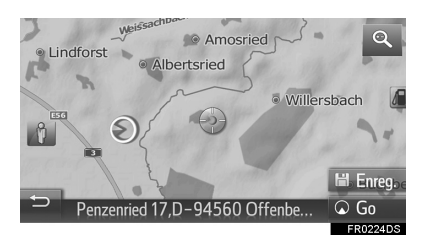

- Si vous maintenez un doigt sur l'écran, la carte continue à défiler dans ce sens jusqu'à ce que vous retiriez votre doigt.
- Un nom de rue ou les coordonnées géographiques du point sélectionné s'affichent, en fonction de l'échelle de la carte.
- Après avoir fait défiler l'écran, la carte demeure centrée sur l'emplacement sélectionné jusqu'à ce qu'une autre fonction soit activée. Le repère de position actuelle du véhicule continue à suivre votre itinéraire actuel et peut sortir de

l'écran. Lorsque est sélectionné, le repère de position actuelle du véhicule revient au centre de l'écran, et la carte se déplace en suivant la progression du véhicule le long de l'itinéraire indiqué.

- Lorsque "Go" est sélectionné, l'écran de départ de l'indication du trajet à suivre s'affiche. (→P.270)
- Lorsque "Enreg." est sélectionné, le point est enregistré dans la liste des favoris. (→P.284)

## ECHELLE DE LA CARTE

1 Sélectionnez 🔍 sur la carte.

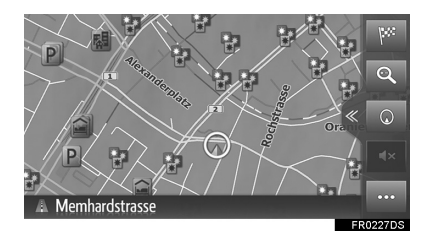

2 Sélectionnez "+" ou "-" pour modifier l'échelle de l'écran de carte.

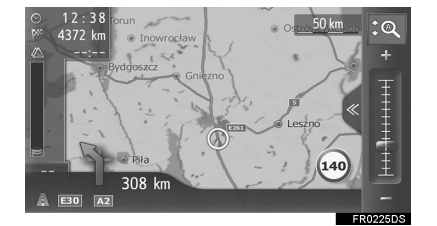

- L'échelle de la carte peut également être modifiée comme suit :
  - En sélectionnant le point d'échelle souhaité.
  - En faisant glisser le repère de barre d'échelle jusqu'au point souhaité.
  - En tournant le bouton de sélection/ défilement.
- Chaque fois que set sélectionné, la fonction de zoom automatique est activée/ désactivée.

Le niveau de zoom automatique par défaut peut être sélectionné. (→P.223)

#### (INFORMATIONS)

- La plage d'échelle se situe entre 10 m et 500 km (150 ft et 250 miles).
- L'échelle a été modifiée ; le nouvel indicateur d'échelle s'affiche pendant un moment.

## **DISPOSITION DE LA CARTE**

La disposition de carte peut être modifiée sur Direction suivie vers le haut 3D, Direction suivie vers le haut 2D ou Nord vers le haut 2D en sélectionnant la touche de disposition de carte.

1 Sélectionnez la touche de disposition de carte.

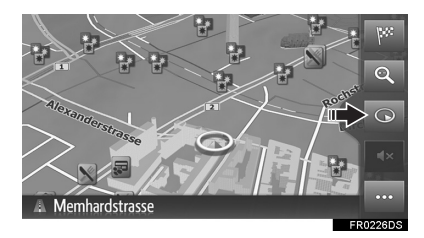

- Chaque fois que vous sélectionnez la touche de disposition de carte, la disposition change de la manière suivante :
  - $\bigcirc$  (Direction suivie vers le haut 3D)  $\rightarrow$
  - (Direction suivie vers le haut 2D)  $\rightarrow$
  - (Nord vers le haut 2D)

► Direction suivie vers le haut 3D

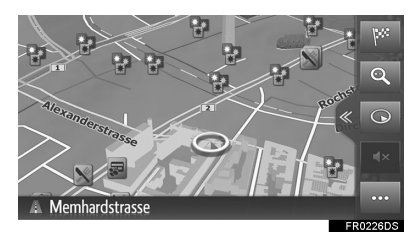

▶ Direction suivie vers le haut 2D

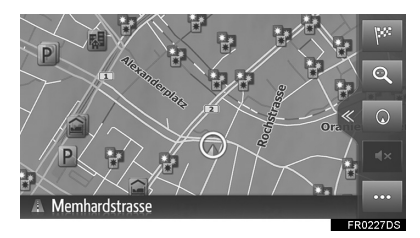

Nord vers le haut 2D

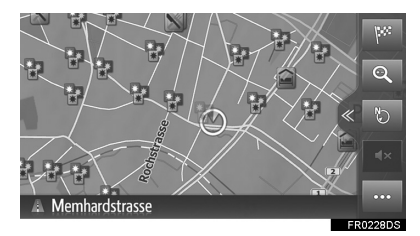

## **VUE PARTAGEE**

partagée peut afficher La vue différentes informations telles que les sources multimédias et les applications Toyota online simultanément sur la carte. Lorsque cette zone d'informations est sélectionnée, l'élément sélectionné s'affiche en plein écran.

1 Sélectionnez

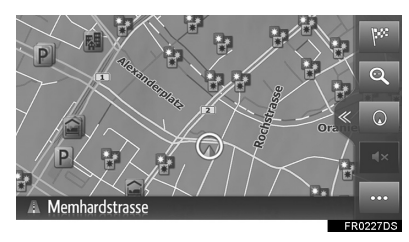

- **2** Assurez-vous que la vue partagée est affichée.
- ► Avec informations multimédias

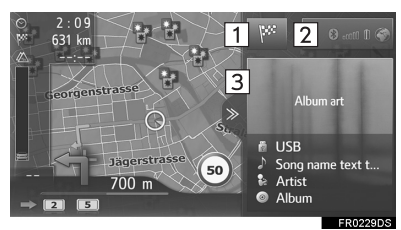

- SYSTEME DE NAVIGATION
- Avec informations multimédias et applications

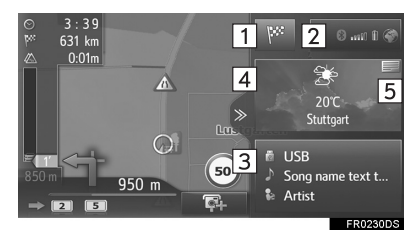

251

#### 1. FONCTIONNEMENT DE BASE

| N° | Fonction                                                                                                    |
|----|----------------------------------------------------------------------------------------------------|
| 1  | Sélectionnez pour afficher l'écran du menu de navigation.                                                                                                    |
| 2  | Affiche l'état de la connexion<br>Bluetooth <sup>®</sup> et Wi-Fi <sup>®</sup> .<br>Lorsque cette icône est<br>sélectionnée, l'écran de liste des<br>appareils appariés s'affiche.<br>$(\rightarrow P.208)$ |
| 3  | Affiche les informations sur la source multimédia. Lorsque cette zone est sélectionnée, la source multimédia s'affiche en plein écran.                                                                      |
| 4  | Affiche les informations sur<br>l'application Toyota online. Lorsque<br>cette zone est sélectionnée,<br>l'application s'affiche en plein écran.                                                             |
| 5  | Sélectionnez pour modifier<br>l'application Toyota online affichée<br>sur le panneau.                                                                                                    |

● La disposition de la vue partagée peut être sélectionnée via les paramètres de carte. (→P.223)
#### 3. INFORMATIONS DE L'ECRAN DE CARTE

#### AFFICHAGE DE DIVERSES INFORMATIONS SUR LA CARTE

Diverses informations peuvent être affichées sur la carte.

#### LIMITATIONS DE VITESSE

La limitation de vitesse de la route actuellement parcourue peut être affichée.

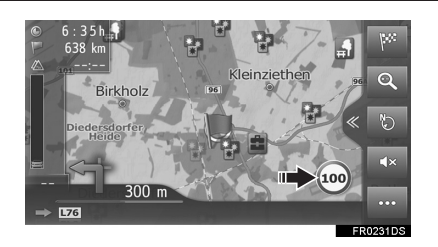

#### **IMMEUBLES EN 3D\***

Vous pouvez afficher les immeubles en 3D sur la carte.

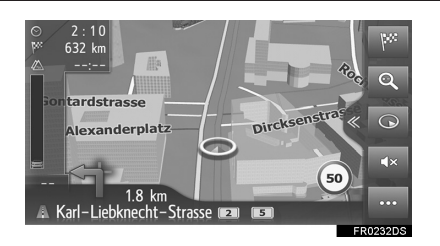

#### POINTS DE REPERE EN 3D\*

Vous pouvez afficher les points de repère en 3D sur la carte.

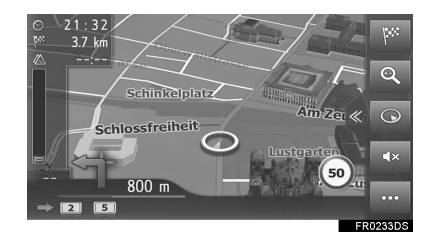

#### **RADARS ROUTIERS**

Les radars routiers peuvent être affichés sous forme d'icônes sur la carte.

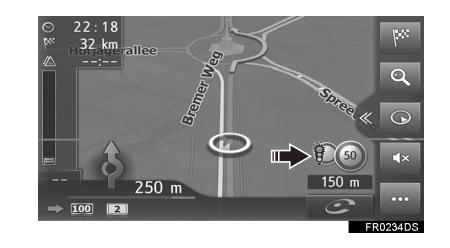

# SYSTEME DE NAVIGATION

#### (INFORMATIONS)

- L'affichage des éléments ci-dessus varie en fonction de l'échelle de la carte.
- L'affichage des éléments ci-dessus varie en fonction des données de carte disponibles.
- L'affichage des éléments ci-dessus peut être désactivé. (→P.223)

\*: Si le véhicule en est équipé

253

#### **ICONES PDI**

#### AFFICHAGE DES ICONES PDI

Les icônes PDI (points d'intérêt) telles que les stations-service et restaurants peuvent être affichées sur l'écran de carte. Leur emplacement peut également être défini comme destination.

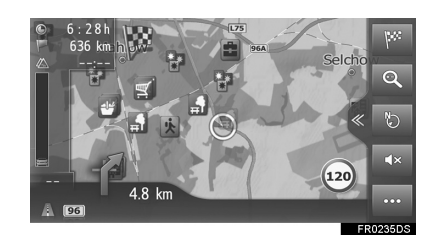

#### (INFORMATIONS)

● Un type particulier d'icônes PDI affichées à l'écran peut être sélectionné. (→P.223)

#### LISTE DES ICONES PDI

#### ▶ Public

l

| lcône      | Nom                                                        |
|------------|------------------------------------------------------------|
|            | Bibliothèque                                               |
| 3          | Ecole supérieure/université                                |
| 火          | Ecole                                                      |
| i          | Office du tourisme                                         |
|            | Cimetière                                                  |
| ŧ          | Bureau gouvernemental                                      |
|            | Palais des congrès/parc des<br>Expositions, hôtel de ville |
| ~          | Palais de justice                                          |
| <b>A</b>   | Lieu de culte                                              |
| <li>I</li> | Centres d'hébergement                                      |
| C)ra       | Pharmacie                                                  |
|            | Franchissement de frontière                                |
| 500 S      | Banque                                                     |
| <b>F</b>   | Guichet automatique (GAB)                                  |
|            | Bureau de poste                                            |
|            | Centre d'affaires                                          |

| lcône     | Nom                                                                                                    |  |  |
|-----------|----------------------------------------------------------------------------------------------------|--|--|
| Ô         | Club de fitness, médecin                                                                                                  |  |  |
| +         | Hôpital                                                                                                    |  |  |
|           | Caserne de pompiers                                                                                                    |  |  |
| ā         | Poste de police                                                                                                    |  |  |
| ٤         | Téléphones publics                                                                                                    |  |  |
| 8         | Dentiste                                                                                                    |  |  |
| +.*:<br>• | Vétérinaire                                                                                                    |  |  |
| Transpo   | ort                                                                                                    |  |  |
| lcône     | Nom                                                                                                    |  |  |
| <u>ia</u> | Entretien et réparation automobile                                                                                        |  |  |
| đ         | Concessionnaires automobile                                                                                               |  |  |
| 17        | Sortie d'autoroute                                                                                                    |  |  |
|           | Sortie d'autoroute                                                                                                    |  |  |
| <b>▲</b>  | Sortie d'autoroute<br>Aéroport                                                                                            |  |  |
|           | Sortie d'autoroute<br>Aéroport<br>Terminus d'autobus                                                                      |  |  |
|           | Sortie d'autoroute<br>Aéroport<br>Terminus d'autobus<br>Gare ferroviaire                                                  |  |  |
|           | Sortie d'autoroute<br>Aéroport<br>Terminus d'autobus<br>Gare ferroviaire<br>Gare de train de banlieue                     |  |  |
|           | Sortie d'autoroute<br>Aéroport<br>Terminus d'autobus<br>Gare ferroviaire<br>Gare de train de banlieue<br>Stations-service |  |  |

| lcône      | Nom                             |  |  |  |  |
|------------|---------------------------------|--|--|--|--|
| <b></b>    | Gare maritime                   |  |  |  |  |
| Ρ          | Parking                         |  |  |  |  |
| Ŷ          | Parking à étages                |  |  |  |  |
| P+R        | Parc relais                     |  |  |  |  |
| <u>.</u> * | Aire de repos                   |  |  |  |  |
| CLUB       | Club automobile                 |  |  |  |  |
| 6          | Réparation de camions           |  |  |  |  |
| ٠          | Concessionnaire de motos        |  |  |  |  |
| ► Aire de  | loisirs                         |  |  |  |  |
| lcône      | Nom                             |  |  |  |  |
| <b>P</b> 2 | PDI multiples                   |  |  |  |  |
| Ý          | Bar, pub                        |  |  |  |  |
| 9          | Vie nocturne, arts du spectacle |  |  |  |  |
|            | Cinéma                          |  |  |  |  |
|            | Casino                          |  |  |  |  |
| ₽          | Cafés                           |  |  |  |  |

SYSTEME DE NAVIGATION

255

LC150\_Navi+MM\_OM60Q00K\_(EK) 17.06.28 21:49

×

Restaurants

#### ► Sports/loisirs

| lcône      | Nom                   | K | Monument historique          |
|------------|-----------------------|---|------------------------------|
| <b>š</b>   | Activités sportives   |   | Parc pour caravanes, camping |
| 1<br>1     | Terrain de golf       | E | Librairie                    |
| 1          | Piste (course)        |   | Coiffure et beauté           |
|            | Complexe sportif      |   | Photographie                 |
| l          | Sports nautiques      |   |                              |
| 1          | Pouling               |   | Magasin de chaussures        |
| To         | Dowing                | T | Vins et spiritueux           |
| ×.         | Stations de ski       |   | Vêtements                    |
| 20         | Parc d'attractions    | 2 | Nettoyage et blanchisserie   |
| <b>(</b> ) | Entreprise vinicole   |   |                              |
|            | Musée                 |   |                              |
| ¥.         | Shopping              |   |                              |
|            | Grand magasin         |   |                              |
| X.         | Sites touristiques    |   |                              |
|            | Parc, aire récréative |   |                              |
| Δ          | Port de plaisance     |   |                              |
| Å          | Terrain de camping    |   |                              |
| *          | Epicerie              |   |                              |

Icône Nom

256

#### AFFICHAGE DES INFORMATIONS PDI

- Sélectionnez l'icône PDI souhaitée sur la carte.
- ►Un PDI
- 2 Sélectionnez un nom de PDI.

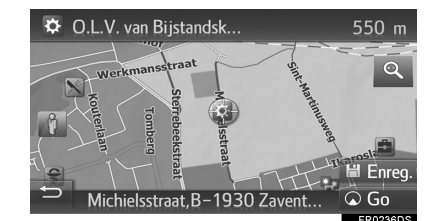

- ► PDI multiples
- 2 Sélectionnez

| ية. <sup>17</sup> | 🚊 Buchhandlung Fürst    | 350 m 🔍 🔺 |
|-------------------|-------------------------|-----------|
|                   | Starbucks-Pariser Platz | 350 m 🔍   |
|                   | 🝸 Ice Impérial Lounge   | 350 m 🔍   |
|                   | 🍸 Beluga Terrasse       | 350 m 🔍   |
|                   | 🝸 Lobby Lounge & Bar    | 350 m 🔍   |
| Ð                 | 📄 Adlon Kempinski       | 350 m 🔍 🔻 |
|                   |                         | 50000700  |

**3** Vérifiez que les informations PDI s'affichent.

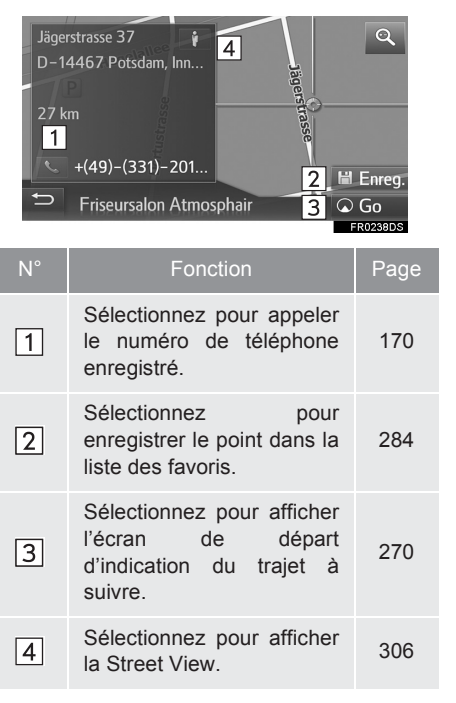

SYSTEME DE NAVIGATION

#### 4. MESSAGES D'INFORMATIONS ROUTIERES

Les messages d'informations routières (telles que les embouteillages, accidents et fermetures de route) s'affichent sur la carte ou la liste. Des données relatives au trafic peuvent être reçues par radiodiffusion ou Internet.

Icônes de messages d'informations routières sur la carte

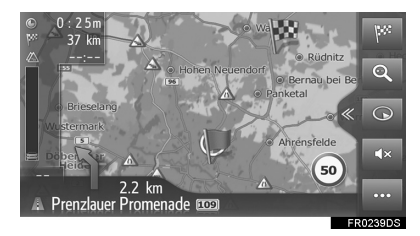

Liste de messages d'informations routières

| 4                     | Henriette–Herz–Plat 🛕  | 350 m⊛ 🔺 |
|-----------------------|------------------------|----------|
|                       | Unter den Linden 💌 🛕   | 400 m ®  |
|                       | Grunerstrasse 💷 , B 🔺  | 550 m⊛   |
|                       | Weinbergsweg, Berlin 🚕 | 1 km 🕤   |
|                       | Weinbergsweg, Berlin 🚵 | 1 km 🕤 🔻 |
| Ð                     | En chemin Tous Alertes |          |
| and the second second |                        |          |
|                       |                        | FR0240DS |

#### ICONE DE MESSAGE D'INFORMATIONS ROUTIERES SUR LA CARTE

#### AFFICHAGE DES MESSAGES D'INFORMATIONS ROUTIERES DETAILLEES

1 Sélectionnez l'icône de message d'informations routières souhaitée sur la carte.

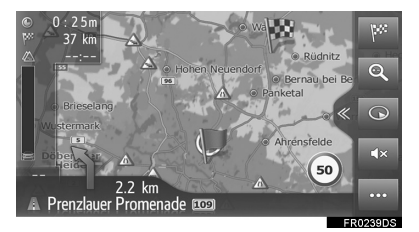

2 Vérifiez que le message d'informations routières détaillées s'affiche.

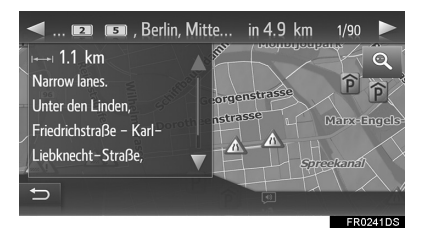

#### LISTE DES ICONES DE MESSAGES D'INFORMATIONS ROUTIERES

| lcône       | Nom                                  |
|-------------|--------------------------------------|
|             | Route glissante                      |
|             | Mauvaises conditions météorologiques |
|             | Vent                                 |
| <b>*</b>    | Chute de neige                       |
| $\triangle$ | Trafic                               |
| $\Delta$    | Trafic dense                         |
|             | Accident                             |
| Â           | Chantier sur la route                |
|             | Piste étroite                        |
|             | Avertissement                        |
| 0           | Bouchon                              |
| A           | Poste de contrôle de sécurité        |
| i           | Informations                         |

#### LISTE DE MESSAGES D'INFORMATIONS ROUTIERES

- 1 Sélectionnez •••• sur la carte.
- 2 Sélectionnez 🖾.

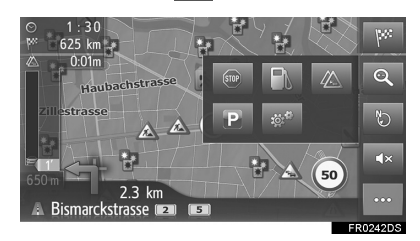

**3** Sélectionnez l'onglet souhaité pour sélectionner la liste.

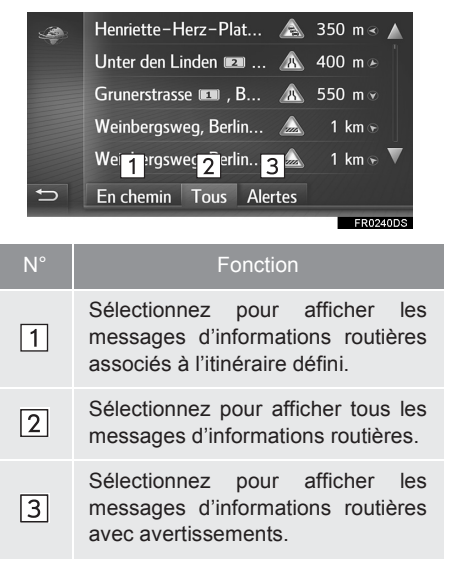

SYSTEME DE NAVIGATION

259

- 4 Sélectionnez le message d'informations routières souhaité. Henriette–Herz–Plat... 🛕 350 m.≪ 🔺 Unter den Linden 💷 400 m 座 Grunerstrasse 💷 , B.. 550 m 🐨 Weinbergsweg, Berlin. Weinbergsweg, Berlin. 1 km 🖲 Aler 2 3 1 chemin Tous Segment d'itinéraire Si le segment d'itinéraire n'est pas disponible, les informations 1 telles que le nom de la rue, le nom de la ville, la région ou le pays s'affichent. : Icône d'accident - Icône d'accident sur 2 l'itinéraire : Icône d'accident sur l'itinéraire de détour Distance jusqu'à l'accident et 3 direction du véhicule
- **5** Vérifiez que le message d'informations routières détaillées s'affiche.

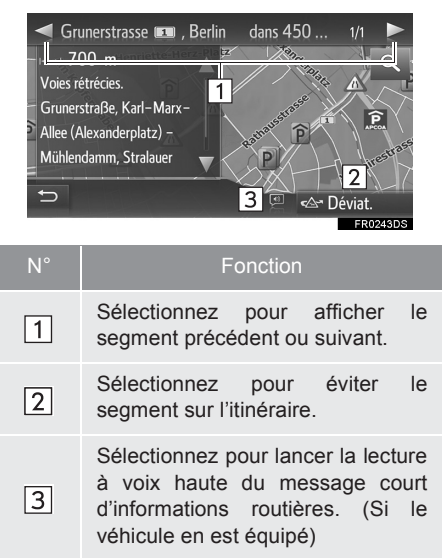

#### 2. RECHERCHE DE DESTINATION

### **1. OPERATION DE RECHERCHE**

#### AFFICHAGE DE L'ECRAN DU MENU DE NAVIGATION

Vous pouvez effectuer des recherches de destination sur l'écran du menu de navigation.

1 Sélectionnez W sur la carte ou appuyez sur la touche "MAP/NAV".

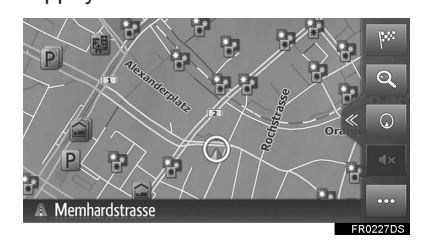

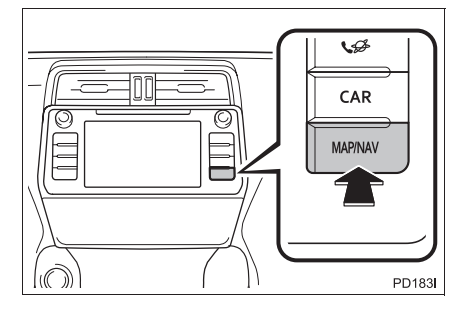

**2** Vérifiez que le menu de navigation s'affiche.

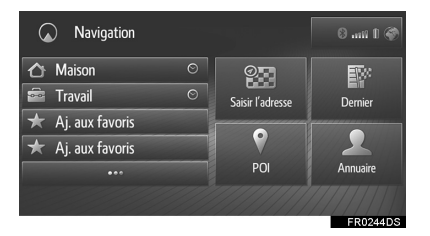

• Différentes méthodes permettent de rechercher une destination.

#### RECHERCHE PARMI LES DESTINATIONS A ACCES RAPIDE

Les 4 destinations favorites (domicile, travail et 2 destinations favorites) sont affichées en tant que touches d'accès rapide permettant de lancer directement l'indication du trajet à suivre lorsqu'elles sont sélectionnées.

1 Sélectionnez les destinations à accès rapide souhaitées.

| Navigation            |                  | 8 .nii 🛙 🏈 |
|-----------------------|------------------|------------|
| 🛆 Maison              | o Q <del>n</del> | EV:        |
| 🚔 Travail             | ⊙′adresse        | Dernier    |
| ★ Aj. aux favoris     |                  |            |
| \star Aj. aux favoris |                  |            |
| •••                   | POI              | Annuaire   |
|                       |                  |            |

- Pour utiliser cette fonction, il est nécessaire d'enregistrer des destinations. (→P.285)
- La navigation automatique est disponible pour les 4 destinations favorites. Lorsque la navigation automatique est activée,

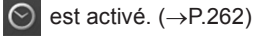

SYSTEME DE NAVIGATION

#### NAVIGATION AUTOMATIQUE POUR FAIRE LA NAVETTE

Cette fonction permet d'obtenir automatiquement des informations routières sur l'itinéraire vers les destinations enregistrées. Si vous démarrez le véhicule dans un créneau journalier/horaire enregistré, le système vous propose de définir automatiquement la destination.

**1** Sélectionnez **"OK"** pour lancer l'indication du trajet à suivre.

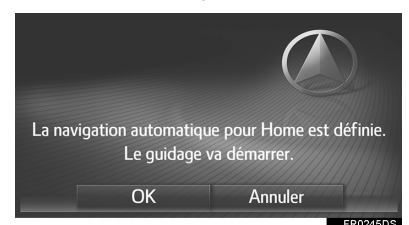

- Un message contextuel s'affiche lorsque vous faites démarrer le véhicule dans un créneau journalier/horaire enregistré.
- La navigation automatique est disponible pour les 4 destinations favorites (domicile, travail et 2 autres destinations favorites) uniquement.
- Pour utiliser cette fonction, il est nécessaire d'enregistrer des créneaux journaliers/horaires pour les destinations.

#### ENREGISTREMENT DE CRENEAUX JOURNALIERS/ HORAIRES

Pour utiliser la navigation automatique, il est nécessaire d'enregistrer des créneaux journaliers/horaires pour les destinations.

1 Sélectionnez ••••

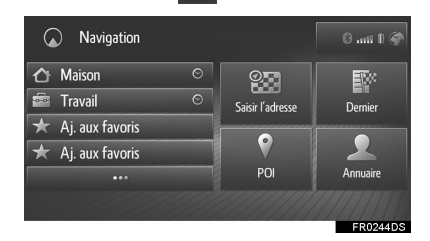

2 Sélectionnez la touche O de la destination souhaitée.

| $\bigcirc$ | 1:@ A-C D-F G-I J-L   | M-O | P-S | T-V W | I-Z  |
|------------|-----------------------|-----|-----|-------|------|
|            | 🖙 Créer nouvelle entr | ée  |     |       |      |
|            | 🛆 Maison              |     |     | E2    |      |
|            | 🖮 Travail             |     |     |       |      |
|            | ★ Aj. aux favoris     |     |     |       |      |
| Ð          | ★ Aj. aux favoris     |     |     |       | ▼    |
|            |                       |     |     | FR024 | 16DS |

**3** Saisissez les informations sur le jour et l'heure des navettes.

| $\bigcirc$ | ✓ Auto-navigation |             |  |        |             |
|------------|-------------------|-------------|--|--------|-------------|
|            | Lun               | 19:20-19:50 |  | Mar    |             |
|            | Mer               |             |  | Jeu    |             |
|            | Ven               |             |  | Sam    |             |
|            | Dim               |             |  | Copier | tout depuis |
| đ          | Maisor            | ı           |  |        |             |

- Sélectionnez "Auto-navigation" pour activer/désactiver navigation la automatique.
- Sélectionnez "Copier tout depuis..."pour copier un créneau horaire défini depuis un jour vers tous les autres jours.

#### **RECHERCHE DANS LA LISTE** DES FAVORIS

Recherchez une destination et un itinéraire à partir de la liste des favoris mémorisée dans le système. Pour utiliser cette fonction, il est nécessaire d'enregistrer l'entrée. (→P.284)

- 1 Sélectionnez ••• sur l'écran du menu de navigation.
- 2 Sélectionnez l'entrée souhaitée.

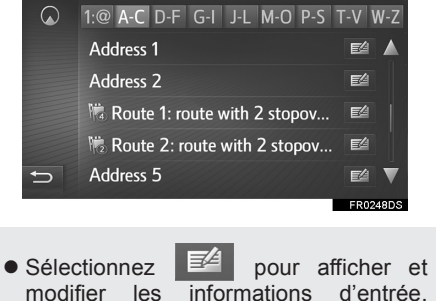

modifier les informations d'entrée. (→P.287)

#### (INFORMATIONS)

- 4 favoris (domicile, travail et 2 autres favoris) sont affichés en tant que touches d'accès rapide sur l'écran du menu de navigation.
- Les PDI et itinéraires transférés à partir d'un appareil externe ou du serveur sont mémorisés dans la liste. ( $\rightarrow$ P.285, 286)
- Les itinéraires transférés sont marqués par une icône spécifique.

#### RECHERCHE PARMI LES DERNIERES DESTINATIONS

- 1 Sélectionnez "**Dernier**" sur l'écran du menu de navigation.
- 2 Sélectionnez l'entrée souhaitée.

| -          |                                                  |   |           |      |
|------------|--------------------------------------------------|---|-----------|------|
| $\bigcirc$ | 12,D-10115 Berlin, Mitte                         | Ý | <u>ال</u> |      |
|            | Berlin, Prenzlauer Berg                          | Ý | e/        |      |
|            | N52 <sup>°</sup> 31′26″,E013 <sup>°</sup> 24′37″ | Ý | <u>ال</u> |      |
|            | N52 <sup>°</sup> 31'27",E013 <sup>°</sup> 24'29" | Ý | E4        |      |
|            | 60,D-10115 Berlin, Mitte                         | Ý | E2        |      |
| Ð          | 13086 Berlin, Weissensee                         | ý | 24        | ▼    |
|            |                                                  |   |           |      |
|            |                                                  |   | EDOO      | 1000 |

- Sélectionnez pour afficher et modifier les informations d'entrée. (→P.287)
- Sélectionnez pour afficher l'image Street View. (→P.306)

#### (INFORMATIONS)

 La liste peut contenir un maximum de 100 entrées. Si le maximum est atteint, la destination la plus ancienne est supprimée.

#### RECHERCHE PAR REPERTOIRE

Avant d'utiliser cette fonction, il est nécessaire de connecter un téléphone Bluetooth<sup>®</sup>.

Si le contact n'est associé à aucune information d'adresse mémorisée, l'entrée s'affiche en grisé.

- 1 Sélectionnez "Annuaire" sur l'écran du menu de navigation.
- 2 Sélectionnez l'entrée souhaitée.

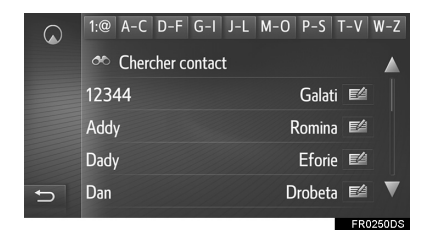

"Chercher contact" : Sélectionnez pour rechercher par nom de contact.

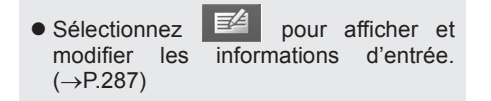

#### **RECHERCHE PAR ADRESSE**

- Sélectionnez "Saisir l'adresse" sur l'écran du menu de navigation.
- Sélectionnez "Pays" ou saisissez le pays souhaité.

| $\bigcirc$ | Pays : 🔤 Alemania           |              |  |  |
|------------|-----------------------------|--------------|--|--|
|            | Ville:                      | Code : 94374 |  |  |
|            | Rue:                        | Num.:        |  |  |
|            | Carrefour:                  |              |  |  |
|            | Coordonnées géographiques : |              |  |  |
| Ð          | Calcul itinéraire           |              |  |  |

- 3 Sélectionnez "Ville" ou "Code" pour saisir le nom de la ville ou le code postal.
- 4 Sélectionnez "Rue" pour saisir le nom de la rue.
- 5 Sélectionnez "Num." ou "Carrefour" pour saisir le numéro de bâtiment ou le nom de l'intersection.
- Il est impossible de saisir un numéro de maison et une intersection simultanément.
- 6 Sélectionnez "Calcul itinéraire".

#### (INFORMATIONS)

- "Calcul itinéraire" peut être sélectionné après avoir saisi "Ville" ou "Code". Si "Calcul itinéraire" est sélectionné alors que seul "Ville" ou "Code" a été saisi, une recherche d'itinéraire débute avec le centre de la ville saisie comme destination.
- Lorsque set sélectionné, les données saisies autres que "Pays" sont supprimées.

#### RECHERCHE PAR COORDONNEES

Les coordonnées géographiques peuvent être saisies au format DMS (Degrés<sup>°</sup>, Minutes', Secondes"). Seules les valeurs de coordonnées susceptibles d'exister peuvent être saisies. Les valeurs de coordonnées impossibles et leurs touches d'écran correspondantes s'affichent en grisé.

- 1 Sélectionnez "Saisir l'adresse" sur l'écran du menu de navigation.
- 2 Sélectionnez "Coordonnées géographiques".

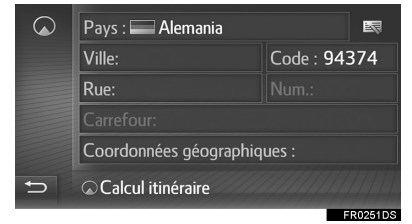

3 Entrez la latitude et la longitude.

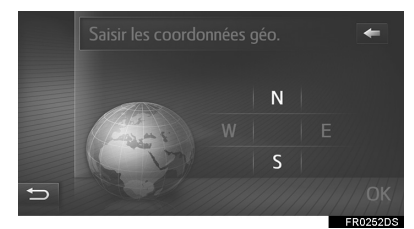

- 4 Sélectionnez "OK".
- 5 Sélectionnez "Calcul itinéraire".

#### (INFORMATIONS)

Si une destination qui ne se situe pas sur une route est définie, le véhicule est guidé jusqu'au point d'une route le plus proche de la destination.

LC150\_Navi+MM\_OM60Q00K\_(EK) 17.06.28 21:49

# SYSTEME DE NAVIGATION

#### **RECHERCHE PAR PDI**

Recherchez une destination à partir de la base de données de PDI du système.

Lorsque le système est connecté à Internet, une recherche sur le Web est possible.

- 1 Sélectionnez "POI"sur l'écran du menu de navigation.
- 2 Saisissez le nom de PDI, puis sélectionnez "OK".

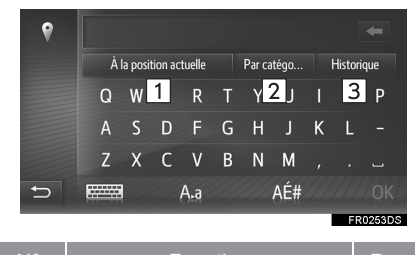

| N° | Fonction                                                                      | Page |
|----|-------------------------------------------------------------------------------|------|
| 1  | Sélectionnez pour modifier la zone de recherche.                              | 267  |
| 2  | Sélectionnez pour affiner la catégorie de PDI.                                | 268  |
| 3  | Sélectionnez pour afficher<br>la liste des termes de<br>recherche précédents. | 268  |

3 Vérifiez que les résultats de la recherche s'affichent. Sélectionnez le PDI souhaité.

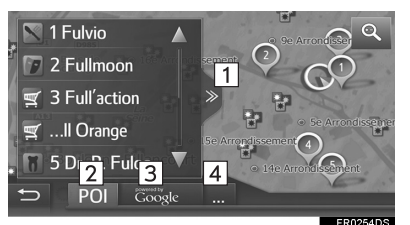

| N | Fonction                                                                                                    |
|---|----------------------------------------------------------------------------------------------------|
| 1 | Sélectionnez pour afficher une vue<br>complète de la liste. Il est possible<br>de vérifier les distances jusqu'aux<br>PDI.                                                                                                    |
| 2 | Sélectionnez pour rechercher des PDI en utilisant la base de données du système.                                                                                                    |
| 3 | Sélectionnez pour rechercher des<br>PDI en utilisant la recherche sur le<br>Web. Lorsque vous utilisez la<br>recherche sur le Web pour la<br>première fois, l'onglet "En ligne"<br>s'affiche. Sélectionnez l'onglet "En<br>ligne" pour définir un moteur de<br>recherche Web. |
| 4 | Sélectionnez pour changer de                                                                                                    |

moteur de recherche Web.

LC150\_Navi+MM\_OM60Q00K\_(EK) 17.06.28 21:49

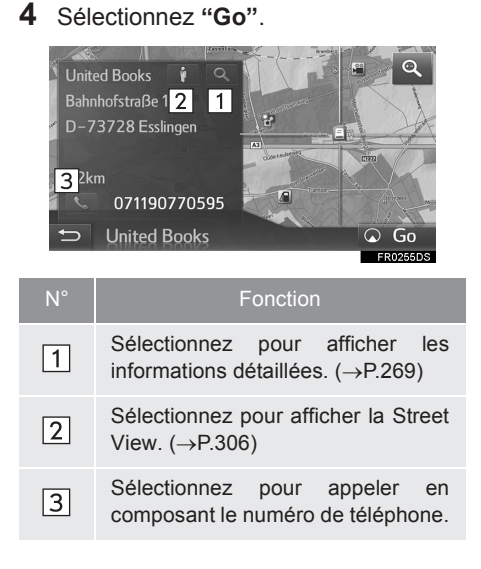

## SELECTION DE LA ZONE DE RECHERCHE

1 Sélectionnez la touche de zone de recherche.

| 9 |   |         |            |        |   |        |       |   |         |        |
|---|---|---------|------------|--------|---|--------|-------|---|---------|--------|
|   | À | la posi | tion ac    | tuelle |   | Par ci | atégo |   | Histori | que    |
|   | Q | W       | $\bigcirc$ | R      | Т | Y      | U     |   | 0       | Ρ      |
|   | А | S       | D          | F      | G | Н      | J     | К | L       |        |
|   | Z | Х       | С          | ۷      | В | Ν      | М     |   |         |        |
| Ð |   |         |            | A.a    |   |        | AÉ#   |   |         |        |
|   |   |         |            |        |   |        |       |   | FR      | 0253DS |

- La zone de recherche actuelle est affichée sur la touche.
- 2 Sélectionnez la zone de recherche souhaitée.

| 1 | À la position actuelle         |              |
|---|--------------------------------|--------------|
| 2 | À destination                  |              |
| 3 | Sur l'itinéraire               |              |
| 4 | Dans une ville                 | Saisir ville |
| 5 | Sélectionner un point sur la c | arte         |
| Ð |                                |              |
|   |                                | FR0256DS     |

| S |
|---|
| - |
| Ś |
| - |
| Π |
| 2 |
| _ |
| ш |
|   |
| ш |
| _ |
| ~ |
| ⋗ |
| < |
| _ |
| G |
| ъ |
| _ |
|   |
| - |
| 0 |
| > |
| _ |

| N° | Fonction                                                               |
|----|------------------------------------------------------------------------|
| 1  | Sélectionnez pour définir la recherche autour de la position actuelle. |
| 2  | Sélectionnez pour définir la recherche autour de la destination.       |
| 3  | Sélectionnez pour définir la recherche autour de l'itinéraire actuel.  |
| 4  | Sélectionnez pour définir la recherche autour de la ville souhaitée.   |
| 5  | Sélectionnez pour définir le point à partir de la carte.               |

#### RECHERCHE PAR CATEGORIE

1 Sélectionnez "Par catégo...".

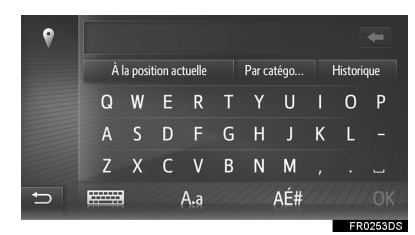

2 Sélectionnez la catégorie et les souscatégories souhaitées.

| • | Toutes Catégories            |          |
|---|------------------------------|----------|
|   | Toyota Concessionnaires aut  |          |
|   | 🐨 Toyota Services & Maintena |          |
|   | Automobile                   |          |
|   | 🚼 Autre                      |          |
| Ð | Cafés-restaurants            | ▼        |
|   |                              |          |
|   |                              | ER0257DS |

**"Toutes Catégories"** : Sélectionnez pour afficher toutes les catégories de PDI.

3 Sélectionnez le PDI souhaité.

#### SAISIE DE MOTS CLES A PARTIR DE LA LISTE D'HISTORIQUE

1 Sélectionnez "Historique".

| Ŷ |   |         |         |        |   |        |       |   |         |        |
|---|---|---------|---------|--------|---|--------|-------|---|---------|--------|
|   | À | la posi | tion ac | tuelle |   | Par ca | ıtégo |   | Histori | que    |
|   | Q | W       | Е       | R      | Т | Y      | U     |   | 0       | Р      |
|   | А | S       | D       | F      | G | Η      | J     | К | L       |        |
|   | Z | Х       | С       | ۷      | В | Ν      | М     |   |         |        |
| C |   | ļ       |         | A.a    |   |        | AÉ#   |   |         |        |
|   |   |         |         |        |   |        |       |   | FR      | 0253DS |

2 Sélectionnez le terme de recherche précédent souhaité.

| 0 | Resturants                 | 茴        |
|---|----------------------------|----------|
|   | Coffee shop                | 亩        |
|   | Shopping                   | 茴        |
|   | Fuel                       | 亩        |
|   | Atm                        | 亩        |
| Ð | Précédents mots recherchés |          |
|   |                            | ER0258DS |

iii : Sélectionnez pour supprimer le terme de recherche.

3 Sélectionnez "OK".

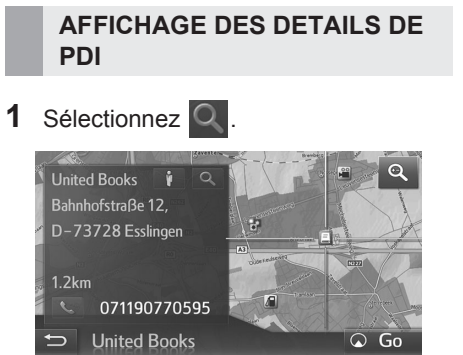

2 Vérifiez que les informations de PDI détaillées s'affichent.

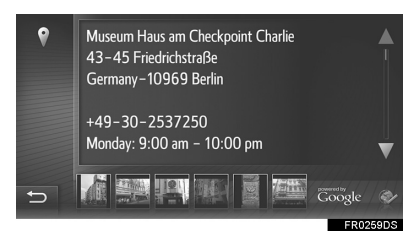

 Sélectionnez l'image souhaitée pour l'afficher en mode plein écran. (si disponible)

269

#### 3. INDICATION DU TRAJET A SUIVRE

#### **1. DEMARRAGE DE L'INDICATION DU TRAJET A SUIVRE**

#### DEMARRAGE DE L'INDICATION DU TRAJET A SUIVRE

Lorsque la destination est définie, la carte de l'itinéraire complet depuis la position actuelle jusqu'à la destination s'affiche.

En fonction des paramètres de navigation définis, l'itinéraire recommandé ou les itinéraires alternatifs s'affichent sur l'écran.

Ecran de l'itinéraire recommandé

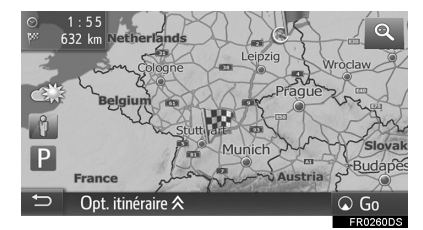

Ecran des itinéraires alternatifs

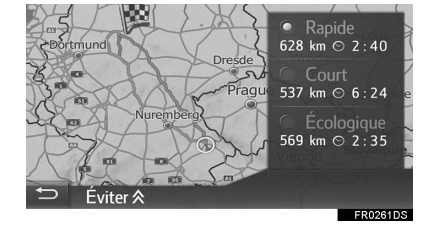

#### 

Veillez à respecter les réglementations de la circulation et à toujours tenir compte des conditions de la route pendant la conduite. Si un panneau de signalisation routière a été modifié, il se peut que ces données modifiées ne figurent pas dans l'indication du trajet à suivre.

#### (INFORMATIONS)

 L'écran de démarrage de l'indication du trajet à suivre s'affiche au format Nord vers le haut 2D.

#### 3. INDICATION DU TRAJET A SUIVRE

#### ECRAN DE L'ITINERAIRE RECOMMANDE

L'itinéraire recommandé s'affiche sur la carte.

1 Sélectionnez "Go".

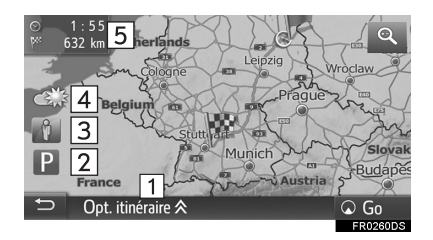

| N° | Fonction                                                                                                    |
|----|----------------------------------------------------------------------------------------------------|
| 1  | Sélectionnez pour régler l'itinéraire.<br>Les options d'itinéraire pour les<br>calculs d'itinéraire peuvent être<br>sélectionnées.                                                                 |
| 2  | Sélectionnez pour afficher les<br>informations de parking.<br>L'emplacement et le nombre de<br>places disponibles dans les<br>parkings autour de la destination<br>peuvent être vérifiés. (→P.311) |
| 3  | Sélectionnez pour afficher la Street View. Vous pouvez afficher les images Street View de la destination. ( $\rightarrow$ P.306)                                                                   |
| 4  | Sélectionnez pour afficher les<br>informations météo. Les<br>informations météo de la zone<br>autour de la destination peuvent<br>être vérifiées. (→P.309)                                         |

| N°           | Fonction                                                                                                    |  |  |  |  |
|--------------|----------------------------------------------------------------------------------------------------|--|--|--|--|
| 5            | Affiche des informations sur la destination, telles que l'estimation de l'heure d'arrivée, la durée restante du trajet et la distance à parcourir.<br>A chaque sélection de cette zone, les informations alternent entre l'heure d'arrivée et la durée restante du trajet jusqu'à la destination. |  |  |  |  |
| INFORMATIONS |                                                                                                    |  |  |  |  |

- Les critères de préférence et d'évitement d'itinéraire peuvent être sélectionnés. (→P.227)
- Lorsque vous sélectionnez et maintenez "Go" enfoncé, le mode démo démarre. Sélectionnez un point quelconque sur l'écran pour mettre fin au mode démo.

#### **REGLAGE DE L'ITINERAIRE**

- 1 Sélectionnez "Opt. itinéraire".
- 2 Sélectionnez l'élément souhaité pour régler les critères de préférence et d'évitement d'itinéraire.

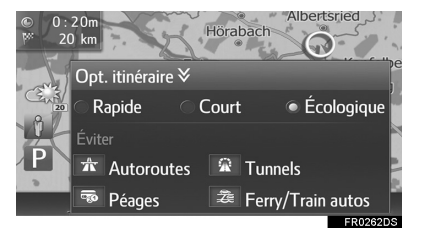

 L'itinéraire est recalculé et l'écran de départ d'indication du trajet à suivre s'affiche.

#### ECRAN DES ITINERAIRES ALTERNATIFS

Trois types d'itinéraires alternatifs peuvent être affichés sur la carte.

1 Sélectionnez un des trois types itinéraires alternatifs.

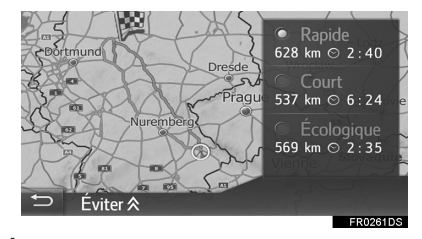

**"Éviter"** : Sélectionnez pour régler les critères d'évitement avant de lancer l'indication du trajet à suivre.

• L'heure d'arrivée et la distance de l'itinéraire complet s'affichent dans la liste.

#### REGLAGE DES CRITERES D'EVITEMENT

- 1 Sélectionnez "Éviter".
- 2 Sélectionnez les éléments que vous souhaitez éviter.

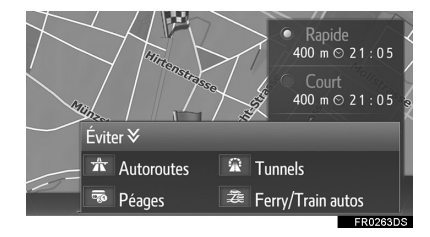

- L'itinéraire est recalculé et l'écran de départ d'indication du trajet à suivre s'affiche.
- Les critères d'évitement par défaut peuvent être sélectionnés. (→P.228)

### 3. INDICATION DU TRAJET A SUIVRE

### 2. INDICATION DU TRAJET A SUIVRE

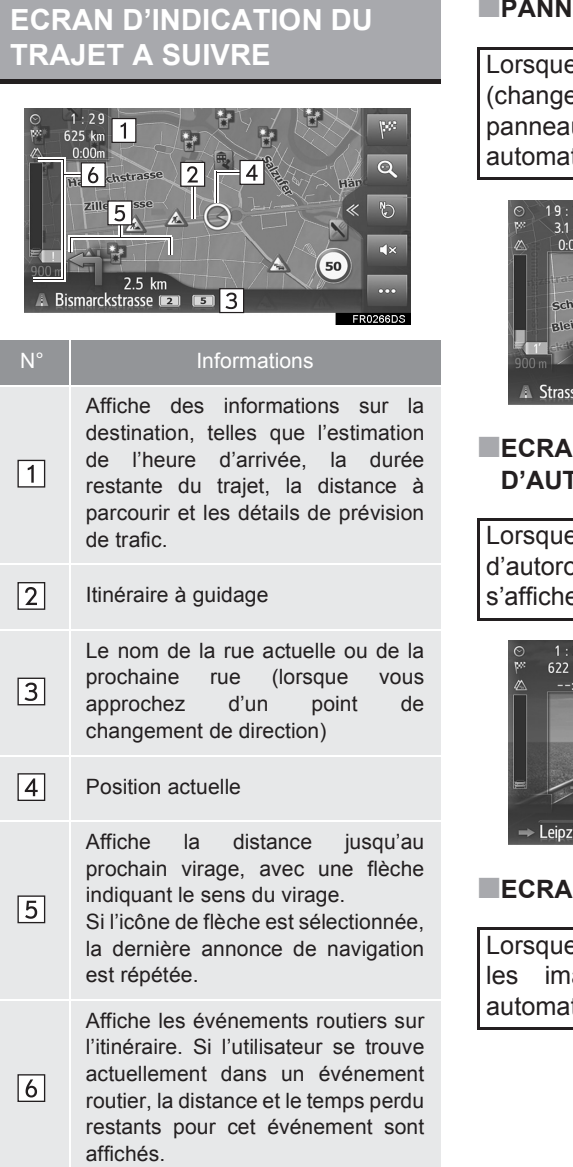

#### **PANNEAUX DE SIGNALISATION**

Lorsque vous approchez du virage (changement de direction), un panneau de signalisation s'affiche automatiquement.

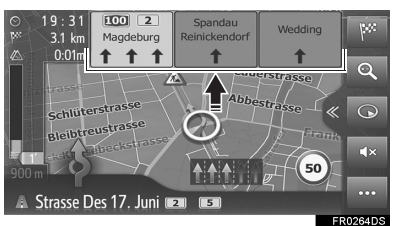

#### ECRAN DE BRETELLE D'AUTOROUTE

Lorsque vous approchez d'une bretelle d'autoroute, les images de la bretelle s'affichent automatiquement.

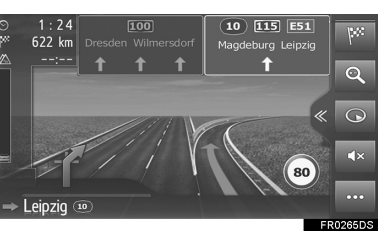

#### **ECRAN DE TUNNEL**

Lorsque vous approchez d'un tunnel, les images du tunnel s'affichent automatiquement. SYSTEME DE NAVIGATION

#### **RECOMMANDATION DE FILE**

Lorsque vous approchez d'un point de changement de direction, la recommandation de file s'affiche automatiquement.

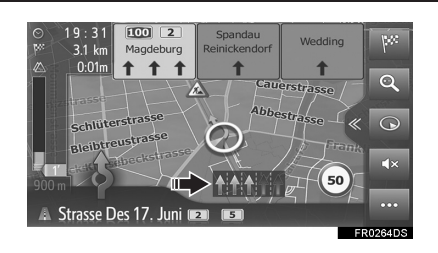

#### (INFORMATIONS)

- Si le véhicule sort de l'itinéraire indiqué, l'itinéraire est recalculé.
- Dans certaines zones, des routes peuvent ne pas encore avoir été numérisées dans notre base de données. Soyez prudent lorsque vous suivez un itinéraire indiqué.
- L'affichage des éléments ci-dessus varie en fonction de l'échelle de la carte.
- L'affichage des éléments ci-dessus peut être désactivé. (→P.223)

#### **GUIDAGE VOCAL**

Le guidage vocal fournit divers messages à l'approche d'une intersection ou d'autres points requérant une manœuvre.

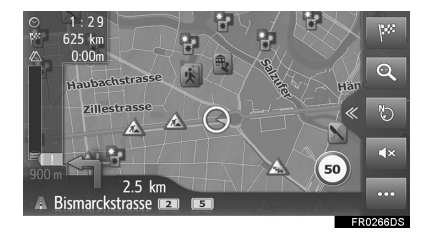

- Le volume du guidage vocal peut être réglé à l'aide du bouton Alimentation/ Volume.
- Il est possible de mettre en sourdine le guidage vocal en sélectionnant
- La dernière annonce de navigation peut être répétée en sélectionnant l'icône de flèche.

#### AVERTISSEMENT

Veillez à respecter les réglementations de la circulation et à toujours tenir compte de l'état de la route, en particulier lorsque vous roulez sur des routes IPD (routes qui n'ont pas encore été complètement numérisées dans notre base de données). Il se peut que des données actualisées (pour le sens d'une rue à sens unique, par exemple) ne figurent pas dans l'indication du trajet à suivre.

#### (INFORMATIONS)

- Le guidage vocal peut ne pas prononcer correctement certains noms de rue ; ce phénomène peut également être dû aux limites de la fonction de conversion du texte en discours.
- Sur les autoroutes, les routes interétatiques et autres routes nationales avec des limitations de vitesse plus élevées, le guidage vocal s'active plus tôt que dans les rues urbaines afin de permettre une manœuvre correcte du véhicule.
- Si le système est incapable de déterminer correctement la position actuelle du véhicule (en cas de mauvaise réception du signal GPS), il se peut que le guidage vocal s'active plus tôt ou plus tard que prévu.
- Le volume du guidage vocal par défaut peut également être modifié. (→P.198)

#### ARRET DE L'INDICATION DU TRAJET A SUIVRE

- 1 Sélectionnez •••• sur la carte.
- 2 Sélectionnez .

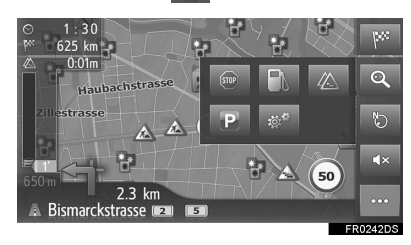

#### 3. INDICATION DU TRAJET A SUIVRE

#### **3. MODIFICATION D'ITINERAIRE**

З

Pendant l'indication du trajet à suivre, Page les itinéraires jusqu'à la destination Sélectionnez pour afficher peuvent être consultés et modifiés. les informations sur la 1 destination. La destination 277 1 Sélectionnez ••• sur la carte. et les étapes peuvent être confirmées et modifiées. 2 Sélectionnez 🐲 Sélectionnez pour afficher la liste des changements 2 280 ď de direction jusqu'à la destination. Sélectionnez pour bloquer une distance fixe sur la 21 3 route empruntée. Un 280 50 2.3 km Bismarckstrasse itinéraire bloqué est indiqué sur la carte. 3 Sélectionnez les éléments à définir. Sélectionnez pour régler l'itinéraire. Les options Q 4 d'itinéraire pour les calculs 271 1 d'itinéraire peuvent être sélectionnées. 2

P 4

Opt. itir

#### 3. INDICATION DU TRAJET A SUIVRE

#### AFFICHAGE DES INFORMATIONS SUR LA DESTINATION

- 1 Affichez l'écran d'informations d'itinéraire. (→P.276)
- 2 Sélectionnez (i)
- **3** Vérifiez que les informations sur la destination s'affichent.
- ► Lorsqu'une destination est définie

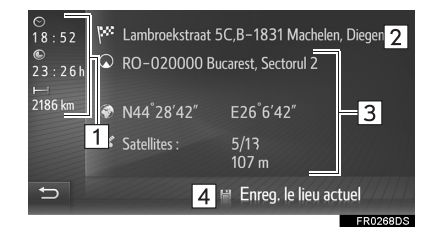

Lorsqu'une destination et des étapes sont définies

| © 13   ₩<br>© 0 1 m<br>H<br>850 m<br>1 ¢ | Aff. Ia liste des de<br>RO-020000 Bu<br>N44 <sup>°</sup> 28'42″<br>Satellites : | stinations 5<br>Incarest, Sectorul 2<br>E26 <sup>°</sup> 6′42″<br>4/10<br>86 m | =3   |
|------------------------------------------|---------------------------------------------------------------------------------|--------------------------------------------------------------------------------|------|
| Ð                                        | 4                                                                               | 🗑 Enreg. le lieu ac                                                            | tuel |

| N° | Informations                                                                                          |  |  |  |  |  |  |
|----|----------------------------------------------------------------------------------------------------|--|--|--|--|--|--|
| 1  | Heure d'arrivée, temps restant<br>avant d'arriver à destination et<br>distance jusqu'à la destination |  |  |  |  |  |  |
| 2  | Adresse de destination                                                                                |  |  |  |  |  |  |
| 3  | Informations sur l'emplacement actuel                                                                 |  |  |  |  |  |  |
| 4  | Sélectionnez pour enregistrer la position actuelle dans la liste des favoris.                         |  |  |  |  |  |  |
| 5  | Sélectionnez pour afficher la liste des destinations. ( $\rightarrow$ P.279)                          |  |  |  |  |  |  |

# SYSTEME DE NAVIGATION

#### AJOUT D'ETAPES

En plus de la destination principale, un maximum de 9 étapes peut être défini.

- Recherchez une étape supplémentaire de la même façon que pour une recherche de destination. (→P.261)
- 2 Sélectionnez l'élément souhaité.

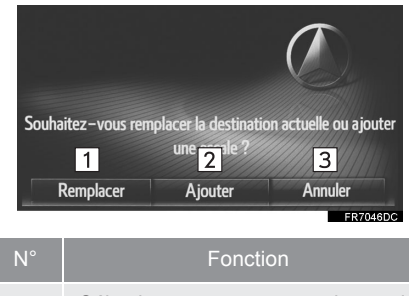

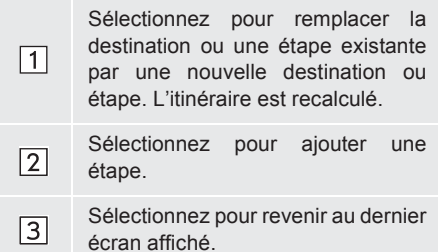

#### ► Lorsque "Ajouter" est sélectionné

**3** Placez l'étape à la position souhaitée dans la liste.

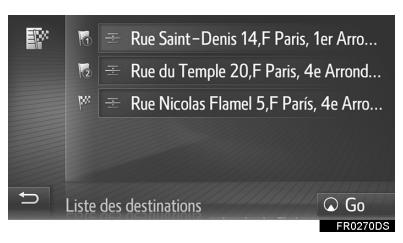

- La dernière étape saisie est ajoutée en tant que première étape et mise en surbrillance.
- L'ordre des étapes et de la destination peut être modifié en faisant un glisserdéposer de l'entrée à la position souhaitée dans la liste.
- Si le nombre maximum d'étapes a déjà été défini, un écran de confirmation s'affiche.

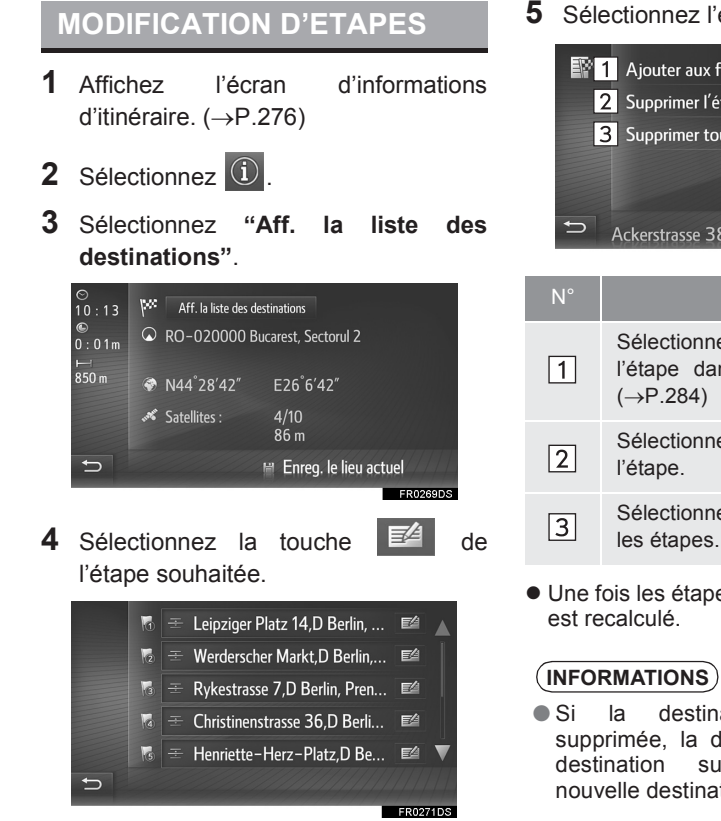

• L'ordre des étapes peut être modifié en faisant glisser les entrées jusqu'à la position souhaitée dans la liste.

#### 5 Sélectionnez l'élément souhaité.

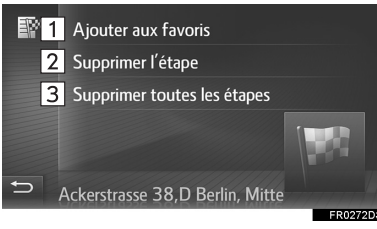

| N° | Fonction                                                                               |  |
|----|----------------------------------------------------------------------------------------|--|
| 1  | Sélectionnez pour enregistrer l'étape dans la liste des favoris. $(\rightarrow P.284)$ |  |
| 2  | Sélectionnez pour supprimer l'étape.                                                   |  |
| 3  | Sélectionnez pour supprimer toutes les étapes.                                         |  |

• Une fois les étapes supprimées, l'itinéraire

 Si la destination principale est supprimée, la dernière étape avant la destination supprimée devient la nouvelle destination principale.

SYSTEME DE NAVIGATION

## BLOCAGE DE SECTIONS DE ROUTE

Pendant l'indication du trajet à suivre, vous pouvez modifier l'itinéraire pour contourner une difficulté causée par des travaux, ou un accident, etc.

- 1 Affichez l'écran d'informations d'itinéraire. (→P.276)
- 2 Sélectionnez "Bloquer la ro...".
- **3** Sélectionnez la distance de blocage souhaitée à éviter.

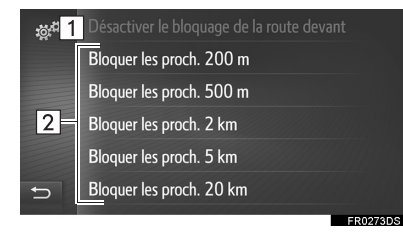

| N° | Fonction                                                                                                  |
|----|----------------------------------------------------------------------------------------------------|
| 1  | Sélectionnez pour désactiver la fonction.                                                                 |
| 2  | Sélectionnez pour bloquer une<br>distance spécifiée sur l'itinéraire à<br>partir de la position actuelle. |

- L'itinéraire bloqué est indiqué sur la carte.
- Une fois l'itinéraire bloqué évité, la fonction d'itinéraire bloqué est automatiquement désactivée.

#### AFFICHAGE DE LA LISTE DE CHANGEMENTS DE DIRECTION

- 1 Affichez l'écran d'informations d'itinéraire. (→P.276)
- 2 Sélectionnez 😭.
- **3** Sélectionnez l'élément souhaité pour afficher le segment.

| ية.<br>توري | Alexanderstrasse     | 600 m 🔺  |
|-------------|----------------------|----------|
|             | Prinzenstrasse       | 1.9 km   |
|             | 🕆 Urbanstrasse       | 1.2 km   |
|             | 🕆 Hermannplatz       | 1.6 km   |
|             | + Silbersteinstrasse | 2.4 km   |
| Ð           | ✤ Karl-Marx-Strasse  | 650 m 🔻  |
|             |                      | FR0274DS |

- La flèche de guidage, le nom de la rue et la distance jusqu'au point s'affichent.
- 4 Vérifiez que les détails du segment s'affichent.

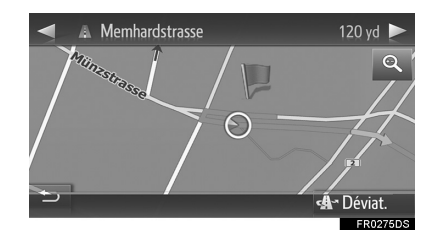

**"Déviat."** : Sélectionnez pour éviter le segment. (→P.281)

#### 3. INDICATION DU TRAJET A SUIVRE

#### **DEFINITION D'UN DETOUR**

#### EVITEMENT D'UN SEGMENT D'ITINERAIRE A PARTIR DE LA LISTE DE CHANGEMENTS DE DIRECTION

- 1 Affichez la liste de changements de direction. (→P.280)
- 2 Sélectionnez le segment d'itinéraire souhaité à éviter.

| <sup>ين ت</sup> | Alexanderstrasse     | 600 m 🔺  |
|-----------------|----------------------|----------|
|                 | Prinzenstrasse       | 1.9 km   |
|                 | St Urbanstrasse      | 1.2 km   |
|                 | 🕆 Hermannplatz       | 1.6 km   |
|                 | + Silbersteinstrasse | 2.4 km   |
| Ð               | 🕆 Karl-Marx-Strasse  | 650 m 🔻  |
|                 |                      | FR0274DS |

3 Sélectionnez "Déviat.".

## 

#### ANNULATION DU REGLAGE D'EVITEMENT

- 1 Affichez la liste de changements de direction. (→P.280)
- 2 Sélectionnez "Déviations".

| تور <del>ي</del> ة | Déviations     | ▲~ <b>k</b> > |
|--------------------|----------------|---------------|
|                    | A Culliganlaan | 0 m           |
|                    | 🕆 Culliganlaan | 100 m         |
|                    | 🕆 Grensstraat  | 100 m         |
|                    | 🕅 Grensstraat  | 150 m         |
| Ð                  | 🕆 Antwerpen    | 1 km 🔻        |

- **3** Vérifiez que la liste des segments à éviter s'affiche. Sélectionnez le segment d'itinéraire souhaité.
- 4 Sélectionnez "Dév. désact." pour annuler le réglage d'évitement.

#### EVITEMENT D'UN SEGMENT D'ITINERAIRE A PARTIR DE LA LISTE DE MESSAGES D'INFORMATIONS ROUTIERES

- **1** Affichez la liste de messages d'informations routières. (→P.259)
- 2 Sélectionnez l'onglet "En chemin".
- **3** Sélectionnez le segment d'itinéraire souhaité à éviter.

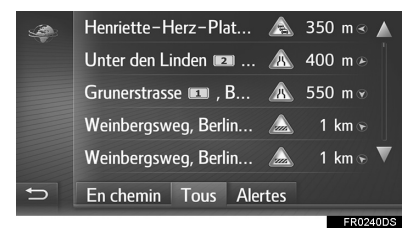

4 Sélectionnez "Déviat.".

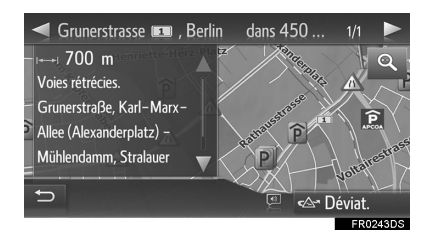

- Le repère de TMC sur l'écran "En chemin" se transforme en A.
- Sélectionnez "Dév. désact." pour annuler le réglage d'évitement.

#### CHANGEMENT DYNAMIQUE D'ITINERAIRE SUR LA BASE DES MESSAGES D'INFORMATIONS ROUTIERES

Cette fonction permet de choisir de changer d'itinéraire automatiquement ou manuellement lors de la réception d'informations routières sur l'indication du trajet à suivre.

Il est possible de modifier les réglages de changement dynamique d'itinéraire. (→P.232)

#### CHANGEMENT D'ITINERAIRE AUTOMATIQUE

L'itinéraire change automatiquement lors de la réception de messages d'informations routières concernant le trajet à suivre.

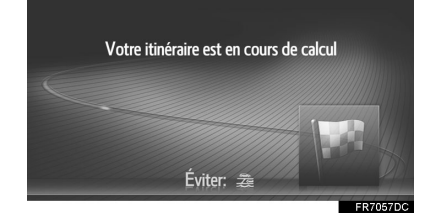

• Un message contextuel s'affiche à l'écran. L'itinéraire est recalculé automatiquement.

#### 3. INDICATION DU TRAJET A SUIVRE

#### CHANGEMENT D'ITINERAIRE MANUEL

Lorsque des messages d'informations routières concernant le trajet à suivre ont été reçus, sélectionnez pour choisir manuellement de changer d'itinéraire ou de ne pas en changer.

1 Un message contextuel s'affiche à l'écran. Sélectionnez "Afficher déviat." pour afficher l'itinéraire de détour sur la carte.

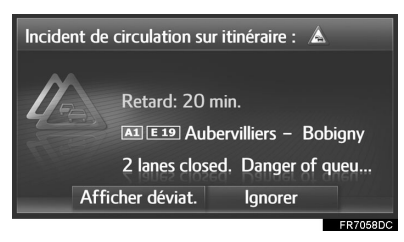

- Sélectionnez "Ignorer" pour revenir à l'écran précédent.
- 2 Sélectionnez "Déviat.".

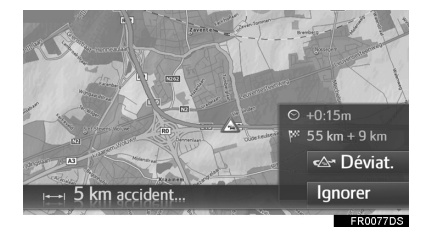

283

#### 4. DESTINATIONS FAVORITES

#### **1. ENREGISTREMENT D'UNE ENTREE**

Des points et des itinéraires favoris sur la carte peuvent être enregistrés dans la liste des favoris. Il est possible d'enregistrer jusqu'à 200 entrées.

1 Sélectionnez sur l'écran du menu de navigation.

| Navigation        |                                         | 🗇 🛿 inn. 🛛 |
|-------------------|-----------------------------------------|------------|
| 🛆 Maison          | Ø                                       | EX:        |
| 💼 Travail         | Saisir l'adresse                        | Dernier    |
| ★ Aj. aux favoris |                                         |            |
| ★ Aj. aux favoris |                                         |            |
| •••               | POI                                     | Annuaire   |
|                   |                                         |            |
|                   | /////////////////////////////////////// | EP0244DS   |

**2** Vérifiez que la liste des favoris s'affiche.

| $\bigcirc$ | 1:@ A-C D-F G-I J-L    |   | P-S | T-V V | V-Z |
|------------|------------------------|---|-----|-------|-----|
|            | 🖙 Créer nouvelle entré | e |     |       |     |
|            | 🛆 Maison               |   |     | ۲2    | 1   |
|            | 🖮 Travail              |   |     |       |     |
|            | \star Aj. aux favoris  |   |     |       |     |
| Ð          | ★ Aj. aux favoris      |   |     |       | ▼   |
|            |                        |   |     |       |     |

• Les 4 favoris (domicile, travail et 2 autres favoris) sont affichés en tant que touches d'accès rapide sur le menu de navigation.

#### CREATION D'UNE NOUVELLE ENTREE

- **1** Affichez la liste des favoris.  $(\rightarrow P.284)$
- 2 Sélectionnez "Créer nouvelle entrée".

| $\bigcirc$ | 1:@ A-C D-F G-I J-L    | M-0 | P-S T | Γ−V V     | N-Z  |
|------------|------------------------|-----|-------|-----------|------|
|            | 🖙 Créer nouvelle entre | ée  |       |           |      |
|            | 🛆 Maison               |     |       | <u>عا</u> |      |
|            | 🖮 Travail              |     |       |           |      |
|            | ★ Aj. aux favoris      |     |       |           |      |
| Ð          | ★ Aj. aux favoris      |     |       |           | ▼    |
|            |                        |     |       | FR02      | 46DS |

3 Saisissez l'adresse de l'entrée, puis sélectionnez "Enreg. nouv. entrée".

| $\bigcirc$ | Pays : Alemania                           |              |  |  |  |
|------------|-------------------------------------------|--------------|--|--|--|
|            | Ville:                                    | Code : 10178 |  |  |  |
|            | Rue:                                      |              |  |  |  |
|            | Carrefour:<br>Coordonnées géographiques : |              |  |  |  |
|            |                                           |              |  |  |  |
| Ð          | l Enreg. nouv. entrée                     |              |  |  |  |
|            |                                           | FR0278DS     |  |  |  |

- 4 Saisissez le nom de l'entrée, puis sélectionnez "OK".
- **5** Vérifiez que l'entrée est enregistrée dans la liste des favoris.

#### ENREGISTREMENT DE DESTINATIONS A ACCES RAPIDE

Les 4 destinations favorites (domicile, travail et 2 destinations favorites) sont affichées en tant que touches d'accès rapide permettant de lancer directement l'indication du trajet à suivre à partir du menu de navigation. La navigation automatique est disponible pour les 4 destinations favorites.

- **1** Affichez la liste des favoris. ( $\rightarrow$ P.284)
- Sélectionnez "Maison", "Travail" ou "Aj. aux favoris" si vous ne les avez pas déjà enregistrées.

| $\bigcirc$ | 1:@ A-C D-F G-I J-L  | . M-0 F | P-S | T-V W-Z    |
|------------|----------------------|---------|-----|------------|
|            | 🖙 Créer nouvelle ent | rée     |     |            |
|            | 🛆 Maison             |         |     | E2         |
|            | 🚔 Travail            |         |     | E4         |
|            | ★ Aj. aux favoris    |         |     | <b>E</b> 4 |
| Ð          | ★ Aj. aux favoris    |         |     | e4 V       |
|            |                      |         |     | FR0246DS   |

- **3** Sélectionnez **"Oui"** si l'écran de confirmation s'affiche.
- 4 Sélectionnez la méthode souhaitée pour entrer l'emplacement.

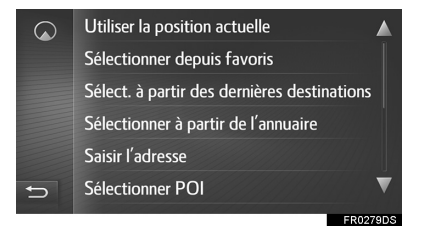

#### TRANSFERT DES PDI ET ITINERAIRES VIA UN PERIPHERIQUE DE STOCKAGE USB

Les PDI et itinéraires qui sont enregistrés sur le portail Toyota peuvent être transférés via un périphérique de stockage USB. Ils seront stockés dans la liste des favoris.

**1** Ouvrez le cache du port USB/AUX.

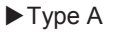

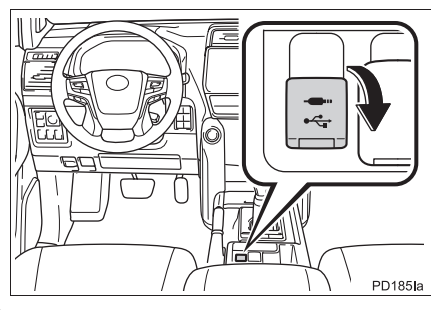

# SYSTEME DE NAVIGATION

► Type B

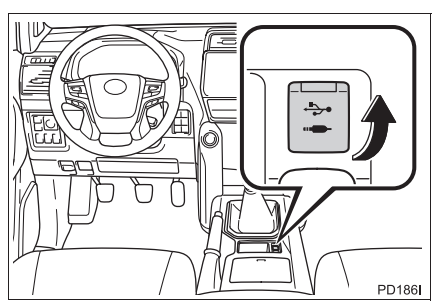

**2** Branchez un périphérique de stockage USB.

**3** Sélectionnez **"Oui"** lorsque l'écran de confirmation s'affiche.

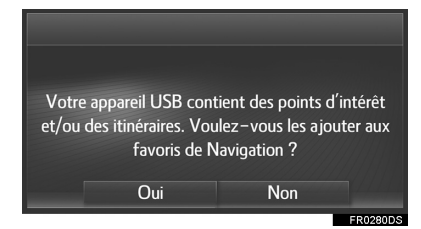

- 4 Vérifiez qu'une barre de progression s'affiche lorsque le chargement des données est en cours d'exécution.
- Pour annuler cette fonction, sélectionnez "Annuler".
- Un écran de confirmation s'affiche une fois l'opération terminée.
- **5** Vérifiez que l'entrée est enregistrée dans la liste des favoris.

#### TELECHARGEMENT DES PDI ET ITINERAIRES VIA INTERNET

Les PDI et itinéraires qui sont enregistrés sur le portail Toyota peuvent être téléchargés via Internet. Ils seront stockés dans la liste des favoris.

Pour plus de détails au sujet du téléchargement des PDI et itinéraires :  $\rightarrow$  P.236

#### 4. DESTINATIONS FAVORITES

### 2. MODIFICATION DES INFORMATIONS D'ENTREE

7

## MODIFICATION DES

1 Sélectionnez la touche de l'entrée souhaitée.

|   | 1:@ A-C D-F G-I J-L   | M-0 | P-S | T-V | W-Z   |
|---|-----------------------|-----|-----|-----|-------|
|   | 🖙 Créer nouvelle entr | rée |     |     |       |
|   | 🛆 Maison              |     |     | E4  |       |
|   | 🖮 Travail             |     |     |     |       |
|   | ★ Aj. aux favoris     |     |     |     |       |
| Ð | ★ Aj. aux favoris     |     |     |     | ▼     |
|   |                       |     |     | EDA | 24656 |

- **2** Sélectionnez l'élément souhaité.
- ► Entrées dans la liste des favoris (Destination)

| 🞧 📘 Voir les détails         |  |
|------------------------------|--|
| 2 Renommer Test123           |  |
| 3 Modifier l'adresse         |  |
| 4 Supprimer favori           |  |
| 5 Supprimer tous les favoris |  |
| ← Test123                    |  |

► Entrées dans la liste des favoris (Itinéraire)

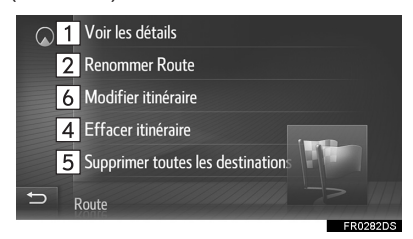

Entrées dans la liste des dernières destinations

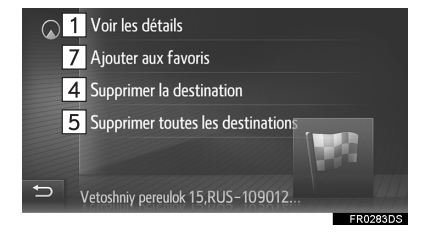

#### Entrées dans le répertoire

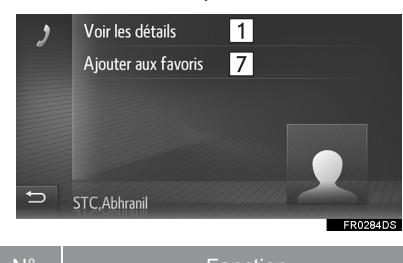

| IN | FOLICION                                                                        |  |  |  |  |
|----|---------------------------------------------------------------------------------|--|--|--|--|
| 1  | Sélectionnez pour afficher les<br>informations d'entrée détaillées.<br>(→P.288) |  |  |  |  |
| 2  | Sélectionnez pour modifier le nom de l'entrée.                                  |  |  |  |  |
| 3  | Sélectionnez pour modifier l'adresse.                                           |  |  |  |  |
| 4  | Sélectionnez pour supprimer l'entrée.                                           |  |  |  |  |
| 5  | Sélectionnez pour supprimer toutes les entrées.                                 |  |  |  |  |
| 6  | Sélectionnez pour modifier<br>l'itinéraire. (→P.288)                            |  |  |  |  |
|    |                                                                                 |  |  |  |  |

## Sélectionnez pour enregistrer l'entrée dans la liste des favoris.

SYSTEME DE NAVIGATION

287

## AFFICHAGE DES DETAILS DES INFORMATIONS D'ENTREE

- Affichez l'écran des options d'entrée. (→P.287)
- 2 Sélectionnez "Voir les détails".
- **3** Vérifiez les détails des informations de l'entrée.

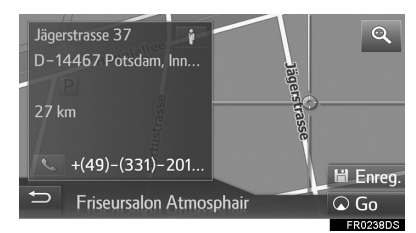

• L'adresse est indiquée sur la carte.

#### MODIFICATION DE L'ITINERAIRE

- Affichez l'écran des options d'entrée. (→P.287)
- 2 Sélectionnez "Modifier itinéraire".
- 3 Sélectionnez la touche de l'entrée souhaitée.

| М                                                                                                    |       | Stopover 1    |       |     |
|----------------------------------------------------------------------------------------------------|-------|---------------|-------|-----|
| 10                                                                                                    |       | Stopover 2    |       |     |
| 13                                                                                                    | Ŧ     | Stopover 3    |       |     |
| 10                                                                                                    | Ŧ     | Stopover 4    | 24    |     |
| px:                                                                                                    | ÷     | Destination 1 | E2    | ▼   |
| 🗢 Liste                                                                                                    | e des | destinations  | 🛞 G   | 0   |
| and the second second sec | 1     | 111111111111  | EP707 | 200 |

- L'ordre des étapes peut être modifié en faisant glisser les entrées jusqu'à la position souhaitée dans la liste.
- 4 Sélectionnez l'élément souhaité.

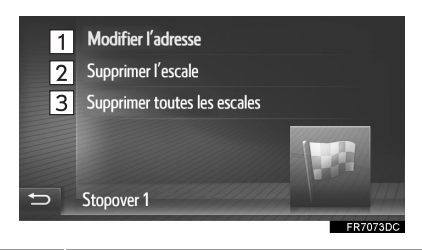

| N° | Fonction                      |           |              |  |  |
|----|-------------------------------|-----------|--------------|--|--|
| 1  | Sélectionnez<br>l'adresse.    | pour      | modifier     |  |  |
| 2  | Sélectionnez<br>l'étape.      | pour      | supprimer    |  |  |
| 3  | Sélectionnez p<br>les étapes. | our suppr | rimer toutes |  |  |
# 5. INFORMATIONS DU SYSTEME DE NAVIGATION

# 1. LIMITES DU SYSTEME DE NAVIGATION

Le système de navigation calcule la position actuelle du véhicule à l'aide des signaux satellite, de divers signaux du véhicule, des données cartographiques, etc. Toutefois, une position précise peut ne pas s'afficher en fonction de l'état de fonctionnement du satellite, de la configuration de la route, des conditions d'utilisation du véhicule ou d'autres circonstances.

Le système de positionnement par satellite (GPS), mis au point et utilisé par le Ministère de la défense des Etats-Unis, indique avec précision la position actuelle d'un véhicule, en se basant normalement sur 4 satellites minimum et, dans certains cas, sur 3 satellites. Le système GPS présente un certain niveau d'imprécision. Bien que le système de navigation compense ce phénomène dans la plupart des cas, il faut s'attendre à des erreurs de positionnement occasionnelles pouvant jusqu'à aller 100 m (300 ft). Généralement, les erreurs de position sont corrigées en quelques secondes.

Le signal GPS peut être physiquement obstrué, amenant une position imprécise du véhicule sur l'écran de carte. Les tunnels, bâtiments élevés, camions ou même des objets placés sur le panneau d'instruments peuvent faire obstacle aux signaux GPS.

Les satellites GPS peuvent ne pas envoyer de signaux du fait qu'ils font l'objet de réparations ou d'améliorations.

Même lorsque le système de navigation reçoit des signaux GPS clairs, il se peut que la position du véhicule ne s'affiche pas avec précision ou qu'une indication du trajet à suivre inappropriée se produise dans certains cas.

# 

- L'installation de vitres teintées peut faire obstacle aux signaux GPS. La plupart des vitres teintées sont constituées de composants métalliques qui entravent la réception des signaux GPS au niveau de l'antenne. Il est déconseillé d'utiliser des vitres teintées sur les véhicules équipés de systèmes de navigation.
- Il se peut que la position actuelle précise du véhicule ne s'affiche pas dans les cas suivants :
  - Lors de la conduite sur une route divergente dont les branches sont proches.
  - Lors de la conduite sur une route sinueuse.
  - Lors de la conduite sur une route glissante (sable, gravillons, neige, etc.).
  - Lors de la conduite sur une longue route droite.
  - Lorsqu'un tronçon d'autoroute et une rue sont parallèles.
  - Après un déplacement sur ferry ou transporteur de véhicule.
  - Lorsqu'un long itinéraire est recherché pendant une conduite à vitesse élevée.
  - Lors de la conduite du véhicule avec un calibrage de position actuelle incorrectement paramétré.
  - Après avoir répété un changement de direction d'avant en arrière ou avoir tourné sur une plaque tournante dans un stationnement aménagé.
  - Après avoir quitté un parking ou un garage couvert.
  - Lorsqu'un porte-bagages de toit est installé sur le véhicule.
  - Lors de la conduite avec des chaînes à neige.
  - · Lorsque les pneus sont usés.
  - Après le remplacement d'au moins un pneu.
  - Lors de l'utilisation de pneus plus petits ou plus grands que ceux spécifiés en usine.
  - Lorsque la pression de gonflage de n'importe lequel des quatre pneus est incorrecte.

289

- Une indication du trajet à suivre inappropriée peut se produire dans les situations suivantes :
  - Lors d'un virage à une intersection en dehors de l'indication du trajet à suivre.
  - Si vous définissez plusieurs destinations et en ignorez une, la fonction de changement automatique d'itinéraire affiche un itinéraire renvoyant à la destination de l'itinéraire précédent.
  - Lorsque vous tournez à une intersection pour laquelle il n'existe aucune indication du trajet à suivre.
  - Lorsque vous passez une intersection pour laquelle il n'y a pas d'indication du trajet à suivre.
  - Pendant le changement automatique d'itinéraire, l'indication du trajet à suivre peut ne pas être disponible pour le prochain changement de direction à gauche ou à droite.
  - Lorsque la conduite est rapide, le changement automatique d'itinéraire peut prendre un certain temps à être activé. Pendant le changement automatique d'itinéraire, un itinéraire de détour peut s'afficher.
  - Après le changement automatique d'itinéraire, l'itinéraire peut ne pas avoir été modifié.
  - Un demi-tour inutile peut être affiché ou annoncé.
  - Un emplacement peut avoir plusieurs noms, et le système en annonce au moins un.
  - Certains itinéraires peuvent s'avérer impossibles à rechercher.
  - Si l'itinéraire jusqu'à votre destination inclut des routes ou allées avec gravillons ou sans revêtement, l'indication du trajet à suivre peut ne pas s'afficher.
  - Votre point de destination peut s'afficher sur le côté opposé de la rue.
  - Lorsqu'une section de l'itinéraire est associée à des réglementations interdisant l'entrée du véhicule, qui varient en fonction des heures ou saisons.

• Les données routières et cartographiques enregistrées dans le système de navigation peuvent être incomplètes ou ne pas être de la dernière version.

# (INFORMATIONS)

Ce système de navigation utilise des données de rotation de pneu et est conçu pour fonctionner avec les pneus d'usine spécifiques au véhicule. Le fait de monter des pneus de taille plus petite ou plus grande que le diamètre d'origine peut provoquer un affichage imprécis de la position actuelle du véhicule. La pression de gonflage des pneus affecte également leur diamètre ; veillez donc à ce que la pression de chacun des quatre pneus soit correcte.

# 5. INFORMATIONS DU SYSTEME DE NAVIGATION

# 2. MISES A JOUR DE LA BASE DE DONNEES DE NAVIGATION

# MISE A JOUR DE LA BASE DE DONNEES DE NAVIGATION

La base de données de navigation, qui contient le logiciel du système, les données cartographiques, la base de données Gracenote, etc., peut être mise à jour à l'aide d'un périphérique de stockage USB.

Pour plus de détails, contactez un concessionnaire Toyota ou reportez-vous au portail (www.my.toyota.eu).

- 1 Ouvrez le cache et branchez le périphérique de stockage USB qui contient les nouveaux fichiers de base de données de navigation.
- Type A

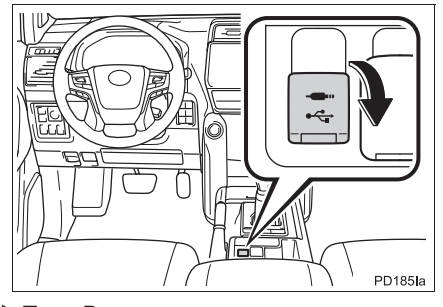

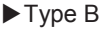

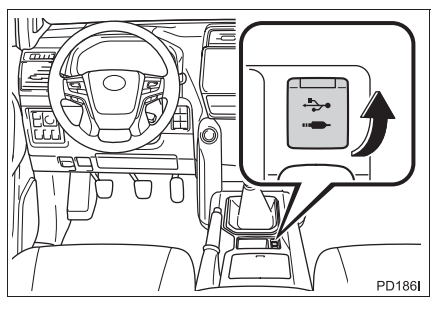

- 2 Sélectionnez "Oui" pour la mise à jour.
- Le système vérifie la validité de vos fichiers de base de données.
- **3** Saisissez le code d'activation.
- Si le code d'activation n'est pas valide, la base de données de navigation n'est pas mise à jour.
- 4 Sélectionnez la région ou les pays cartographiés que vous désirez mettre à jour.
- Si le volume des données à ajouter pour les pays choisis dépasse l'espace de stockage disponible, vous ne pourrez pas effectuer la mise à jour.
- 5 Assurez-vous que le système est en fonctionnement et sélectionnez "Confirmer" pour poursuivre la mise à jour.
- Un écran de progression de la mise à jour s'affichera ainsi qu'une confirmation lorsque celle-ci sera terminée.
- 6 Retirez le périphérique de stockage USB lorsque le système vous le demandera. Cela permet au système de redémarrer et achève le processus de mise à jour.

# (INFORMATIONS)

- La mise à jour peut ne pas s'effectuer correctement dans les cas suivants :
  - Si le système est désactivé avant la fin de la mise à jour
- Si le périphérique de stockage USB est retiré avant la fin de la mise à jour
- La durée nécessaire pour terminer la mise à jour dépend de la taille des données.

5. INFORMATIONS DU SYSTEME DE NAVIGATION

# 8

# **APPLICATIONS**

# 1 AVANT D'UTILISER DES APPLICATIONS

- ECRAN DU MENU TOYOTA
   294

   ONLINE
   294

INSTALLATION/MISE A JOUR DES APPLICATIONS VIA INTERNET ...... 300

# UTILISATION DES APPLICATIONS

- 6. INFORMATIONS METEO...... 309

- 9. ASSISTANCE TOYOTA ...... 314

Il se peut que certains des services en ligne ne soient pas disponibles dans certains pays. Certaines des fonctions ne peuvent pas être utilisées pendant la conduite.

293

# **1. AVANT D'UTILISER DES APPLICATIONS**

# **1. REFERENCE RAPIDE**

# ECRAN DU MENU TOYOTA ONLINE

Appuyez sur la touche **S** pour afficher l'écran du menu Toyota online. Chaque fois que vous appuyez sur la touche **S b**, l'écran alterne entre l'écran de menu Toyota online et l'écran de menu du téléphone.

► Toyota Touch 2 with Go

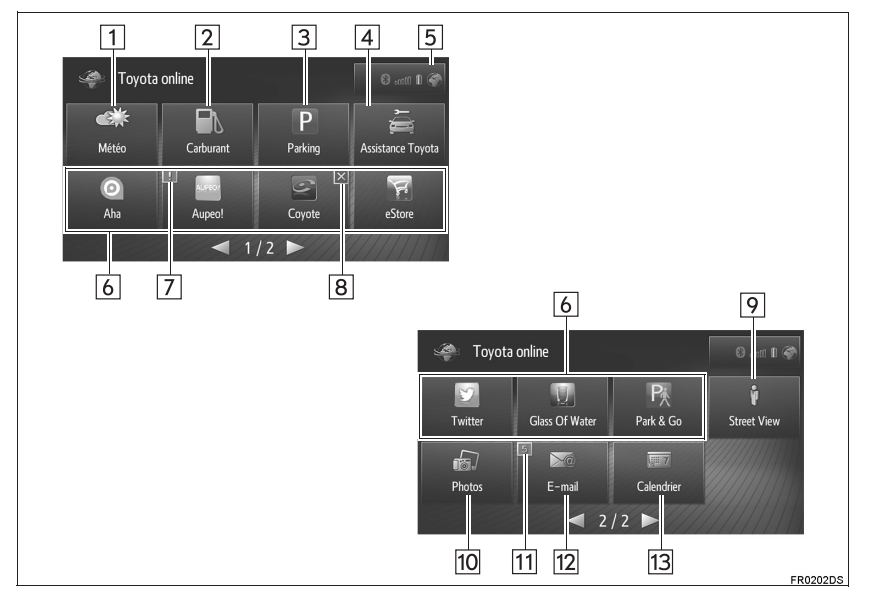

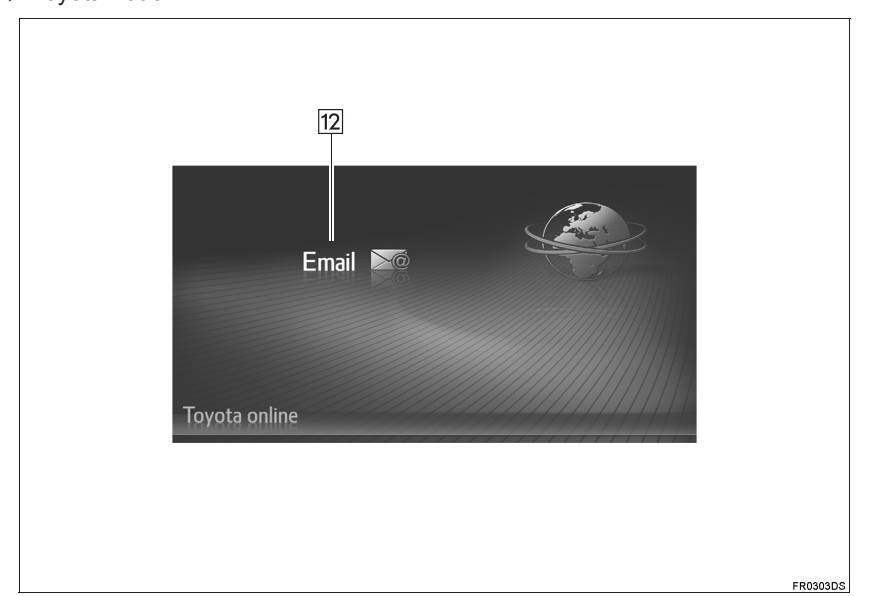

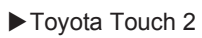

# ∞ APPLICATIONS

### 1. AVANT D'UTILISER DES APPLICATIONS

| N° | Fonction                                                                                                    | Page |
|----|----------------------------------------------------------------------------------------------------|------|
| 1  | Sélectionnez pour afficher les informations météo.                                                                                                    | 309  |
| 2  | Sélectionnez pour afficher les stations-service.                                                                                                    | 308  |
| 3  | Sélectionnez pour afficher les informations de parking.                                                                                                    | 311  |
| 4  | Sélectionnez pour appeler le service d'assistance Toyota.                                                                                                    | 314  |
| 5  | Affiche l'état de la connexion Bluetooth <sup>®</sup> et de la connexion Internet.<br>Lorsque cette icône est sélectionnée, l'écran de liste des appareils appariés s'affiche. | 208  |
| 6  | Sélectionnez pour activer des applications tierces.                                                                                                    | —    |
| 7  | Affiche des notifications indiquant qu'il y a des modifications ou des mises à jour pour l'application.                                                                        | —    |
| 8  | Sélectionnez pour fermer des applications en cours d'exécution.                                                                                                    | —    |
| 9  | Sélectionnez pour afficher la Street View.                                                                                                    | 306  |
| 10 | Sélectionnez pour lire le diaporama d'images.                                                                                                    | 301  |
| 11 | Affiche des notifications indiquant qu'il y a des nouveaux messages.                                                                                                    | —    |
| 12 | Sélectionnez pour afficher les e-mails entrants.                                                                                                    | 303  |
| 13 | Sélectionnez pour afficher les entrées, tâches et notes du calendrier. (Si le véhicule en est équipé)                                                                          | 305  |

# (INFORMATIONS)

• L'écran affiché dans les illustrations peut différer de l'écran du véhicule en termes d'équipement.

● Les paramètres d'application peuvent être modifiées par la configuration de Toyota online. (→P.233)

• Certaines applications affichent un écran d'exclusion de responsabilité au démarrage.

# **1. AVANT D'UTILISER DES APPLICATIONS**

# 2. CONFIGURATION REQUISE POUR UTILISER LES SERVICES EN LIGNE\*

# AVANT D'UTILISER LES SERVICES EN LIGNE

- Pour utiliser certaines applications, il est nécessaire d'avoir une connexion Internet et un compte pour l'accès au portail. (→P.209, 297)
- Pour utiliser certaines applications, il est nécessaire d'ouvrir une session sur le portail Toyota. (
   —P.233, 299)
- Pour utiliser certaines applications, il est nécessaire de s'abonner. Avant de vous abonner, reportez-vous au portail Toyota (www.my.toyota.eu).

# CREATION D'UN COMPTE D'ACCES AU PORTAIL

Il est possible de créer un compte d'accès au portail sur le système ou sur le portail Toyota (www.my.toyota.eu). Il est également possible de créer un compte d'accès au portail via la configuration de Toyota online. ( $\rightarrow$ P.233)

# CREATION D'UN COMPTE D'ACCES AU PORTAIL SUR LE SYSTEME

- Affichez l'écran du menu Toyota online. (→P.294)
- 2 Sélectionnez l'application souhaitée.
- 3 Sélectionnez "Oui".

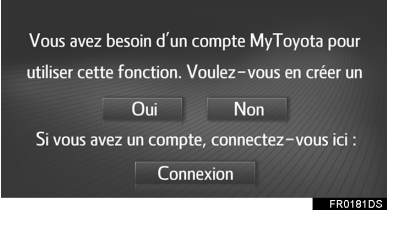

# APPLICATIONS

4 Complétez les champs et créez un compte d'accès au portail en suivant les instructions à l'écran.

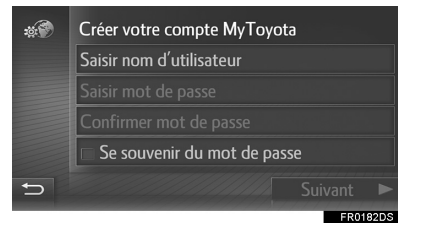

\*: Toyota Touch 2 with Go

297

# CREATION D'UN COMPTE D'ACCES SUR LE PORTAIL TOYOTA

Accédez au portail Toyota (<u>www.my.toyota.eu</u>) et créez un compte d'accès. Lors de la création d'un compte d'accès sur le portail Toyota, il est nécessaire d'indiquer l'ID de l'appareil.

# VERIFICATION DE L'ID DE L'APPAREIL

1 Appuyez sur la touche "SETUP".

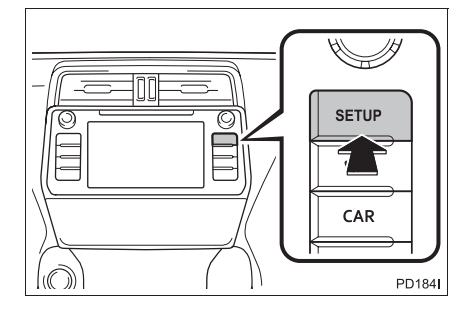

# 2 Sélectionnez "Général".

 Image: Weight of the second second secon

3 Sélectionnez "Infos du système".

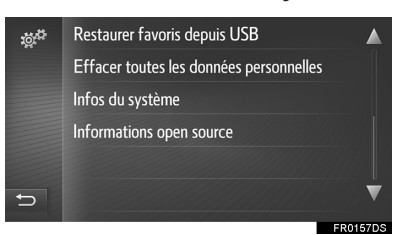

**4** Assurez-vous que l'ID de l'appareil s'affiche.

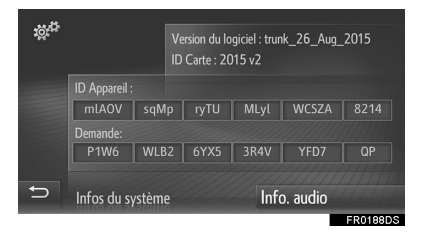

## 1. AVANT D'UTILISER DES APPLICATIONS

# OUVERTURE D'UNE SESSION SUR LE PORTAIL TOYOTA

1 Sélectionnez "Connexion".

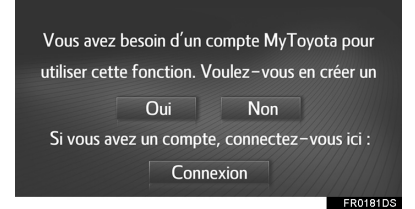

2 Complétez les champs et sélectionnez "Confirmer les infos de connexion".

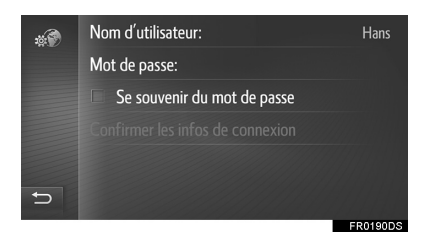

• Lorsque "Se souvenir du mot de passe" est sélectionné, les informations de connexion utilisateur sont mémorisées pour chaque connexion.

299

# **1. AVANT D'UTILISER DES APPLICATIONS**

# 3. INSTALLATION/MISE A JOUR DES APPLICATIONS\*

Les applications qui n'ont pas été préinstallées dans le système peuvent être installées sur le système, et les applications installées peuvent être mises à jour à l'aide d'un périphérique de stockage USB ou via Internet.

Il est nécessaire de créer un compte d'accès au portail et d'ouvrir une session sur le portail Toyota avant de pouvoir installer/mettre à jour des applications.

# INSTALLATION/MISE A JOUR DES APPLICATIONS A L'AIDE D'UN PERIPHERIQUE DE STOCKAGE USB

- Accédez au portail Toyota et téléchargez les applications souhaitées sur votre périphérique de stockage USB.
- Pour plus de détails, reportez-vous au portail Toyota (<u>www.my.toyota.eu</u>).
- **2** Ouvrez le cache du port USB/AUX.
- ►Type A

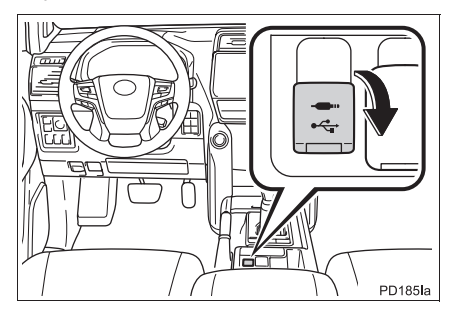

# Type B

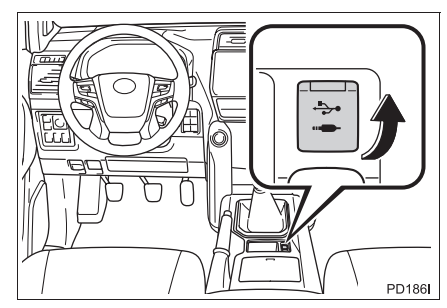

- Connectez un périphérique de stockage USB qui contientles données d'application.
- 4 Suivez les instructions à l'écran pour installer/mettre à jour les applications.

# INSTALLATION/MISE A JOUR DES APPLICATIONS VIA INTERNET

- 1 Affichez l'écran du menu Toyota online. (→P.294)
- 2 Sélectionnez "eStore" et installez/ mettez à jour les applications souhaitées.

# (INFORMATIONS)

- L'installation/la mise à jour peut ne pas s'effectuer correctement dans lescas suivants :
  - Si le système est désactivé pendant l'installation/la mise à jour.
  - Si le périphérique de stockage USB est retiré avant la fin de l'installation/la mise à jour.

\*: Toyota Touch 2 with Go

# 1. DIAPORAMA D'IMAGES\*

Vous pouvez afficher les images mémorisées sur un périphérique de stockage USB.

Ouvrez le cache du port USB/AUX.
 ► Type A

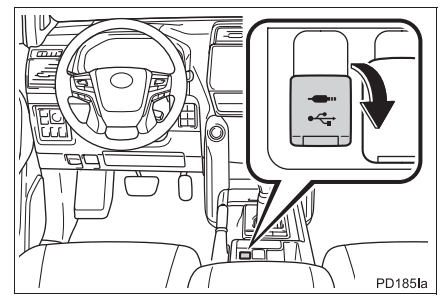

4 Sélectionnez "Photos".

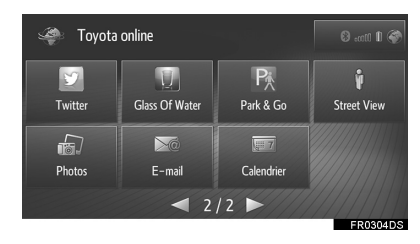

• Le diaporama commence automatiquement.

► Type B

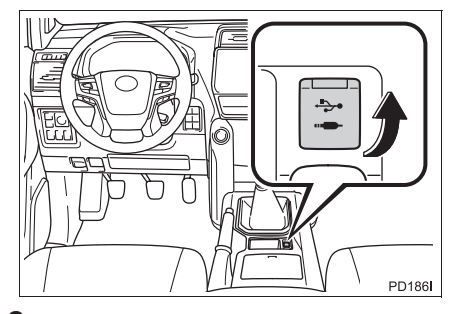

 Connectez un périphérique de stockage USB qui contient des données d'image.

3 Affichez l'écran du menu Toyota online. (→P.294)

\* : Toyota Touch 2 with Go

# **OPTIONS DE DIAPORAMA**

Un diaporama peut être lu, mis en pause, et les images souhaitées peuvent être sélectionnées.

1 Sélectionnez

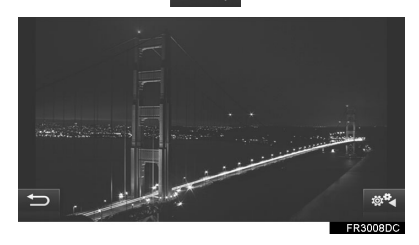

**2** Vérifiez que les contacteurs de fonction s'affichent.

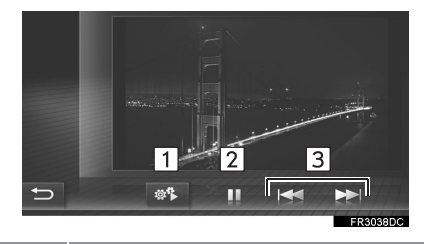

| IN | FUNCTION                                                                                                |
|----|----------------------------------------------------------------------------------------------------|
| 1  | Sélectionnez pour fermer les contacteurs de fonction.                                                   |
| 2  | Sélectionnez pour mettre le<br>diaporama en pause.<br>Sélectionnez pour lire à<br>nouveau le diaporama. |
| 3  | Sélectionnez pour afficher l'image précédente/suivante.                                                 |

# (INFORMATIONS)

- Cette fonction n'est pas disponible pendant la conduite.
- Si le véhicule commence à se déplacer pendant l'affichage des images, une fenêtre contextuelle s'affiche et les images ne peuvent plus être affichées. Sélectionnez "Quitter"pour revenir à l'écran du menu Toyota online.
- Les manipulations de l'écran tactile pour faire défiler les images sont prises en charge. Un toucher-glisser horizontal de droite à gauche du doigt affiche l'image suivante. Un toucher-glisser horizontal de gauche à droite du doigt affiche l'image précédente.
- Format de données image disponible : JPEG, PNG et BMP
- Toutes les images qui peuvent être lues par l'appareil s'affichent par ordre chronologique. Le diaporama est répété une fois terminé.
- Le passage d'une image à l'autre se fait après quelques secondes.
- Lors de la lecture du diaporama, les touches de mise en pause et de saut de l'image disparaissent automatiquement de l'écran après quelques secondes.

# 2. E-MAIL

Les e-mails entrants d'un téléphone Bluetooth<sup>®</sup> connecté peuvent être téléchargés. Avant de pouvoir utiliser cette application, un téléphone Bluetooth<sup>®</sup> avec un profil de téléphone doit être connecté. (→P.204, 209)

# **RECEPTION D'UN E-MAIL**

Lors de la réception d'un nouvel email, une fenêtre contextuelle s'affiche à l'écran.

La fonction de fenêtre contextuelle peut être activée ou désactivée.(→P.237)

- 1 Sélectionnez "Afficher" pour consulter l'e-mail.
- **2** Vérifiez que l'e-mail s'affiche.

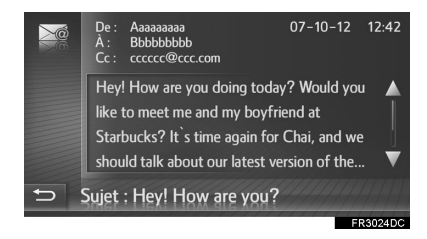

# **CONSULTATION D'E-MAIL**

- 1 Affichez l'écran du menu Toyota online. (→P.294)
- 2 Sélectionnez "E-mail".
- ► Toyota Touch 2 with Go

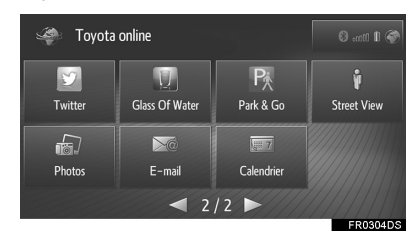

► Toyota Touch 2

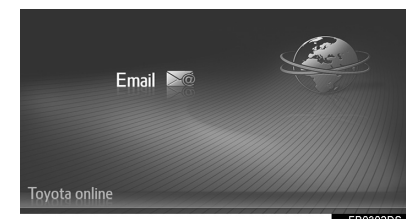

- Une fois le téléchargement d'un e-mail terminé, la liste des e-mails s'affiche.
- 3 Sélectionnez l'e-mail souhaité.

|   | 20 | Ааааааааа   | Hey! How are yo     |   |
|---|----|-------------|---------------------|---|
|   |    | Bbbbbbbbb   | When will you co    |   |
|   | ×  | Cccccccc    | Your dog is happ    |   |
|   | 5  | Dddddddd    | This is an invitati |   |
|   | 2  | eeeeeee@ee  | Dear customer!      |   |
| Ð | 50 | ffffffff@ff | Urgent! What ab     | ▼ |

• L'état d'un message est indiqué par les icônes suivantes.

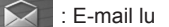

: E-mail non lu

303

**4** Assurez-vous que le message est affiché.

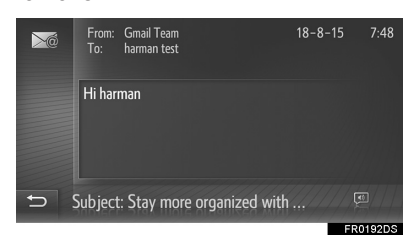

Sélectionnez pour lancer la lecture à voix haute des e-mails. Pour annuler cette fonction, sélectionnez . (Si le véhicule en est équipé)

# (INFORMATIONS)

- Il est possible que, sur certains téléphones, cette fonction ne soit pas disponible.
- Cette fonction ne permet pas d'envoyer des e-mails.
- Le téléchargement peut ne pas s'effectuer correctement si le système est désactivé pendant le téléchargement.

# 3. CALENDRIER\*

Les entrées, les tâches et les notes du calendrier d'un téléphone Bluetooth<sup>®</sup> connecté peuvent être téléchargées. Avant de pouvoir utiliser cette application, un téléphone Bluetooth<sup>®</sup> avec un profil de téléphone doit être connecté. (→P.209)

- Affichez l'écran du menu Toyota online. (→P.294)
- 2 Sélectionnez "Calendrier".

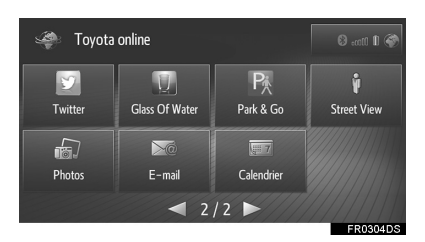

- Lorsque le téléchargement du calendrier est terminé, les entrées du calendrier de la date actuelle s'affichent.
- **3** Assurez-vous que l'écran de calendrier est affiché.

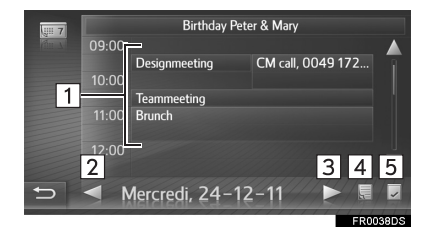

| N° | Fonction                                                                                                    |
|----|----------------------------------------------------------------------------------------------------|
| 1  | Affiche une entrée de programme.<br>Sélectionnez pour afficher les<br>informations détaillées relatives à<br>l'entrée. |
| 2  | Sélectionnez pour afficher le programme de laveille.                                                                   |
| 3  | Sélectionnez pour afficher le programme dulendemain.                                                                   |
| 4  | Sélectionnez pour afficher les notes.                                                                                  |
| 5  | Sélectionnez pour afficher les tâches de la date actuelle.                                                             |

# (INFORMATIONS)

- Il est possible que, sur certains téléphones, cette fonction ne soit pas disponible.
- Les entrées du calendrier ne peuvent pas être modifiées à l'aide de cette fonction.
- Le téléchargement peut ne pas s'effectuer correctement si le système est désactivé pendant le téléchargement.

APPLICATIONS

\* : Si le véhicule en est équipé

305

# 4. Street View\*

Vous pouvez afficher la Street View de l'emplacement souhaité.

Cette fonction nécessite une connexion Internet et l'ouverture d'une session sur le portail Toyota.  $(\rightarrow P.209, 299)$ 

- 1 Affichez l'écran du menu Toyota online. (→P.294)
- 2 Sélectionnez "Street View".

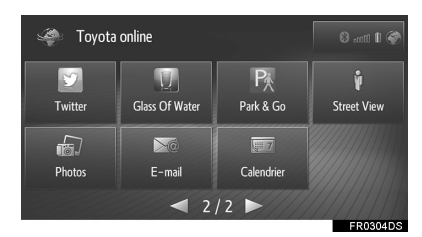

**3** Sélectionnez l'élément souhaité pour appliquer la recherche à un emplacement.

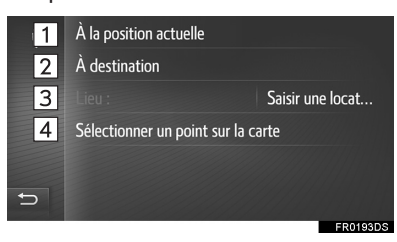

| N° | Fonction                                                                                                    |
|----|----------------------------------------------------------------------------------------------------|
| 1  | Sélectionnez pour définir un<br>emplacement sur la base de la<br>position actuelle.                                                                                                    |
| 2  | Sélectionnez pour définir<br>l'emplacement autour de la<br>destination principale.                                                                                                    |
| 3  | Sélectionnez pour définir<br>l'emplacement souhaité.<br>Sélectionnez <b>"Saisir une locat"</b><br>pour saisir le numéro de maison, la<br>rue, la ville ou le nom de<br>l'emplacement, puis sélectionnez<br><b>"OK"</b> . |
| 4  | Sélectionnez pour définir<br>l'emplacement à l'aide d'un point sur<br>la carte. Sélectionnez le point<br>souhaité sur la carte.                                                                                          |

\*: Toyota Touch 2 with Go

# LC150\_Navi+MM\_OM60Q00K\_(EK)

4 Assurez-vous que l'image s'affiche.

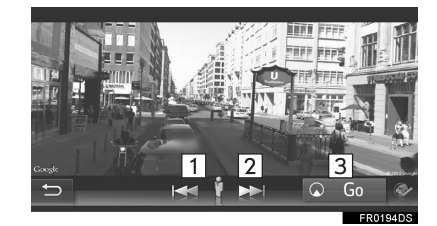

| N° | Fonction                                       |  |
|----|------------------------------------------------|--|
| 1  | Sélectionnez pour afficher l'image précédente. |  |
| 2  | Sélectionnez pour afficher l'image suivante.   |  |
| 3  | Sélectionnez pour calculer<br>l'itinéraire.    |  |

# (INFORMATIONS)

- Jusqu'à 6 images par emplacement peuvent être affichées.
- La fonction Street View peut également être sélectionnée à partir des écrans suivants :
  - Ecran des dernières destinations  $(\rightarrow P.264)$
  - Ecran d'informations concernant le PDI (→P.266)
  - Ecran de départ d'indication du trajet à suivre (→P.270)
- Cette fonction n'est pas disponible pendant la conduite.

# 5. INFORMATIONS RELATIVES AUX STATIONS-SERVICE\*

Les stations-service souhaitées peuvent être vérifiées. Ces stationsservice peuvent également être définies comme destination.

Avant de pouvoir utiliser cette application, il est nécessaire de s'abonner. Pour plus de détails, reportez-vous au portail Toyota (www.my.toyota.eu).

Cette fonction nécessite une connexion Internet et l'ouverture d'une session sur le portail Toyota.  $(\rightarrow P.209, 299)$ 

- Affichez l'écran du menu Toyota online. (→P.294)
- 2 Sélectionnez "Carburant".

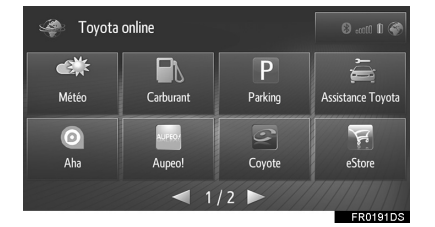

- Si vous n'avez pas encore sélectionné la qualité de carburant, sélectionnez d'abord la qualité de carburant souhaitée.
- **3** Sélectionnez l'élément que vous souhaitez définir.

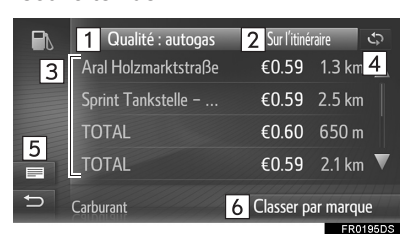

Sélectionnez pour choisir la qualité 1 de carburant. Sélectionnez définir pour 2 l'emplacement souhaité pour l'affichage des stations-service. Affiche la liste de stations-service. Sélectionnez pour afficher les informations détaillées relatives à la 3 station-service et, le cas échéant, définissez cette dernière comme destination en sélectionnant "Go". Sélectionnez pour mettre à jour la 4 liste. Sélectionnez pour passer à l'écran 5 de carte et au panneau contenant la liste de stations-service. Sélectionnez pour réorganiser la liste selon la marque de la 6 compagnie, le prix le plus bas ou la

# (INFORMATIONS)

 La fonction d'informations relatives aux stations-service peut également être sélectionnée à partir de l'écran de carte. (→P.245)

distance la plus proche.

\*: Toyota Touch 2 with Go

# 6. INFORMATIONS METEO\*

Les informations météo de l'emplacement souhaité peuvent être vérifiées.

Avant de pouvoir utiliser cette application, il est nécessaire de s'abonner. Pour plus de détails, reportez-vous au portail Toyota (www.my.toyota.eu).

Cette fonction nécessite une connexion Internet et l'ouverture d'une session sur le portail Toyota.  $(\rightarrow P.209, 299)$ 

- Affichez l'écran du menu Toyota online. (→P.294)
- 2 Sélectionnez "Météo".

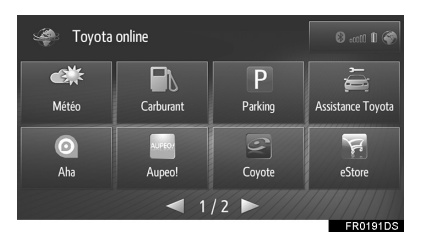

- **3** Sélectionnez l'élément que vous souhaitez définir.
- Ecran de météo actuelle

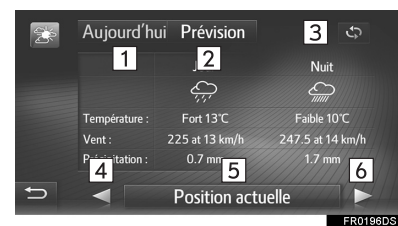

Ecran de prévision météo

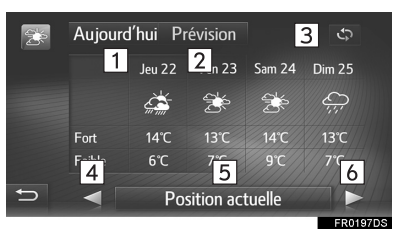

\* : Toyota Touch 2 with Go

309

| N° | Fonction                                                                                           |
|----|----------------------------------------------------------------------------------------------------|
| 1  | Sélectionnez pour afficher les informations météoactuelles.                                        |
| 2  | Sélectionnez pour afficher les<br>prévision météo.                                                 |
| 3  | Sélectionnez pour mettre à jour les informations.                                                  |
| 4  | Sélectionnez pour afficher la météo de l'emplacement favori précédent.                             |
| 5  | Sélectionnez pour définir<br>l'emplacement souhaité,enregistrer/<br>modifier l'emplacement favori. |
| 6  | Sélectionnez pour afficher la météo de l'emplacement favori suivant.                               |

# (INFORMATIONS)

 La fonction d'informations météo peut également être sélectionnée à partir de l'écran de carte. (→P.270)

# 7. INFORMATIONS DE PARKING\*

L'emplacement et le nombre de places disponibles dans les parkings peuvent être vérifiés. Ces parkings peuvent également être définis comme destination. Avant de pouvoir utiliser cette application, il est nécessaire de s'abonner. Pour plus de détails, reportez-vous au portail Toyota (<u>www.my.toyota.eu</u>). Cette fonction nécessite une connexion Internet et l'ouverture d'une

session sur le portail Toyota.

- (→P.209, 299)
- Affichez l'écran du menu Toyota online. (→P.294)
- 2 Sélectionnez "Parking".

| < Toyota online |           |         | 🗐 acatti 🕅 🏈      |
|-----------------|-----------|---------|-------------------|
| کی ا            | Carburant | Parking | Assistance Toyota |
| 0               | AUFEO     |         | F                 |
| Aha             | Aupeo!    | Coyote  | eStore            |
|                 |           |         | EB0101DS          |

**3** Sélectionnez l'élément que vous souhaitez définir.

| Ρ |                    | À la position actu 🗳   |
|---|--------------------|------------------------|
| 2 | P ? Hôtel de Ville | €1.40/h 350 m <u>3</u> |
|   | P Rambuteau        | €1.80/h <b>400</b> m   |
|   | P: Lobau-Rivoli    | €4.00/h 400 m          |
| 4 | P: Rivoli Pont     | ? 450 m 🔻              |
| Ð | Parking 5          | Classer par distance   |

| N° | Fonction                                                                                                    |
|----|----------------------------------------------------------------------------------------------------|
| 1  | Sélectionnez pour définir<br>l'emplacement souhaité pour<br>l'affichage des parkings.                                                                                                    |
| 2  | Affiche la liste des parkings.<br>Vert : Places libres<br>Jaune : Peu de places disponibles<br>Rouge : Plein<br>? : Pas d'informations<br>Sélectionnez pour afficher les<br>informations détaillées relatives au<br>parking et, le cas échéant,<br>définissez ce dernier comme<br>destination en sélectionnant " <b>Go</b> ". |
| 3  | Sélectionnez pour mettre à jour la liste.                                                                                                    |
| 4  | Sélectionnez pour passer à l'écran<br>de carte et au panneau contenant la<br>liste de parkings.                                                                                                    |
| 5  | Sélectionnez pour réorganiser la liste selon le nom, le prix le plus bas ou la distance la plus proche.                                                                                                    |

# (INFORMATIONS)

● La fonction d'informations de parking peut également être sélectionnée à partir de l'écran de carte. (→P.245, 270) APPLICATIONS

\*: Toyota Touch 2 with Go

311

# 8. MirrorLink<sup>™</sup>

Lorsqu'un appareil compatible MirrorLink<sup>™</sup> est connecté via USB, un écran MirrorLink<sup>™</sup> s'affiche sur l'écran du système. L'appareil MirrorLink<sup>™</sup> peut alors être commandé à partir du système.

1 Ouvrez le cache du port USB/AUX.

# Type A

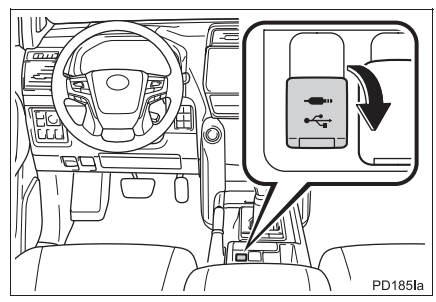

Type B

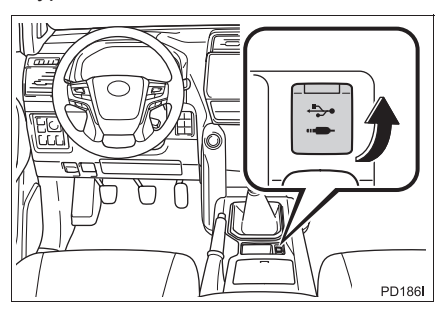

- 2 Connexion d'un appareil compatible MirrorLink™.
- 3 Affichez l'écran du menu Toyota online. (→P.294)
- 4 Sélectionnez l'application souhaitée lorsque les applications MirrorLink™ disponibles s'affichent.
- Vérifiez qu'un écran de confirmation s'affiche, puis sélectionnez "Confirmer".
- Lorsque l'application MirrorLink<sup>™</sup> prend en charge la fonction de téléphone, vous pouvez connecter un téléphone Bluetooth<sup>®</sup> en suivant les indications à l'écran.

# (INFORMATIONS)

- Un seul appareil MirrorLink<sup>™</sup> peut être connecté à la fois.
- Les appareils doivent obtenir la certification MirrorLink<sup>™</sup> version 1.1 ou ultérieure (y compris la certification MirrorLink<sup>™</sup> 1.2).
- L'écran d'application MirrorLink™ peut différer de celui illustré, en fonction de l'appareil MirrorLink™ branché ou de l'application.
- MirrorLink est une marque déposée de Car Connectivity Consortium LLC. La fonction MirrorLink™ n'est pas disponible si l'appareil connecté n'est pas compatible avec MirrorLink™.
- Pour utiliser cette fonction, un appareil compatible doté d'une application compatible doit être connecté au système. (Reportez-vous au tableau ci-dessous pour plus de détails.)

| Fabricant                                                                                                    | Appareil      | Applications (exemples)           |
|----------------------------------------------------------------------------------------------------|---------------|-----------------------------------|
| Samsung                                                                                                    | Galaxy S5, S6 | BringGo (Navigation)              |
| HTC                                                                                                    | One M8, M9    | Glympse (Partage de localisation) |
| Sony                                                                                                    | Xperia Z3, Z4 | Sygic (Navigation)                |
| Autre appareil<br>compatible<br>MirrorLink <sup>™</sup> version<br>1.1 ou ultérieure<br>(y compris<br>MirrorLink <sup>™</sup> version<br>1.2) | -             | elc.                              |

# **APPAREILS ET APPLICATIONS COMPATIBLES**

∞ APPLICATIONS

313

# 9. ASSISTANCE TOYOTA\*

Il est possible d'appeler le service d'assistance Toyota en cas de panne mécanique.

Avant de pouvoir utiliser cette application, un téléphone Bluetooth<sup>®</sup> avec un profil de téléphone doit être connecté. ( $\rightarrow$ P.209)

 Affichez l'écran du menu Toyota online. (→P.294)

# 2 Sélectionnez "Assistance Toyota".

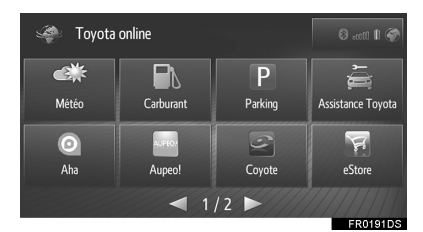

**3** Sélectionnez le pays d'acquisition du véhicule.

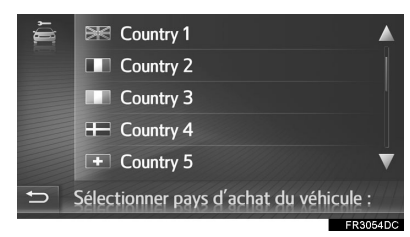

4 Sélectionnez "App. Assistance".

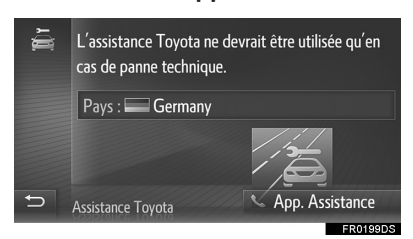

• Sélectionnez le nom de pays pour modifier le pays.

- **5** Sélectionnez **"Oui"** lorsque l'écran de confirmation s'affiche.
- 6 Vérifiez que l'écran suivant s'affiche.

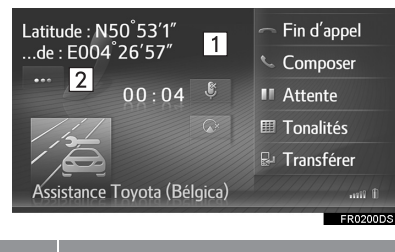

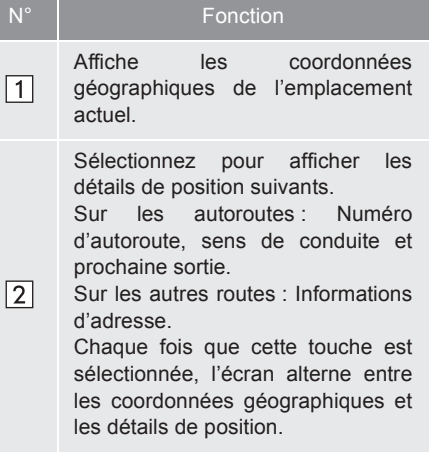

# (INFORMATIONS)

 L'appel doit être effectué dans un pays où le service d'assistance Toyota est disponible.

\* : Toyota Touch 2 with Go

314

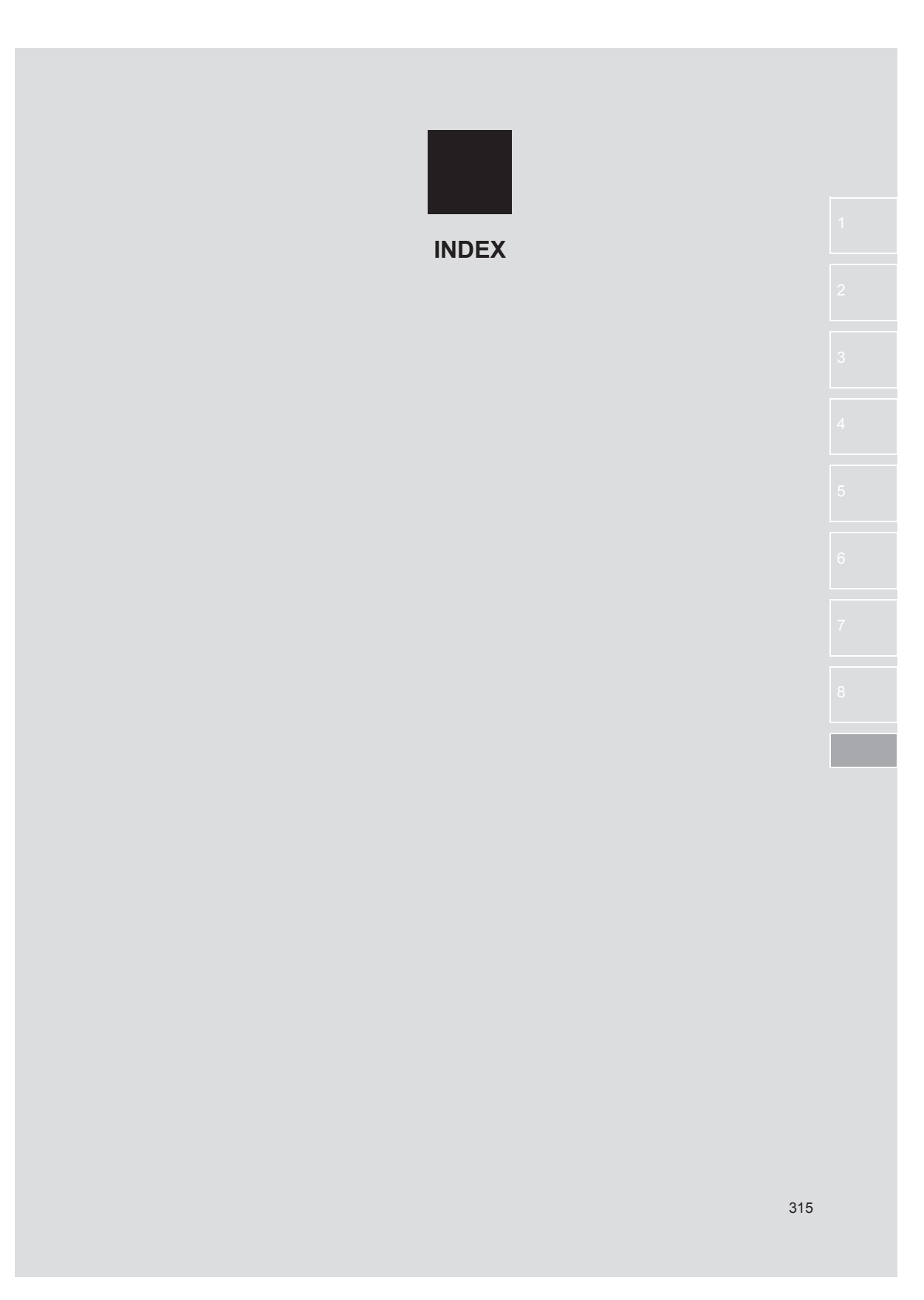

# INDEX ALPHABETIQUE

| А                                                                     | С |
|-----------------------------------------------------------------------|---|
| Appel via un téléphone<br>Bluetooth <sup>®</sup>                      |   |
| Appel en utilisant un message<br>court137, 169                        |   |
| En composant un numéro 134, 166                                       | С |
| En selectionnant la touche d'ecran<br>SOS170                          | С |
| En utilisant la liste de contacts 135                                 | С |
| Par appel à un PDI 170                                                | С |
| Par favoris167                                                        |   |
| Par listes d'appels 136, 169                                          |   |
| Par répertoire 135, 168                                               |   |
| Applications 293                                                      |   |
| Assistance Toyota 314                                                 |   |
| Association de l'écran multifonction<br>avec le système de navigation | С |
| AUX                                                                   | C |
| Vue d'ensemble54                                                      | C |
| Avant d'utiliser des applications 294                                 | 0 |

# С

| Calendrier                             | 305  |
|----------------------------------------|------|
| Caractéristiques du système multimédia |      |
| pour siège arrière                     | . 74 |
| Carte SD pouvant être utilisée         | . 88 |
| Commande à distance                    | . 79 |
| Disques pouvant être utilisés          | . 86 |
| Droits d'auteur et marques déposées    | . 89 |
| Ecran                                  | . 76 |
| Fente de carte SD                      | . 78 |
| Fente de disque                        | . 77 |
| Prises pour casque                     | . 84 |
| Utilisation depuis les sièges avant    | . 85 |
|                                        |      |

| CD                                                        |
|-----------------------------------------------------------|
| Lecture d'un CD audio                                     |
| Lecture d'un disque MP3/WMA/AAC 39                        |
| Options de CD audio ou disque MP3/<br>WMA/AAC40           |
| Vue d'ensemble                                            |
| Commandes à distance audio/vidéo63                        |
| Commandes et fonctions 12                                 |
| Configuration 193                                         |
| Configuration requise pour utiliser les services en ligne |
| Avant d'utiliser les services en ligne 297                |
| Création d'un compte d'accès au<br>portail                |
| Ouverture d'une session sur le portail<br>Toyota299       |
| Conseils d'utilisation du système audio/vidéo65           |
| Contacteurs au volant63                                   |
| Conversation via un téléphone<br>Bluetooth <sup>®</sup>   |
| Composition d'un second<br>numéro141, 175                 |
| Envoi de tonalités 140, 174                               |

# D

| Démarrage de l'indication du trajet à |     |
|---------------------------------------|-----|
| suivre                                | 270 |
| Dépannage 148,                        | 183 |
| Destinations favorites                | 284 |
| Diaporama d'images                    | 301 |
| Options de diaporama                  | 302 |

# Е

| E-mail                                                                      |
|-----------------------------------------------------------------------------|
| Consultation d'e-mail 303                                                   |
| Réception d'un e-mail 303                                                   |
| Enregistrement d'une<br>entrée 131, 163, 284                                |
| Création d'une nouvelle entrée                                              |
| Enregistrement d'une nouvelle<br>entrée 131, 163                            |
| Enregistrement de destinations à accès rapide                               |
| Modification des informations<br>d'entrée132, 165                           |
| Téléchargement des PDI et itinéraires<br>via Internet286                    |
| Transfert des PDI et itinéraires via un<br>périphérique de stockage USB 285 |

# Consultation des messages courts envoyés ..... 144, 178 Consultation des messages courts reçus ..... 143, 177 Envoi d'un nouveau message Réception d'un message court.... 143, 177 Fonctionnement de base ...... 11, 24, 242 Fonctionnement de l'écran de carte ...... 248 Affichage de l'écran de carte......248 Affichage de la position actuelle du Disposition de la carte......250 Echelle de la carte.....250 Fonctionnement du défilement de Vue partagée.....251 Fonctionnement de l'écran tactile ...... 14 Fonctionnement de l'écran de liste ...... 17 Fonctionnement de l'écran de saisie..... 16 Manipulations de l'écran tactile ...... 15 Fonctionnement de la radio ......28 Fonctionnement de Siri/Google Now ..... 181

F

Fonction de message court ..... 143, 177

# INDEX ALPHABETIQUE

| Fonctions de base 24, 126, 158                              |
|-------------------------------------------------------------|
| A propos du répertoire utilisé<br>dans ce système 129, 161  |
| Activation et désactivation du système<br>audio24           |
| Connexion d'un téléphone<br>Bluetooth <sup>®</sup> 127, 159 |
| Introduction ou éjection d'un disque 26                     |
| Lors de la mise au rebut du véhicule 130, 162               |
| Port USB/AUX27                                              |
| Sélection d'une source audio25                              |
| Utilisation du contacteur de téléphone/micro 128, 160       |

# G

Guide de démarrage...... 238

# L

| Indication du trajet à suivre 270, 2  | 273 |
|---------------------------------------|-----|
| Arrêt de l'indication du trajet à     |     |
| suivre                                | 275 |
| Ecran d'indication du trajet à suivre | 273 |
| Guidage vocal                         | 274 |
| Informations de base avant            |     |
| utilisation 124,                      | 156 |

| Informations de l'écran de carte   | 253 |
|------------------------------------|-----|
| Affichage de diverses informations |     |
| sur la carte                       | 253 |
| Icônes PDI                         | 254 |
| Informations de parking            | 311 |
| Informations du système de         |     |
| navigation                         | 289 |
| Informations météo                 | 309 |
| Informations relatives aux         |     |
| stations-service                   | 308 |
| Informations sur le fonctionnement | 65  |
| Disques CD-R et CD-RW              | 72  |
| Entretien du lecteur de CD et des  |     |
| disques                            | 68  |
| Informations sur les fichiers      | 70  |
| iPod                               | 67  |
| Réception de la radio              | 65  |
| Terminologie                       | 72  |
| Installation/mise à jour des       |     |
| applications                       | 300 |
| Installation/mise à jour des       |     |
| applications à l'aide d'un         |     |
| périphérique de stockage USB       | 300 |
| Installation/mise à jour des       |     |
| applications via Internet          | 300 |
| iPod                               | 48  |
| Audio iPod                         | 52  |
| Options audio de l'iPod            | 53  |
| Vue d'ensemble                     | 48  |
|                                    |     |

| Lecture d'un CD audio et de disques<br>MP3/WMA       | 108      |
|------------------------------------------------------|----------|
| Activation du mode CD audio et<br>MP3/WMA            | 109      |
| Avance ou retour rapide dans une<br>plage/un fichier | 109      |
| Commande à distance                                  | 108      |
| Ecran de commande                                    | 108      |
| Fichiers MP3 et WMA                                  | 110      |
| Lecture aléatoire                                    | 109      |
| Répétition de la lecture                             | 109      |
| Sélection d'un dossier                               | 109      |
| Sélection d'une plage/d'un fichier                   | 109      |
| Lecture d'une carte SD                               | 113      |
| Commande à distance                                  | 113      |
| Formatage de la carte SD                             | 117      |
| Informations de carte SD                             | 118      |
| Lecture de vidéos AVCHD                              | 117      |
| Lecture des photos                                   | 114      |
| Menu principal                                       | 114      |
| Suppression des données d'historique<br>BD           | ,<br>117 |
| Lecture de disques Blu-ray Disc™ (BD)<br>et de DVD   | 92       |
| Activation du mode BD/DVD                            | 93       |
| Commande à distance                                  | 92       |
| Disques BD/DVD vidéo                                 | 104      |
| Ecran des options                                    | 94       |
| Lecture/mise en pause d'un disque                    | 93       |
| Utilisation du menu de disque                        | 93       |
| Limites du système de navigation                     | 289      |

L

# Μ

| Messages d'informations routières                   | 258   |
|-----------------------------------------------------|-------|
| Icône de message d'informations                     | 0.50  |
| routieres sur la carte                              | 258   |
| Liste de messages d'informations                    | 250   |
|                                                     | . 259 |
| MirrorLink™                                         | . 312 |
| Mises à jour de la base de données de<br>navigation | . 291 |
| Mise à jour de la base de données de                |       |
| navigation                                          | 291   |
| Modification d'itinéraire                           | 276   |
| Affichage de la liste de changements                |       |
| de direction                                        | . 280 |
| Affichage des informations sur la                   |       |
| destination                                         | 277   |
| Ajout d'étapes                                      | . 278 |
| Blocage de sections de route                        | 280   |
| Changement dynamique d'itinéraire                   |       |
| sur la base des messages                            | 000   |
| d'informations routieres                            | . 282 |
| Définition d'un détour                              | . 281 |
| Modification d'étapes                               | 279   |
| Modification des informations                       |       |
| d'entrée                                            | 287   |
|                                                     |       |

# INDEX ALPHABETIQUE

# 0

| Opération de configuration                      | . 194 |
|-------------------------------------------------|-------|
| Opération de recherche                          | . 261 |
| Affichage de l'écran du menu de<br>navigation   | . 261 |
| Recherche dans la liste des favoris             | . 263 |
| Recherche par adresse                           | . 265 |
| Recherche par coordonnées                       | . 265 |
| Recherche par PDI                               | . 266 |
| Recherche par répertoire                        | . 264 |
| Recherche parmi les dernières<br>destinations   | 264   |
| Recherche parmi les destinations à accès rapide | 261   |
|                                                 |       |

# Ρ

| Paramètres de carte 22                | 23 |
|---------------------------------------|----|
| Paramètres de connectivité 20         | 9  |
| Configuration rapide d'une connexion  |    |
| Internet 22                           | 2  |
| Paramètres Wi-Fi <sup>®</sup> 21      | 8  |
| Réglages Bluetooth <sup>®</sup> 21    | 0  |
| Paramètres de navigation 22           | 27 |
| Paramètres de Toyota online 23        | 3  |
| Paramètres de compte Web Toyota 23    | 4  |
| Paramètres des messages               |    |
| d'informations routières23            | 0  |
| Périphérique de stockage USB 4        | 2  |
| Lecture d'un périphérique de stockage |    |
| USB 4                                 | 6  |
| Options de périphérique de stockage   |    |
| USB4                                  | 7  |
| Vue d'ensemble 4                      | 2  |

# Radio AM/FM/DAB 28 Fonctionnement de l'enregistrement 33 Options de la radio 34 Présélection d'une station 31 RDS (Système de radiocommunication de données) 32 Recherche manuelle 31 Vue d'ensemble 28 Réception d'appels via un téléphone Bluetooth<sup>®</sup> 138, 172 Recherche de destination 261 Référence rapide 124, 156, 194, 242, 294 Ecran de carte 242

Q

Que faire si.....148, 183

| Ecran de carte               | . 242 |
|------------------------------|-------|
| Ecran du menu de navigation  | . 246 |
| Ecran du menu Toyota online  | . 294 |
| Réglages audio               | . 202 |
| Réglages Bluetooth®          | . 204 |
| Appariement d'un appareil    |       |
| Bluetooth <sup>®</sup>       | . 204 |
| Liste des appareils appariés | 208   |
| Réglages de l'affichage      | . 200 |
| Réglages du téléphone        | 237   |
|                              |       |

Réglages généraux......196

# S

| Siri/Google Now 181                         |
|---------------------------------------------|
| Street View                                 |
| Système audio Bluetooth <sup>®</sup> 57     |
| Connexion audio Bluetooth <sup>®</sup> 61   |
| Ecoute du système audio                     |
| Options audio Bluetooth <sup>®</sup> 62     |
| Vue d'ensemble 57                           |
| Système audio/vidéo 21                      |
| Système de commande vocale 189, 190         |
| Fonctionnement du système de                |
| commande vocale 191                         |
| Utilisation du système de commande          |
| vocale                                      |
| Système de navigation 241                   |
| Système mains libres Bluetooth <sup>®</sup> |
| (Toyota Touch 2 with Go) 155                |
| Système mains libres Bluetooth <sup>®</sup> |
| (Toyota Touch 2) 123                        |
|                                             |

# U

| Utilisation des applications     | 301 |
|----------------------------------|-----|
| Utilisation du mode vidéo        | 119 |
| Commande à distance              | 119 |
| Utilisation du port d'entrée A/V | 119 |

# ۷

Vue d'ensemble des commandes ..... 12

# Informations de la base de données cartographiques

# Conditions générales d'utilisation

Dans tous les cas où l'Application utilise une partie des données pour délivrer des informations aux utilisateurs finaux, le Client doit fournir aux utilisateurs finaux des instructions et des avertissements clairs afin qu'ils puissent accéder aux conditions générales d'utilisation, et faire en sorte que tout utilisateur final accepte lesdites conditions générales d'utilisation de façon telle que celles-ci soient imposées à l'utilisateur final par HERE avant tout accès à une partie des données par l'utilisateur final. Les conditions générales d'utilisation doivent, au moins, inclure des dispositions qui :

- limitent l'utilisation des données à utiliser avec l'Application pour le propre usage de l'utilisateur final;
- ii. interdisent l'utilisation des données avec des données géographiques provenant de concurrents de HERE ;
- iii. interdisent l'ingénierie inverse et l'archivage des données ;
- iv. interdisent l'exportation des données (ou de leurs produits dérivés), sauf si elle est conforme aux lois, règles et règlements en vigueur sur l'exportation ;
- v. exigent que l'utilisateur final cesse d'utiliser les données s'il ne respecte pas les termes des conditions générales d'utilisation ;
- vi. informent l'utilisateur final des restrictions et des obligations réglementaires et des fournisseurs tiers en vigueur (notamment les avis de droits d'auteur). Ce point peut être satisfait en incluant un lien vers une URL à héberger par HERE, qui est actuellement contenue sur le site suivant : http://corporate.navteq.com/supplier\_terms.html (ou notifiée au Client par HERE);
- vii. informent les utilisateurs finaux du gouvernement des Etats-Unis que les données sont un "élément commercial", au sens où ce terme est défini à l'article 48 C.F.R. ("FAR") 2.101, et sont autorisées conformément aux conditions générales d'utilisation selon lesquelles les données sont fournies;
- viii. réfutent toute garantie, explicite ou implicite, de qualité, de performance, de valeur commerciale, de conformité en vue d'une fin particulière et d'absence de contrefaçon ;
- ix. réfutent toute responsabilité en cas de réclamation, demande ou action, indépendamment de la nature de la cause de la réclamation, de la demande ou de l'action résultant de l'utilisation ou de la possession des données ; ou en cas de perte de profit, de revenu, de contrats ou d'économies ; ou en cas de tout autre dommage direct, indirect, accidentel, spécifique ou consécutif résultant de l'utilisation des données, ou de l'incapacité à utiliser lesdites données, de défauts ou de l'imprécision des données ou du manquement à ces termes, dans le cadre d'une action contractuelle, délictuelle ou fondée sur une garantie, même si le Client, HERE ou leurs fournisseurs ont été avertis de l'éventualité de dommages de ce type.
- ne donnent pas ou n'impliquent pas de garantie pour le compte de HERE ou de ses fournisseurs de données ou n'offrent pas de droit de responsabilité ou d'indemnité de la part de HERE ou de ses fournisseurs de données ; et
- xi. incluent des instructions, des avertissements, des avis de non-responsabilité et des informations de sécurité juridiquement requis ou appropriés à propos de l'utilisation de l'Application.

# Conditions pour l'Europe, les marchés internationaux, l'Amérique du Nord, l'Amérique centrale et l'Amérique du Sud

<u>Conditions du fournisseur</u>. Le client reconnaît et accepte que, dans certaines parties du territoire ou par rapport à certaines parties des données, des conditions supplémentaires peuvent s'appliquer. Le client approuve expressément, et fait en sorte, que tout sous-licencié accepte les termes définis dans les conditions du fournisseur de HERE : http:// corporate.navteq.com/developer\_supplier\_terms.html (ou notifiés au Client par HERE) ;

<u>Codes de circulation</u>. Le client reconnaît et accepte que, dans certains pays, il sera responsable de l'obtention des droits directement auprès des fournisseurs de codes RDS-TMC tiers pour utiliser les codes de circulation dans les données et pour fournir aux utilisateurs finaux des informations, des données, des applications, des produits et/ou des services dérivés de ces codes de circulation ou fondés sur ceux-ci.

<u>Mentions légales relatives aux tiers</u>. Toutes les copies des données et emballages s'y rapportant doivent inclure des mentions légales relatives aux tiers définies sur le site http:// corporate.navteq.com/developer\_supplier\_terms.html (ou notifiées au Client par HERE);

Chine. Les cartes de la République populaire de Chine peuvent uniquement être distribuées pour une utilisation en dehors de la République populaire de Chine.

# Certification

F

Access to http://www.ptc.panasonic.eu/, enter the below Model No. into the keyword search box, you can download the latest "DECLARATION of CONFORMITY" (DoC).

Model No.YEAP01D103

Manufacturer • Name : Panasonic Corporation • Address : 4261 Ikonobe-cho, Tsuzuki-ku, Yokohama-shi, Kanagawa-ken, 224-8520, Japan

Specifications of Bluetooth Frequency band: 2402-2480MHz Maximum radio-frequency power: 2.5mW Max

Model No.[\*] CV-CT67E0AJ,CV-CT67E1AJ,CV-CT67E2AJ,CV-CT67E3AJ, CV-CT67E5AJ,CV-CT67E6AJ,CV-CT67E7AJ,CV-CT67E8AJ

Hereby, Panasonic Corporation declares that the radio equipment type [\*] is in compliance with Directive 2014/53/EU. The full text of the EU declaration of conformity is available at the following

internet address: http://www.ptc.panasonic.eu/

С настоящото Panasonic Corporation декларира, че този тип радиосъоръжен ие [\*] е в съответствие с Директива 2014/53/EC.

Цялостният текст на ЕС декларацията за съответствие може да се намери н а следния интернет адрес:

http://www.ptc.panasonic.eu/
| Tímto Panasonic Corporation prohlašuje, že typ rádiového zařízení [*] je v           |
|--------------------------------------------------------------------------------------|
| souladu se směrnicí 2014/53/EU.                                                      |
| Uplné znění EU prohlášení o shodě je k dispozici na této internetové adrese:         |
| nttp://www.ptc.panasonic.eu/                                                         |
|                                                                                      |
| Hermed erklærer Panasonic Corporation, at radioudstyrstypen [*] er i                 |
| overensstemmelse med direktiv 2014/53/EU.                                            |
| EU-overensstemmelseserklæringens fulde tekst kan findes på følgende                  |
|                                                                                      |
| nttp://www.ptc.panasonic.eu/                                                         |
| Hiermit erklärt Panasonic Corporation, dass der Funkanlagentyp [*] der               |
| Richtlinie 2014/53/EU entspricht.                                                    |
| Der vollständige Text der EU-Konformitätserklärung ist unter der folgenden           |
| Internetadresse verfugbar:http://www.ptc.panasonic.eu/                               |
|                                                                                      |
| Käesolevaga deklareerib Panasonic Corporation, et käesolev raadioseadme tüüp         |
| [*] vastab direktiivi 2014/53/EL nõuetele.                                           |
| ELi vastavusdeklaratsiooni täielik tekst on kättesaadav järgmisel                    |
| internetiaadressil:http://www.ptc.panasonic.eu/                                      |
|                                                                                      |
| Με την παρούσα ο/η Panasonic Corporation, δηλώνει ότι ο ραδιοεξοπλισμός [ * ]        |
| πληροί την οδηγία 2014/53/ΕΕ.                                                        |
| Το πλήρες κείμενο της δήλωσης συμμόρφωσης ΕΕ διατίθεται στην ακόλουθη ιστο           |
| σελίοα στο οίαοικτυο:<br>http://www.pte.papecepie.eu/                                |
| nitp.//www.pic.panasonic.eu/                                                         |
| Por la presente, Panasonic Corporation declara que el tipo de equipo radioelé        |
| El texto completo de la declaración UE de conformidad está disponible en la          |
| dirección Internet siguiente:                                                        |
| http://www.ptc.panasonic.eu/                                                         |
| La aquaciané. Denagania Companyian déslara qua lléquinoment radioélactrique          |
| Le soussigne, Panasonic Corporation, déclare que l'équipement radioelectrique        |
| Le texte complet de la déclaration UE de conformité est disponible à l'adresse       |
| internet suivante:                                                                   |
| http://www.ptc.panasonic.eu/                                                         |
|                                                                                      |
| II tabbricante, Panasonic Corporation, dichiara che il tipo di apparecchiatura radio |
| Il testo completo della dichiarazione di conformità LIE è disponibile al seguente    |
| indirizzo Internet:                                                                  |
| http://www.ptc.panasonic.eu/                                                         |
|                                                                                      |

325

| Ar šo Panasonic Corporation deklarē, ka radioiekārta [*] atbilst Direktīvai<br>2014/53/ES.<br>Pilns ES atbilstības deklarācijas teksts ir pieejams šādā interneta vietnē:<br>http://www.ptc.panasonic.eu/                                                                                       |
|----------------------------------------------------------------------------------------------------|
| Aš, Panasonic Corporation, patvirtinu, kad radijo įrenginių tipas [*] atitinka<br>Direktyvą 2014/53/ES.<br>Visas ES atitikties deklaracijos tekstas prieinamas šiuo interneto adresu:<br>http://www.ptc.panasonic.eu/                                                                           |
| Panasonic Corporation ovime izjavljuje da je radijska oprema tipa [*] u skladu s<br>Direktivom 2014/53/EU.<br>Cjeloviti tekst EU izjave o sukladnosti dostupan je na sljedećoj internetskoj adres<br>http://www.ptc.panasonic.eu/                                                               |
| Panasonic Corporation igazolja, hogy a [*] típusú rádióberendezés megfelel a<br>2014/53/EU irányelvnek.<br>Az EU-megfelelőségi nyilatkozat teljes szövege elérhető a következő internetes o<br>men:<br>http://www.ptc.panasonic.eu/                                                             |
| B'dan, Panasonic Corporation, niddikjara li dan it-tip ta' taghmir tar-radju [*] huw<br>konformi mad-Direttiva 2014/53/UE.<br>It-test kollu tad-dikjarazzjoni ta' konformità tal-UE huwa disponibbli f'dan l-indirizz<br>tal-Internet li gej:<br>http://www.ptc.panasonic.eu/                   |
| Hierbij verklaar ik, Panasonic Corporation, dat het type radioapparatuur [*]<br>conform is met Richtlijn 2014/53/EU.<br>De volledige tekst van de EU-conformiteitsverklaring kan worden geraadpleegd<br>op het volgende internetadres:<br>http://www.ptc.panasonic.eu/                          |
| Panasonic Corporation niniejszym oświadcza, że typ urządzenia radiowego [*]<br>jest zgodny z dyrektywą 2014/53/UE.<br>Pełny tekst deklaracji zgodności UE jest dostępny pod następującym adresem<br>internetowym:<br>http://www.ptc.panasonic.eu/                                               |
| O(a) abaixo assinado(a) Panasonic Corporation declara que o presente tipo de<br>equipamento de rádio [*] está em conformidade com a Diretiva 2014/53/UE.<br>O texto integral da declaração de conformidade está disponível no seguinte<br>endereço de Internet:<br>http://www.ptc.panasonic.eu/ |

| Prin prezenta, Panasonic Corporation declară că tipul de echipamente radio [*]<br>este în conformitate cu Directiva 2014/53/UE.<br>Textul integral al declarației UE de conformitate este disponibil la următoarea<br>adresă internet:<br>http://www.ptc.panasonic.eu/ |
|----------------------------------------------------------------------------------------------------|
| Panasonic Corporation týmto vyhlasuje, že rádiové zariadenie typu [*] je v sú<br>lade so smernicou 2014/53/EÚ.<br>Úplné EÚ vyhlásenie o zhode je k dispozícii na tejto internetovej adrese:<br>http://www.ptc.panasonic.eu/                                            |
| Panasonic Corporation potrjuje, da je tip radijske opreme [ * ] skladen z Direktivo<br>2014/53/EU.<br>Celotno besedilo izjave EU o skladnosti je na voljo na naslednjem spletnem<br>naslovu:<br>http://www.ptc.panasonic.eu/                                           |
| Panasonic Corporation vakuuttaa, että radiolaitetyyppi [*] on direktiivin<br>2014/53/EU mukainen.<br>EU-vaatimustenmukaisuusvakuutuksen täysimittainen teksti on saatavilla<br>seuraavassa internetosoitteessa:<br>http://www.ptc.panasonic.eu/                        |
| Härmed försäkrar Panasonic Corporation att denna typ av radioutrustning [*] ö<br>verensstämmer med direktiv 2014/53/EU.<br>Den fullständiga texten till EU-försäkran om överensstämmelse finns på följande<br>webbadress:<br>http://www.ptc.panasonic.eu/              |

327

Declaration of Conformity (DoC)

CE

Hereby, Harman International Industries, Incorporated declares that the radio equipment type Extension Module / HIGH MODULE is in compliance with Directive 2014/53/EU. The full text of the EU declaration of conformity is available at the following internet address: (\*1)

Harman International Industries, Incorporated vakuuttaa, että radiolaitetyyppi Extension Module / HIGH MODULE on direktiivin 2014/53/EU mukainen. EU-vaatimustenmukaisuusvakuutuksen täysimittainen teksti on saatavilla seuraavassa internetosoitteessa: (\*1)

Hierbij verklaar ik, Harman International Industries, Incorporated, dat het type radioapparatuur Extension Module / HIGH MODULE conform is met Richtlijn 2014/53/EU. De volledige tekst van de EU-conformiteitsverklaring kan worden geraadpleegd op het volgende internetadres: (\*1)

Le soussigné, Harman International Industries, Incorporated, déclare que l'é quipement radioélectrique du type Extension Module / HIGH MODULE est conforme à la directive 2014/53/UE. Le texte complet de la déclaration UE de conformité est disponible à l'adresse internet suivante: (\*1)

Härmed försäkrar Harman International Industries, Incorporated att denna typ av radioutrustning Extension Module / HIGH MODULE överensstämmer med direktiv 2014/53/EU.

Den fullständiga texten till EU-försäkran om överensstämmelse finns på fö ljande webbadress: (\*1)

Hermed erklærer Harman International Industries, Incorporated, at radioudstyrstypen Extension Module / HIGH MODULE er i overensstemmelse med direktiv 2014/53/EU. EU-overensstemmelseserklæ ringens fulde tekst kan findes på følgende internetadresse: (\*1)

Hiermit erklärt Harman International Industries, Incorporated, dass der Funkanlagentyp Extension Module / HIGH MODULE der Richtlinie 2014/53/EU entspricht.

Der vollständige Text der EU-Konformitätserklärung ist unter der folgenden Internetadresse verfügbar: (\*1)

Με την παρούσα ο/η Harman International Industries, Incorporated, δηλώνει ότι ο ραδιοεξοπλισμός Extension Module / HIGH MODULE πληροί την οδηγί α 2014/53/ΕΕ. Το πλήρες κείμενο της δήλωσης συμμόρφωσης ΕΕ διατίθεται στην ακόλουθη ιστοσελίδα στο διαδίκτυο: (\*1)

Il fabbricante, Harman International Industries, Incorporated, dichiara che il tipo di apparecchiatura radio Extension Module / HIGH MODULE è conforme alla direttiva 2014/53/UE.

Il testo completo della dichiarazione di conformità UE è disponibile al seguente indirizzo Internet: (\*1)

Por la presente, Harman International Industries, Incorporated declara que el tipo de equipo radioeléctrico Extension Module / HIGH MODULE es conforme con la Directiva 2014/53/UE.

El texto completo de la declaración UE de conformidad está disponible en la dirección Internet siguiente: (\*1)

O(a) abaixo assinado(a) Harman International Industries, Incorporated declara que o presente tipo de equipamento de rádio Extension Module / HIGH MODULE está em conformidade com a Diretiva 2014/53/UE. O texto integral da declaração de conformidade está disponível no seguinte endereço de Internet: (\*1) B'dan, Harman International Industries, Incorporated, niddikjara li dan it-tip ta' tagħmir tar-radju Extension Module / HIGH MODULE huwa konformi mad-Direttiva 2014/53/UE.

It-test kollu tad-dikjarazzjoni ta' konformità tal-UE huwa disponibbli f'dan lindirizz tal-Internet li ġej: (\*1)

Käesolevaga deklareerib Harman International Industries, Incorporated, et k äesolev raadioseadme tüüp Extension Module / HIGH MODULE vastab direktiivi 2014/53/EL nõuetele. ELi vastavusdeklaratsiooni täielik tekst on kä ttesaadav järgmisel internetiaadressil: (\*1)

Harman International Industries, Incorporated igazolja, hogy a Extension Module / HIGH MODULE típusú rádióberendezés megfelel a 2014/53/EU irá nyelvnek. Az EU-megfelelőségi nyilatkozat teljes szövege elérhető a kö vetkező internetes címen: (\*1)

Harman International Industries, Incorporated týmto vyhlasuje, že rádiové zariadenie typu Extension Module / HIGH MODULE je v súlade so smernicou 2014/53/EÚ. Úplné EÚ vyhlásenie o zhode je k dispozícii na tejto internetovej adrese: (\*1)

Tímto Harman International Industries, Incorporated prohlašuje, že typ rá diového zařízení Extension Module / HIGH MODULE je v souladu se smě rnicí 2014/53/EU. Úplné znění EU prohlášení o shodě je k dispozici na této internetové adrese: (\*1)

Harman International Industries, Incorporated potrjuje, da je tip radijske opreme Extension Module / HIGH MODULE skladen z Direktivo 2014/53/EU. Celotno besedilo izjave EU o skladnosti je na voljo na naslednjem spletnem naslovu: (\*1)

Aš, Harman International Industries, Incorporated, patvirtinu, kad radijo į renginių tipas Extension Module / HIGH MODULE atitinka Direktyvą 2014/53/ES. Visas ES atitikties deklaracijos tekstas prieinamas šiuo interneto adresu: (\*1)

Ar šo Harman International Industries, Incorporated deklarē, ka radioiekārta Extension Module / HIGH MODULE atbilst Direktīvai 2014/53/ES. Pilns ES atbilstības deklarācijas teksts ir pieejams šādā interneta vietnē: (\*1) Harman International Industries, Incorporated niniejszym oświadcza, że typ urządzenia radiowego Extension Module / HIGH MODULE jest zgodny z dyrektywą 2014/53/UE. Pełny tekst deklaracji zgodności UE jest dostępny pod następującym adresem internetowym: (\*1)

Hér, Harman International Industries, Incorporated lýsir yfir að radíóbúnaður tegund Extension Module / HIGH MODULE er í samræmi við tilskipun 2014/53 / EB. The fullur texti af ESB-samræmisyfirlýsing er í boði á eftirfarandi veffangi: (\*1)

Herved Harman International Industries, Incorporated erklærer at radioutstyr type Extension Module / HIGH MODULE er i samsvar med direktiv 2014/53 / EU. Den fullstendige teksten i EU-erklæring er tilgjengelig på følgende internettadresse : (\*1)

С настоящото Harman International Industries, Incorporated декларира, че този тип радиосъоръжение Extension Module / HIGH MODULE е в съотве тствие с Директива 2014/53/ЕС. Цялостният текст на ЕС декларацията з а съответствие може да се намери на следния интернет адрес: (\*1)

Harman International Industries, Incorporated ovime izjavljuje da je radijska oprema tipa Extension Module / HIGH MODULE u skladu s Direktivom 2014/53/EU. Cjeloviti tekst EU izjave o sukladnosti dostupan je na sljedećoj internetskoj adresi: (\*1)

Extension Module Bluetooth 2400-2483.5MHz 2.3dBm Max. (EIRP)

HIGH MODULE Bluetooth 2400-2483.5MHz -6.9dBr Wi-Fi 2400-2483.5MHz 4.1dBr

-6.9dBm Max. (EIRP) 4.1dBm Max. (EIRP)

(\*1) http://www.harman.com/compliance

Harman International Industries, Incorporated Regulatory & Certifications, 30001 Cabot Drive, Novi, MI 48377, U.S.A